# **BT-DP03 HC RF**

Wireless digital programmable room thermostat Vision<sup>®</sup> Wireless

# Installation and operational manual

- Installation and Operation Manual
- **FR** Manuel d'Installation et d'Utilisation
- **DE** Installations- und Betriebshandbuch

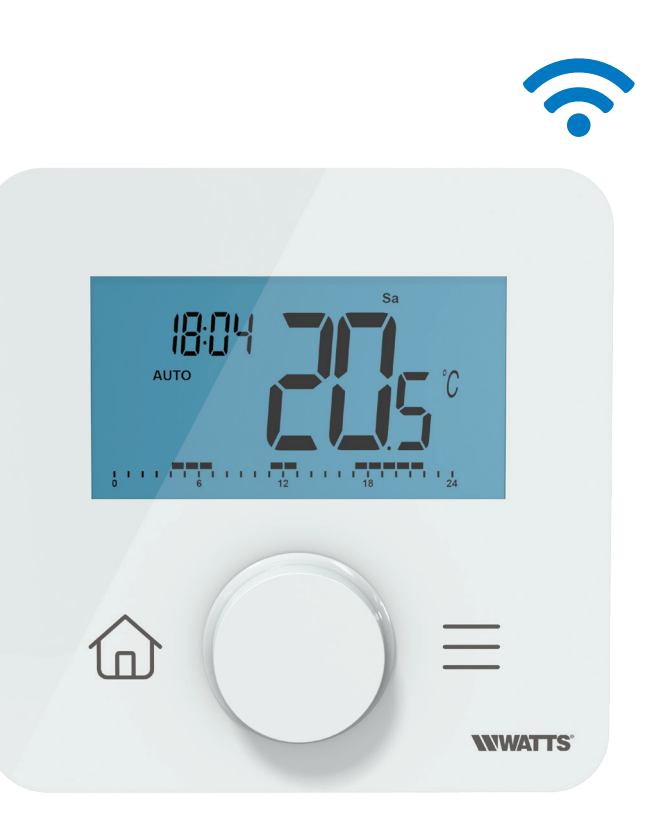

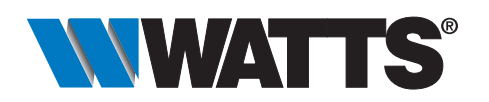

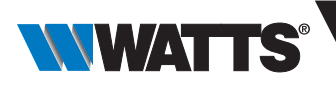

# **Table of content**

| General information                                       |          |
|-----------------------------------------------------------|----------|
| 1. Presentation                                           | 4        |
| 2. Box contents                                           | 4        |
| 3. First Installation                                     |          |
| 3.1 Batteries installation                                |          |
| 3.2 Radio pairing                                         |          |
| 4. Dreduct description                                    |          |
| 4. Product description                                    |          |
| 4.2 LCD logo description                                  | 8        |
| 5. Mode selection                                         | 9        |
| 5.1 Architecture of menus                                 | 9        |
| 5.2 Standby screen description                            |          |
| 5.3 Main menu description                                 |          |
| 5.4 Saving of temperature set point in AUTO mode          |          |
| 5.6 Mode selection menu                                   | 12       |
| a. How to access to mode selection menu                   |          |
| b. Working mode list                                      |          |
| c. Description of mode selection menu                     |          |
|                                                           |          |
| 6. Program selection menu                                 | 18<br>10 |
| 6.2 Description of embedded and user programs             | 18       |
| 6.3 Description of program selection menu                 |          |
| 6.4 Built-in program description                          |          |
| 7. Program edition menu                                   | 20       |
| 7.1 How to access to program edition menu                 | 20       |
| 7.2 Interval selection                                    |          |
| 7.3 Interval definition                                   | 22       |
|                                                           | 20       |
| 8. Reversible menu                                        | 23       |
| 8.2 Description of reversible menu                        | 23       |
| 8.3 Description of system configuration                   | 24       |
| 9. Opened windows detection                               | 25       |
| 10. Reset                                                 | 25       |
| 11. Keyboard locking                                      |          |
| 12. PIN code                                              | 26       |
| 13 Other informations                                     |          |
| 13.1 Heating and cooling indications Logos                | 26       |
| 13.2 Wireless communication functioning                   | 26       |
| 13.3 Battery level indication                             |          |
| 14. Parameter selection menu                              |          |
| 14.1 How to access to user parameter selection menu       |          |
| 14.2 Description of user parameter setting                |          |
| 15. User parameter description                            |          |
| 16. Time and date edition menu                            | 33       |
| 17. Installer parameter description                       |          |
| 17.1 Description of professional parameter selection menu |          |
| 17.3 Professional parameter description                   |          |
| 10. Troublesheeting 9 colutions                           | 40       |
| 10. Mointonanaa                                           | 42       |
|                                                           | 43       |
| 20.1 Dimensional 9 weight                                 | 43       |
|                                                           |          |
| 21. Directives                                            |          |

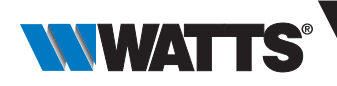

# Table des matières

| Informations générales                                                |    |
|-----------------------------------------------------------------------|----|
| 1. Présentation                                                       |    |
| 2. Contenu de la boîte                                                |    |
| 3. Première installation                                              |    |
| 3.1 Installation des piles                                            |    |
| 3.2 Appairage radio                                                   |    |
| 3.3 Description du menu d'édition de l'heure et de la date            | 0  |
| 4. Description du produit                                             |    |
| 4.1 Clavier sur la face avant : 2 touches + 1 bouton-poussoir rotatif |    |
| 4.2 Description de rectan COD                                         |    |
| 5. Selection du mode                                                  | 9  |
| 5.2 Description de l'écran de veille                                  | 9  |
| 5.3 Description du menu principal                                     | 10 |
| 5.4 Sauvegarde de la consigne de température en mode AUTO             |    |
| 5.5 Sélection du menu de configuration                                | 11 |
| 5.6 Menu de sélection des modes                                       |    |
| a. Comment acceder au menu de selection de mode                       |    |
| c. Description du menu de sélection de mode                           |    |
| d. Description du mode                                                |    |
| 6 Manu da cálaction da programma                                      | 10 |
| 6.1. Comment accéder au menu de sélection des programmes              | 18 |
| 6.2 Description des programmes intégrés et utilisateurs               | 18 |
| 6.3 Description du menu de sélection de programme                     |    |
| 6.4 Description des programmes intégrés                               |    |
| 7. Menu d'édition du programme                                        | 20 |
| 7.1 Comment accéder au menu d'édition du programme                    | 20 |
| 7.2 Sélection d'intervalle                                            | 21 |
| 7.3 Définition de l'intervalle                                        | 22 |
| 7.4 Définition du point de consigne                                   |    |
| 8. Menu réversible                                                    | 23 |
| 8.1 Comment accéder au menu réversible                                | 23 |
| 8.2 Description du menu réversible                                    | 24 |
| 8.3 Description de la configuration du système                        |    |
| 9. Détection de fenêtres ouvertes                                     |    |
| 10. Réinitialiser                                                     |    |
| 11. Verrouillage du clavier                                           |    |
| 12. Code PIN                                                          |    |
| 13. Autres informations                                               |    |
| 13.1 Icônes d'indication de chauffage et de rafraîchissement          |    |
| 13.2 Fonctionnement de la communication sans fil                      | 26 |
| 13.3 Indication du niveau de charge des piles                         |    |
| 14. Menu de sélection des paramètres                                  |    |
| 14.1 Comment accéder au menu de sélection des paramètres utilisateur  |    |
| 14.2 Description du paramétrage utilisateur                           |    |
| 15. Description des paramètres utilisateur                            | 28 |
| 16. Menu d'édition de l'heure et de la date                           |    |
| 17. Description des paramètres de l'installateur                      | 34 |
| 17.1 Description du menu de sélection des paramètres professionnels   |    |
| 17.2 Informations affichées sur l'écran LCD                           |    |
| 17.3 Description des paramètres professionnels                        |    |
| 18. Dépannage et solutions                                            |    |
| 19. Entretien                                                         | 43 |
| 20. Caractéristiques techniques                                       | 43 |
| 20.1 Dimensions et poids                                              | 44 |
|                                                                       | TT |
|                                                                       |    |

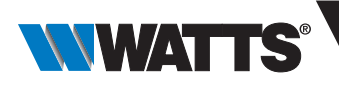

# Inhaltsübersicht

| Allgemeine Informationen                                                        |    |
|---------------------------------------------------------------------------------|----|
| 1. Präsentation                                                                 | 4  |
| 2. Verpackungsinhalt                                                            | 4  |
| 3. Erste Installation                                                           |    |
| 3.1 Batterien einsetzen                                                         | 5  |
| 3.2 Funk-Kopplung (Paarung)                                                     | 5  |
| 3.3 Beschreibung der Eingabe Datum und Uhrzeit                                  |    |
| 4. Produktbeschreibung                                                          |    |
| 4.1 Tastatur auf der Vorderseite: 2 Tasten + 1 Drehtaste                        |    |
| 4.2 LCD-Logo Beschreibung                                                       |    |
| 5. Betriebsart Auswani                                                          |    |
| 5.2 Standby-Bildschirm Beschreibung                                             |    |
| 5.3 Hauptbildschirm Beschreibung                                                |    |
| 5.4 Ausnahmeregelung des Temperatursollwerts im AUTO-Mode                       |    |
| 5.5 Auswahl der Konfigurationsmenüs                                             |    |
| 5.6 Betriebsarten Auswahlmenü                                                   |    |
| a. Zugriff auf das Menu zur Auswani der Betriebsart (Mode)                      |    |
| c. Beschreibung des Betriebsarten Auswahlmenüs                                  |    |
| d. Beschreibung der Betriebsarten                                               |    |
| 6 Programm Auswahlmonü                                                          | 10 |
| 6.1. Zugriff auf das Programm Auswahlmenü                                       |    |
| 6.2 Beschreibung der werkseitig eingebetteten und benutzerdefinierten Programme |    |
| 6.3 Beschreibung des Programm Auswahlmenüs                                      |    |
| 6.4 Beschreibung werkseitig eingebettete Programme                              |    |
| 7. Programm Anpassung                                                           | 20 |
| 7.1 Zugriff auf das Menü Programm Anpassung                                     | 20 |
| 7.2 Auswahl des Intervalls                                                      |    |
| 7.3 Definition des Intervalls                                                   |    |
| 7.4 Definition des Sollwerts                                                    |    |
| 8. Reversibles Menü                                                             |    |
| 8.1 Zugriff auf das Reversible Menü                                             |    |
| 8.2 Beschreibung des Reversiblen Menüs                                          |    |
| 6.5 Heizen & Kunien Systemkonnguration                                          |    |
| 9. Erkennung offener Fenster                                                    |    |
| 10. Reset                                                                       |    |
| 11. Tastatursperre                                                              |    |
| 12. PIN-Code                                                                    |    |
| 13. Weitere Informationen                                                       |    |
| 13.1 Heizen und Kühlen Logos                                                    |    |
| 13.2 Funktion der drahtlosen Kommunikation                                      |    |
| 13.3 Anzeige des Batteriezustands                                               |    |
| 14. Parameter Auswahlmenü                                                       |    |
| 14.1 Zugang zum Benutzerparameter Menü                                          |    |
| 14.2 Benutzerparameter Auswahl und Einstellung                                  |    |
| 15. Benutzerparameter Menü                                                      |    |
| 16. Uhrzeit und Datum einstellen                                                |    |
| 17. Installateurparameter Menü                                                  |    |
| 17.1 Installateurparameter Auswahl und Einstellung                              |    |
| 17.2 Anzeige von Informationen auf dem LCD-Bildschirm                           |    |
| 17.3 Installateurparameter Beschreibung                                         |    |
| 18. Fehlersuche & Lösungen                                                      |    |
| 19. Wartung                                                                     |    |
| 20. Technische Daten                                                            |    |
| 20.1 Abmessungen und Gewicht                                                    |    |
| 21 Richtlinien                                                                  | 11 |
|                                                                                 |    |

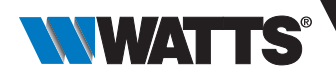

# **General information**

#### Safety warnings and operating instructions

- This product should be installed preferably by a qualified professional. Subject to observation of the above terms, the manufacturer shall assume the liability for the equipment as provided by legal stipulations.
- All instructions in this Installation & Operation manual should be observed when working with the thermostat.
   Failures due to improper installation, improper use or poor maintenance are voiding manufacturer liability.

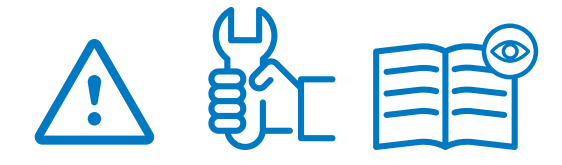

- Any attempt to repair voids the responsibility and the obligation to guarantee and replacement from the manufacturer.
- Do not cover the thermostat for accurate measurement of ambient temperature. Therefore the sensor must never be hidden behind thick curtains, furniture, etc... Alternatively, a remote sensor should be used.
- Batteries may explode or leak, and cause burn injury, if recharger, disposed of fire, mixed with a different battery type, inserted backwards or disas-sembled. Replace all used batteries at the same time. Do not carry bat- teries loose in your pocket or purse. Do not remove the battery label. Keep batteries away from children. If swal- lowed, consult a physician at once.

- 2012/19/EU (WEEE directive): Products marked with this symbol cannot be disposed of as unsorted municipal waste in the European Union. For proper recycling, return this product to your local supplier upon the purchase of equivalent new equipment, or dispose of it at designated collection points. For more information see: www. recyclethis.info
- 2006/66/EC (battery directive): This products contains a battery that cannot be disposed of as unsorted municipal waste in the European Union. See the product documentation for specific bat- tery information. The battery is marked with this symbol, which may include lettering to indicate cadmium (Cd), lead (Pb), or mercury (Hg). For proper recycling, return the battery to your supplier or to a designated collection point. For more information see: www.recyclethis.info

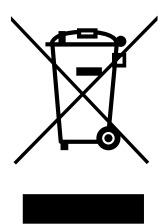

#### Application

• The thermostat have been designed for use in residential rooms, office spaces and industrial facilities. Verify that the installation complies with existing regulations before operation to ensure proper use of the installation.

Please refer to « Quick Installation Guide » for thermostat installation

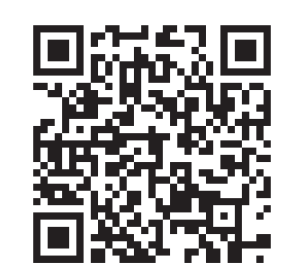

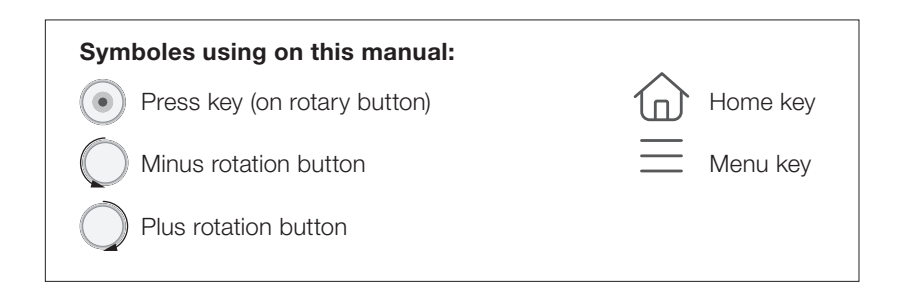

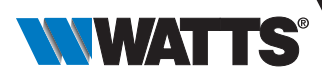

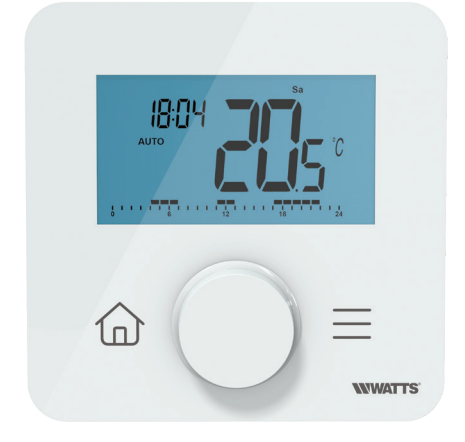

# 1. Presentation

- $\bullet$  Connected programmable thermostat compatible with WATTS Vision  $\ensuremath{^{\ensuremath{\mathbb{B}}}}$  system
- Smartphone App control capability when associated to Central Unit BT-CT03 RF
- 2 sensitive touch buttons + 1 rotary push-button
- Wireless bidirectional communication 868,3 MHz
- Heat and Cool
- Different temperature program' settings
- Open window detection
- Anti freeze function
- PIN code for public area
- EEPROM non volatile memory
- Wall or desk mounting with a stand (included)
- 2 parameter menus: User and Installer

#### In option

External sensor with several possibilities of regulation (floor, remote, combined...).

### 2. Box contents

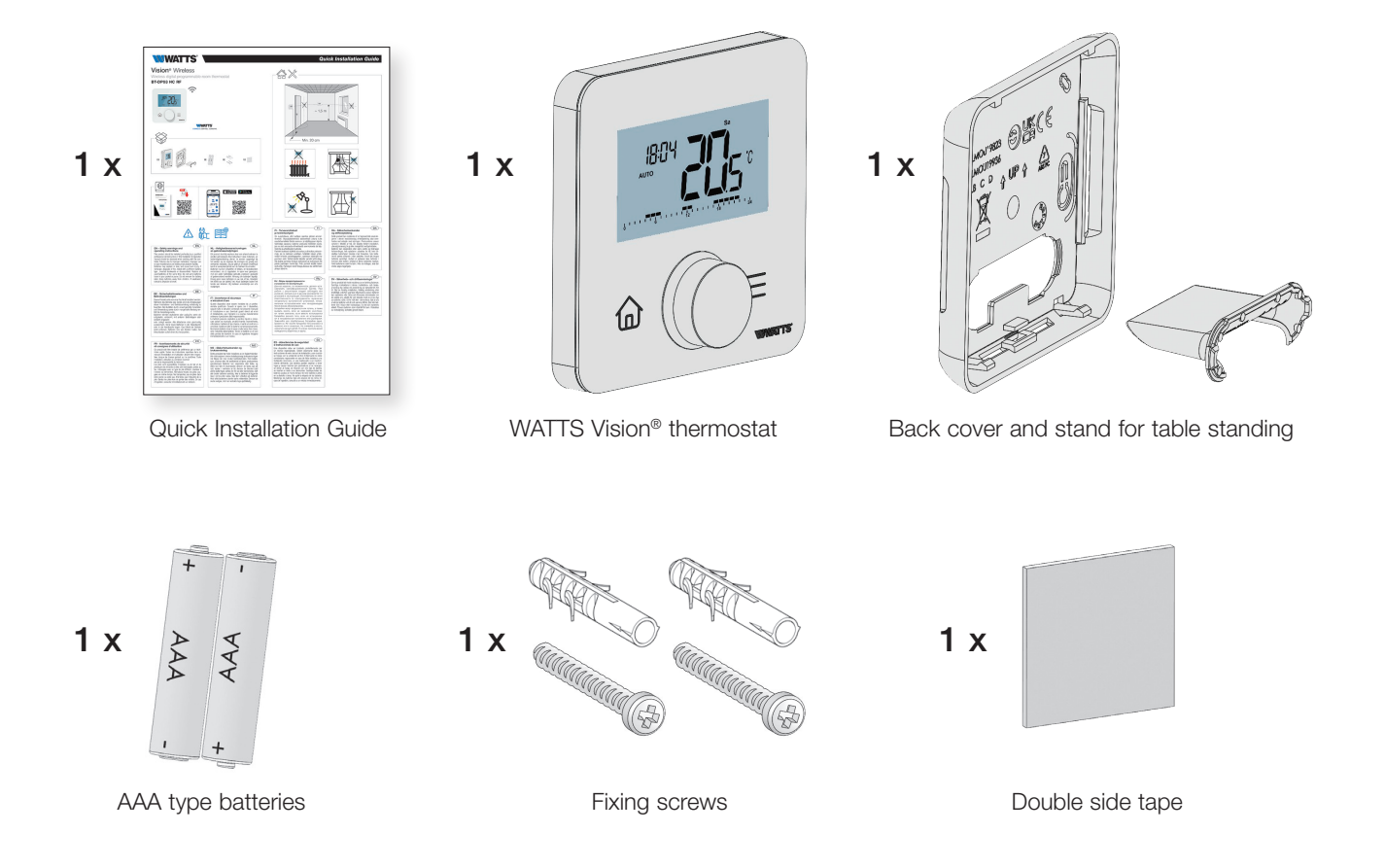

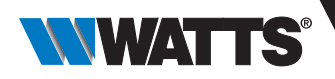

# 3. First Installation

See Quick Installation Guide for installation.

### 3.1 Batteries installation

Open the cover and insert the 2 AAA supplied batteries. Close the cover.

CAUTION: risk of explosion if battery is replaced by an incorrect type dispose of used batteries according to the instructions.

### 3.2 Radio pairing

#### RF wireless communication initialization:

You must put your receiver or WATTS Vision<sup>®</sup> touch screen in radio pairing mode (refer to the device leaflet). On the back, push 5 sec the button for direct access to initialization menu.

Following screens are displaying:

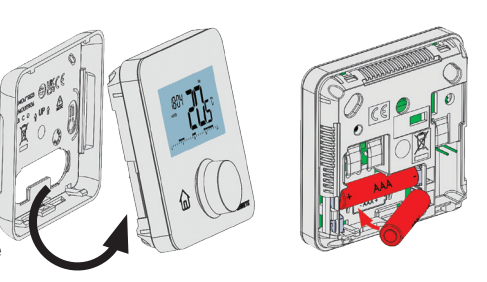

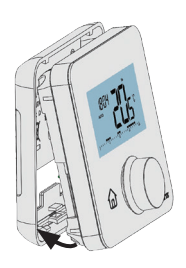

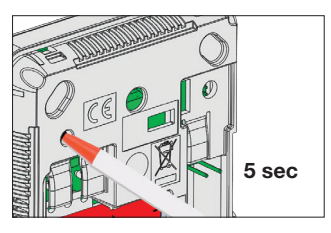

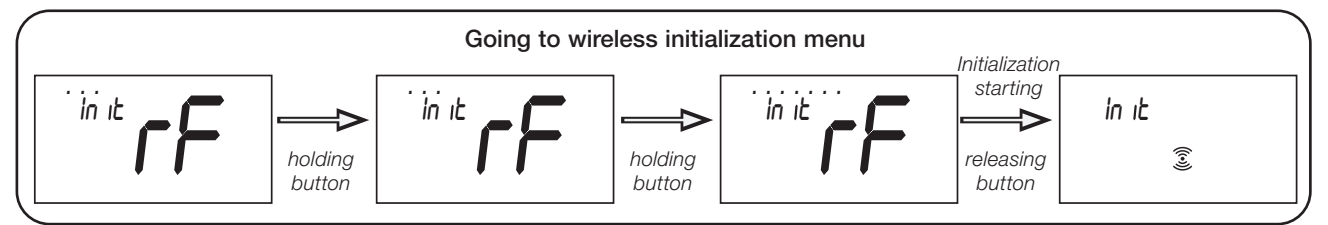

#### Other method from parameter menu:

To enter in RF communication initialization mode, user or professional has to:

Enter in "parameter menu" and select parameter rF (see paragraphs "Selection of configuration menu" and "Professional parameter selection menu");

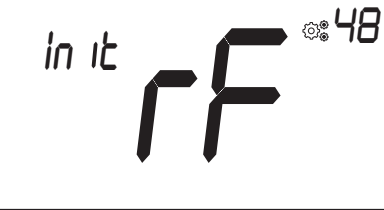

▶ Press home key (●). Following screen is displaying:

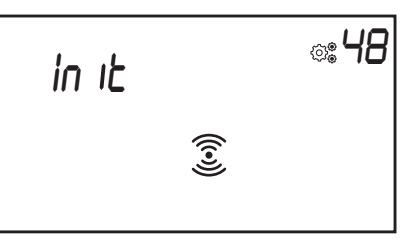

When thermostat is in radio pairing step, it sends bidirectional pairing frames without discontinuity.

During pairing step, there are two cases:

- > Pairing with receiver: once paired, thermostat automatically exit from initialization phase.
- Pairing not finished or not realized (or keyboard inactivity): digital thermostat remains 10 seconds in pairing then automatically stops.
- To reset all wireless parameter (receiver's ID and type), the only method is to clear remote memory.

Resetting the remote is done in "parameter menu" with the parameter **EEP** (see paragraph "Parameter menus").

#### **IMPORTANT NOTES:**

- ✔ When radio pairing is done, almost all parameters are reset to their factory value with respect of receiver type;
- ✓ If any pairing wasn't realized, thermostat doesn't transmit any RF frame;
- ✓ Installer can observe signal power with professional parameter menu (see paragraph "Professional parameter description").

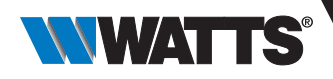

### 3.3 Description of time and date edition menu

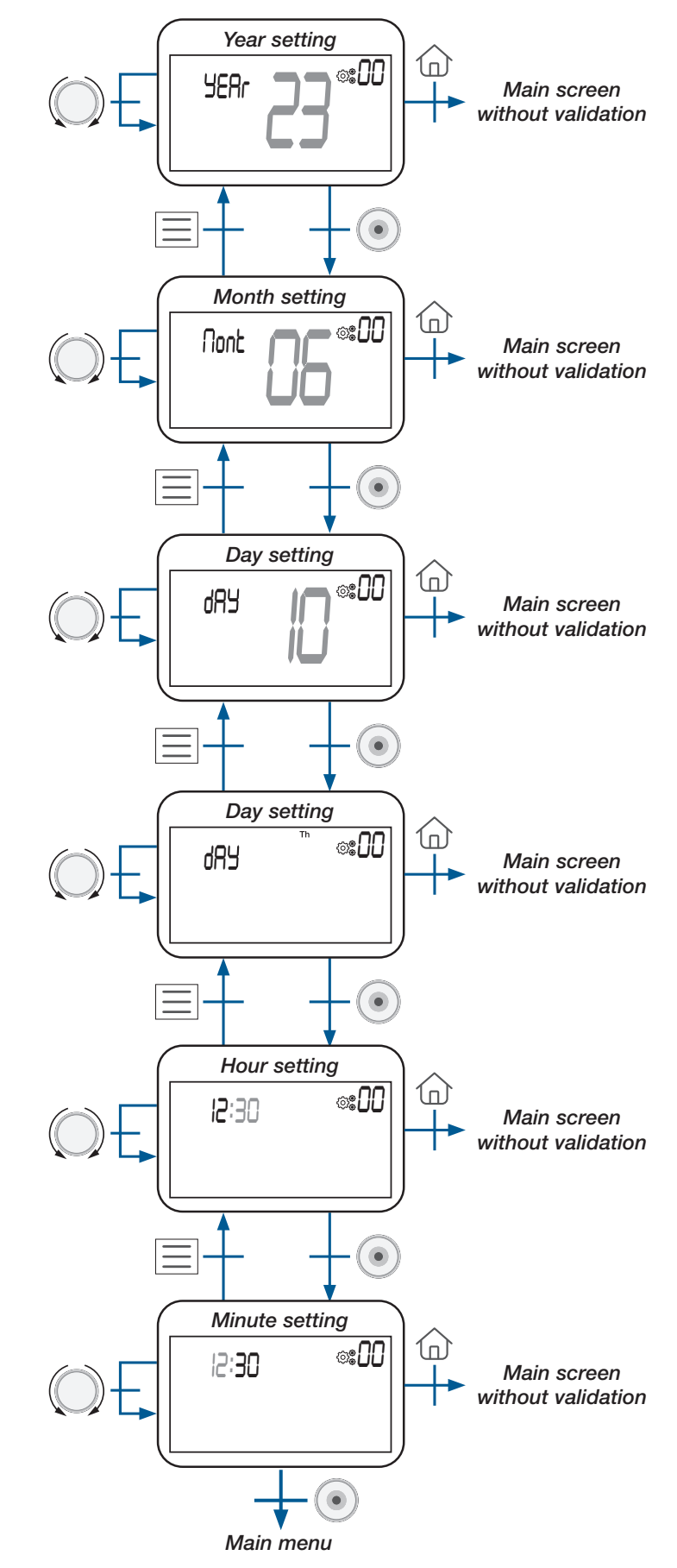

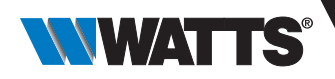

# 4. Product description

### 4.1 Keyboard on front face: 2 keys and one rotator button

The keyboard is composed by 3 buttons (one rotator button and 2 capacitive touches) as shown in the figure below:

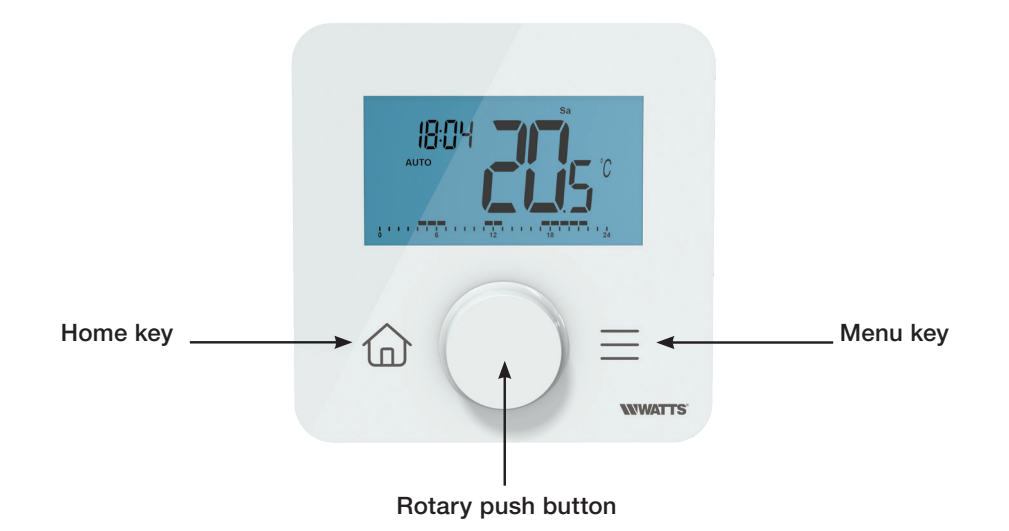

#### Rotary/push button description:

minus rotation or down/left navigation

product wake-up / validation of parameter setting / displaying measured temperature or temperature set point / saving of auto derogation setpoint

plus rotation or up/right button for menu navigation

#### Description of 2 capacitive keys:

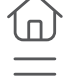

home key to return to main screen

menu key to access mode selection menu or to parameter menu or to edit time menu

#### **IMPORTANT NOTES:**

- When the backlight is switched off for several seconds, pressing a key allows transmitting an RF communication frame (see chapter "Wireless communication and pairing product description"). This communication allows the thermostat to be updated according to the changes made on the central unit.
- ➤ When thermostat is in standby mode, pressing or turning rotator button (●);
- ► Reset key on back face.

By holding this key, user can access to specific functions:

- ► Unlocking the device;
- ➤ Pairing the device;
- ► Reset user parameters with factory values.

Paragraph "Reset" describes this functionality with more information.

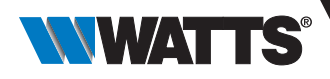

### 4.2 LCD logo description

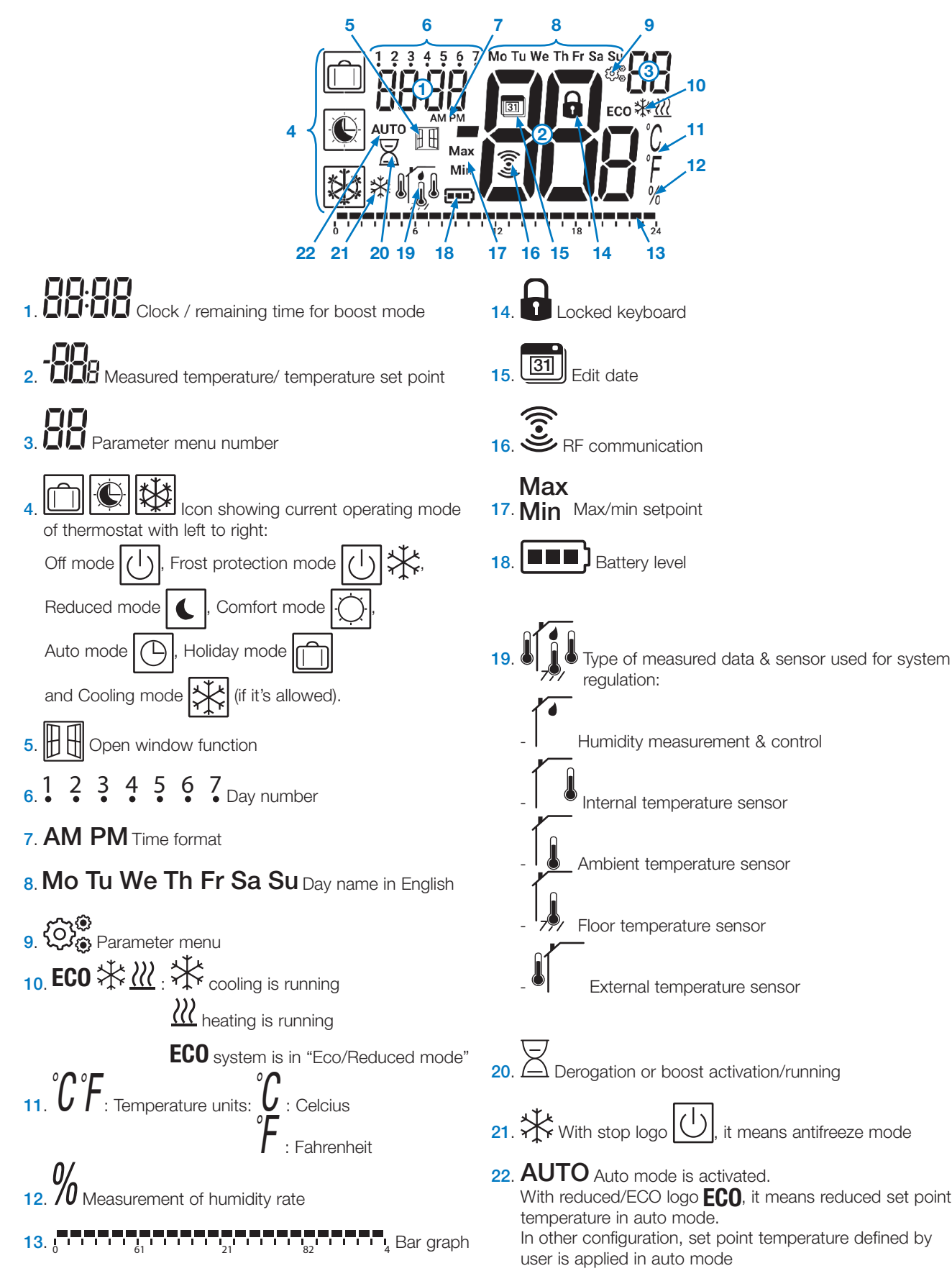

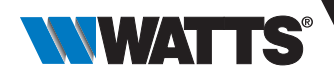

### 5. Mode selection

#### 5.1 Architecture of menus

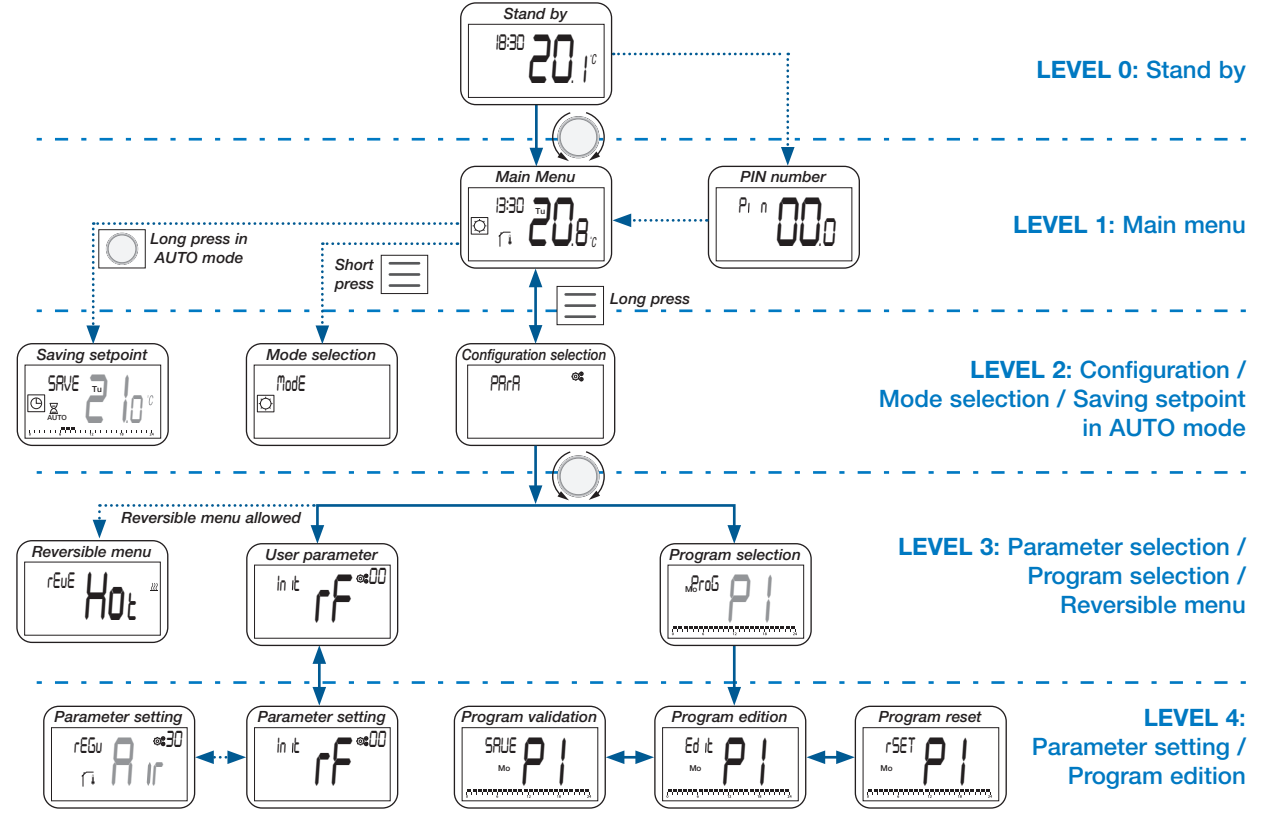

#### 5.2 Standby screen description

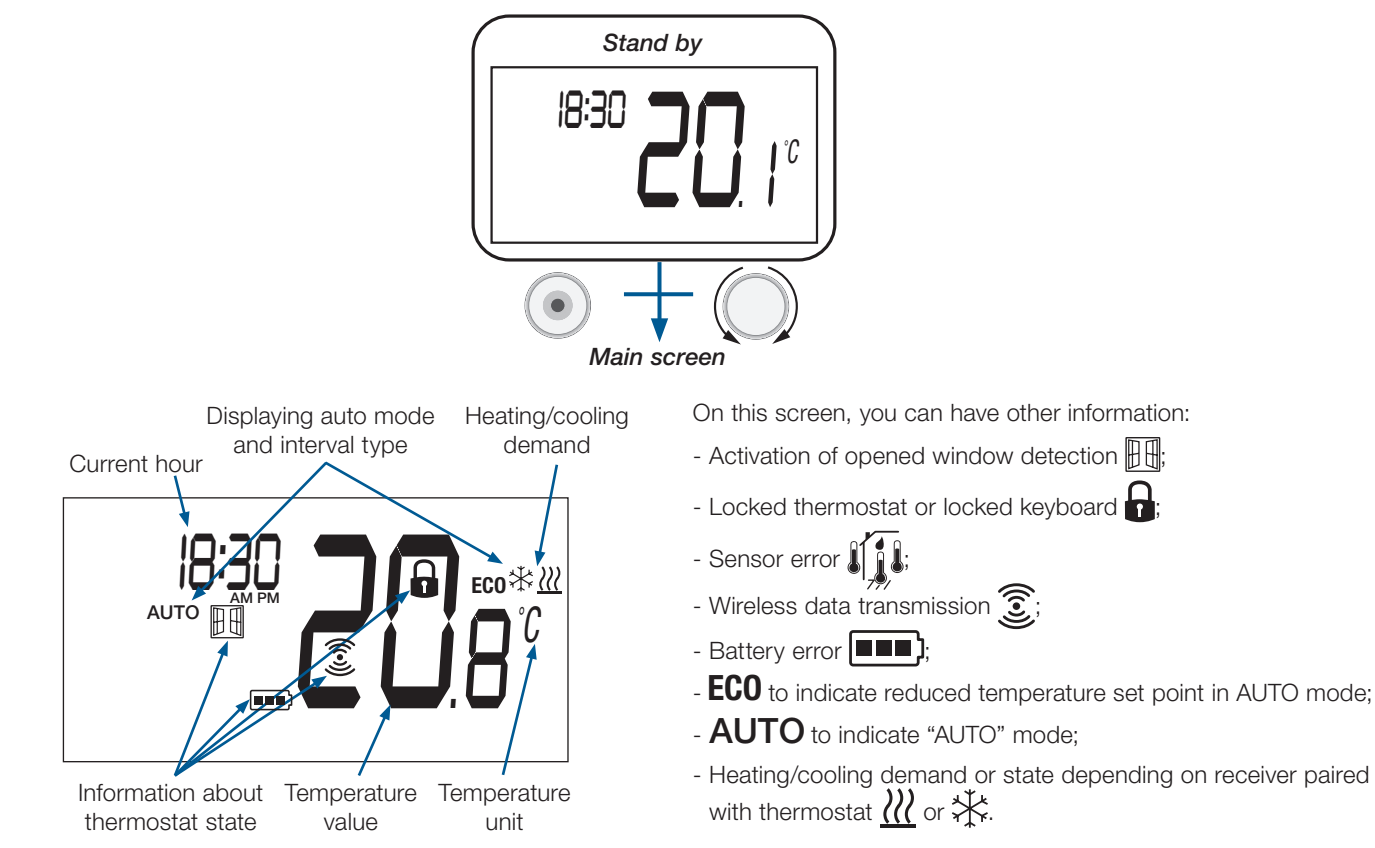

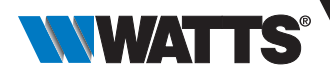

### 5.3 Main menu description

This setting depends on selected working mode by user (see paragraph "Working mode description").

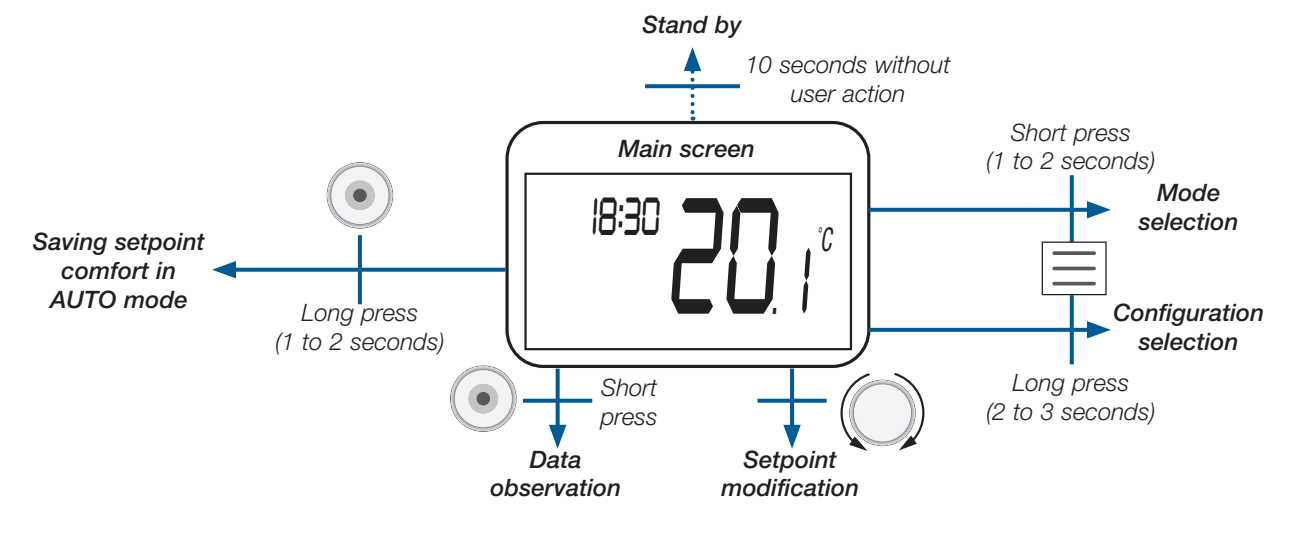

#### Displayed data are presented on the figure below:

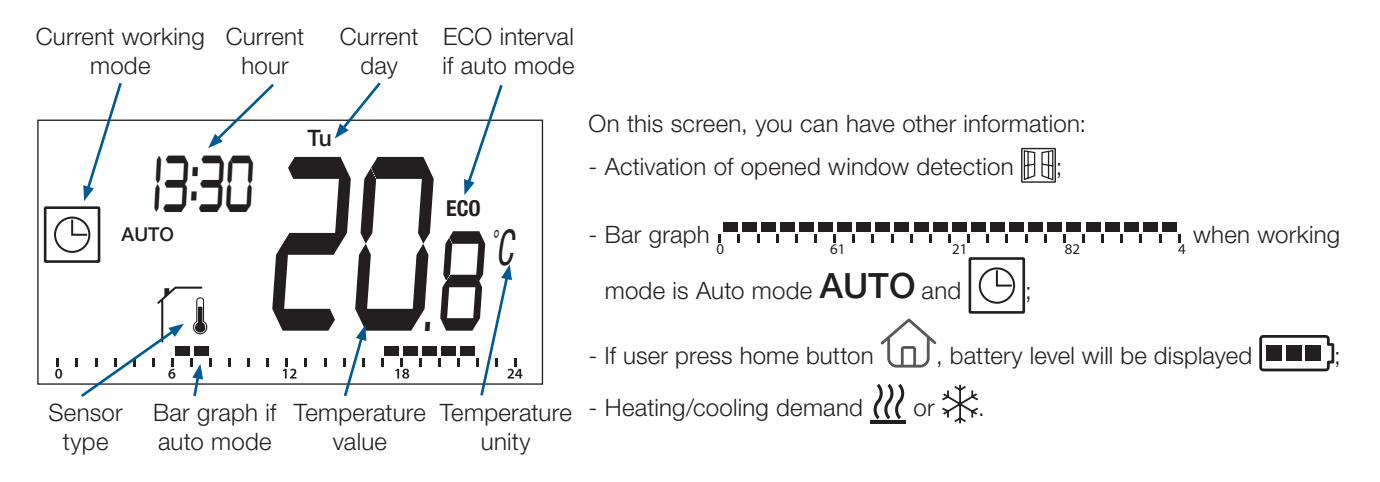

### 5.4 Saving of temperature set point in AUTO mode

The thermostat is configured in Auto mode ( **AUTO** and | ()) and a derogation of temperature set point is launched.

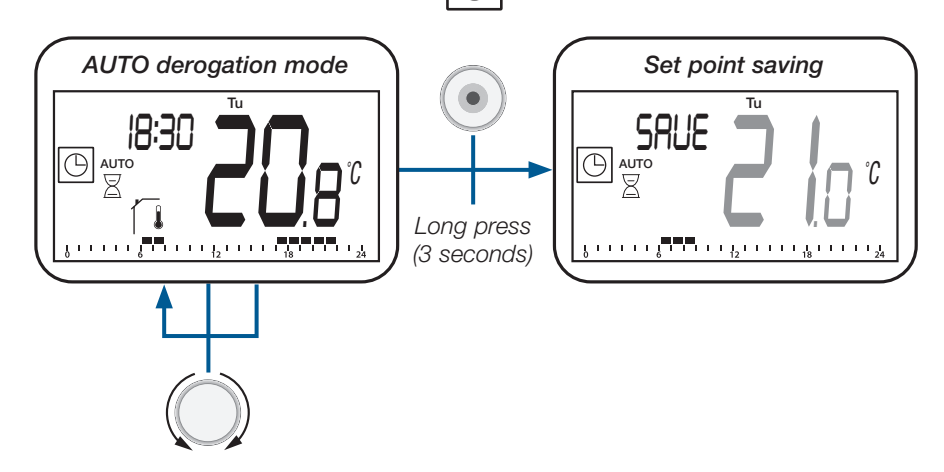

EN

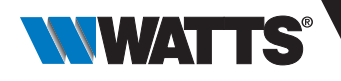

### 5.5 Selection of configuration menu

User accesses to selection of configuration menu by pressing

during 3 seconds:

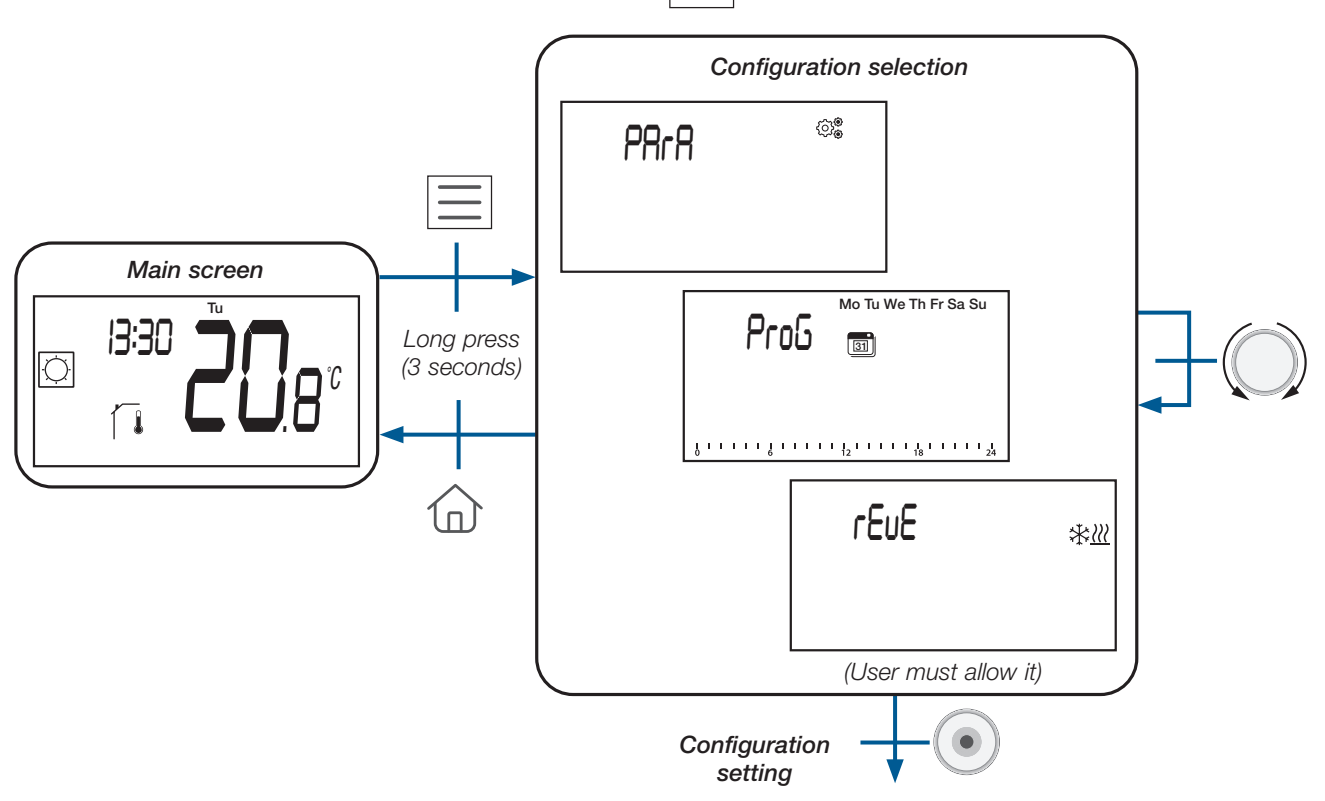

There are two different configuration menus, three if reversible menu is allowed (see paragraph "Reversible menu"):

| LCD displaying        | Menu selection name                       | Description                                                                                                    |
|-----------------------|-------------------------------------------|----------------------------------------------------------------------------------------------------|
| Mo Tu We Th Fr Sa Su  | Program selection<br>&<br>program edition | User will choose a program to apply in Auto mode<br>AUTO<br>User will edit user program or select built-in<br>programs or edit built-in programs (see paragraphs<br>"Program selection menu" and "Program edition<br>menu").<br>Important point: This configuration isn't available<br>when thermostat is paired with a central unit.       |
| PArA ©®               | User parameter selection                  | User will go to menu to select thermostat parameter<br>to set (see paragraph "User parameter selection<br>menu".)                                                                                                    |
| rEuE <sub>**220</sub> | Reversible menu                           | User will go to this menu to change system<br>configuration: heating, cooling, or automatic H&C<br>switching (see chapter "Reversible menu page 22").<br>User will have to activate this menu with a specific<br>parameter (see paragraph "User parameter<br>description"). Reversible menu is described in<br>paragraph "reversible menu". |

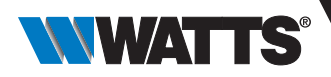

With respect of receiver types and thermostat configuration, different navigation menus can be used.

#### a. How to access to mode selection menu

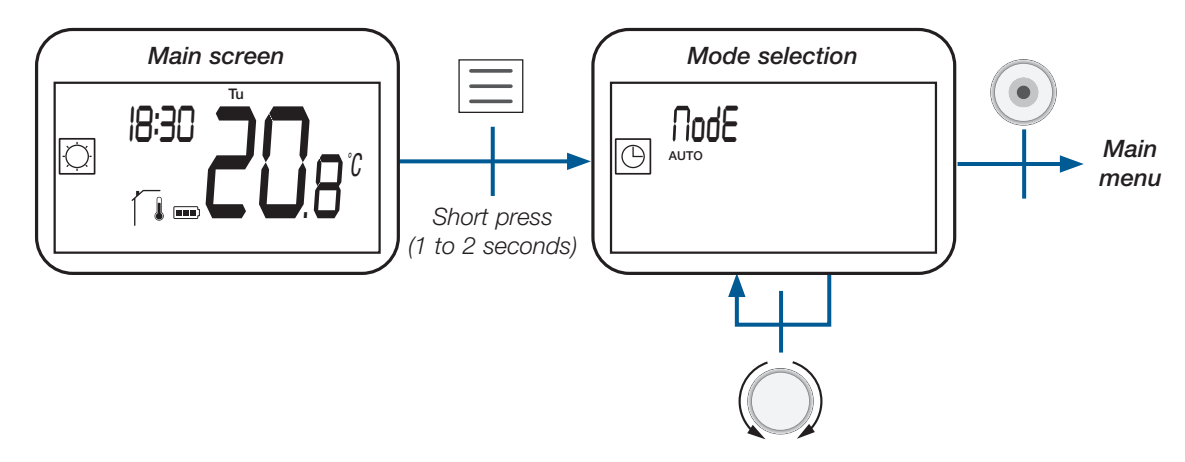

#### b. Working mode list

Table below introduces all working modes of thermostat (see paragraph "Working mode description").

| Logo | Working mode                                                                                                  |
|------|----------------------------------------------------------------------------------------------------|
|      | Holiday mode                                                                                                  |
|      | Auto mode                                                                                                    |
| -    | Comfort mode if reversible or heating configuration are selected (see paragraph "User parameter description") |
| 6    | Eco/Reduced mode                                                                                              |
|      | Anti-freeze mode                                                                                              |
|      | Off mode                                                                                                    |
|      | Cooling mode if reversible or cooling configuration are selected (see paragraph "User parameter description") |

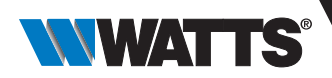

#### c. Description of mode selection menu

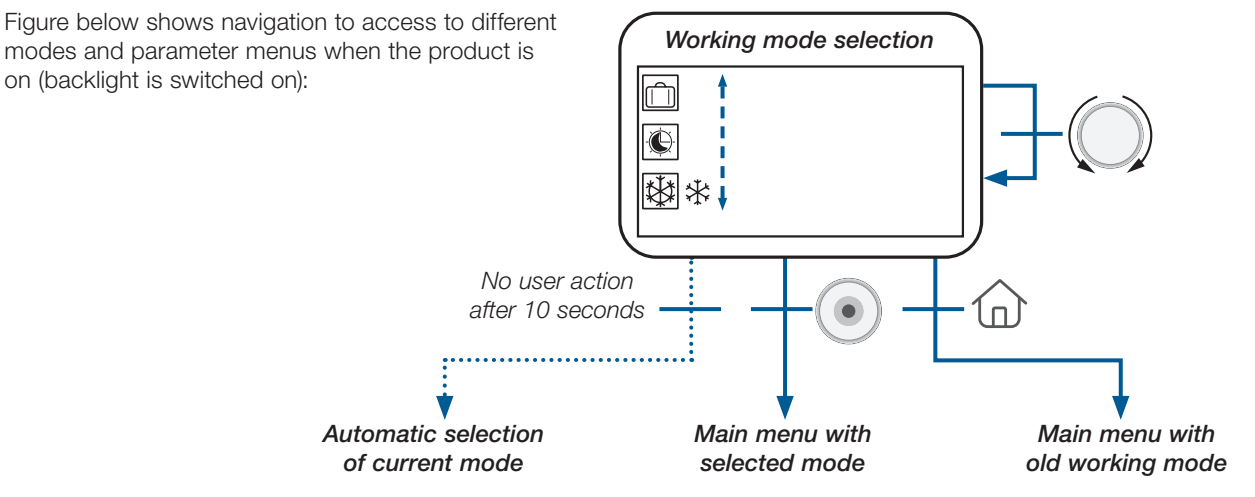

Depending on system configuration, number of selectable working modes is different as presented in the table below:

| System configuration    | Working mode list                                                                                                    |
|-------------------------|----------------------------------------------------------------------------------------------------|
| Classical               |                                                                                                    |
| with "reversible mode"  | $\bigcirc \bigcirc \bigcirc \bigcirc \bigcirc \bigcirc \bigcirc \bigcirc \bigcirc \bigcirc \bigcirc \bigcirc \bigcirc \bigcirc \bigcirc \bigcirc \bigcirc \bigcirc \bigcirc $ |
| with "basic navigation" |                                                                                                    |

In details, the automatic mode selection after 10 seconds of user inactivity is specific:

If current selected mode is or or or which are or which are o

#### d. Working mode description

Pressing key has an action with respect of the key:

- Reset (key on the back of the device): permits to unlock the device, enter directly in pairing mode and to reset the device with factory configuration;
- $\succ$  (( )) permits to change set point temperature;
- permits to validate parameter modification or to change displayed temperature (set point or measure) and to save comfort temperature setpoint during derogation in AUTO mode;
- permits to access: O to menu of mode selection with a short press;
   O to configuration selection menu with a long press (see § "Selection of configuration menu").
- $\succ$  permits to return directly to main menu without setting validation.

Note: the reset key located on the back of the device permits to access to specific menus.

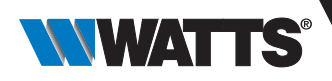

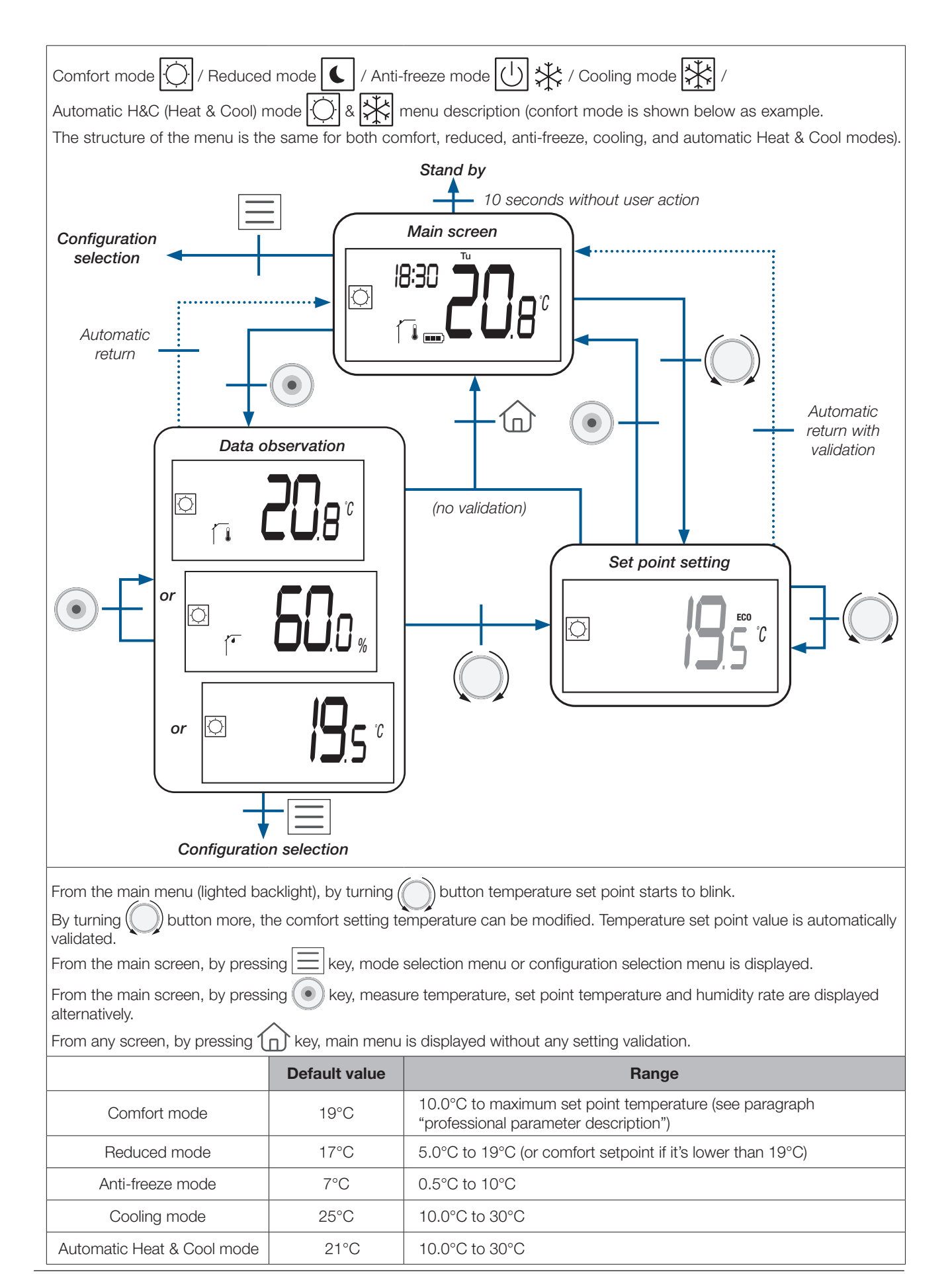

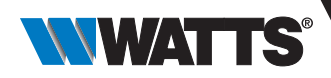

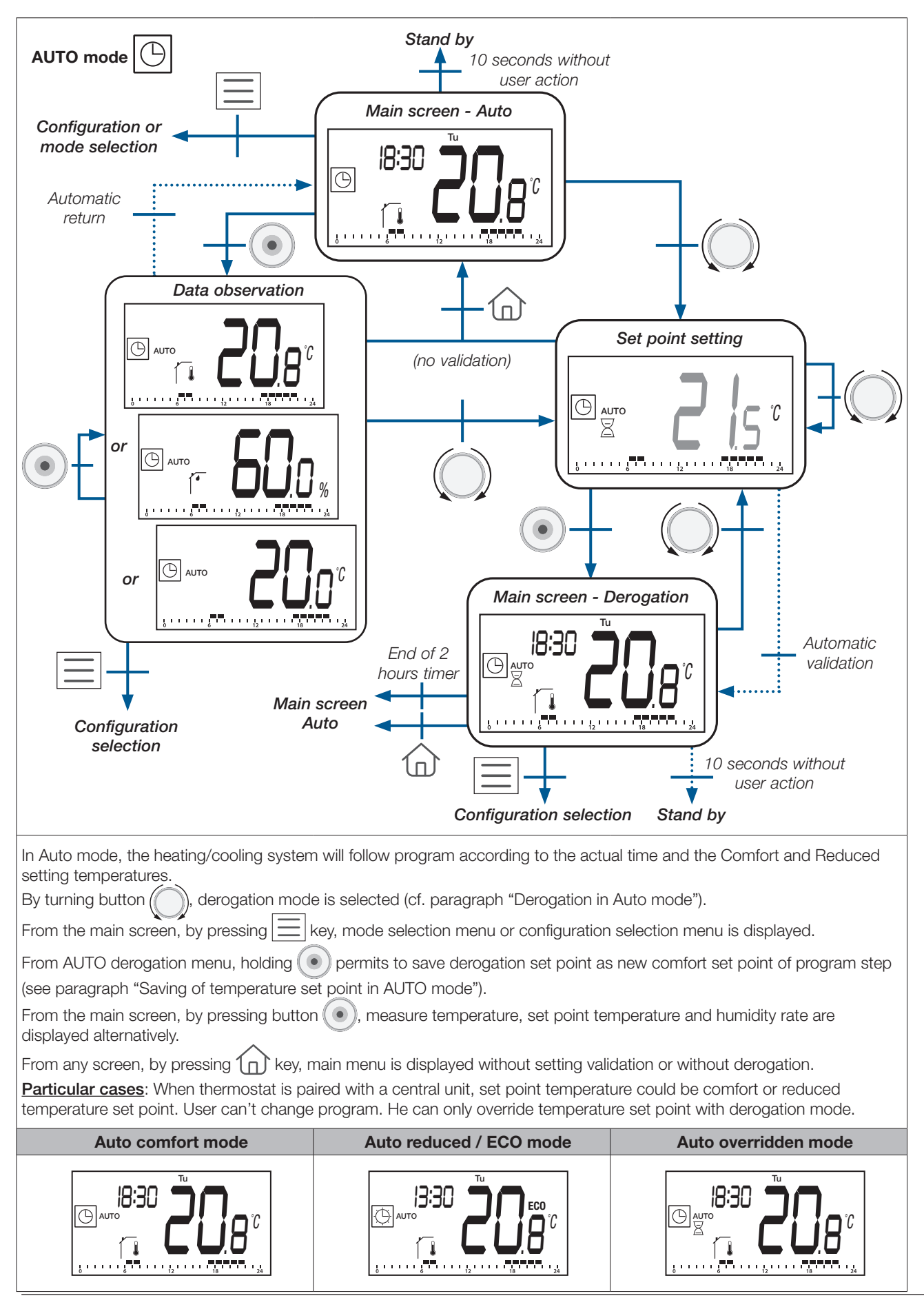

EN

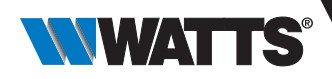

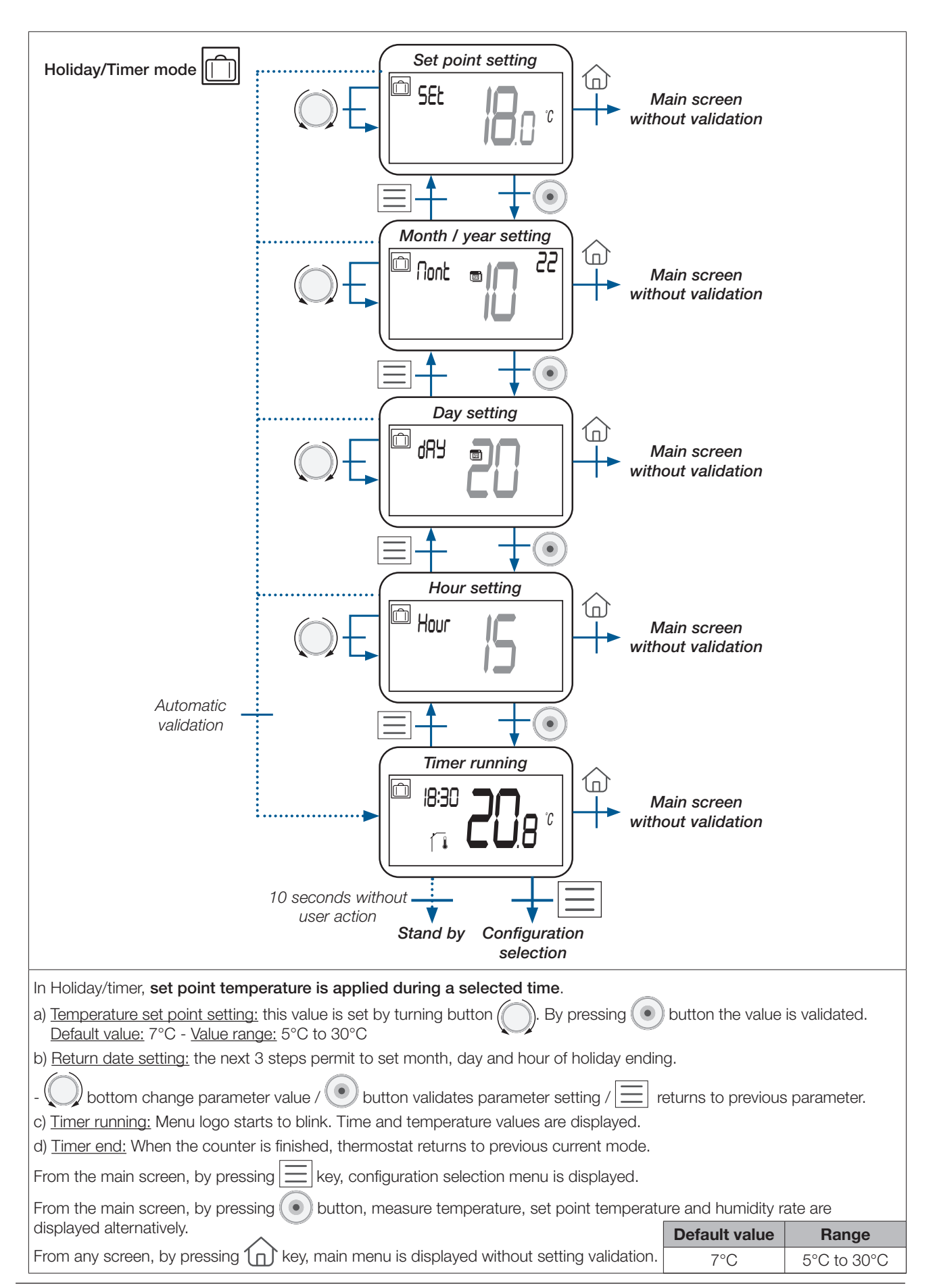

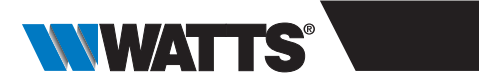

| Off mode                                                                                                    |  |
|----------------------------------------------------------------------------------------------------|--|
| <pre>stand by<br/>f g seconds without<br/>g g g g g g g g g g g g g g g g g g g</pre>                                                                                                    |  |
| In standby mode, only « Off logo » mode is displayed.<br>From the main screen, by pressing or turning rotator button or or or temperature and humidity measurements and<br>"off" (heating installation could freeze in this mode) are displayed.<br>From the main screen, by pressing key, mode selection menu or configuration selection menu is displayed.<br>From the main screen, by pressing obtton, measure temperature, set point temperature and humidity rate are<br>displayed alternatively.<br>From any screen, by pressing key, main menu is displayed without any setting validation. |  |

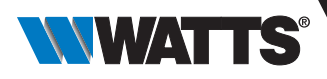

# 6. Program selection menu

This menu isn't available when thermostat is paired with a central unit.

#### 6.1 How to access to program selection menu

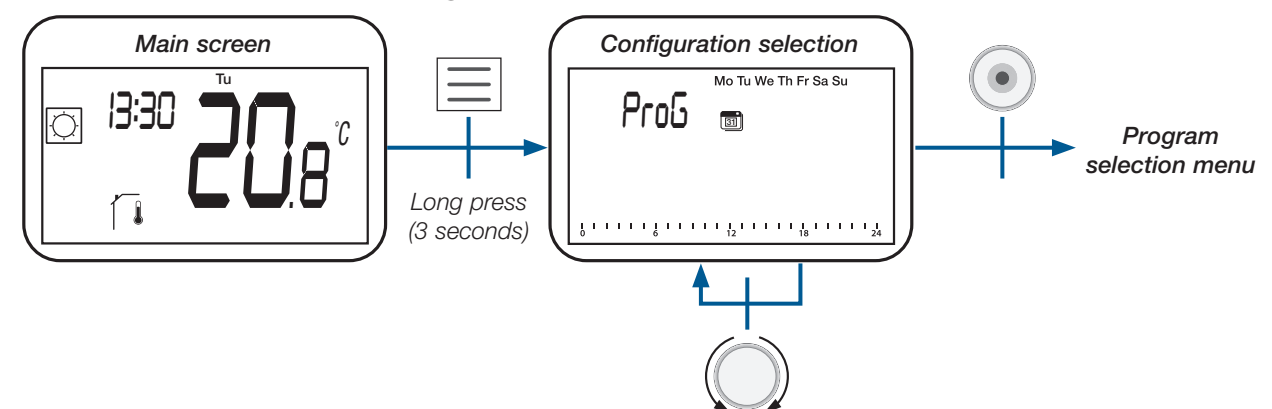

#### 6.2 Description of embedded and user programs

User can choose a program between four:

- P1 to P3: Built-in program (see paragraph "Built-in program description");
- U: User program which can be modified by final user (see paragraph "Program edition menu").

### 6.3 Description of program selection menu

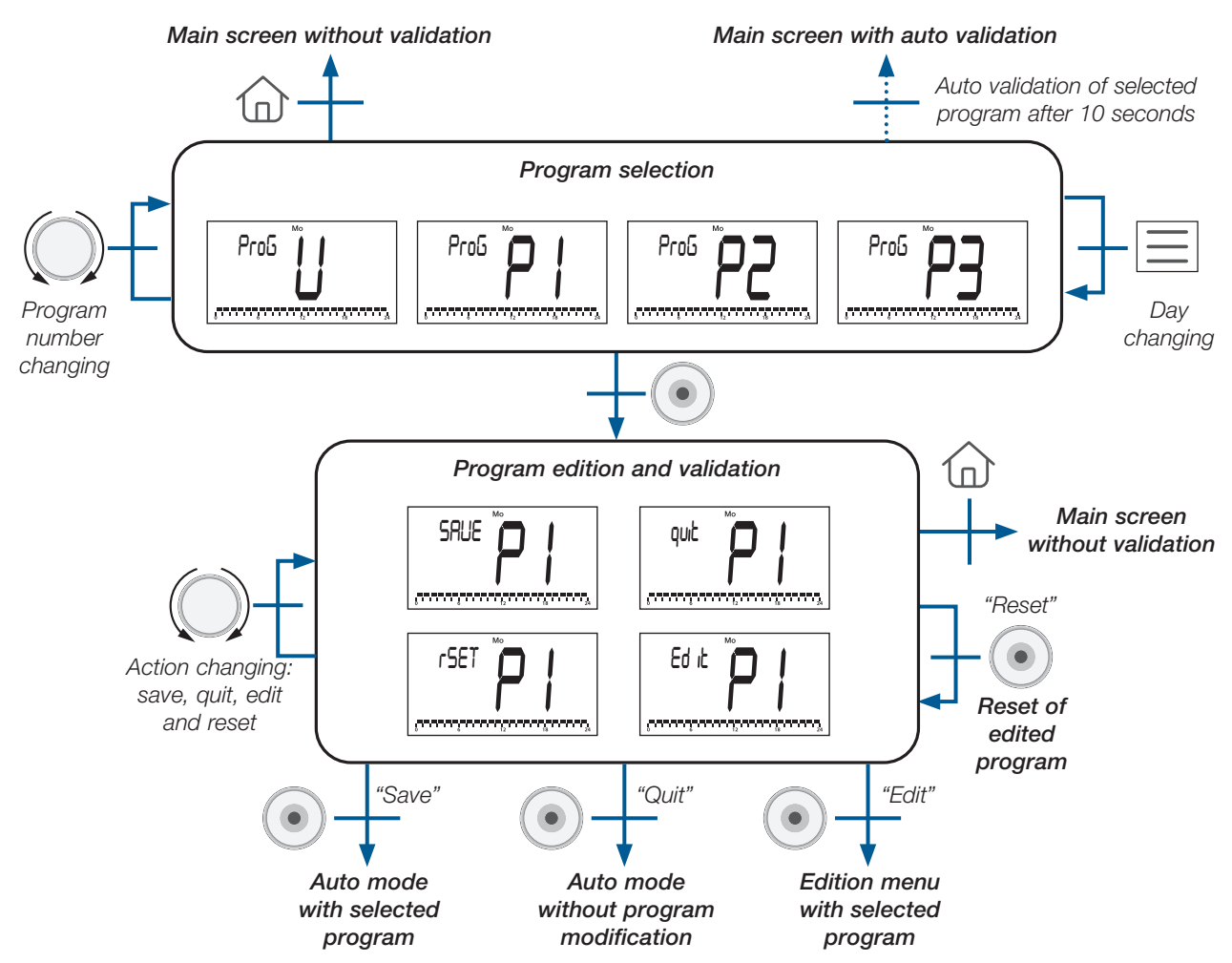

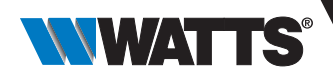

### 6.4 Built-in program description

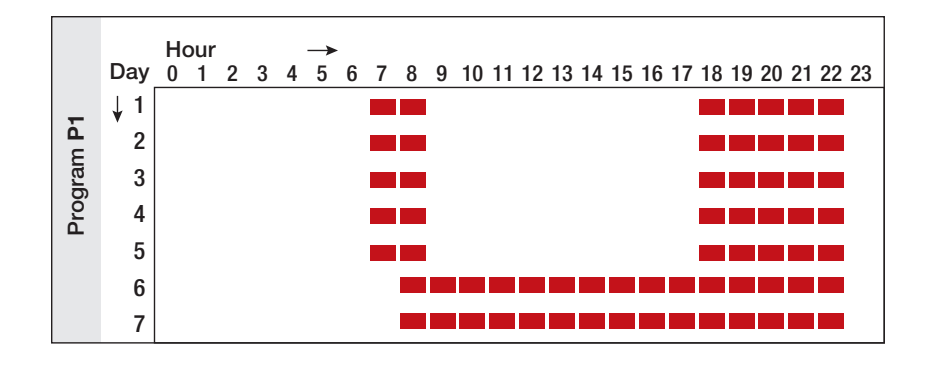

P1 (Default program): Morning (7h-9h), Evening (18h-23h) & Week-end (8h-23h)

P2: Morning (7h-9h), noon (12h-14h), Evening (18h-23h) & Week-end (8h-23h)

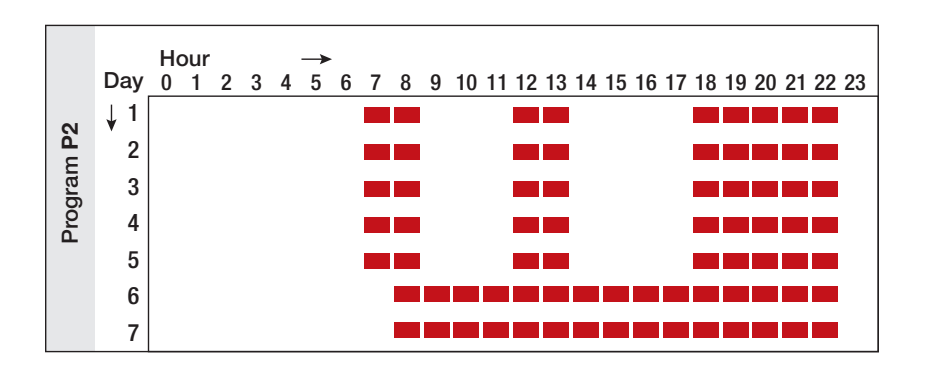

P3: Morning (7h-9h), Evening (18h-23h) & Wednesday (7h-23h) & Week-end (8h-23h)

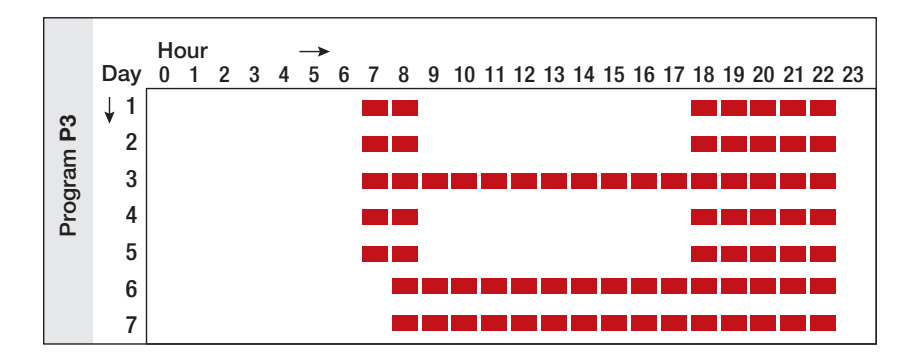

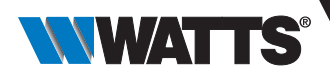

# 7. Program edition menu

This menu permits to modify user program "U". It isn't available when thermostat is paired with a central unit.

### 7.1 How to access to program edition menu

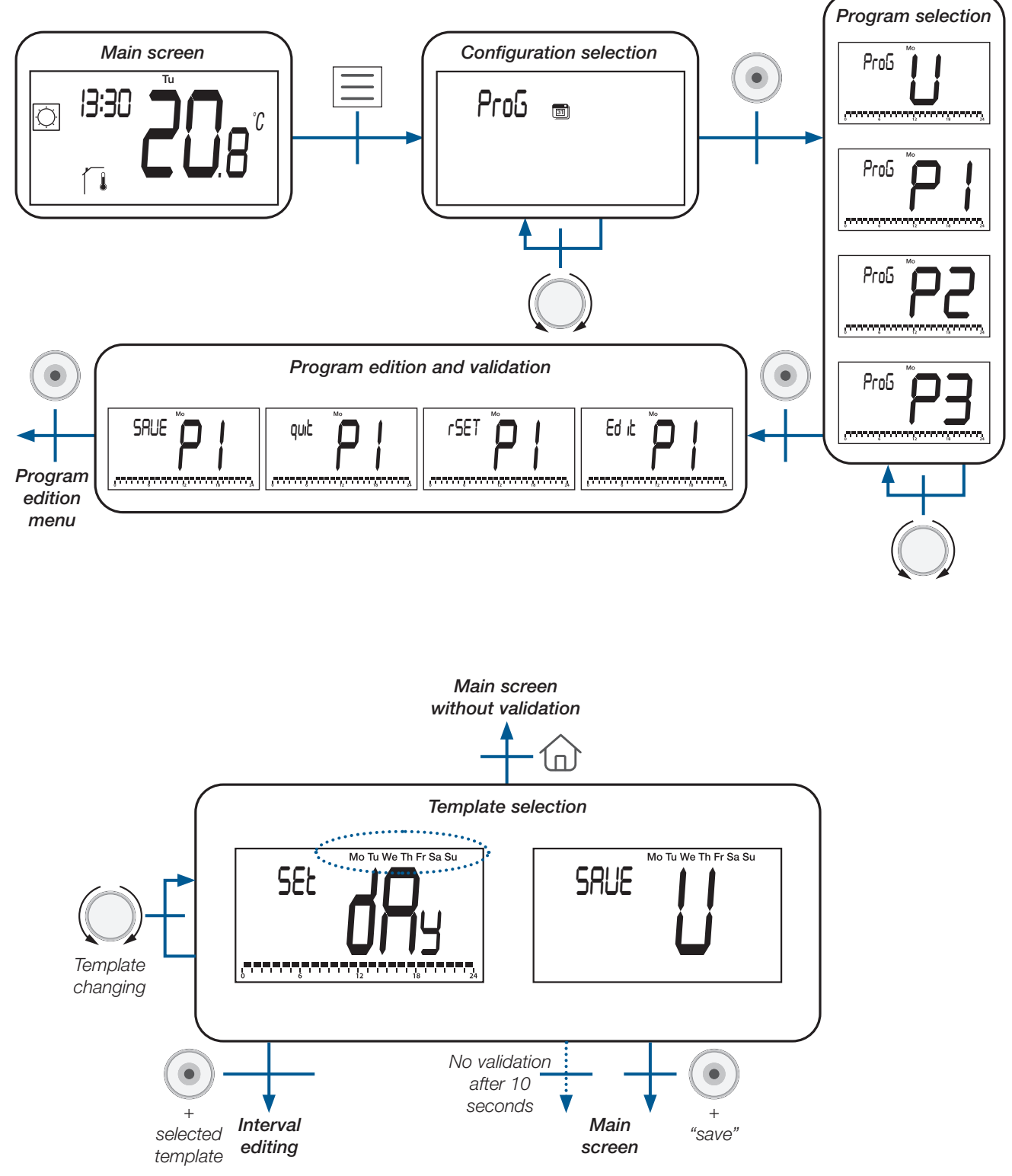

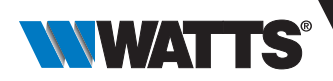

| Туре                     | LCD displaying            | Description                                                         |  |  |
|--------------------------|---------------------------|---------------------------------------------------------------------|--|--|
|                          | Mo Tu We Th Fr Sa Su      | All days of the week will have the same configuration               |  |  |
| Template                 | Mo Tu We Th Fr            | All days between Monday and Friday will have the same configuration |  |  |
|                          | Sa Su                     | Saturday and Sunday will have the same configuration                |  |  |
|                          | Мо                        |                                                                     |  |  |
|                          | Tu                        |                                                                     |  |  |
| Day Me<br>Fr<br>Sa<br>Su | We                        |                                                                     |  |  |
|                          | Th                        | Each day has its own configuration. User will edit selected day     |  |  |
|                          | Fr                        |                                                                     |  |  |
|                          | Sa                        |                                                                     |  |  |
|                          | Su                        |                                                                     |  |  |
| "Save"                   | SRUE Mo Tu We Th Fr Sa Su | Save edited user program and return to main menu                    |  |  |

There are 3 different templates predefined in the device (see below) or a "day by day" programming and a "save" menu:

#### 7.2 Interval selection

User will be able to define four intervals per day. "t1" to "t4" corresponds to "time 1" to "time 4".

Each interval will have its own temperature set point.

Set point value is higher than ECO temperature set point and its maximal value corresponds to 30°C.

When user starts program edition, he can select interval "t1" (time 1), "ECO" to define reduced set point or select "SAVE" to finish configuration without any interval.

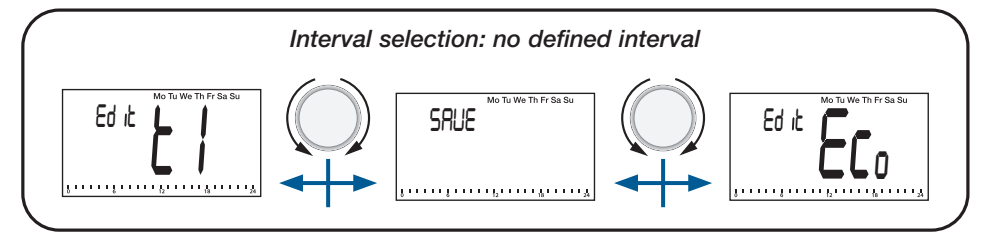

After edition of the first interval "t1", user can select :

interval "t1" for modification,

interval "t2" for edition of a new interval,

"ECO" to define reduced set point or

"SAVE" to save program with only one interval.

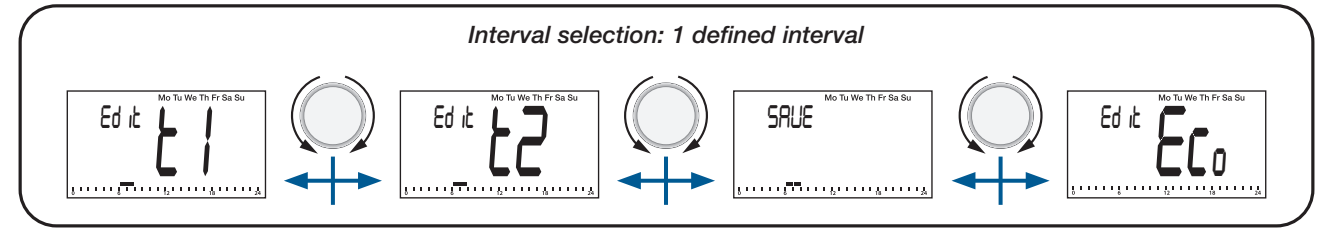

#### Important points:

- > Without any edited "comfort" interval, thermostat will apply during all day ECO temperature set point.
- ECO/reduced set point value ca be modified in "program edition menu". But, user will be able to modify this value by going to "reduced/ECO mode" (see paragraph "Working mode description/Reduced mode"). If user changes reduced/ECO set point, program temperature set point will be updated with this new value.

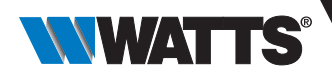

### 7.3 Interval definition

#### Description of information displayed on LCD:

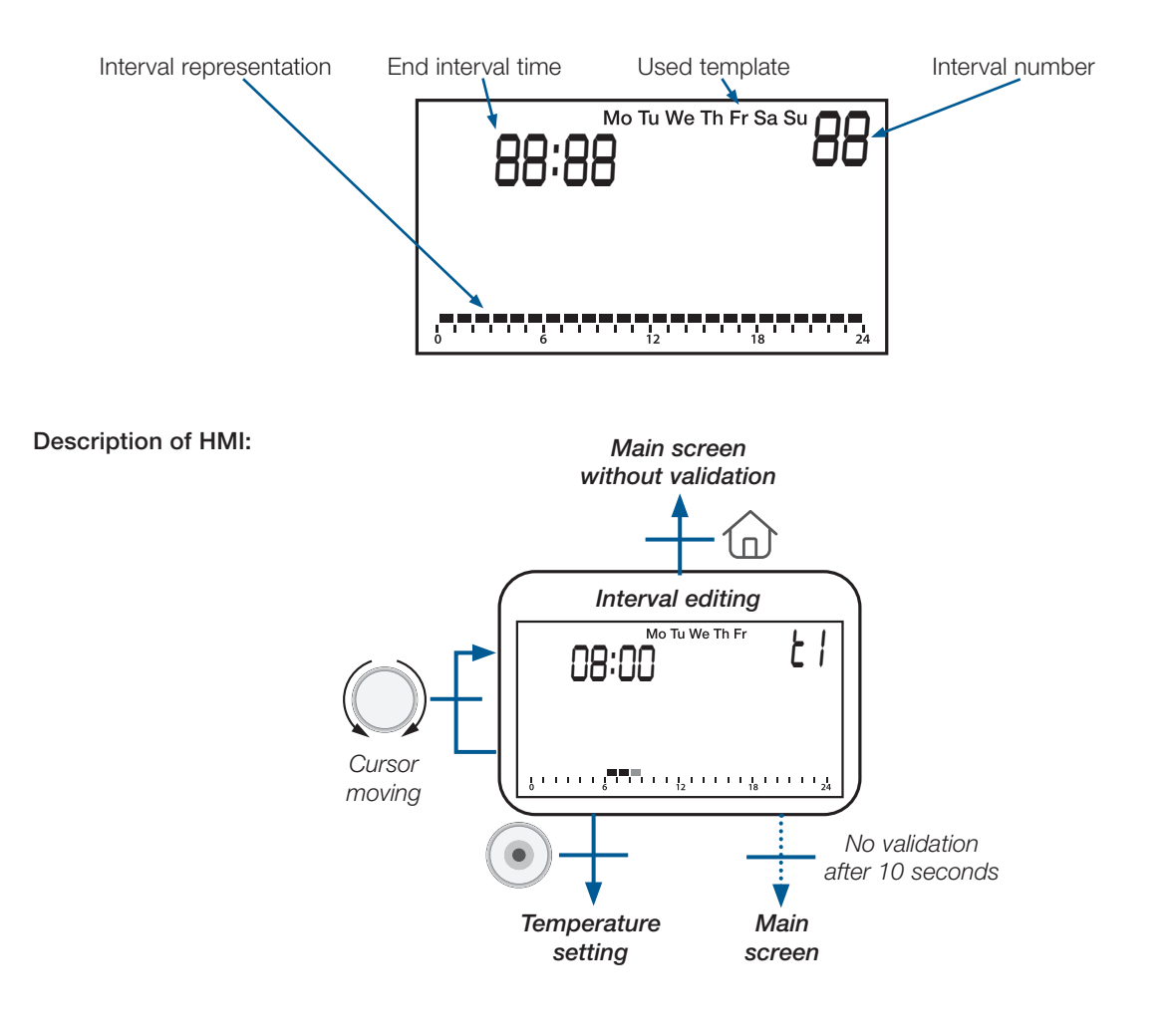

#### Important points:

- ► If user press validation key 🕑 at the beginning of interval, user will return to the selection of interval number.
- > User can't rewrite an existing interval with a new one. He has to modify existing interval and, after, to add new interval.
- ► Minimum size of an interval corresponds to one hour.
- ► If user wants to add new interval, a "free" area of 1H00 is needed (see examples in the next table).
- ► Minimal size of interval is automatically managed.

| Study cases                       | Examples                                              |
|-----------------------------------|-------------------------------------------------------|
| Impossible to<br>add new interval | 0 6 12 18 24<br>0 6 12 18 24<br>0 6 12 18 24          |
| Allowed to add<br>new interval    | $ \begin{array}{cccccccccccccccccccccccccccccccccccc$ |

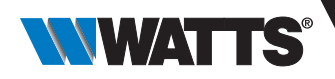

### 7.4 Set point definition

Set point values are strictly higher than ECO set point value (+0.5°C) and the maximum value defined with user parameters (see paragraph "User parameter description").

#### Description of information displayed on LCD:

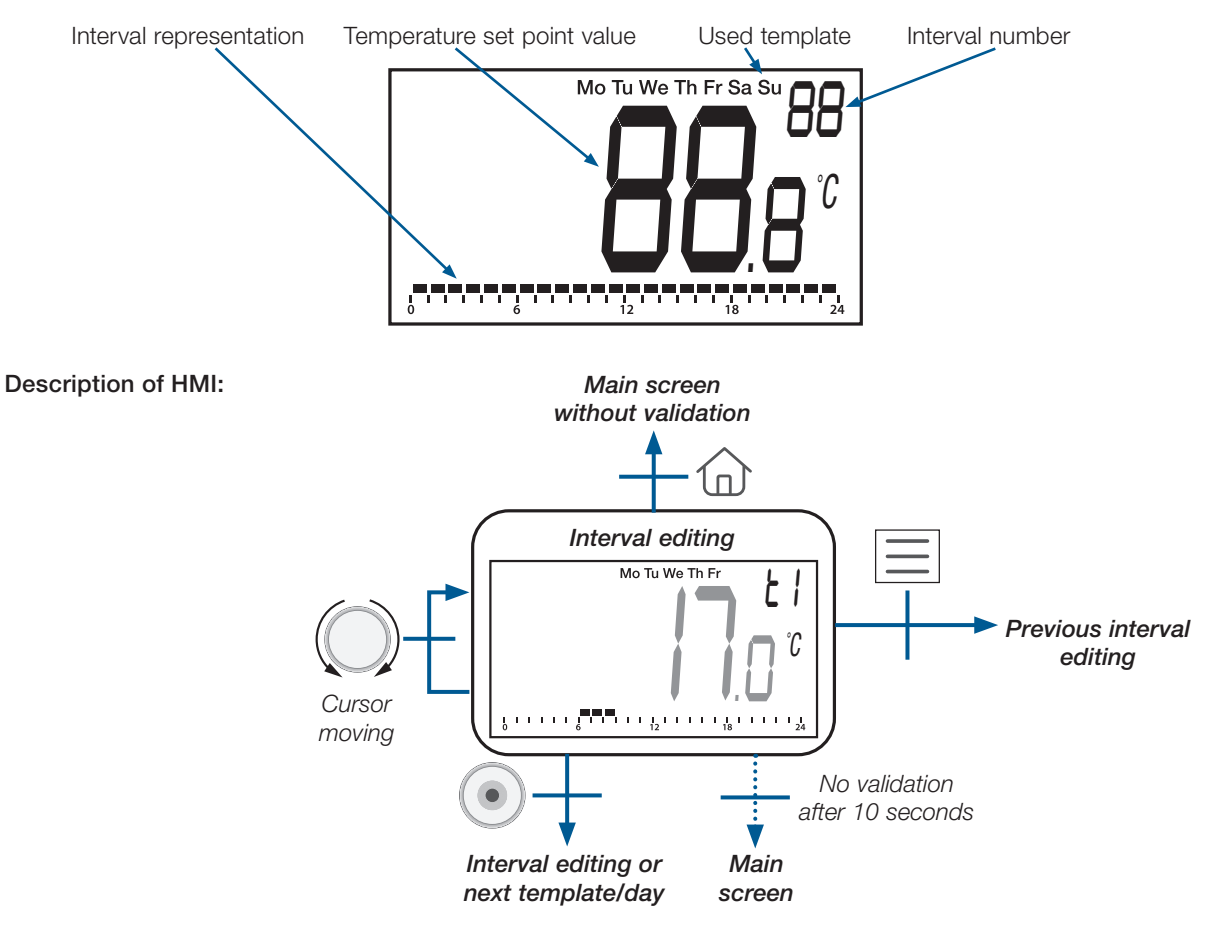

### 8. Reversible menu

User will go to this menu to change system configuration: heating, cooling, or automatic H&C switching (see chapter "Heating & Cooling system configuration").

This menu is allowed/activated by user with configuration parameter described in paragraph "User parameter description". Once this menu is active, user can access to it as presented bellow (see paragraph "Description of menu level").

#### 8.1 How to access to reversible menu

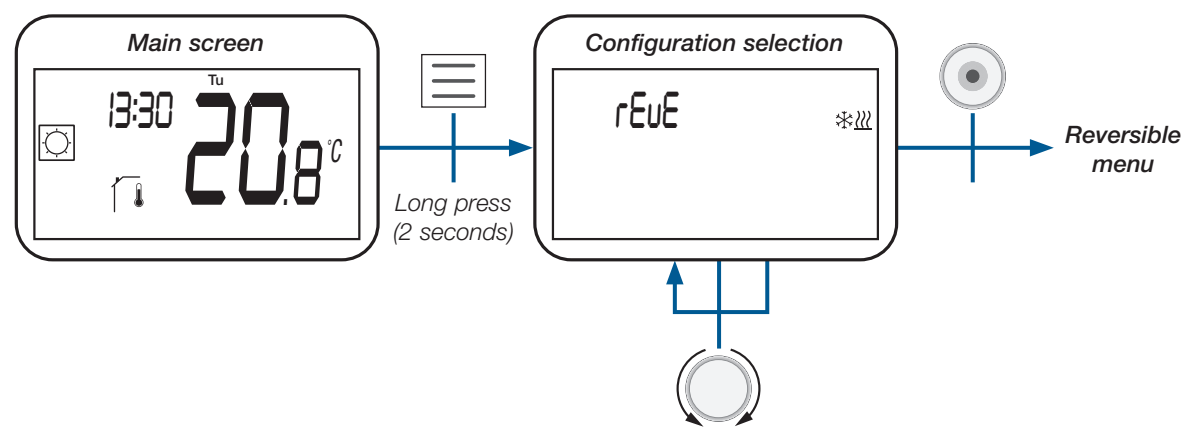

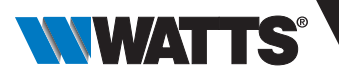

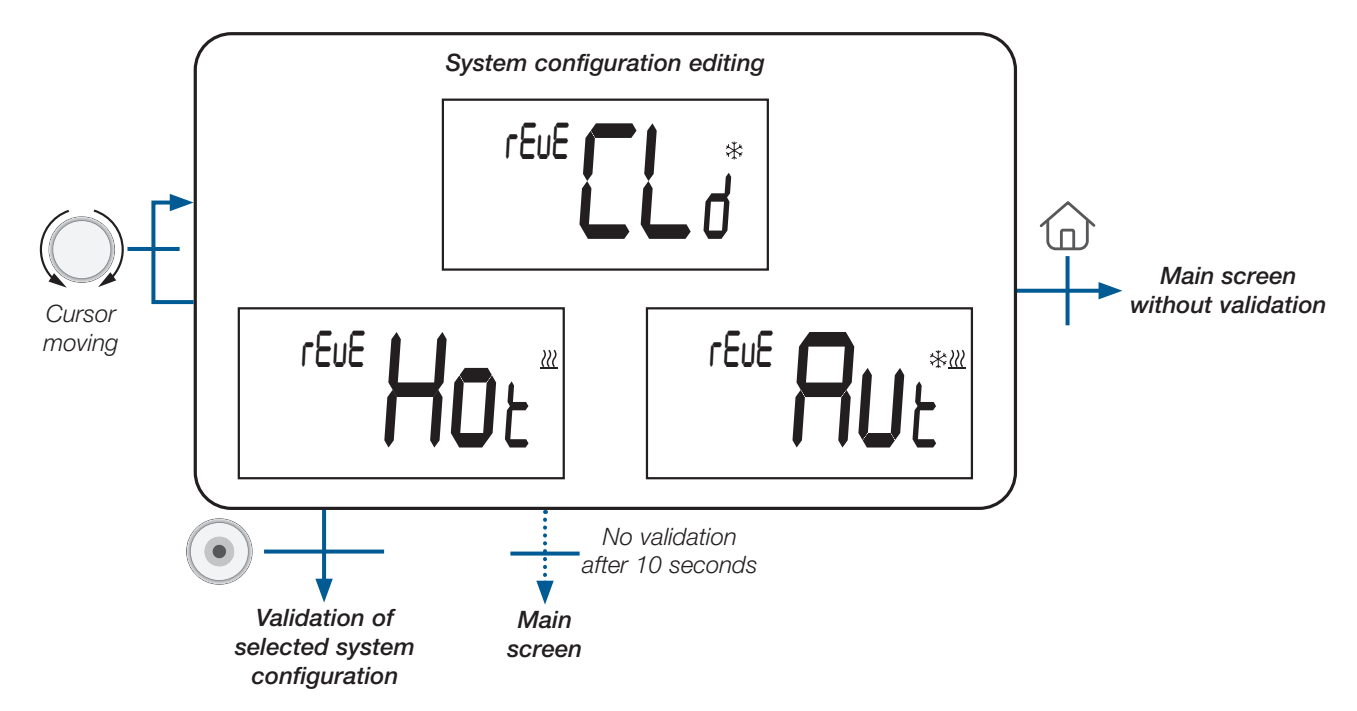

### 8.2 Description of reversible menu

# 8.3 Heating & Cooling system configuration

| System configuration                    | LCD screen       | Description                                                                                                    |
|-----------------------------------------|------------------|----------------------------------------------------------------------------------------------------|
| Heating                                 | reue Hor         | System will only heat.                                                                                                    |
| Cooling                                 | rEuE <b>CL</b> * | System will only cool.                                                                                                    |
| Automatic heating and cooling switching |                  | System will switch automatically between<br>heating and cooling depending on<br>temperature setpoint and ambient<br>temperature. |

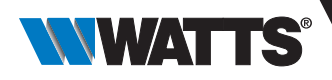

# 9. Opened windows detection

Enter user parameter #08.

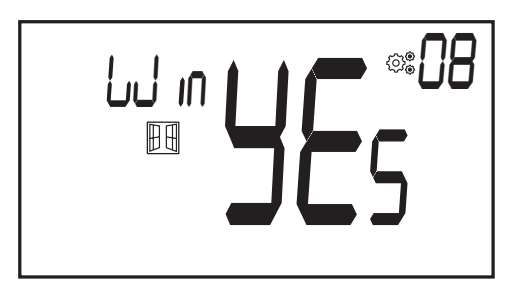

When activated and a detection is running, the icon will appear and blink on the screen!; This function is done by measuring and recording the temperature evolution.

When an opened window is detected, the thermostat applies to heating system antifreeze temperature set point. User can restart heating system, and stops window detection by pressing on a key.

# 10. Reset

By holding the button on the back of thermostat, user can: - Unlock pin code - Go directly to pairing menu (5 seconds) - Reset thermostat with user parameter value equal to factory setting (10 seconds).

5/10 seconds

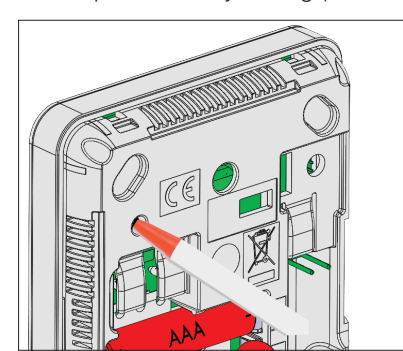

# 11. Keyboard locking

Wake-up the thermostat (lighted backlight), Press and hold  $\square$  and  $\blacksquare$  keys simultaneously. Once locking is activated, logo appears on the LCD screen:

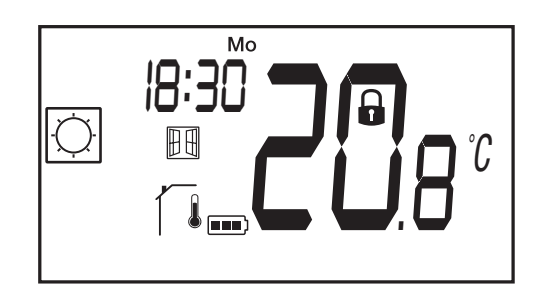

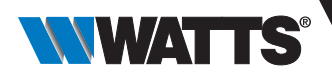

# 12. PIN code

To activate this function enter user parameter 12 then define the PIN code in parameter 13.

The PIN code protect the thermostat from any change of the setting as temperature or mode. When user pushes a key, "PIN" will be displayed.

If user press another time a touch, he has to enter PIN number.

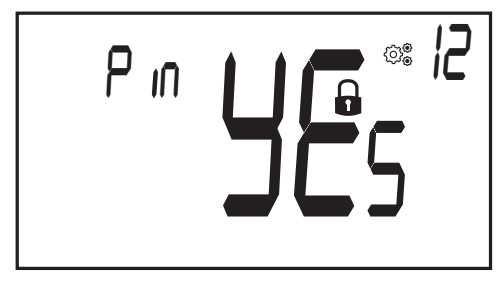

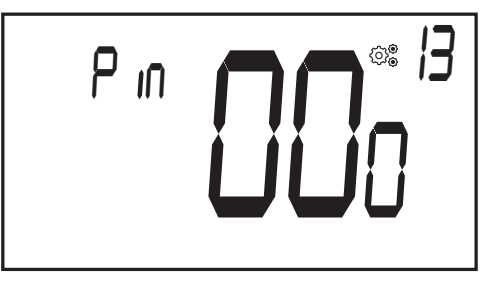

# 13. Other informations

#### 13.1 Heating and cooling indications Logos

Heating is (comfort mode) - Cooling is

# **13.2 Wireless communication functioning**

When digital thermostat sends an RF frame, LCD logo 🕃 blinks during transmission. RF frame is sent:

- When user press any key of the thermostat
- When user press key in Central Touch screen to update the thermostat
- Automatically every 3-4 minutes

### **13.3 Battery level indication**

The icon will blink **DEE**) on LCD screen. After battery replacing, **DEE**) won't be displayed.

User has to push home button () in main menu to display battery value.

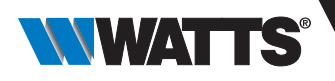

### 14. Parameter selection menu

#### 14.1 How to access to user parameter selection menu

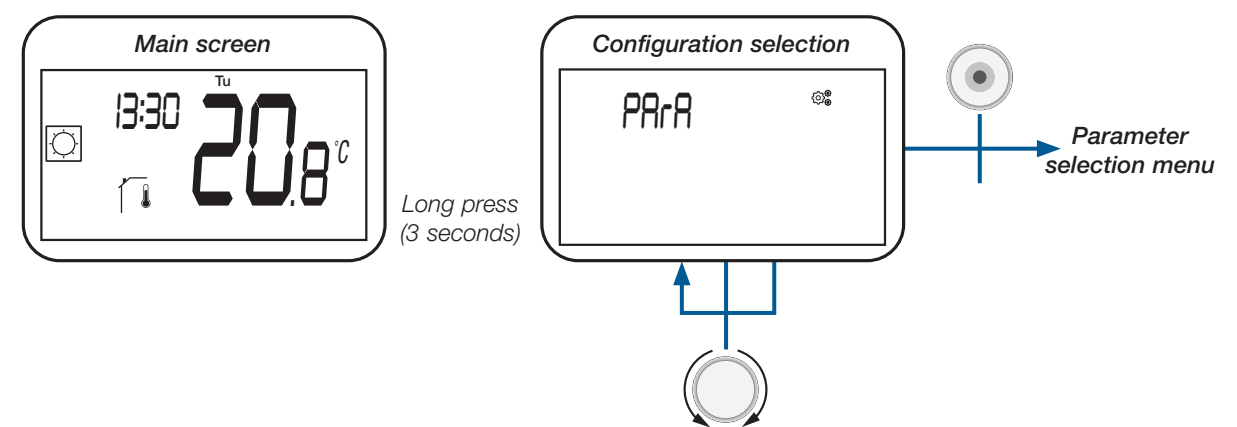

### 14.2 Description of user parameter setting

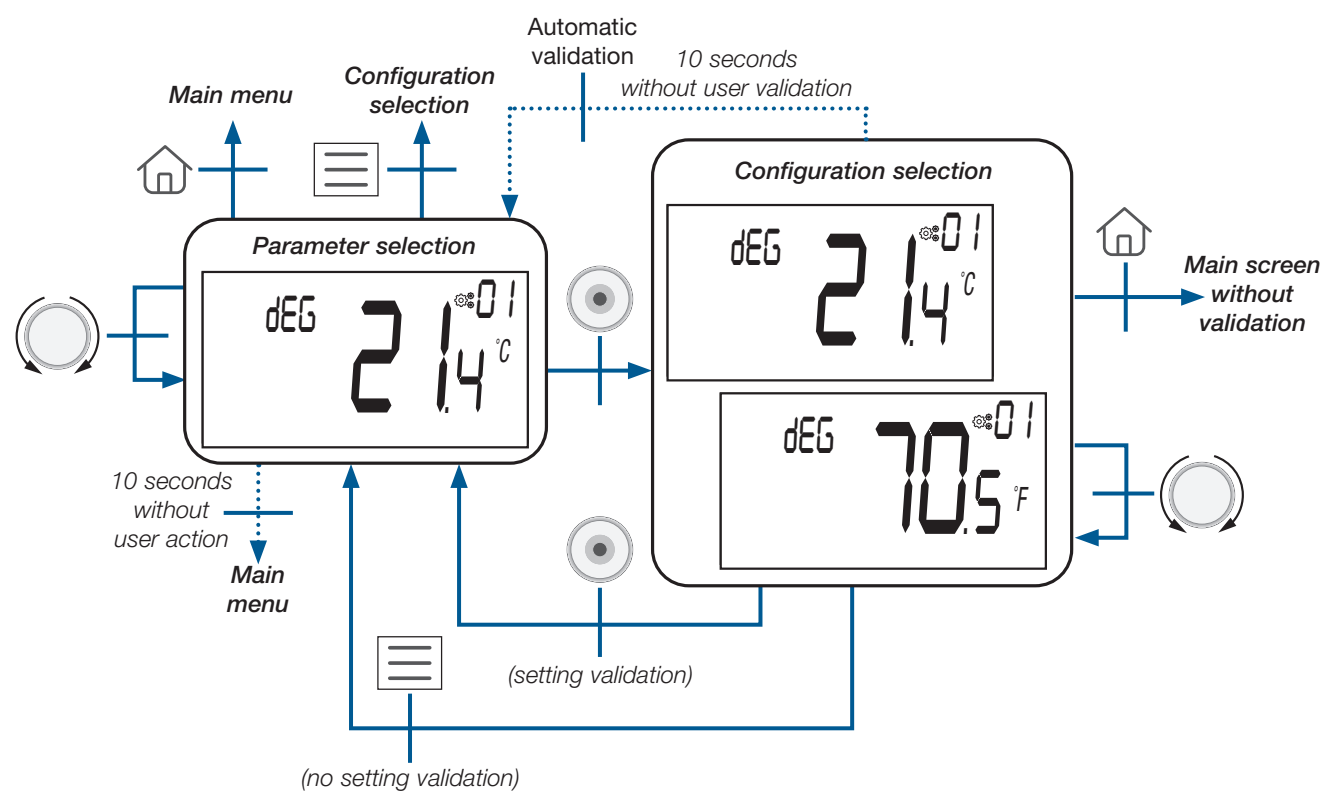

#### Information displaying on LCD screen:

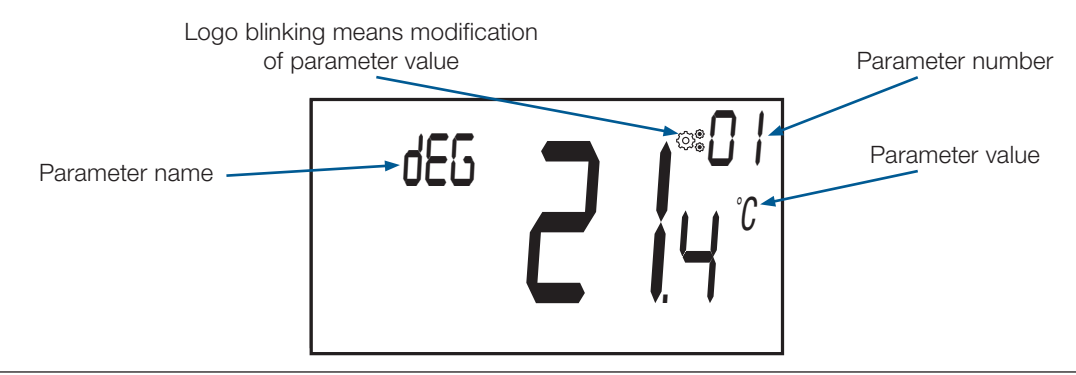

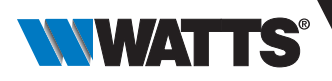

# 15. User parameter description

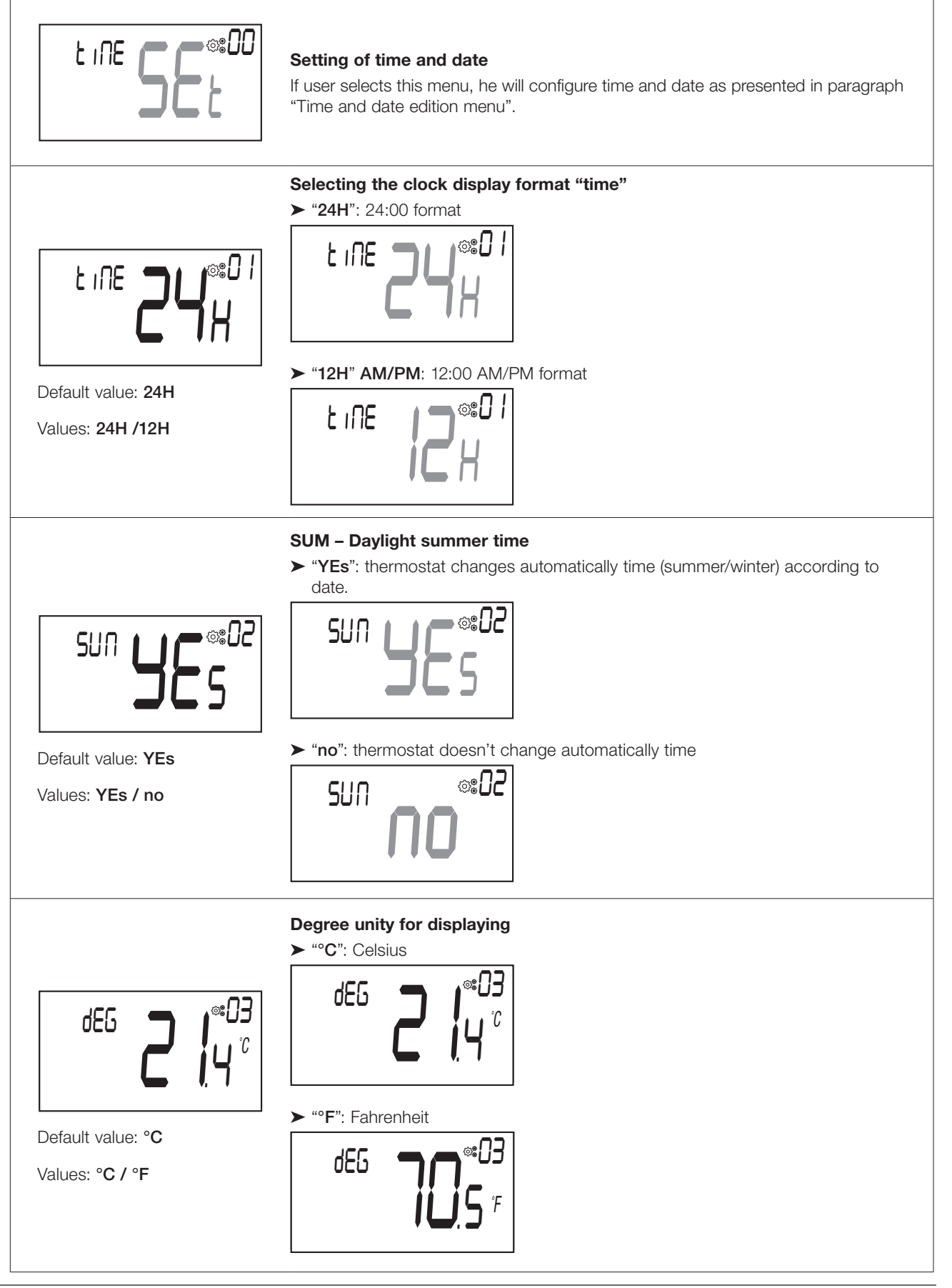

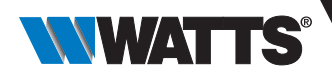

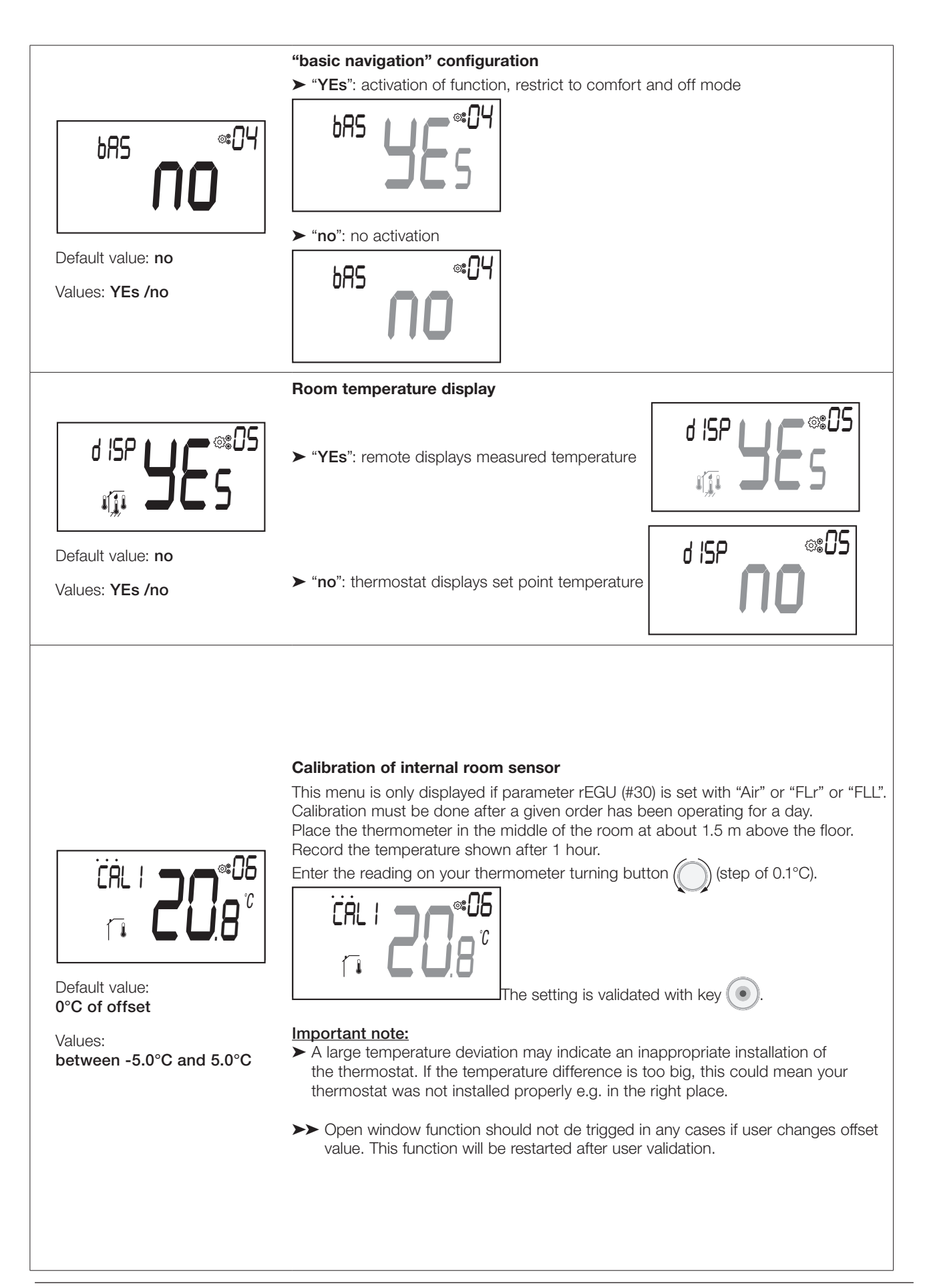

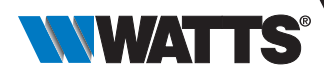

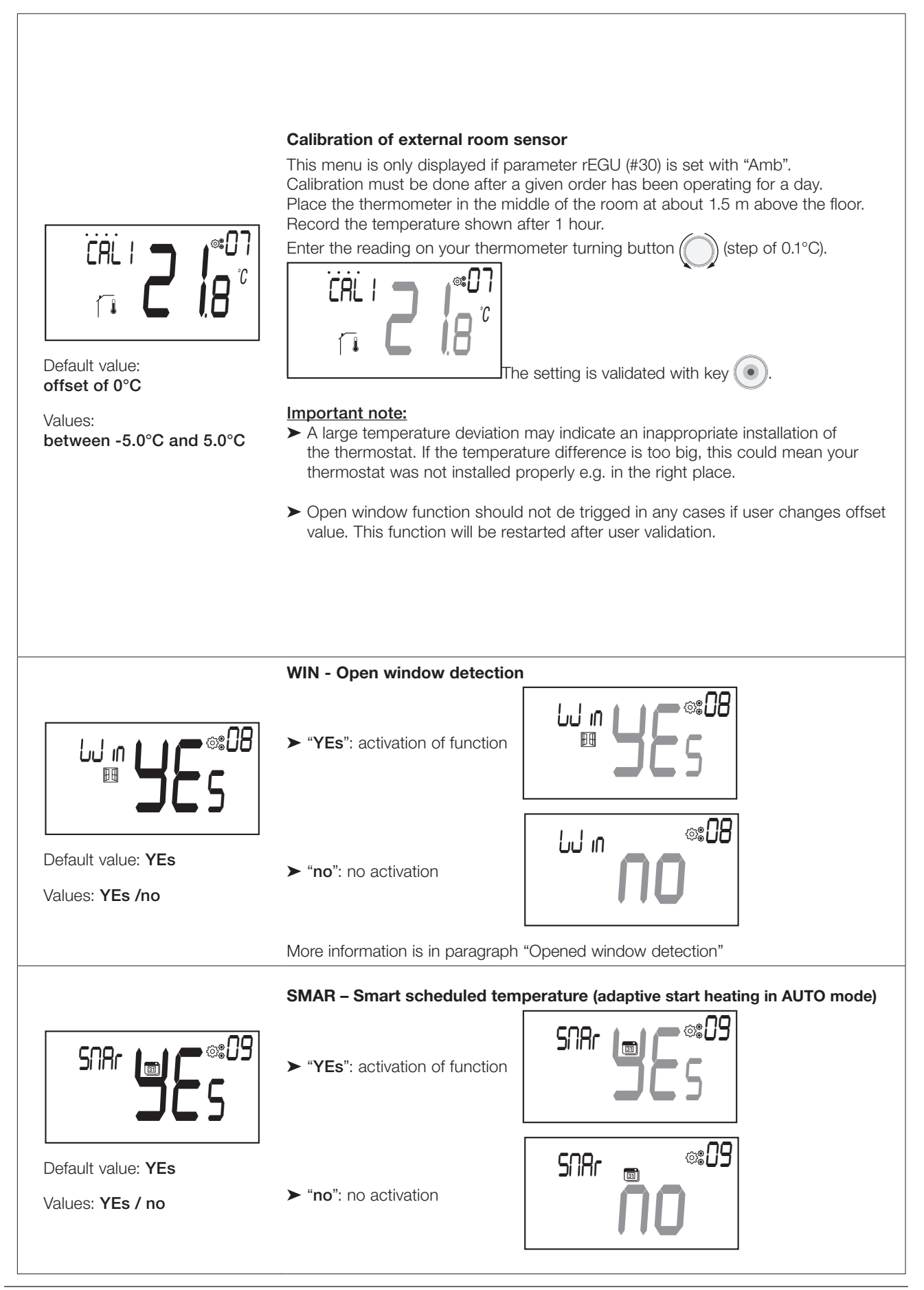

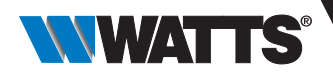

#### Operating configuration of thermostat

This parameter menu appears only if digital thermostat isn't associated with a rf-connecting box and/or a central unit

"Hot": Heating mode. Only heating or comfort menu is enable. Cooling menu is disable .

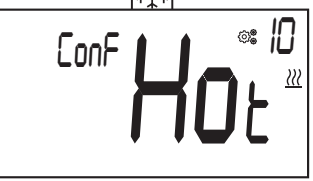

"CLd": Cooling mode. Only cooling menu is enable . Heating or comfort menu is disable . (see paragraph "Working mode description").

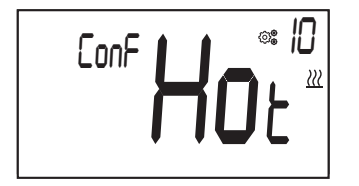

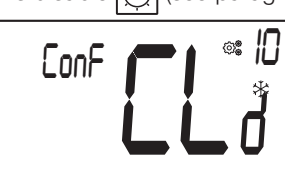

Default value: Hot

CoLd

Default value: YEs

Values: YEs / no

Values: Hot / CLd / rEv / Aut

➤ "rEv": activation of "Reversible" menu (cf. paragraphs "Description of menu level" and "Reversible menu").

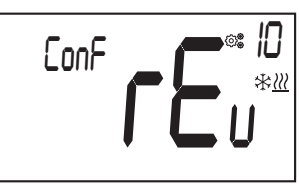

➤ "Aut": automatic mode. Cooling and heating menus are merged to set only one temperature set point.

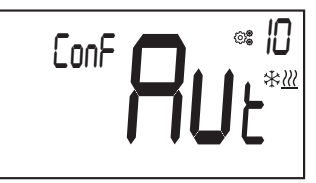

#### Authorization or not of cooling mode

"YEs": activation of function

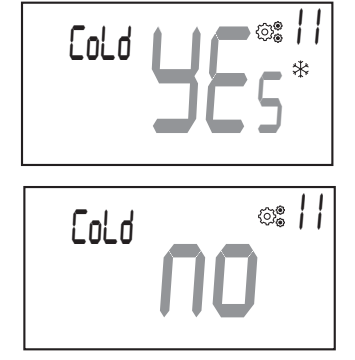

"no": no activation

This parameter menu appears only if digital thermostat is associated with a Touch screen BT-CT03 or a 6Z or 10Z connecting box.

It permits to allow or not cooling system in thermostat room.

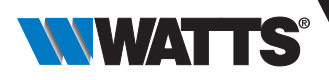

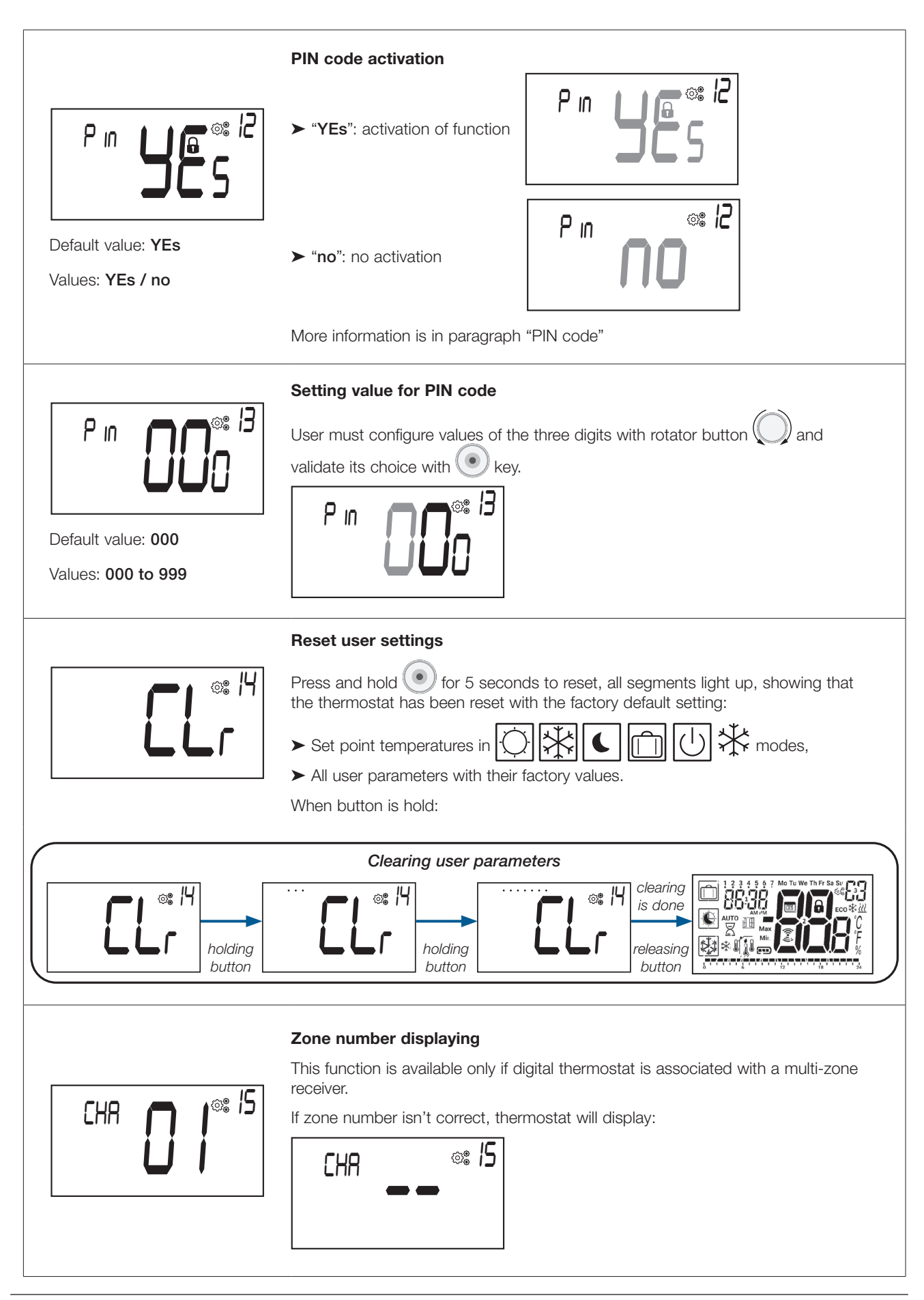

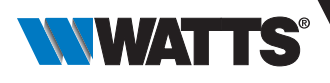

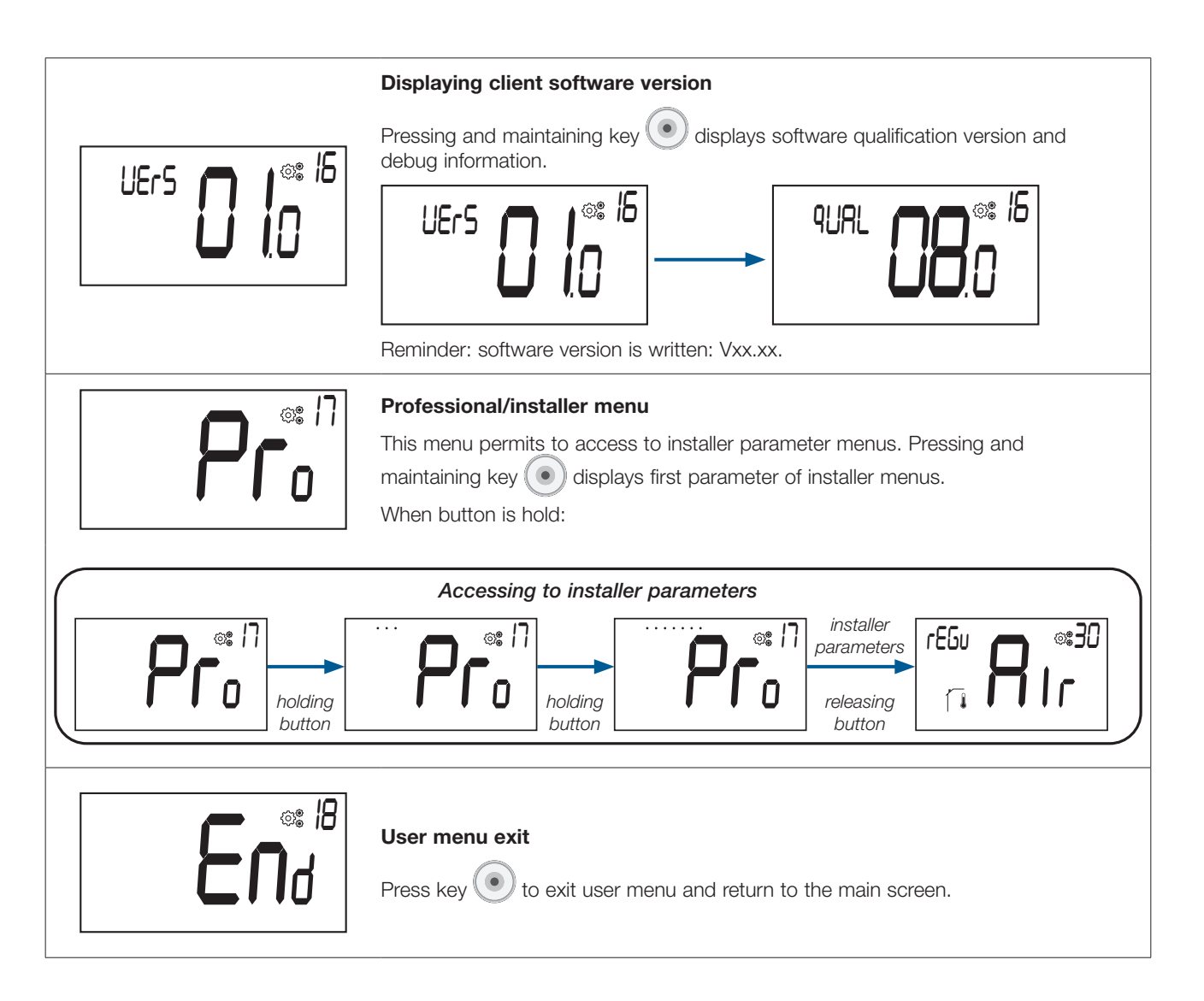

# 16. Time and date edition menu

How to access to time and date edition menu

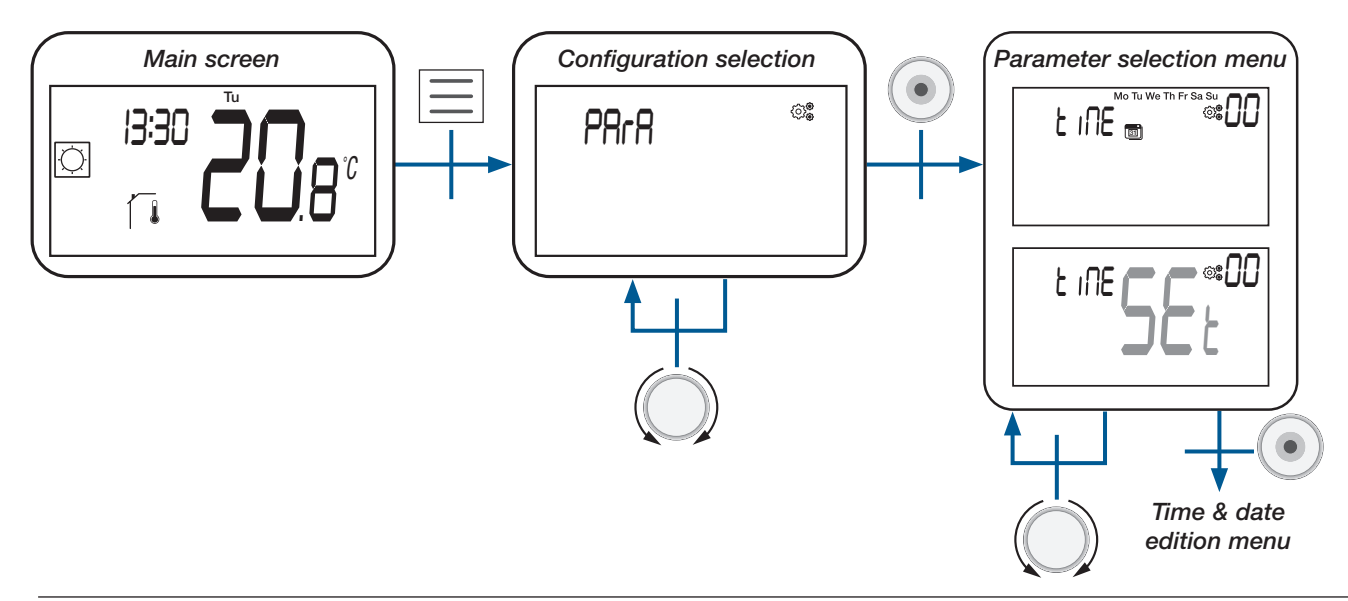

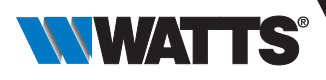

# 17. Installer parameter description

To access to these installer parameters, installer has to go to user parameter #15.

After, he presses and holds validation key 🕑 during 5 seconds:

After, to help user to access to menu, an animation is realized during holding of button 💌

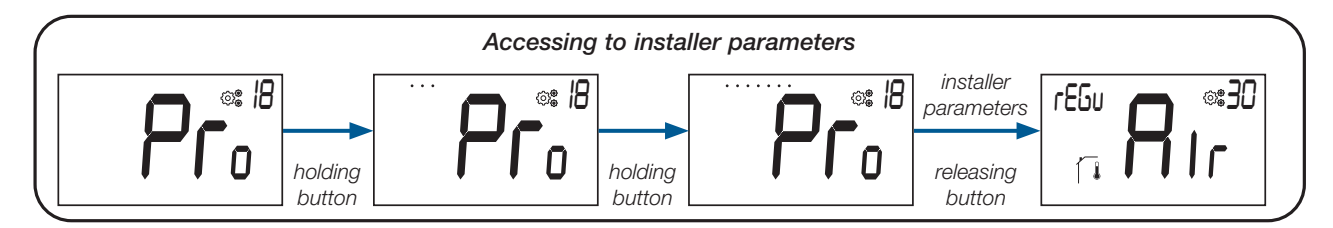

Using reset button on thermostat back, user can access directly to professional menus (see paragraph "Reset").

### 17.1 Description of professional parameter selection menu

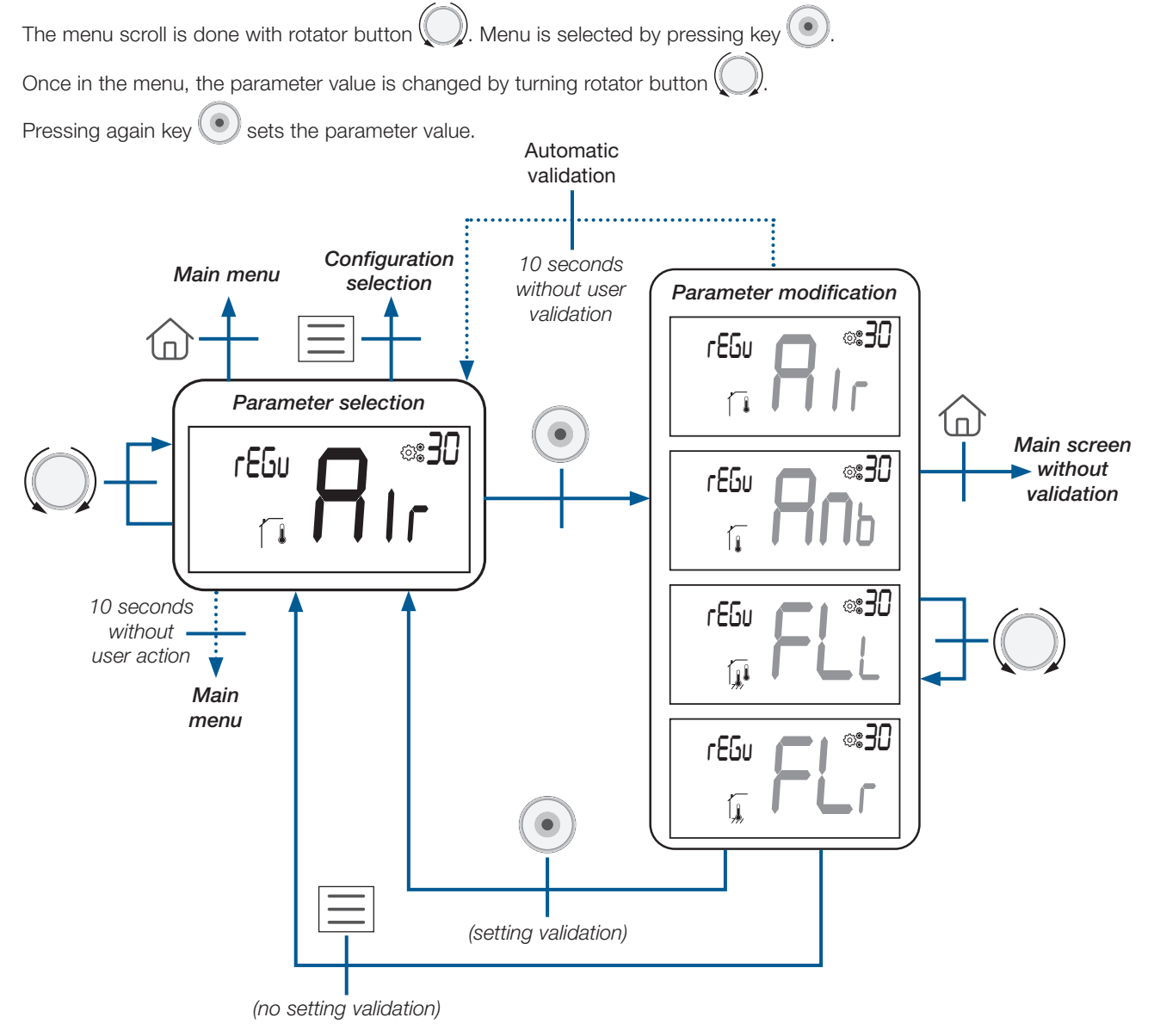
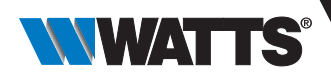

# 17.2 Information displaying on LCD screen

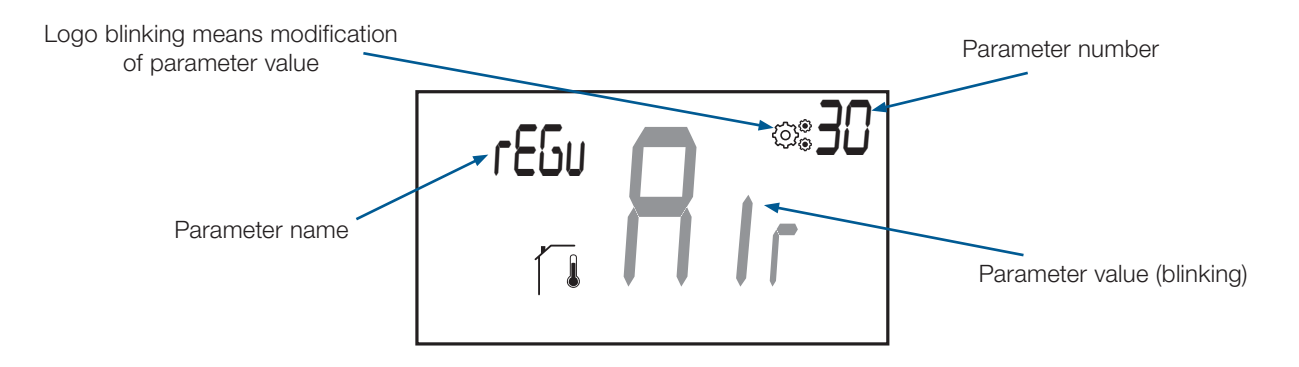

# 17.3 Professional parameter description

|                                                                      | Selecting temperature sensor used for the regulation<br>"Air": Regulation with internal sensor                                                                                                    |
|----------------------------------------------------------------------|----------------------------------------------------------------------------------------------------|
| 06:so <b>R</b> 023<br>1 <b>R</b> 1                                   | "Amb": Regulation with external sensor<br><b>FESU ROBO</b><br><b>TESU ROBO</b><br><b>TES</b> |
| Default value: <b>Air</b><br>Values:<br><b>Air / Amb / FLr / FLL</b> | thermostat is connected to master) or embedded sensor on receiver                                                                                                    |
|                                                                      | "FLL": Regulation with floor sensor and air sensor                                                                                                    |
| LEUL <b>208</b> °<br>1<br>1                                          | Displaying of <b>measured temperature by internal sensor</b><br>If "Err" is displayed, internal sensor is damaged:                                                                                                    |

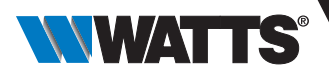

FEUD

#### Displaying of measured temperature by external sensor

- ► FLOOR temperature if thermostat is paired to a connecting box;
- ► FLOOR temperature if parameter 30 is set to "floor" or "floor limit";
- ► AMBIENT temperature if parameter 30 is set to "ambient".
- If "Err" is displayed, external/ambient sensor isn't connected or damaged:

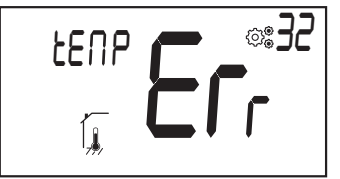

Displaying of **measured temperature by floor sensor connected to receiver** (only with central unit product)

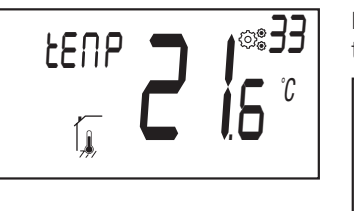

If "Err" is displayed, thermostat isn't associated to a received with floor sensor or this sensor is damaged:

# EERP **Er**® 33

#### Displaying of measured temperature by pipe sensor connected to connecting box

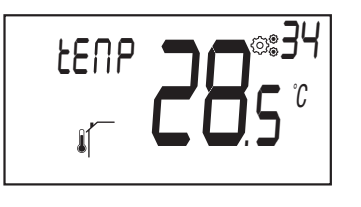

If "Err" is displayed, thermostat isn't associated to a received with pipe sensor or this sensor is damaged:

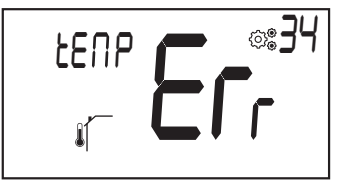

#### Calibration of pipe sensor

communication.

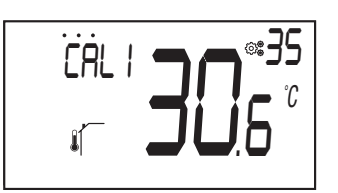

Default value: 0°C of offset

Values: between -5.0°C and 5.0°C

Calibration must be done after a given order has been operating for a day. Place the thermometer on the floor of the room. Record the temperature shown after 1 hour. Enter the reading on your thermometer turning button ( $\sim$ ) (step of 0.1°C).

This menu is only displayed if pipe temperature is sent to thermostat by RF

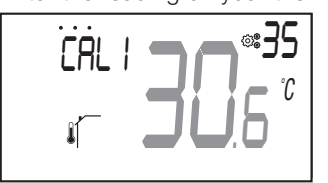

The setting is validated with key  $(\bullet)$ .

Displaying of logos • • • • • • • • • means than a calibration has been performed. **Important note:** 

- ► If user press (●) key during 3 seconds, sensor calibration is reset
  - • • won't be displayed on LCD screen.

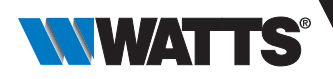

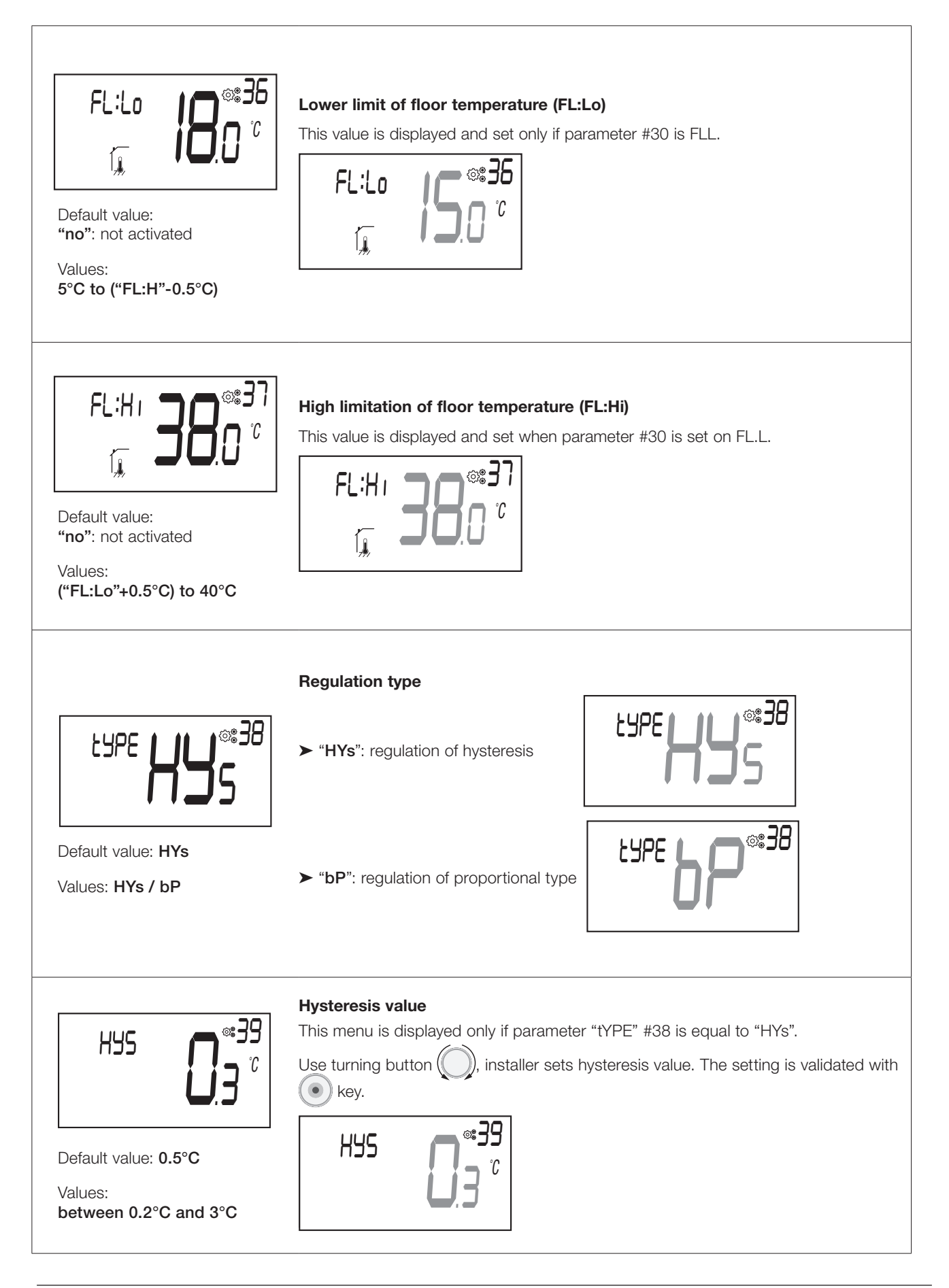

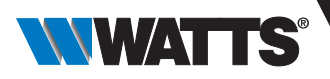

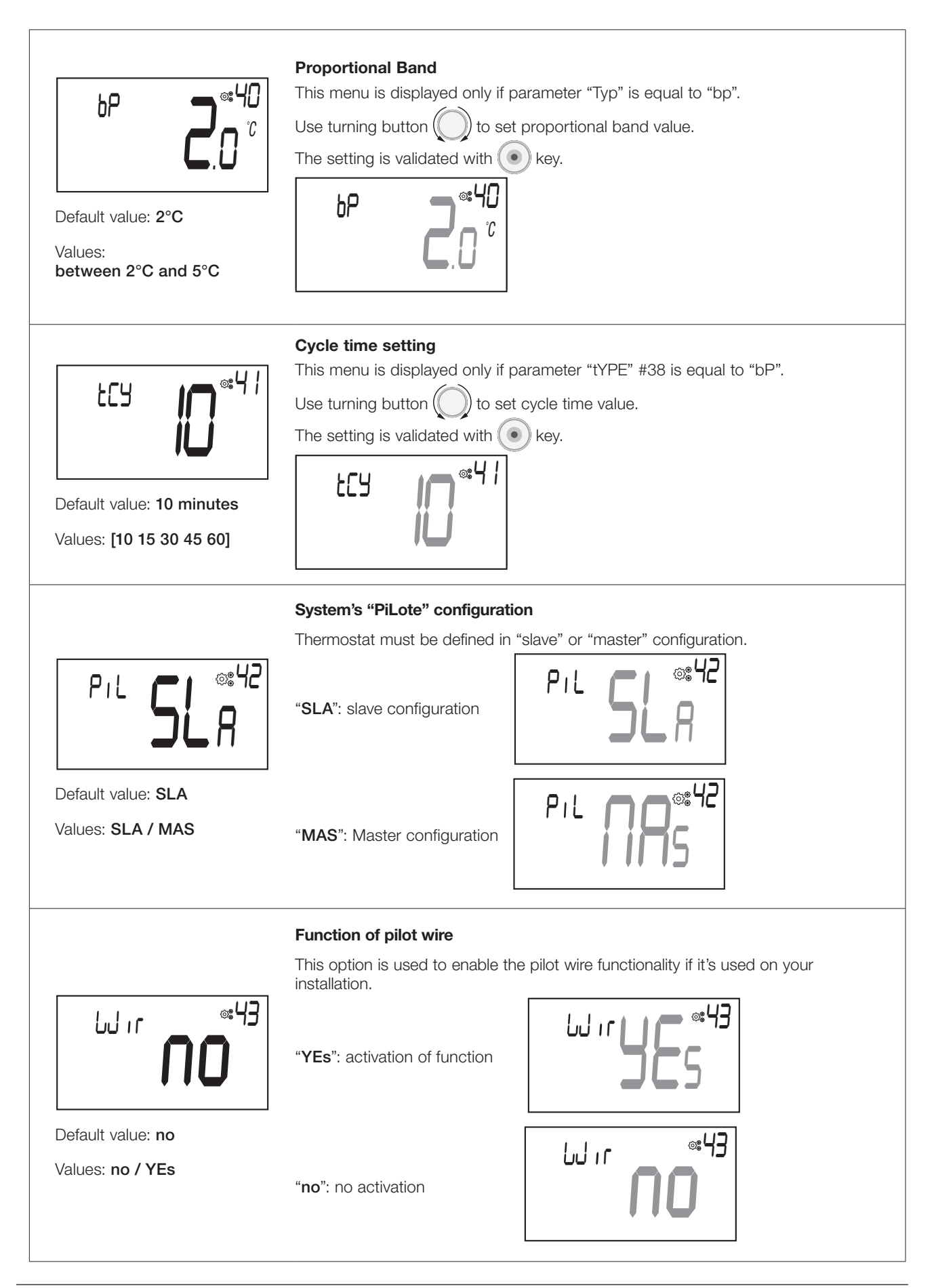

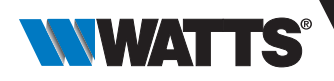

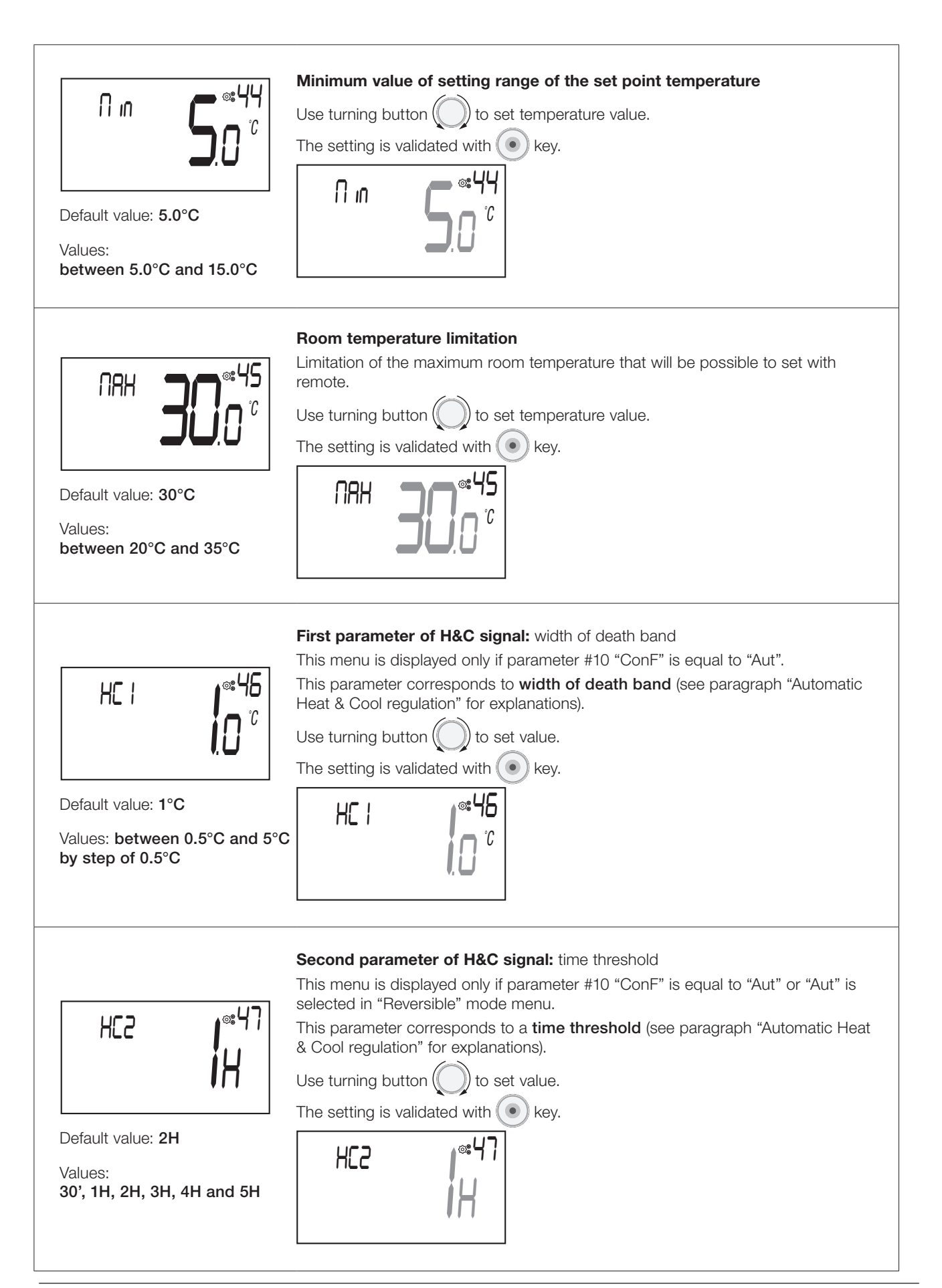

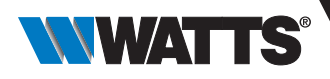

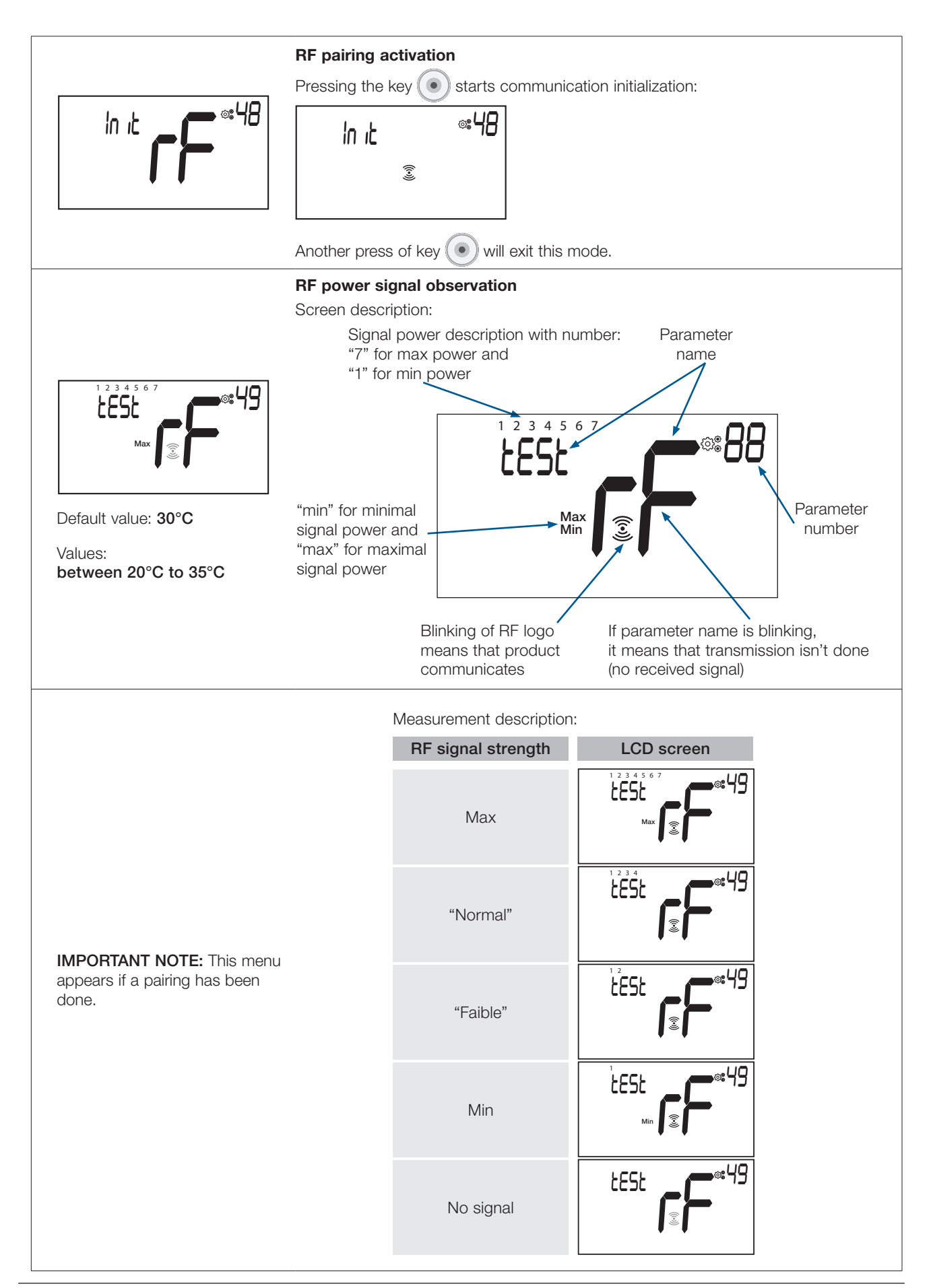

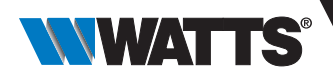

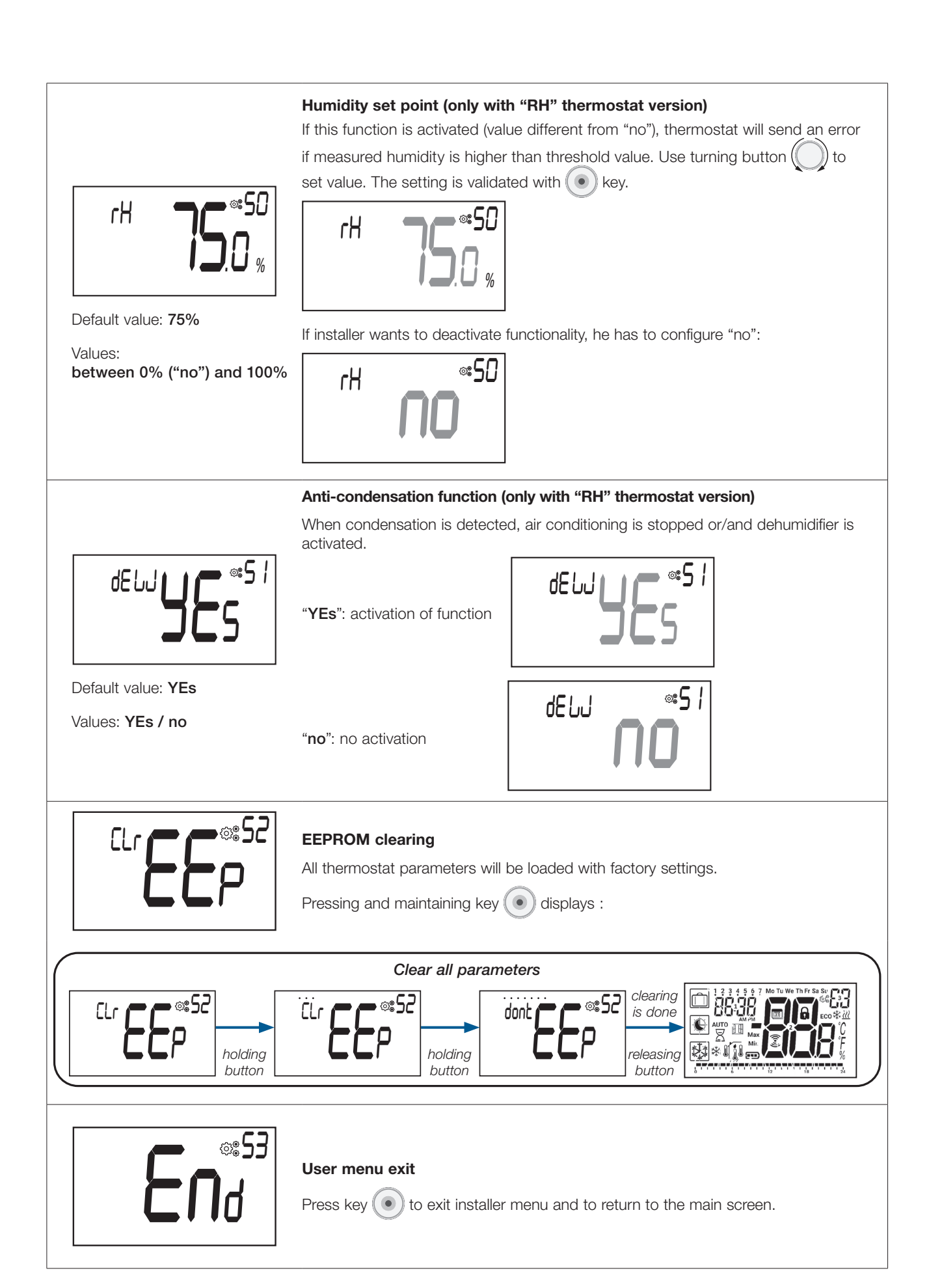

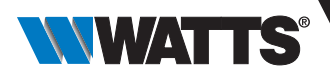

# 18. Troubleshooting & solutions

#### Description of thermostat errors displaying

Thermostat errors are:

- ► Error of temperature measurement
  - ${\rm O}$  Internal sensor;
  - ${\rm O}$  External sensor. If this sensor is broken, remote carries on to work with internal sensor.
- ► Low batteries
- > Loss of RF communication (only when thermostat is associated to central unit or to connecting box product).
- ► Error of humidity measurement

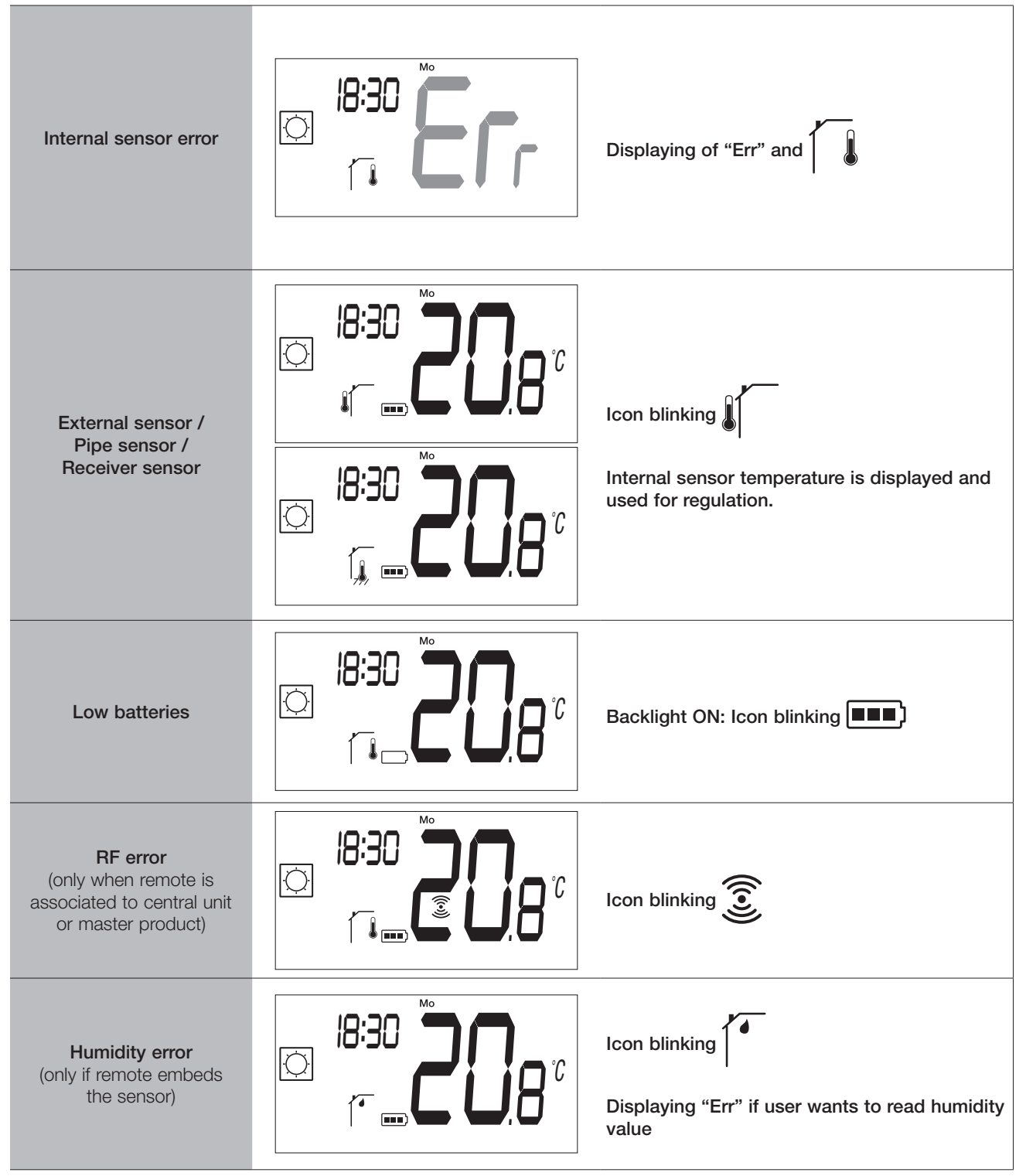

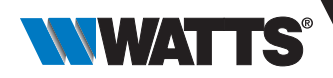

#### **Battery level indication**

The batteries are considered weak when voltage level is too low for a correct product functionning. The icon will blink on LCD screen.

Cleaning of the thermostat

Gently dust the outside of the thermostat with a soft, lint-free cloth.

If the thermostat needs a more thorough cleaning:

- Lightly dampen a soft and clean cloth with water.

- Wring out any excess water from the cloth.

- Gently wipe the display and sides of the thermostat, making sure no drops of water accumulate around the product.

Important: Do not spray thermostat directly with water, or use cleaning solutions or polishes, as doing so may damage the thermostat.

# 20. Technical datas

| Purpose of control                                                            | Thermostat                                                                                                    |
|-------------------------------------------------------------------------------|----------------------------------------------------------------------------------------------------|
| Construction of control                                                       | Electronic independently mounted control                                                                                        |
| Software class                                                                | Class A                                                                                                    |
| Extension of sensing element                                                  | Temperature                                                                                                    |
| Control pollution degree                                                      | 2 - Normal household environment/ 3 (blower)                                                                                    |
| Temperature for ball pressure test                                            | 75°C                                                                                                    |
| Frequency band - ERP                                                          | 868.3 Mhz ± 300 KHz – ERP < 25mW                                                                                                |
| IP (degree of intrusion of foreign bodies and degrees of resistance to water) | IP20                                                                                                    |
| Maximum ambient humidity (relative humidity)                                  | 80% to 20°C (68°F)                                                                                                    |
| ERP                                                                           | IV                                                                                                    |
| Ambient operating temperature                                                 | 0°C to 50°C (32°F to 122°F)                                                                                                    |
| Storing temperature                                                           | -20°C to 60°C (-4°F to 140°F)                                                                                                   |
| Batteries                                                                     | Two AAA alkaline batteries of 1.5V (1 year battery life warranty and protection against battery inversion)                      |
| Wireless communication (radio frequency)                                      | 868.3 MHz, <10 mW.<br>Range of approximately 150 meters in open field.<br>Range of approximately 30 meters in residential area. |
| Internal temperature sensor                                                   | CTN 10K at 25°C                                                                                                    |
| External temperature sensor                                                   | CTN 10K at 25°C                                                                                                    |
| Internal humidity sensor                                                      | SHT40                                                                                                    |
| Temperature sensor (accuracy)                                                 | ± 0.25°C                                                                                                    |
| Backlight                                                                     | White                                                                                                    |

# 20.1 Dimensions & weight

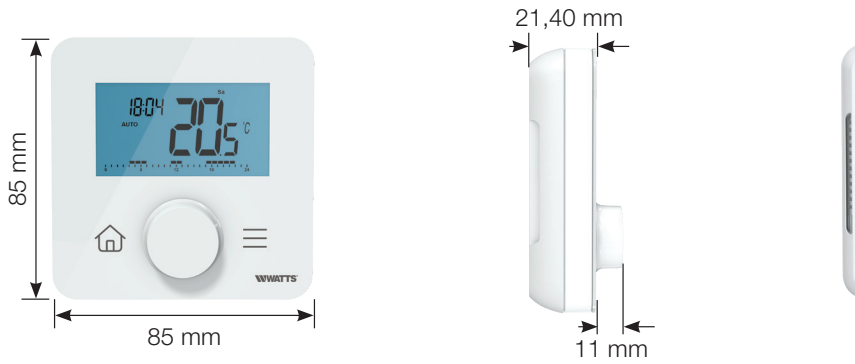

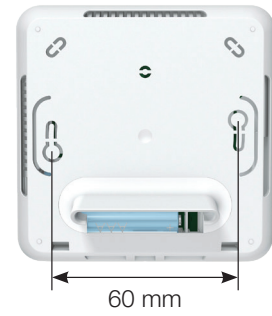

Weight: 115g (thermostat only) - all including box 220g

# **21. Directives**

| Туре                                                                                          | Description                                                                                                    | Website link |
|-----------------------------------------------------------------------------------------------|----------------------------------------------------------------------------------------------------|--------------|
| Low voltage (LVD) –<br>Directive 2014/35/EU                                                   | Automatic electrical controls for household and similar use - Part 1: General requirements                                                                                                    | 2014/35/UE   |
|                                                                                               | Automatic electrical controls for household and similar use - Part 2-9:<br>Particular requirements for temperature sensing controls                                                                              |              |
| Electromagnetic<br>compatibility (EMC) –<br>Directive 2014/30/EU                              | Electromagnetic compatibility - Requirements for household appliances, electric tools and similar apparatus - Part 1: Emission                                                                                   | 2014/30/UE   |
|                                                                                               | Electromagnetic compatibility - Requirements for household appliances, electric tools and similar apparatus - Part 2: Immunity - Product family standard                                                         |              |
| Radio equipment –<br>Directive 2014/53/EU                                                     | Amendments – EMC – Information technology equipment – Immunity characteristics – limits and methods of measurement                                                                                               | 2014/53/EU   |
|                                                                                               | Electromagnetic compatibility and Radio spectrum Matters (ERM);<br>Electromagnetic Compatibility (EMC) standard for radio equipment and<br>services – Part 3: Specific conditions for Short-Range Devices (SRD)  | 2012/19/EU   |
|                                                                                               | Electromagnetic compatibility and Radio spectrum Matters (ERM);<br>Electromagnetic Compatibility (EMC) standard for radio equipment and<br>services – Part 1: Common technical requirements                      |              |
|                                                                                               | Electromagnetic compatibility and Radio spectrum Matters (ERM) - Short<br>Range Devices (SRD) - Radio equipment to be used in the 25 MHz to 1000<br>MHz frequency range with power levels ranging up to 500 Mw ; |              |
|                                                                                               | Electromagnetic compatibility and Radio spectrum Matters (ERM) - Short<br>Range Devices (SRD) - Radio equipment to be used in the 25 MHz to 1000<br>MHz frequency - part 2                                       |              |
| Restriction of the use<br>of certain hazardous<br>substances (RoHS) -<br>Directive 2011/65/EU | Technical documentation for the assessment of electrical and electronic products with respect to the restriction of hazardous substances                                                                         | 2011/65/EU   |

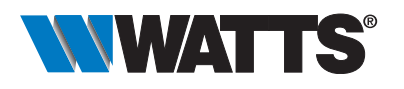

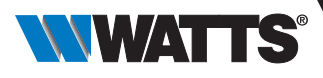

# Informations générales

#### Avertissements de sécurité et mode d'emploi

- Ce produit doit être installé de préférence par un professionnel qualifié. Sous réserve du respect des conditions ci-dessus, le fabricant assume la responsabilité de l'équipement conformément aux dispositions légales.
- Toutes les instructions de ce manuel d'installation et d'utilisation doivent être respectées lorsque vous travaillez avec le thermostat. Les défaillances dues à une mauvaise installation, à une mauvaise utilisation ou à un mauvais entretien annulent la responsabilité du fabricant.

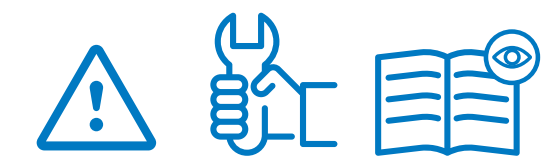

- Toute tentative de réparation annule la responsabilité et l'obligation de garantie et de remplacement du fabricant.
- Ne pas couvrir le thermostat pour la mesure de la température ambiante. Par conséquent, le capteur ne doit jamais être caché derrière des produits épais, des meubles, etc. Alternativement, un capteur à distance doit être utilisé.
- Les piles peuvent exploser ou fuir et provoquer des brûlures si elles sont rechargées, jetées au feu, mélangées à un autre type de pile, insérées à l'envers ou démontées. Remplacez toutes les piles usagées en même temps. Ne transportez pas les piles en vrac dans votre poche ou votre sac à main. Ne retirez pas l'étiquette de la pile. Tenir les piles hors de portée des enfants. En cas d'ingestion, consultez immédiatement un médecin.

- 2012/19/UE (directive DEEE): Les produits marqués de ce symbole ne peuvent pas être éliminés en tant que déchets municipaux non triés dans l'Union européenne. Pour une bonne alimentation, retournez ce produit à votre fournisseur local lors de l'achat d'un nouvel équipement équivalent ou jetez-le dans des points de collecte désignés. Pour plus d'informations, voir : www.recyclethis.info
- 2006/66/CE (directive sur les piles): Ce produit contient une pile qui ne peut pas être éliminée comme déchets municipaux non triés dans l'Union européenne. Consultez la documentation du produit pour obtenir des informations spécifiques sur les piles. La pile est marquée de ce symbole, qui peut inclure un signal indiquant le cadmium (Cd), le plomb (Pb) ou le mercure (Hg). Pour un recyclage approprié, rapportez la pile à votre fournisseur ou à un point de collecte désigné. Pour plus d'informations, voir : www.recyclethis.info

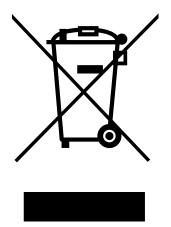

#### Application

 Le thermostat a été conçu pour être utilisé dans les pièces résidentielles, les espaces de bureaux et les installations industrielles. Vérifier que l'installation est conforme aux réglementations en vigueur avant l'exploitation afin de garantir une utilisation correcte de l'installation..

Veuillez vous référer au « Guide d'installation rapide » pour l'installation du thermostat.

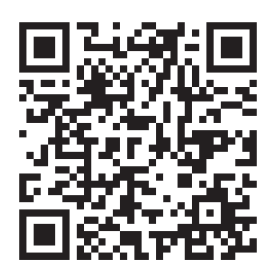

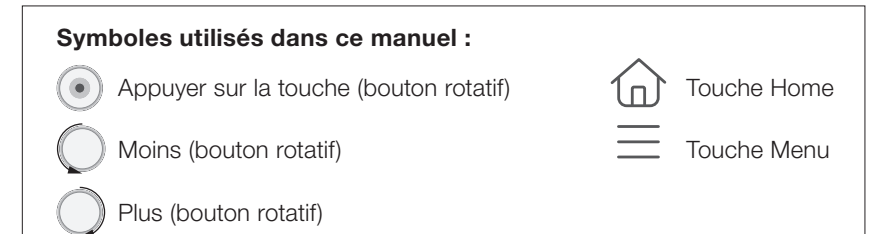

FR

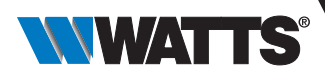

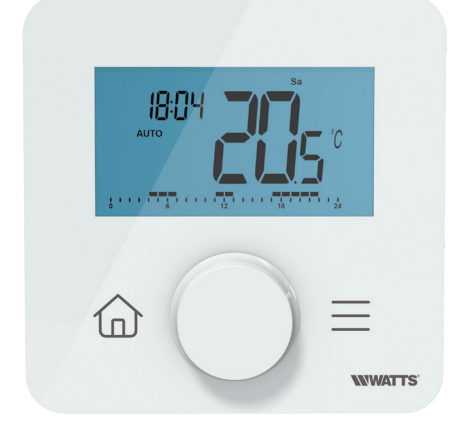

# 1. Présentation

- Thermostat programmable connecté compatible avec le système WATTS Vision®
- Contrôle par l'application smartphone lorsqu'elle est associée à l'unité centrale BT-CT03 RF
- 2 boutons tactiles + 1 bouton-poussoir rotatif
- Communication bidirectionnelle sans fil 868,3 MHz
- Chauffage et rafraîchissement
- Différents réglages du programme de température
- Fonction détection fenêtres ouvertes
- Fonction hors-gel
- Code PIN pour les espaces publics
- Mémoire EEPROM non volatile
- Montage mural ou sur support (inclus)
- 2 modes de paramètres : Utilisateur et Installateur.

#### En option

Sonde extérieure avec plusieurs possibilités de régulation (sol, à distance, combiné...).

# 2. Contenu de la boîte

圈

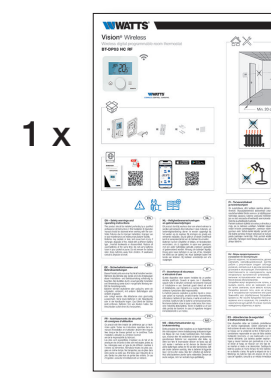

Guide d'installation rapide

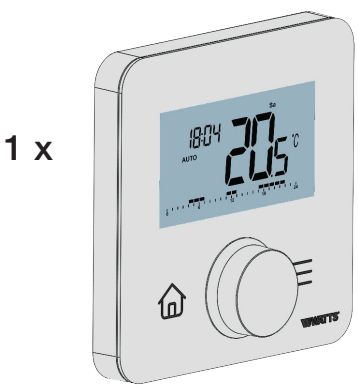

Thermostat WATTS Vision®

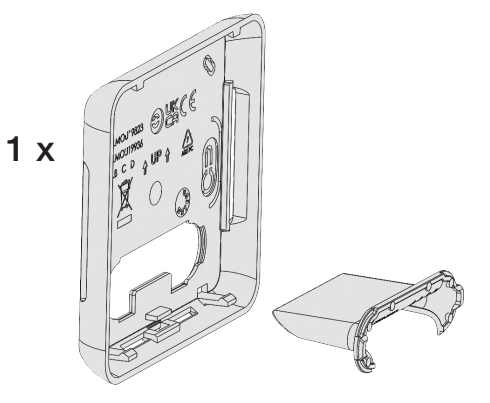

Couvercle arrière et support pour pose sur table

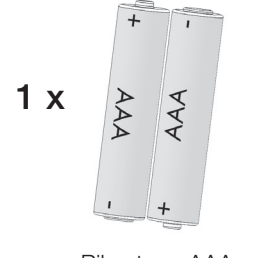

Piles type AAA

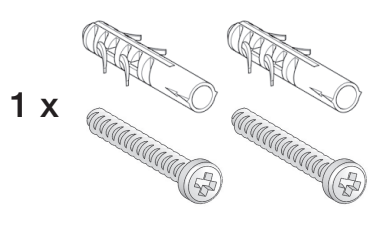

Vis de fixation

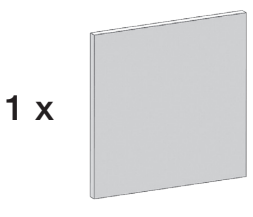

Adhésif double face

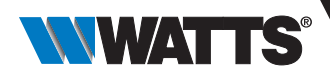

# 3. Première installation

Voir le Guide d'installation rapide pour l'installation.

## 3.1 Installation des piles

• Ouvrez le couvercle et insérez les 2 piles AAA fournies. • Fermez le capot.

ATTENTION : risque d'explosion si la pile est remplacée par un type incorrect. Jetez les piles usagées conformément aux instructions.

## 3.2 Appairage radio

#### Initialisation de communication sans fil RF :

Mettre votre récepteur ou la centrale WATTS Vision<sup>®</sup> en mode couplage radio (voir la notice de l'appareil). À l'arrière, appuyez 5 secondes sur le bouton pour accéder directement au menu d'initialisation.

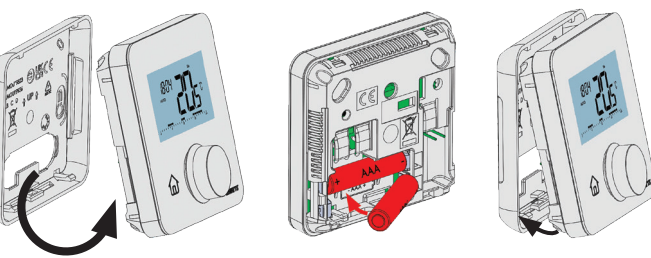

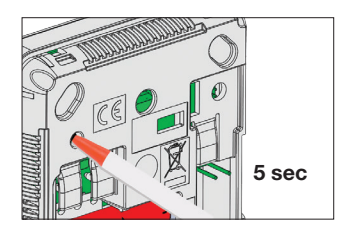

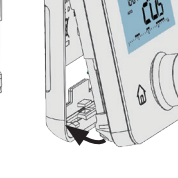

٤

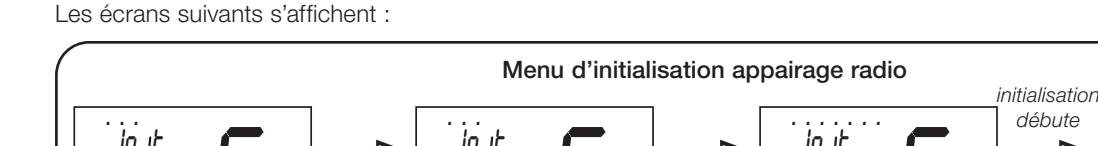

#### débute in ıt in ıt in ıt in ıt maintenir relâcher maintenir le bouton le bouton le bouton appuvé appuvé

#### Autre méthode du menu des paramètres :

Pour entrer en mode d'initialisation de communication RF :

> Entrez dans « menu des paramètres » et sélectionnez le paramètre RF (voir paragraphes « Sélection du menu de configuration » et « Menu de sélection des paramètres professionnels »);

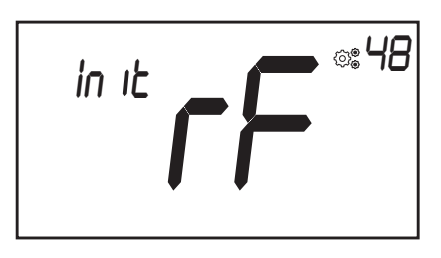

► Appuyez sur la touche (●). L'écran suivant s'affiche :

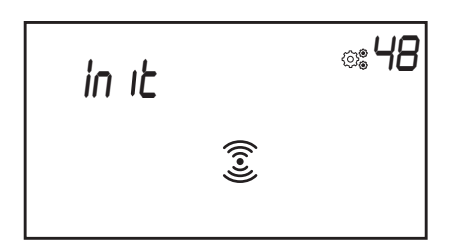

Lorsque le thermostat est à l'étape d'initialisation de la communication sans fil, il envoie des images d'appairage bidirectionnelles sans discontinuité.

Au cours de l'étape d'appairage, il existe deux cas d'étude :

- > Appairage avec récepteur : une fois couplé, le thermostat sort automatiquement de la phase d'initialisation et une communication RF bidirectionnelle est configurée.
- > Appairage non terminé ou non réalisé (ou inactivité du clavier) : le thermostat numérique reste 10 secondes en appairage puis s'arrête automatiquement pour envoyer des images d'appairage bidirectionnelles.

Pour réinitialiser tous les paramètres sans fil (ID et type du récepteur), la seule méthode consiste à effacer la mémoire distante. La réinitialisation de l'appareil se fait dans le « menu des paramètres » avec le paramètre EEP (voir paragraphe « Menus des paramètres »).

#### **REMARQUES IMPORTANTES :**

- ✓ Lorsque l'initialisation de la communication sans fil est effectuée, presque tous les paramètres sont réinitialisés à leur valeur d'usine en ce qui concerne le type de récepteur ;
- ✓ Si un couplage n'a pas été réalisé, le thermostat ne transmet aucun signal RF ;
- ✓ L'installateur peut observer la puissance du signal avec un menu de paramètres professionnel (voir le paragraphe « Description des paramètres professionnels »).

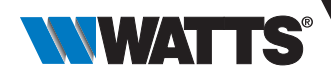

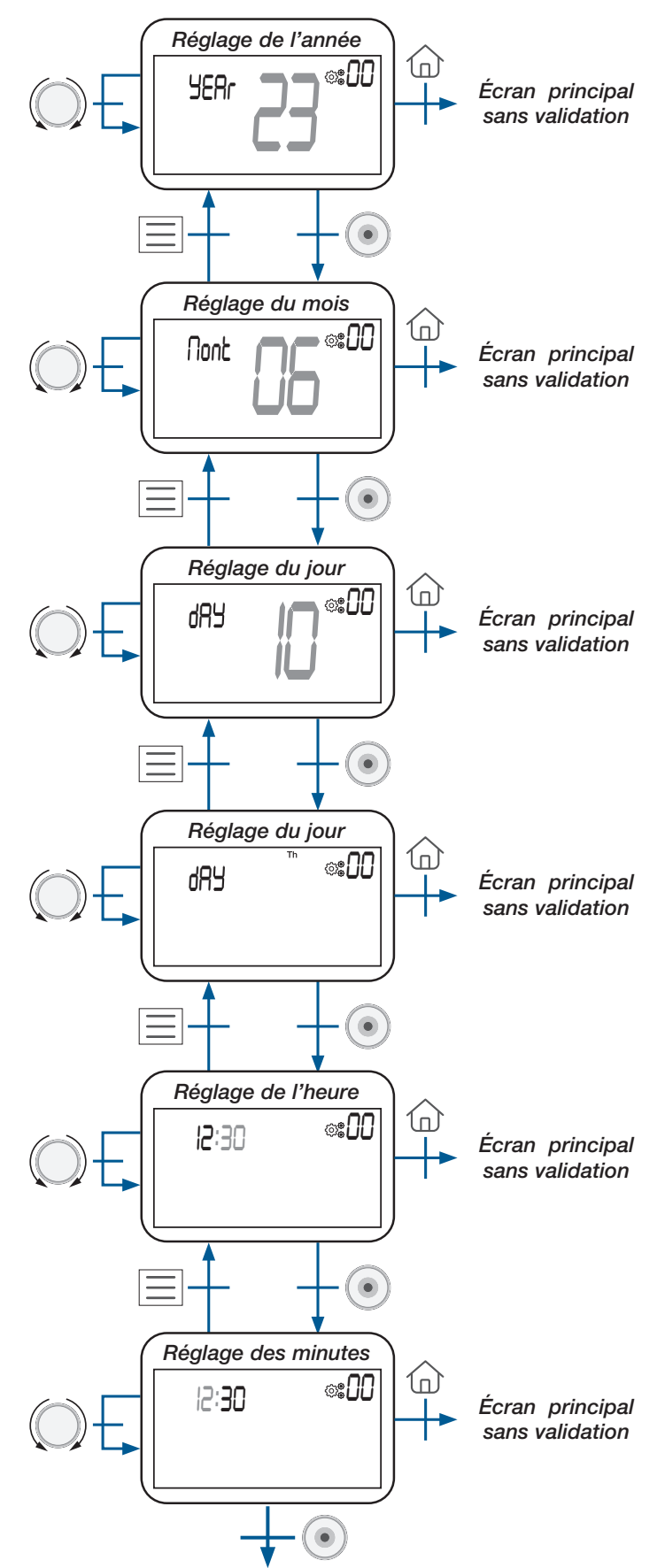

Menu principal

# 3.3 Description du menu d'édition de l'heure et de la date

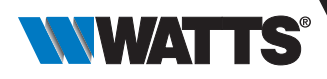

# 4. Description du produit

## 4.1 Clavier sur la face avant : 2 touches + 1 bouton-poussoir rotatif

Le clavier est composé de 3 boutons (un bouton rotatif et 2 touches capacitives) comme indiqué ci-dessous :

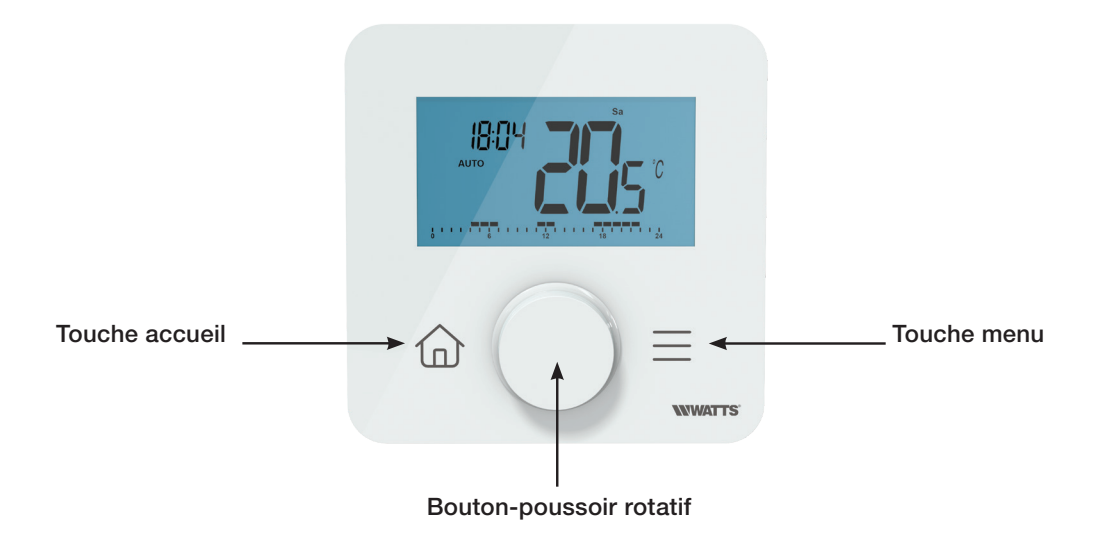

#### Description du bouton-poussoir rotatif :

diminuer un paramètre ou navigation

réveil du produit / validation du réglage des paramètres / affichage de la température mesurée ou de la consigne de température / enregistrement du point de consigne de dérogation automatique

augmenter un paramètre ou navigation

#### Description des 2 touches capacitives :

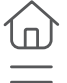

touche accueil pour revenir à l'écran principal

touche de menu pour accéder au menu de sélection du mode ou au menu des paramètres ou pour modifier le menu de l'heure

#### **REMARQUES IMPORTANTES :**

- Lorsque le rétroéclairage est éteint pendant plusieurs secondes, appuyer sur une touche permet de transmettre un signal de communication RF (voir chapitre « Description du produit de communication sans fil et d'appairage »). Cette communication permet de mettre à jour le thermostat en fonction des modifications apportées.
- ► Lorsque le thermostat est en mode veille, appuyez ou tournez le bouton rotatif (•) permet de le réveiller ;
- ► Réinitialiser la touche sur la face arrière.

En maintenant cette touche enfoncée, l'utilisateur peut accéder à des fonctions spécifiques :

- > Déverrouillage de l'appareil ;
- ► Appairage de l'appareil ;
- ► Réinitialisez les paramètres utilisateur avec les valeurs d'usine.

Le paragraphe « Réinitialiser » décrit cette fonctionnalité avec plus d'informations.

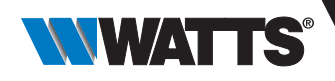

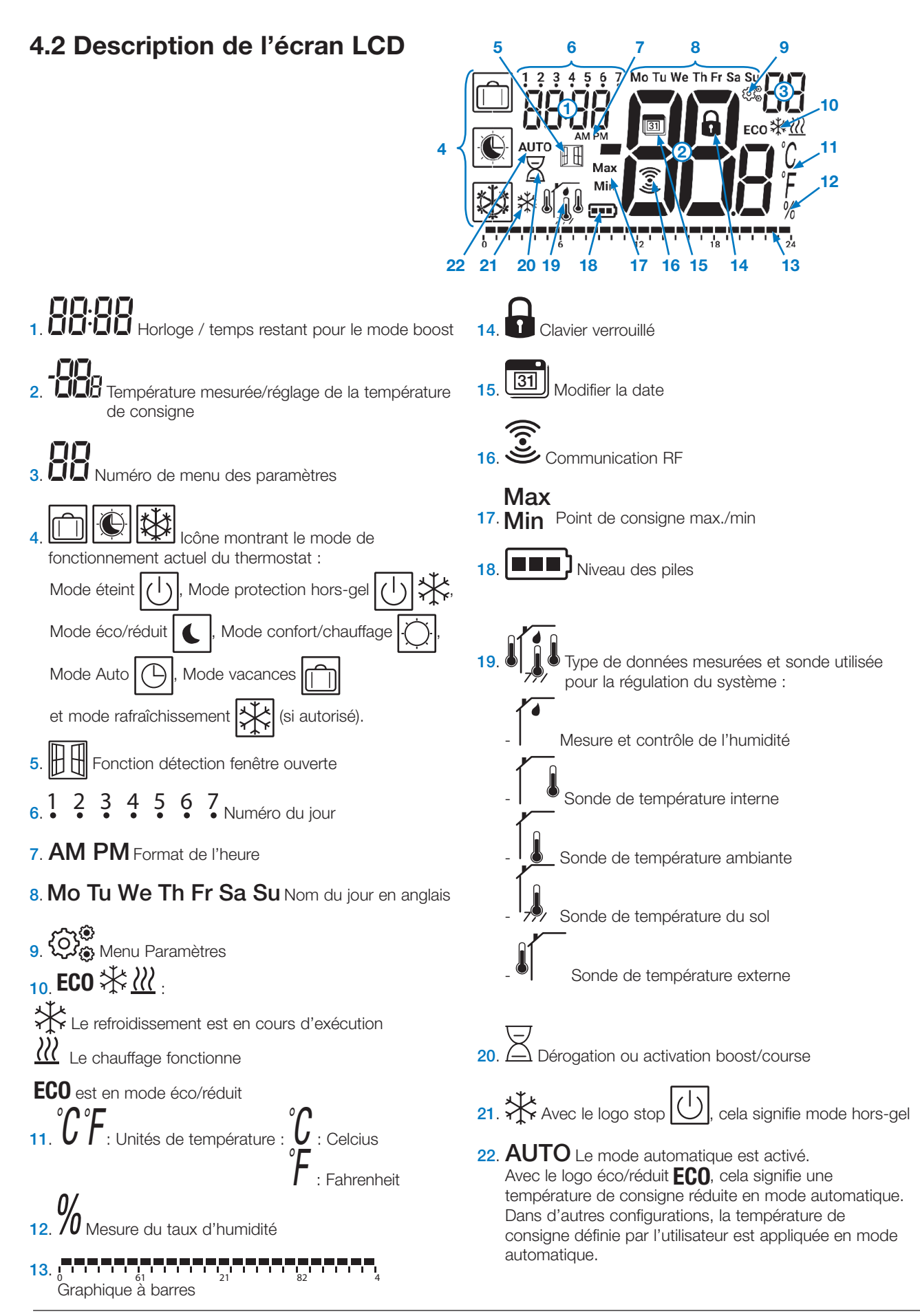

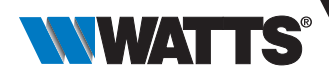

# 5. Sélection du mode

## 5.1 Architecture des menus

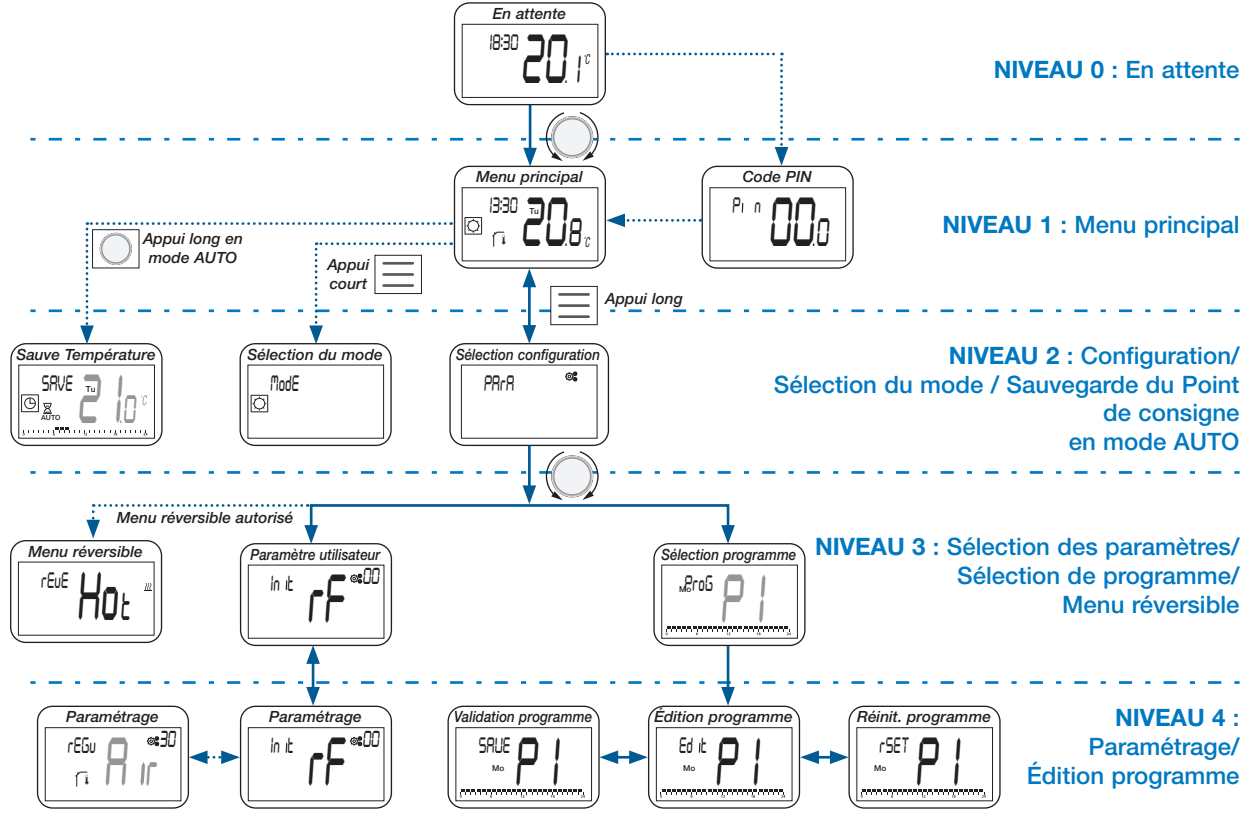

## 5.2 Description de l'écran de veille

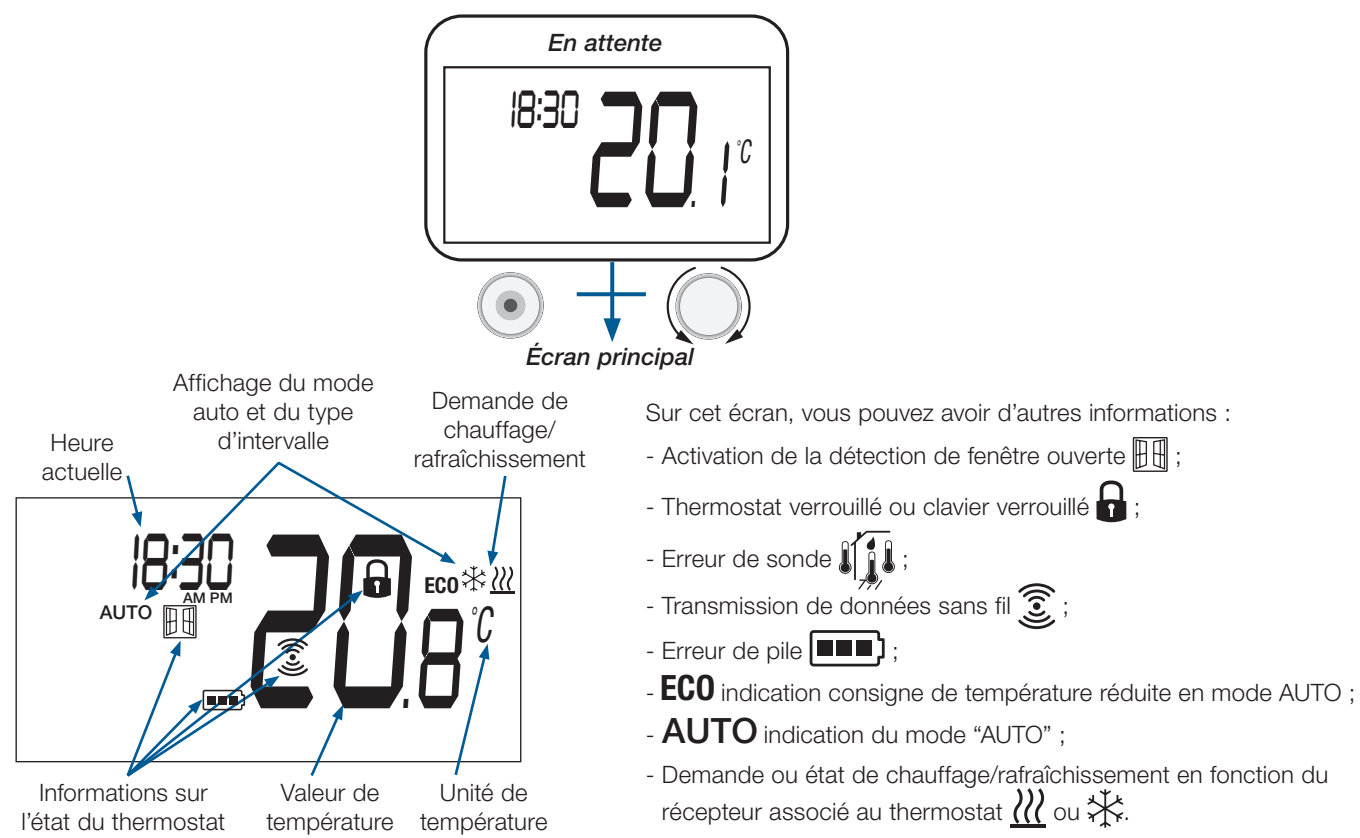

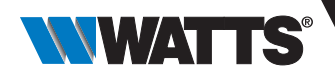

## 5.3 Description du menu principal

Ce paramètre dépend du mode de travail sélectionné par l'utilisateur (voir paragraphe « Description du mode de travail »).

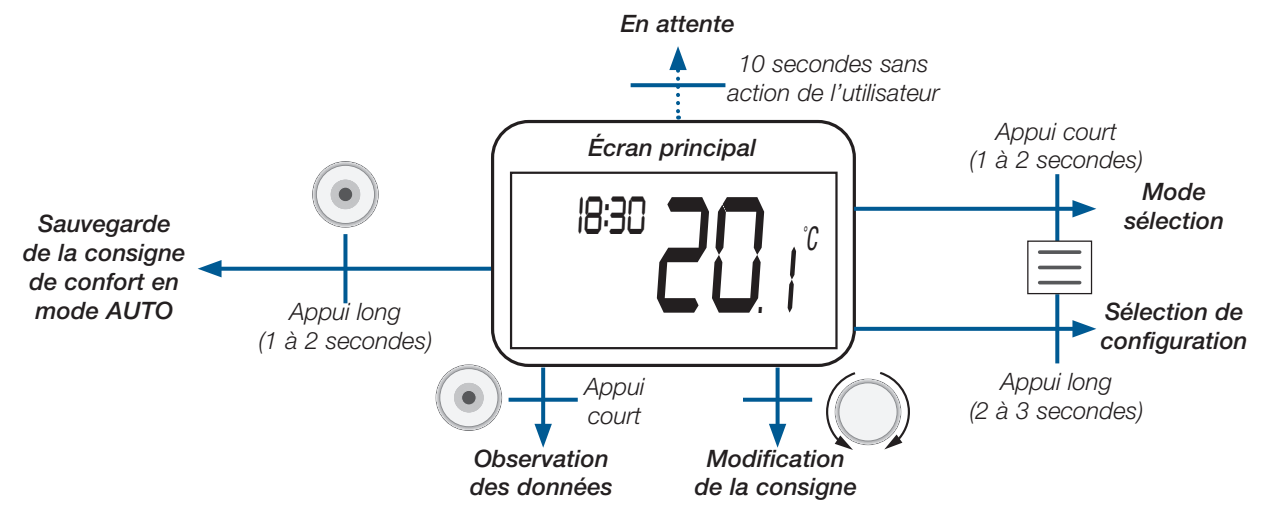

Les données affichées sont présentées sur la figure ci-dessous :

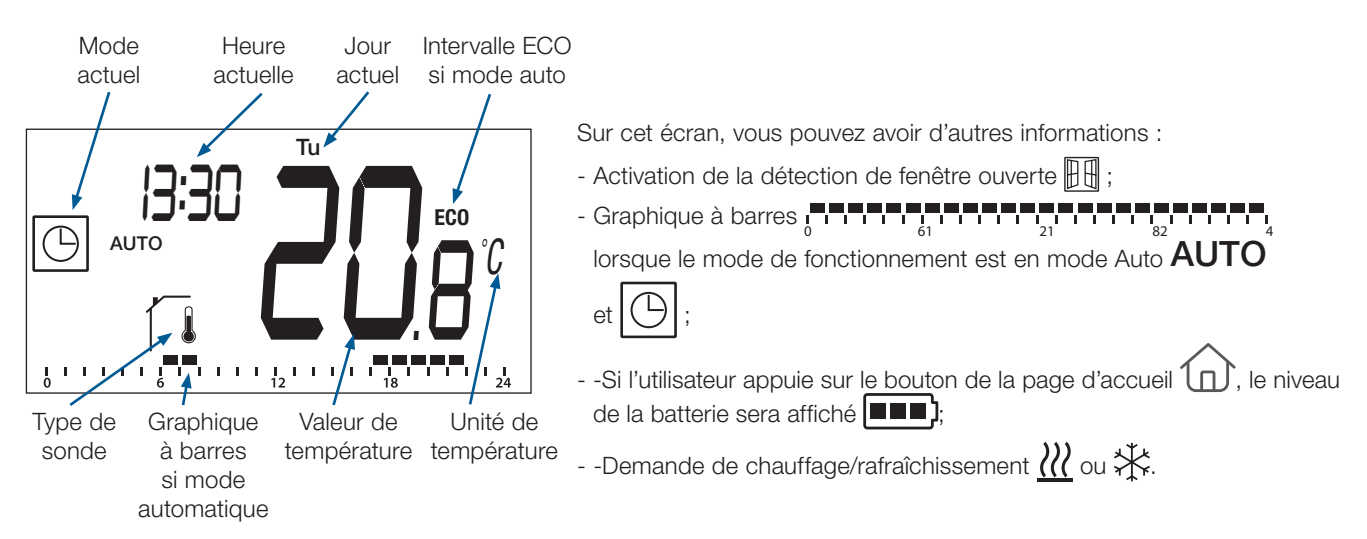

## 5.4 Sauvegarde de la consigne de température en mode AUTO

Le thermostat est configuré en mode AUTO ( **AUTO** et ) et une dérogation de consigne de température est lancée.

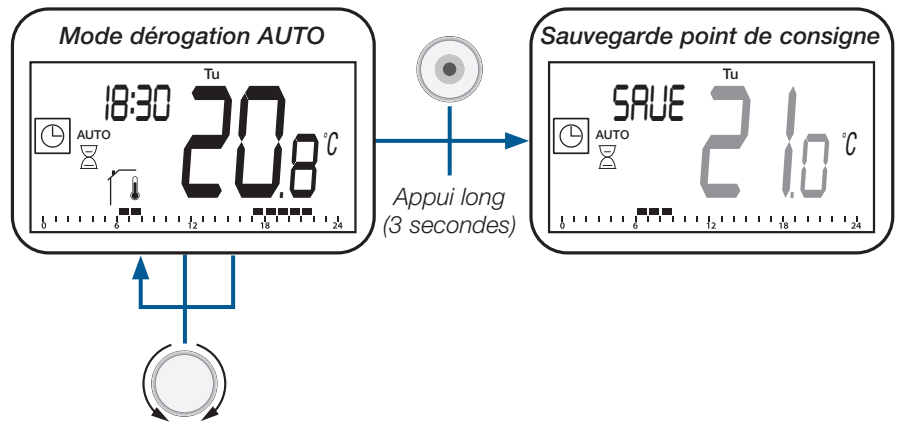

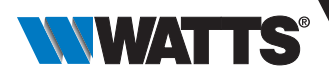

# 5.5 Sélection du menu de configuration

L'utilisateur accède à la sélection du menu de configuration en appuyant sur **e** pendant 3 secondes :

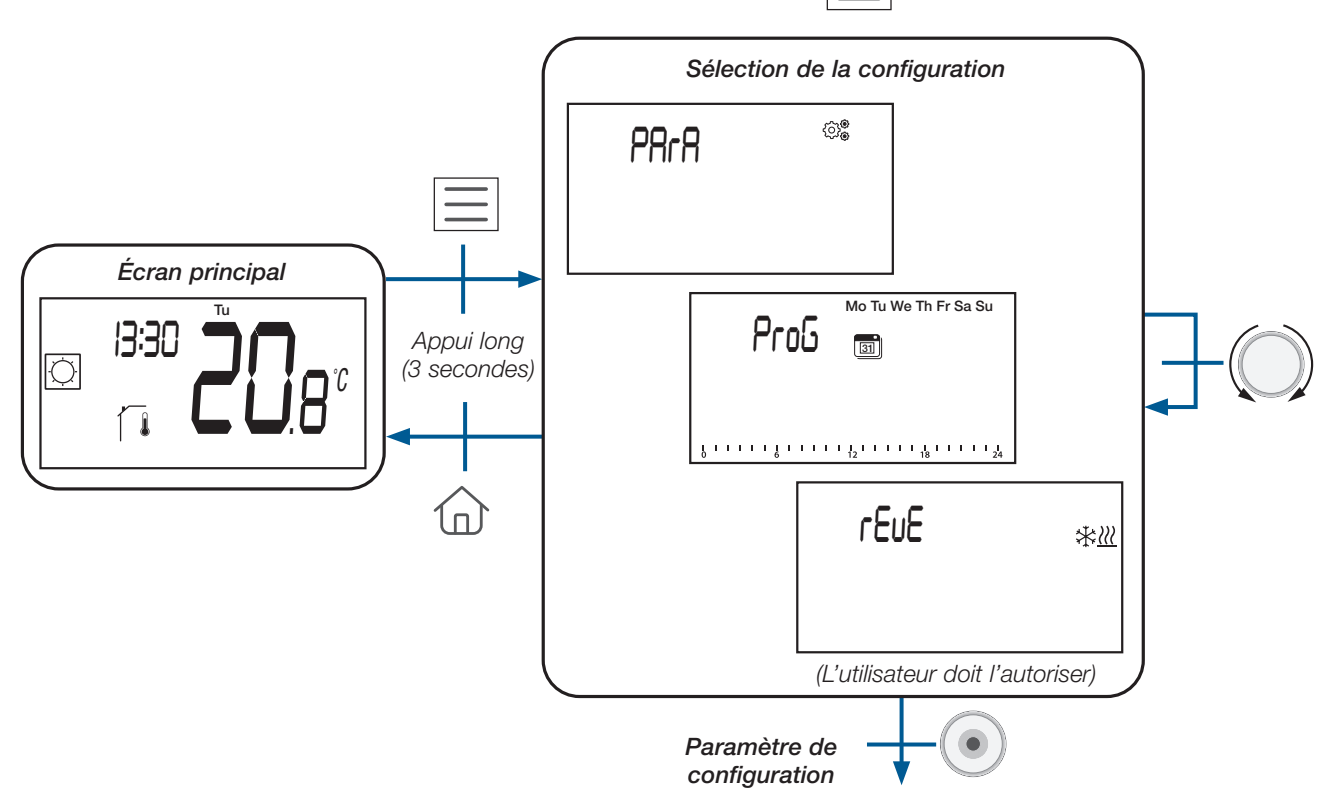

Il existe deux menus de configuration différents, trois si le menu réversible est autorisé (voir paragraphe «Menu réversible») :

| Affichage LCD        | Nom de la sélection de menu                           | Description                                                                                                    |
|----------------------|-------------------------------------------------------|----------------------------------------------------------------------------------------------------|
| Мо Tu We Th Fr Sa Su | Sélection des programmes<br>&<br>Édition du programme | Programme à appliquer en mode Auto <b>Auto</b><br>L'utilisateur modifiera le programme utilisateur ou<br>sélectionnera les programmes intégrés ou modifiera<br>les programmes intégrés (voir les paragraphes<br>« Menu de sélection du programme » et « Menu<br>d'édition du programme »).<br><u>Point important :</u> Cette configuration n'est pas<br>disponible lorsque le thermostat est jumelé à une<br>unité centrale. |
| PAra ©®              | Sélection des paramètres<br>utilisateur               | Menu pour sélectionner le paramètre du thermostat<br>à régler (voir le paragraphe « Menu de sélection des<br>paramètres utilisateur »).                                                                                                    |
| rEuE <sub>æ∭</sub>   | Menu réversible                                       | Menu pour modifier la configuration du système :<br>chauffage, refroidissement ou commutation<br>automatique H&C (voir chapitre « Commutation<br>automatique de chauffage et de refroidissement »).<br>L'utilisateur devra activer ce menu avec un<br>paramètre spécifique (voir paragraphe « Description<br>du paramètre utilisateur »). Le menu réversible est<br>décrit dans le paragraphe « menu réversible ».           |

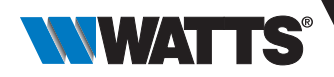

## 5.6 Menu de sélection des modes

En ce qui concerne les types de récepteurs et la configuration du thermostat, différents menus de navigation peuvent être utilisés.

#### a. Comment accéder au menu de sélection de mode

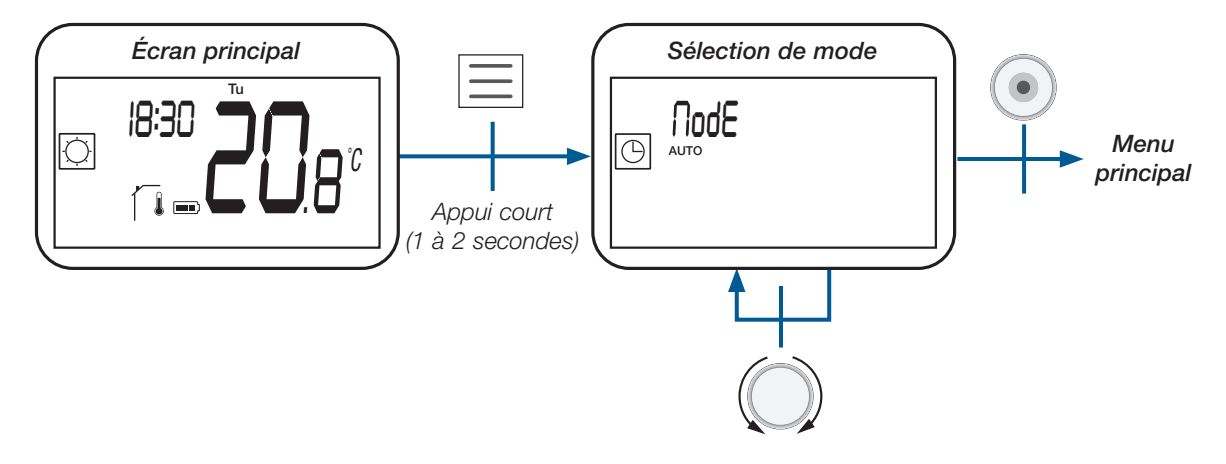

### b. Liste des modes

Le tableau ci-dessous présente tous les modes de fonctionnement du thermostat (voir paragraphe « Description du mode de fonctionnement »").

| Logo       | Mode de fonctionnement                                                                                                    |
|------------|----------------------------------------------------------------------------------------------------|
|            | Mode vacances                                                                                                    |
|            | Mode Auto                                                                                                    |
| $\bigcirc$ | Mode confort si la configuration réversible ou de<br>chauffage est sélectionnée (voir paragraphe « Description<br>des paramètres utilisateur »)                  |
| 6          | Mode Eco/Réduit                                                                                                    |
|            | Mode hors-gel                                                                                                    |
|            | Mode Arrêt                                                                                                    |
|            | Mode de refroidissement si la configuration réversible ou<br>de refroidissement est sélectionnée (voir paragraphe<br>« Description des paramètres utilisateur ») |

FR

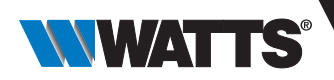

#### c. Description du menu de sélection de mode

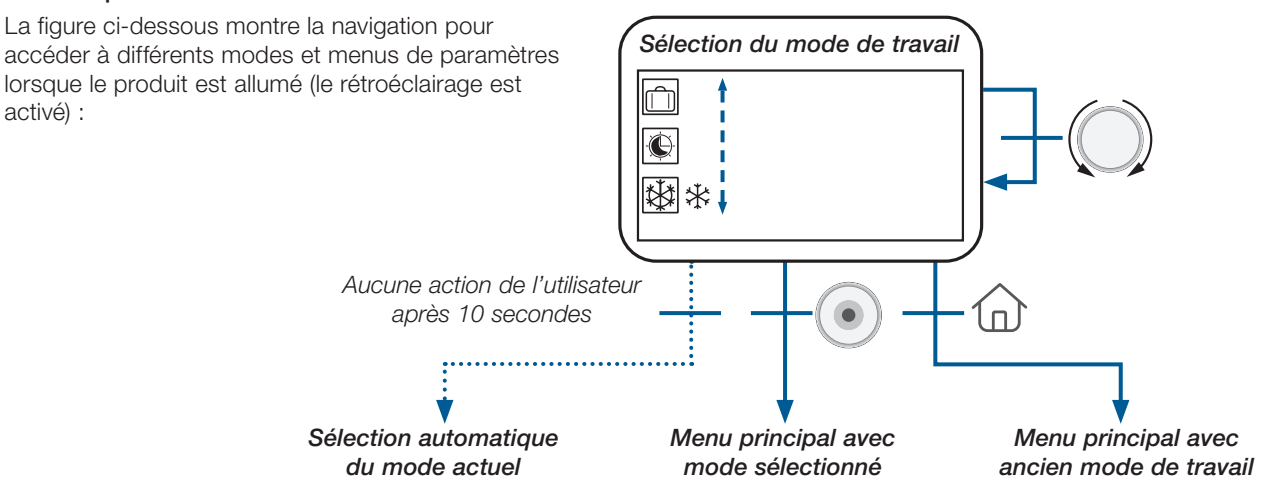

Selon la configuration du système, le nombre de modes de travail sélectionnables est différent, comme indiqué dans le tableau ci-dessous :

| Configuration du système    | Liste des modes de travail |
|-----------------------------|----------------------------|
| Classique                   |                            |
| avec « mode réversible »    |                            |
| avec « navigation de base » |                            |

Dans le détail, la sélection automatique du mode après 10 secondes d'inactivité de l'utilisateur est spécifique :

- Si le mode sélectionné actuel est mode sélectionné actuel ;
- ➤ Si le mode actuellement sélectionné est le mode vacances i ou la minuterie/dérogation , le thermostat revient automatiquement à l'ancien mode ou ou ou construction ou construction.

#### d. Description du mode

Appuyer sur la touche agit de la façon suivante :

- Réinitialiser (bouton à l'arrière de l'appareil) : permet de déverrouiller l'appareil, d'entrer directement en mode de couplage et de réinitialiser l'appareil avec la configuration d'usine ;
- permet de modifier la température de consigne ;
   permet de valider la modification des paramètres ou de changer la température affichée (point de consigne ou mesure) et d'enregistrer le point de consigne de température de confort lors d'une dérogation en mode ;
   permet d'accéder : O au menu de sélection du mode avec un appui court ;
  - O au menu de sélection de configuration avec un appui long (voir paragraphe « Sélection du menu de configuration ») ;
- $\succ$  f permet de revenir directement au menu principal sans validation de réglage.

**<u>Remarque</u>** : la touche de réinitialisation située à l'arrière de l'appareil permet d'accéder à des menus spécifiques.

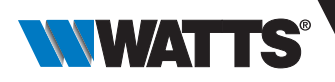

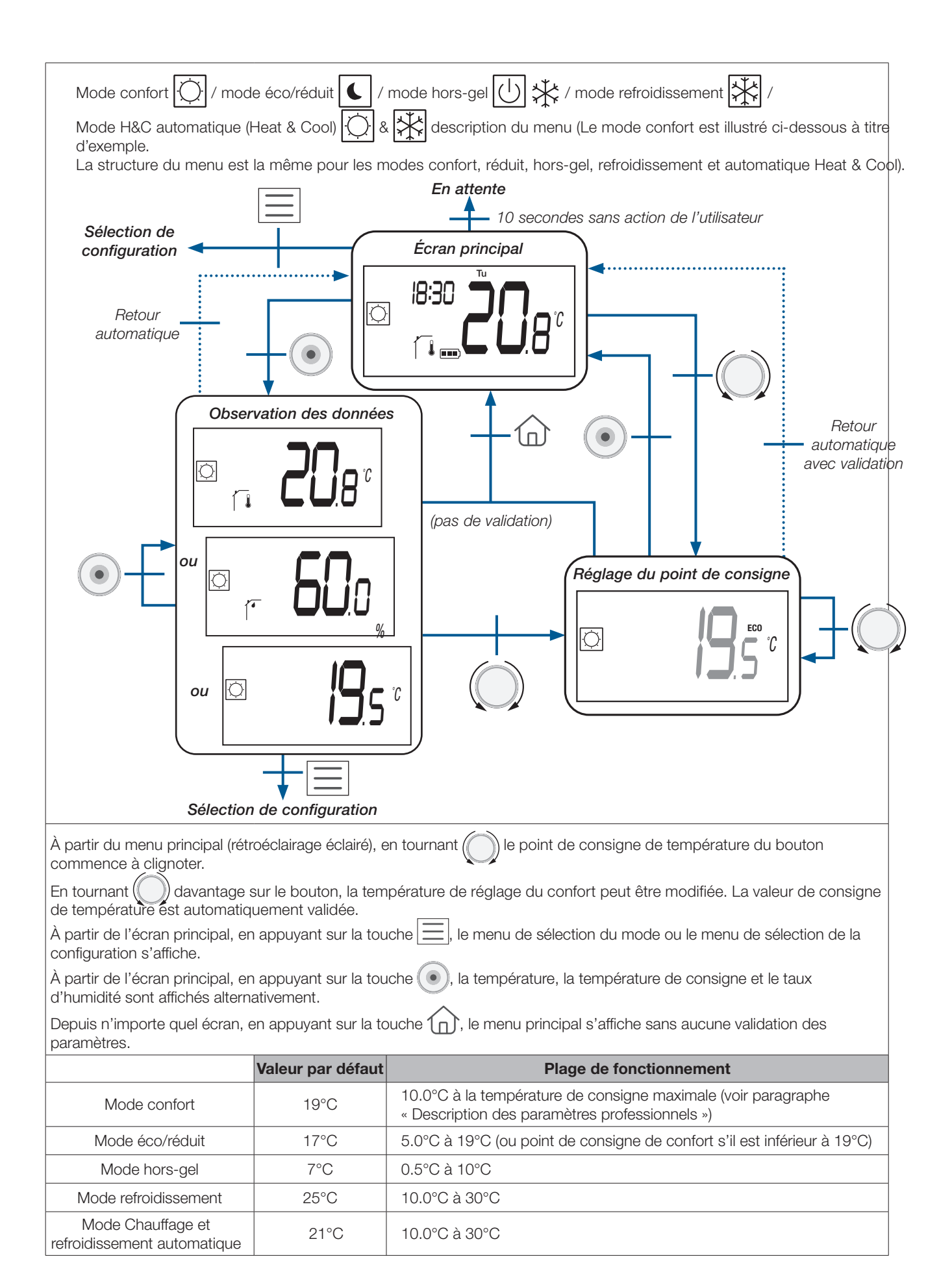

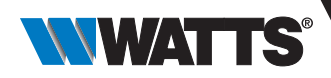

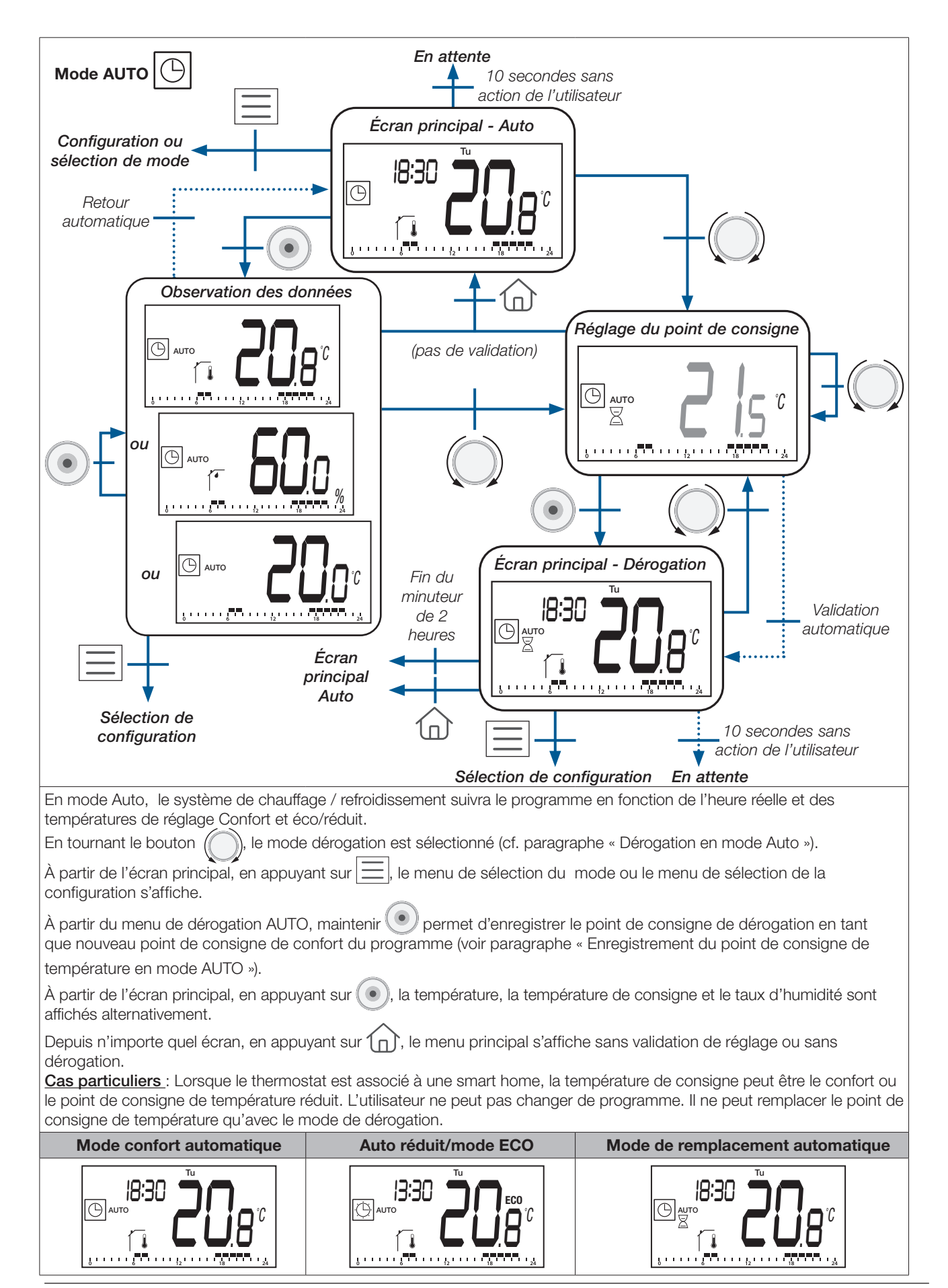

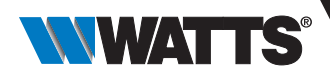

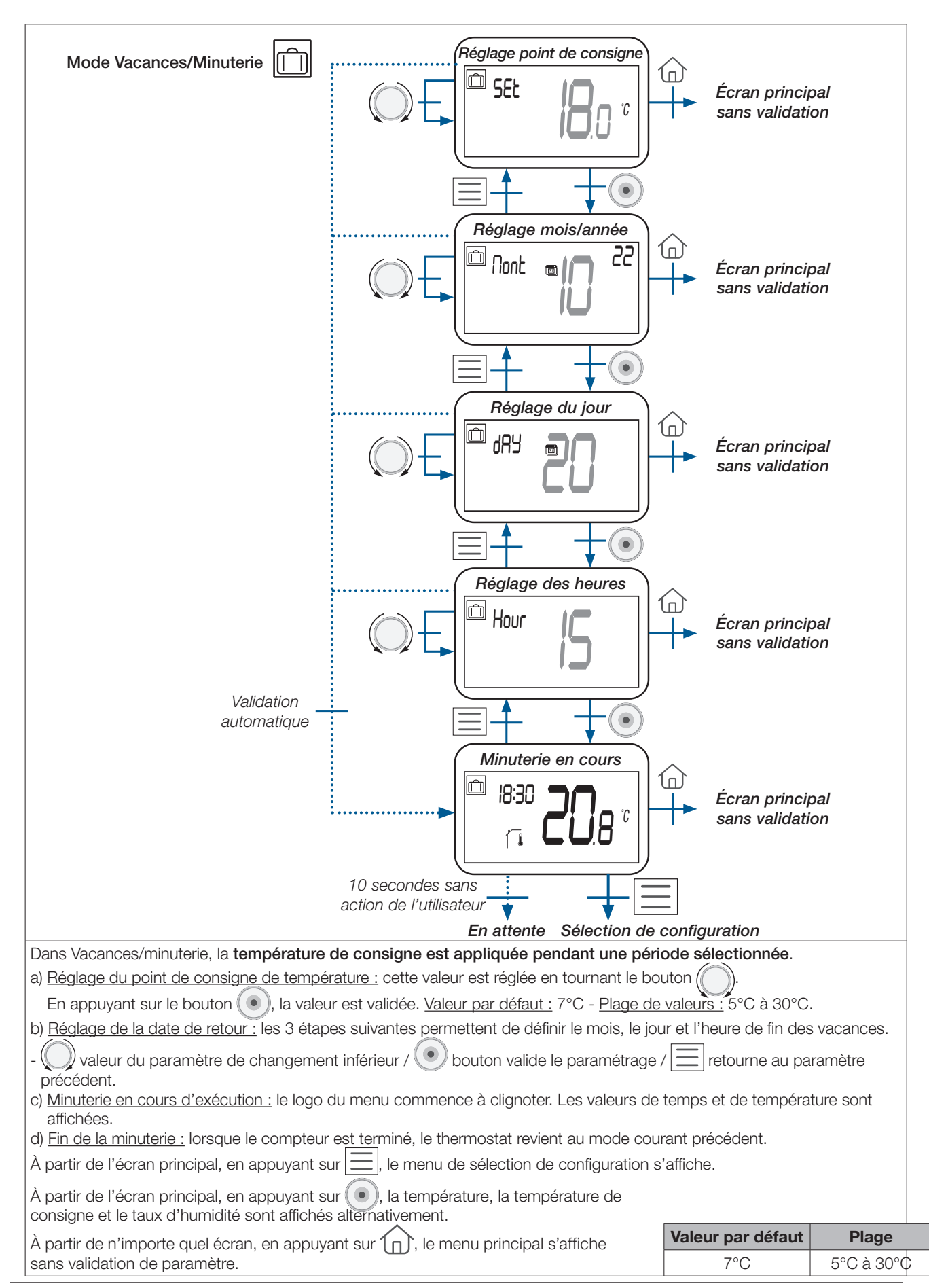

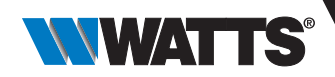

Mode Arrêt  $\left| \bigcirc \overrightarrow{1} \right|$ En attente 10 secondes sans action de l'utilisateur Main screen וא:או rŀ 1п Observation des données 8° **[**] (<sup>|</sup>) (|)(|)10 secondes sans action de l'utilisateur En attente Sélection de configuration En mode veille, seul le mode « Off » est affiché. À partir de l'écran principal, en appuyant ou en tournant le bouton rotatif 🕻 lou (), les mesures de température et d'humidité et « off » (l'installation de chauffage pourrait geler dans ce mode) sont affichées. À partir de l'écran principal, en appuyant sur 📃, le menu de sélection du mode ou le menu de sélection de la configuration s'affiche. À partir de l'écran principal, en appuyant sur (), la température, la température de consigne et le taux d'humidité sont affichés alternativement. Depuis n'importe quel écran, en appuyant sur (n), le menu principal s'affiche sans validation des paramètres.

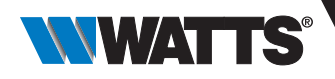

# 6. Menu de sélection de programme

Ce menu n'est pas disponible lorsque le thermostat est jumelé à une unité centrale.

## 6.1 Comment accéder au menu de sélection des programmes

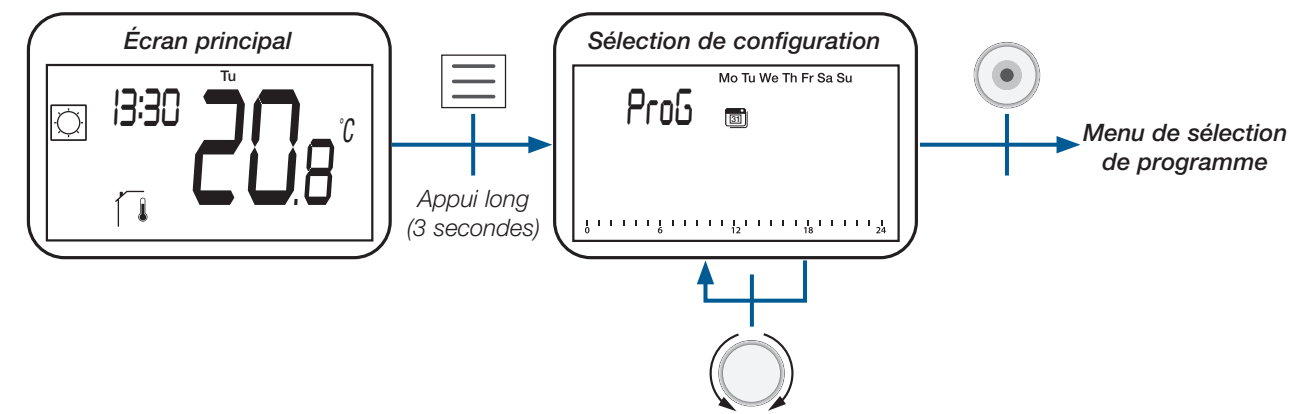

## 6.2 Description des programmes intégrés et utilisateurs

L'utilisateur peut choisir un programme entre quatre :

- P1 à P3 : Programme intégré (voir le paragraphe « Description du programme intégré ») ;
- U : Programme utilisateur qui peut être modifié par l'utilisateur final (voir paragraphe « Menu édition du programme »).

## 6.3 Description du menu de sélection de programme

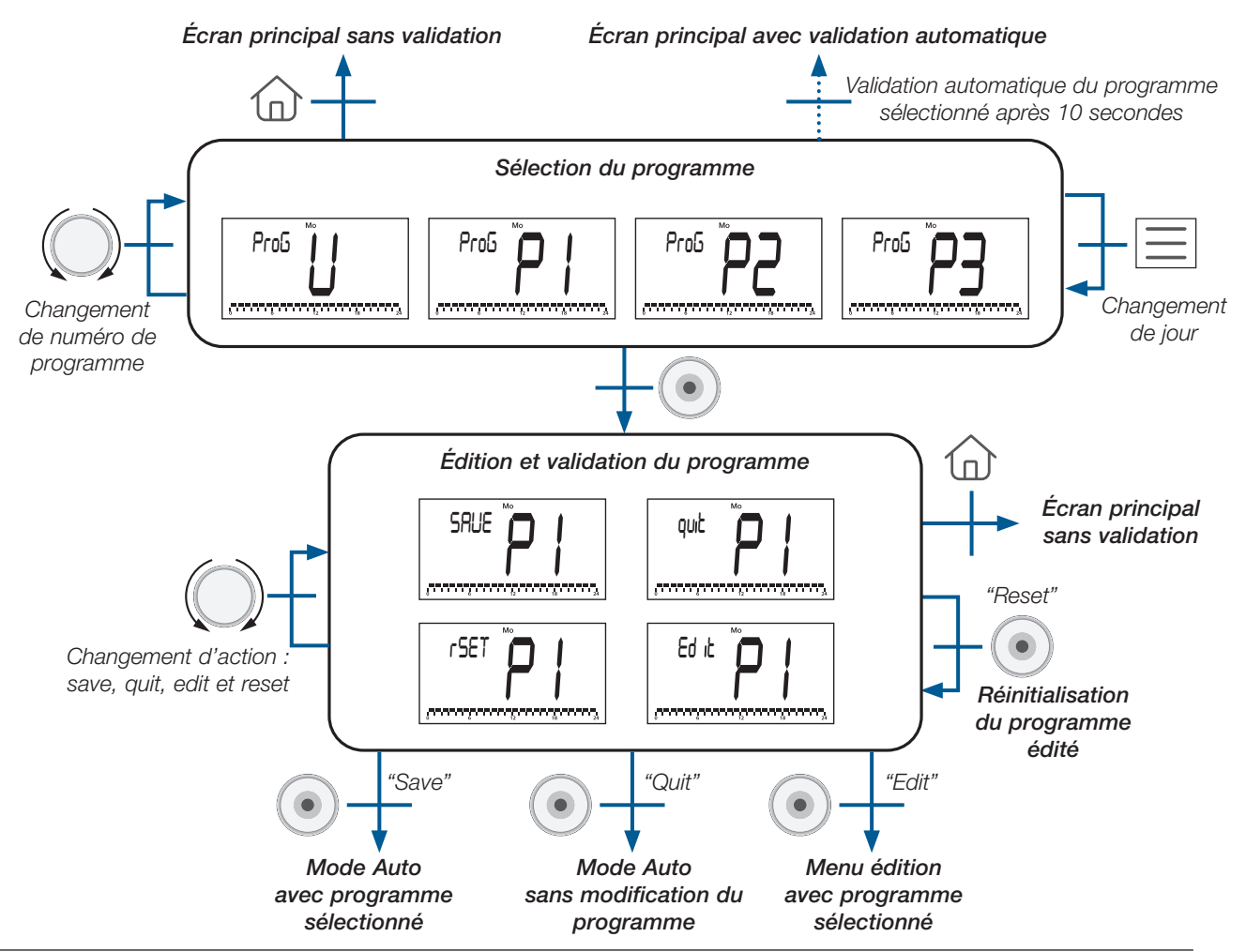

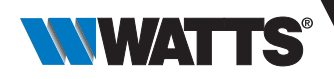

## 6.4 Description des programmes intégrés

|      | Jour | Не<br>• 0 | eur<br>1 | e<br>2 | 3 | 4 | →<br>5 | 6 | 7 | 8 | 9 | 10 | 11 | 12 | 13 | 14 | 15 | 16 | 17 | 18 | 19 | 20 | 21 | 22 | 23 |
|------|------|-----------|----------|--------|---|---|--------|---|---|---|---|----|----|----|----|----|----|----|----|----|----|----|----|----|----|
| £    | ↓ 1  |           |          |        |   |   |        |   |   |   |   |    |    |    |    |    |    |    |    |    |    |    |    |    |    |
| nel  | 2    |           |          |        |   |   |        |   |   |   |   |    |    |    |    |    |    |    |    |    |    |    |    |    |    |
| amr  | 3    |           |          |        |   |   |        |   |   |   |   |    |    |    |    |    |    |    |    |    |    |    |    |    |    |
| ogra | 4    |           |          |        |   |   |        |   |   |   |   |    |    |    |    |    |    |    |    |    |    |    |    |    |    |
| Å    | 5    |           |          |        |   |   |        |   |   |   |   |    |    |    |    |    |    |    |    |    |    |    |    |    |    |
|      | 6    |           |          |        |   |   |        |   |   |   |   |    |    |    |    |    |    |    |    |    |    |    |    |    |    |
|      | 7    |           |          |        |   |   |        |   |   |   |   |    |    |    |    |    |    |    |    |    |    |    |    |    |    |

P1 (Programme par défaut) : Matin (7h-9h), Soir (18h-23h) & Week-end (8h-23h)

P2 : Matin (7h-9h), Midi (12h-14h), Soir (18h-23h) & Week-end (8h-23h)

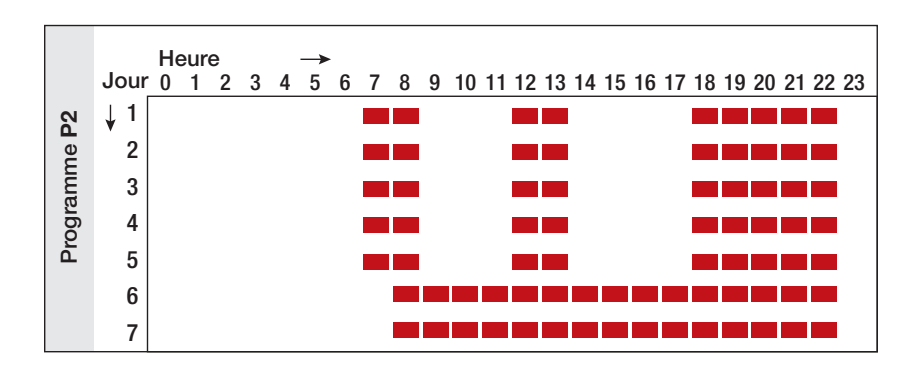

P3 : Matin (7h-9h), Soir (18h-23h) & Mercredi (7h-23h) & Week-end (8h-23h)

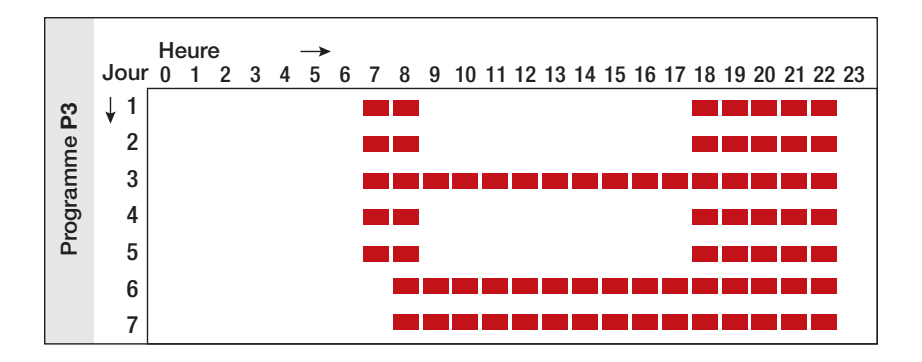

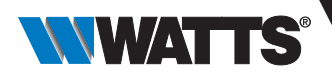

# 7. Menu d'édition du programme

Ce menu permet de modifier le programme utilisateur « U ». Il n'est pas disponible lorsque le thermostat est jumelé à une unité centrale.

## 7.1 Comment accéder au menu d'édition du programme

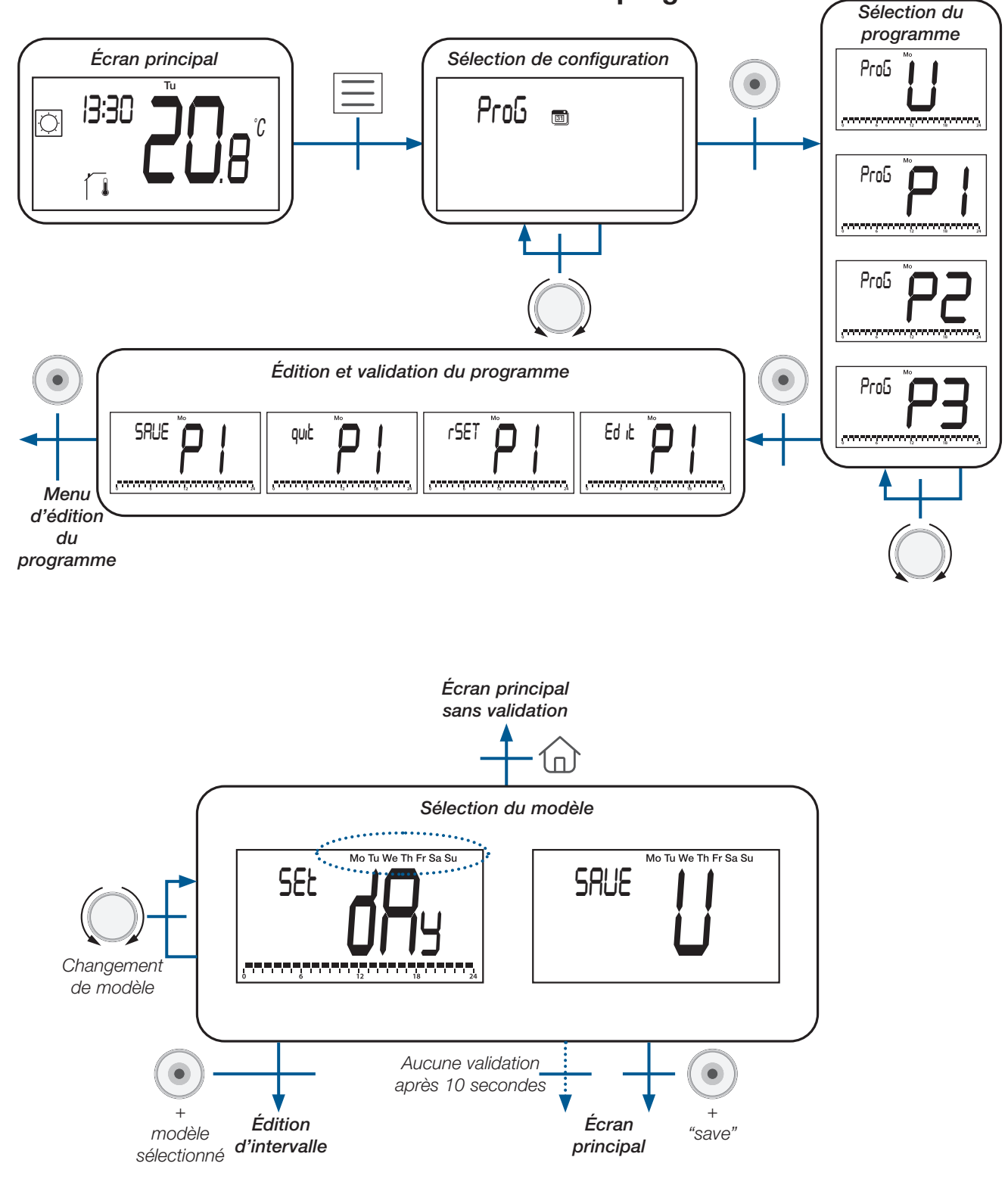

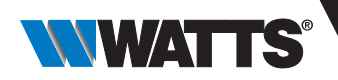

Il y a 3 modèles différents prédéfinis dans l'appareil (voir ci-dessous) ou une programmation « jour par jour » et un menu « enregistrer »:

| Туре                  | Affichage LCD        | Description                                                                           |  |  |  |  |  |
|-----------------------|----------------------|---------------------------------------------------------------------------------------|--|--|--|--|--|
|                       | Mo Tu We Th Fr Sa Su | Tous les jours de la semaine auront la même configuration                             |  |  |  |  |  |
| Modèles               | Mo Tu We Th Fr       | Tous les jours entre le lundi et le vendredi auront la même configuration             |  |  |  |  |  |
|                       | Sa Su                | Le samedi et le dimanche auront la même configuration                                 |  |  |  |  |  |
|                       | Мо                   |                                                                                       |  |  |  |  |  |
|                       | Tu                   |                                                                                       |  |  |  |  |  |
| Jour                  | We                   |                                                                                       |  |  |  |  |  |
|                       | Th                   | Chaque jour a sa propre configuration.<br>L'utilisateur modifiera le jour sélectionné |  |  |  |  |  |
|                       | Fr                   |                                                                                       |  |  |  |  |  |
|                       | Sa                   |                                                                                       |  |  |  |  |  |
|                       | Su                   |                                                                                       |  |  |  |  |  |
| Enregistrer<br>"Save" | SRUE U Th Fr Sa Su   | Enregistrer le programme utilisateur modifié et revenir au menu principal             |  |  |  |  |  |

## 7.2 Sélection d'intervalle

L'utilisateur pourra définir quatre intervalles par jour. « t1 » à « t4 » correspondant au « temps 1 » au « temps 4 ».

Chaque intervalle aura son propre point de consigne de température.

La valeur de consigne est supérieure au point de consigne de température ECO et sa valeur maximale correspond à 30°C. Lorsque l'utilisateur démarre l'édition du programme, il peut sélectionner l'intervalle « t1 » (temps 1), « ECO » pour définir le point de consigne réduit ou sélectionner « SAVE » pour terminer la configuration sans intervalle.

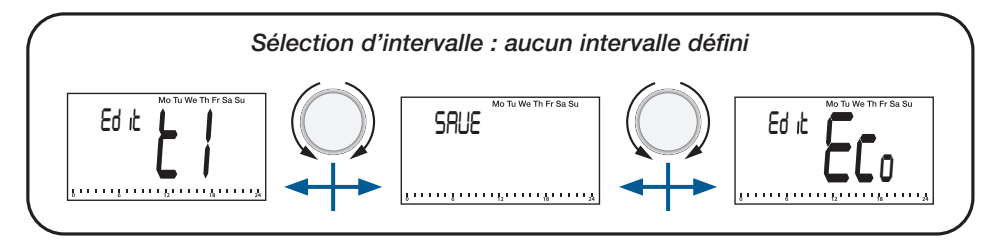

Après l'édition du premier intervalle « t1 », l'utilisateur peut sélectionner :

intervalle « t1 » pour la modification,

intervalle « t2 » pour l'édition d'un nouvel intervalle,

- « ECO » pour définir le point de consigne réduit ou
- « SAVE » pour enregistrer le programme avec un seul intervalle.

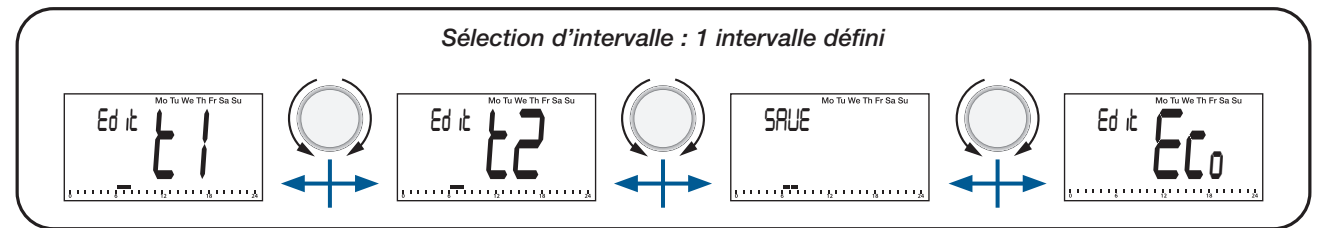

#### Points importants :

- Sans intervalle de « confort » modifié, le thermostat s'appliquera pendant toute la journée au point de consigne de température ECO
- ECO/valeur de consigne réduite peut être modifiée dans le « menu de l'édition du programme ». Mais, l'utilisateur pourra modifier cette valeur en passant en « mode réduit/ECO » (voir paragraphe « Description du mode de fonctionnement/ Mode réduit »). Si l'utilisateur modifie le point de consigne ECO/réduit, le point de consigne de température du programme sera mis à jour avec cette nouvelle valeur.

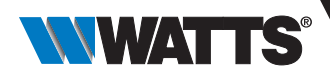

## 7.3 Définition de l'intervalle

Description des informations affichées sur l'écran LCD :

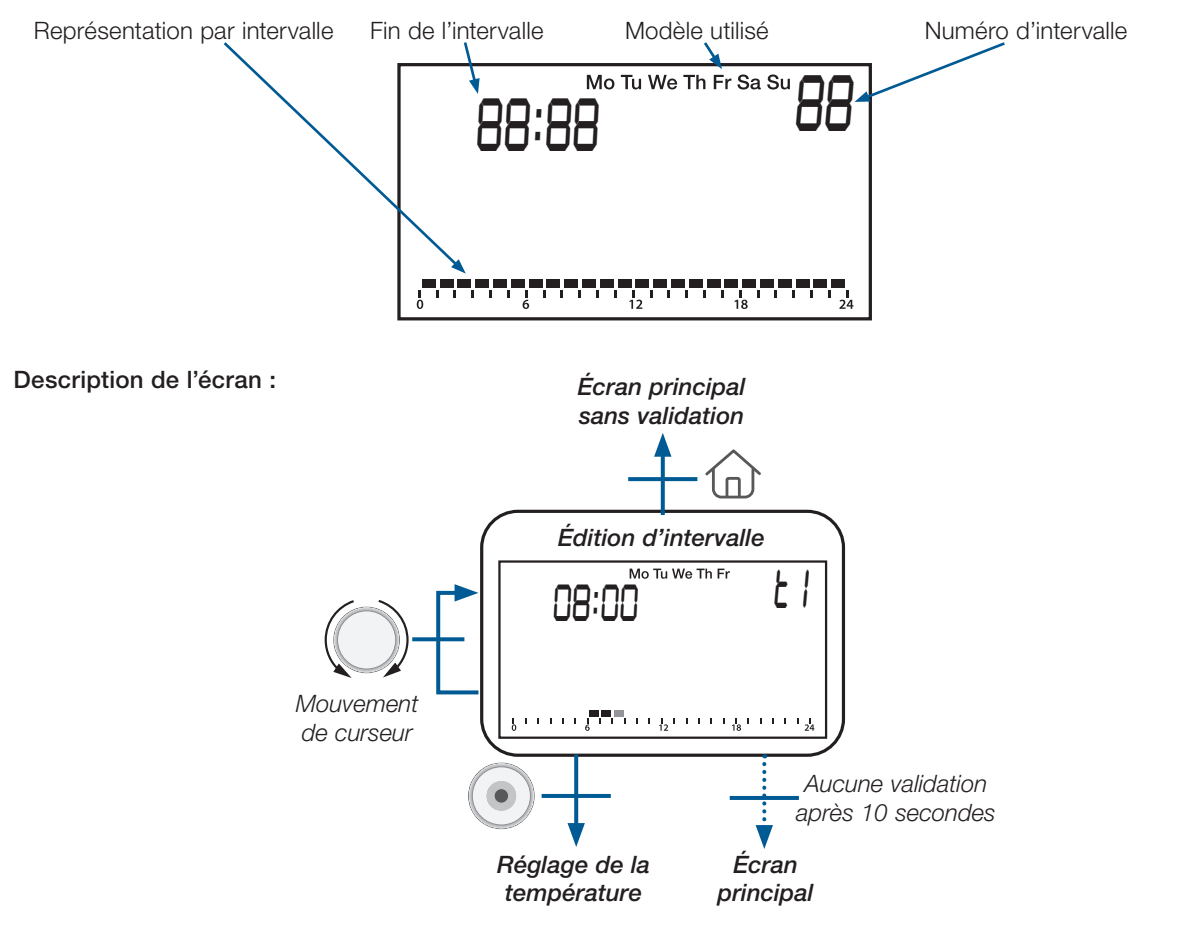

#### Points importants :

- Si l'utilisateur appuie sur la touche de validation () au début de l'intervalle, l'utilisateur revient à la sélection du numéro d'intervalle.
- L'utilisateur ne peut pas réécrire un intervalle existant avec un nouveau. Il doit modifier l'intervalle existant et, par la suite, ajouter un nouvel intervalle.
- ► La taille minimale d'un intervalle correspond à une heure.
- Si l'utilisateur souhaite ajouter un nouvel intervalle, une zone « libre » de 1H00 est nécessaire (voir exemples dans le tableau suivant).
- ► La taille minimale de l'intervalle est automatiquement gérée.

| Cas d'étude                               | Exemples                                              |  |  |  |  |  |  |
|-------------------------------------------|-------------------------------------------------------|--|--|--|--|--|--|
| Impossible d'ajouter un nouvel intervalle | 0 6 12 18 24<br>0 6 12 18 24<br>0 6 12 18 24          |  |  |  |  |  |  |
| Autorisé à ajouter un nouvel intervalle   | $ \begin{array}{cccccccccccccccccccccccccccccccccccc$ |  |  |  |  |  |  |

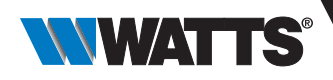

# 7.4 Définition du point de consigne

Les valeurs de consigne sont strictement supérieures à la valeur de consigne ECO (+0,5°C) et à la valeur maximale définie avec les paramètres utilisateur (voir paragraphe « Description des paramètres utilisateur »).

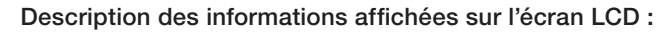

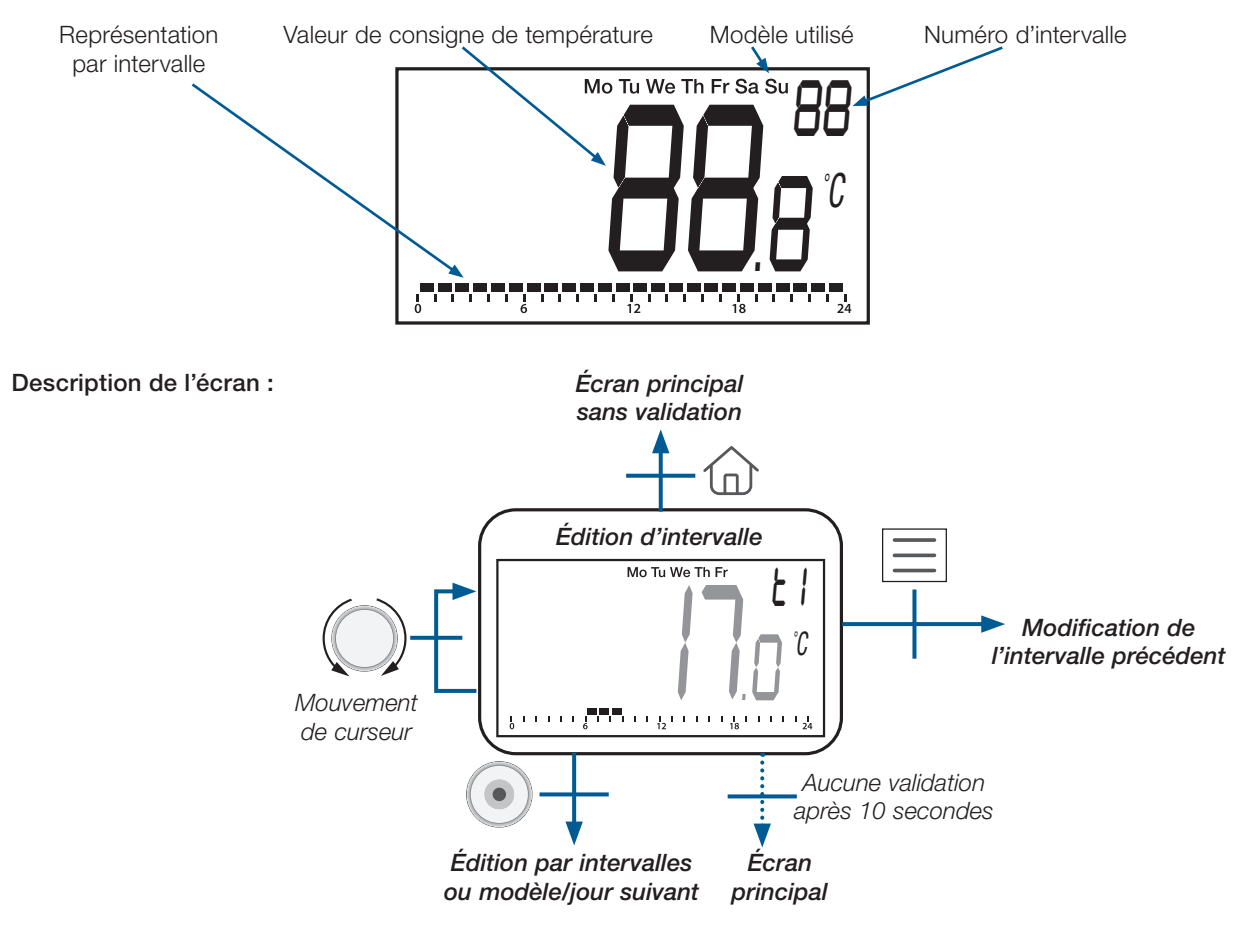

# 8. Menu réversible

L'utilisateur se rendra dans ce menu pour modifier la configuration du système: chauffage, refroidissement ou commutation automatique H&C (voir chapitre « Commutation automatique de chauffage et de refroidissement »).

Ce menu est autorisé/activé par l'utilisateur avec le paramètre de configuration décrit dans le paragraphe « Description du paramètre utilisateur ». Une fois ce menu actif, l'utilisateur peut y accéder comme présenté ci-dessous (voir paragraphe « Description du niveau du menu »).

## 8.1 Comment accéder au menu réversible

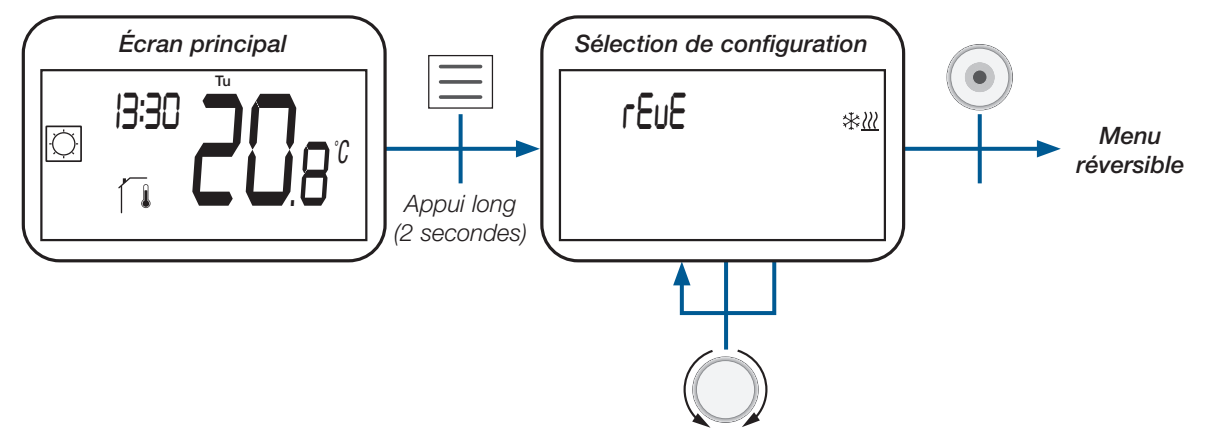

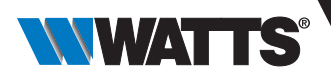

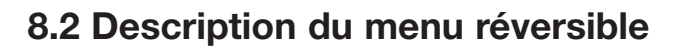

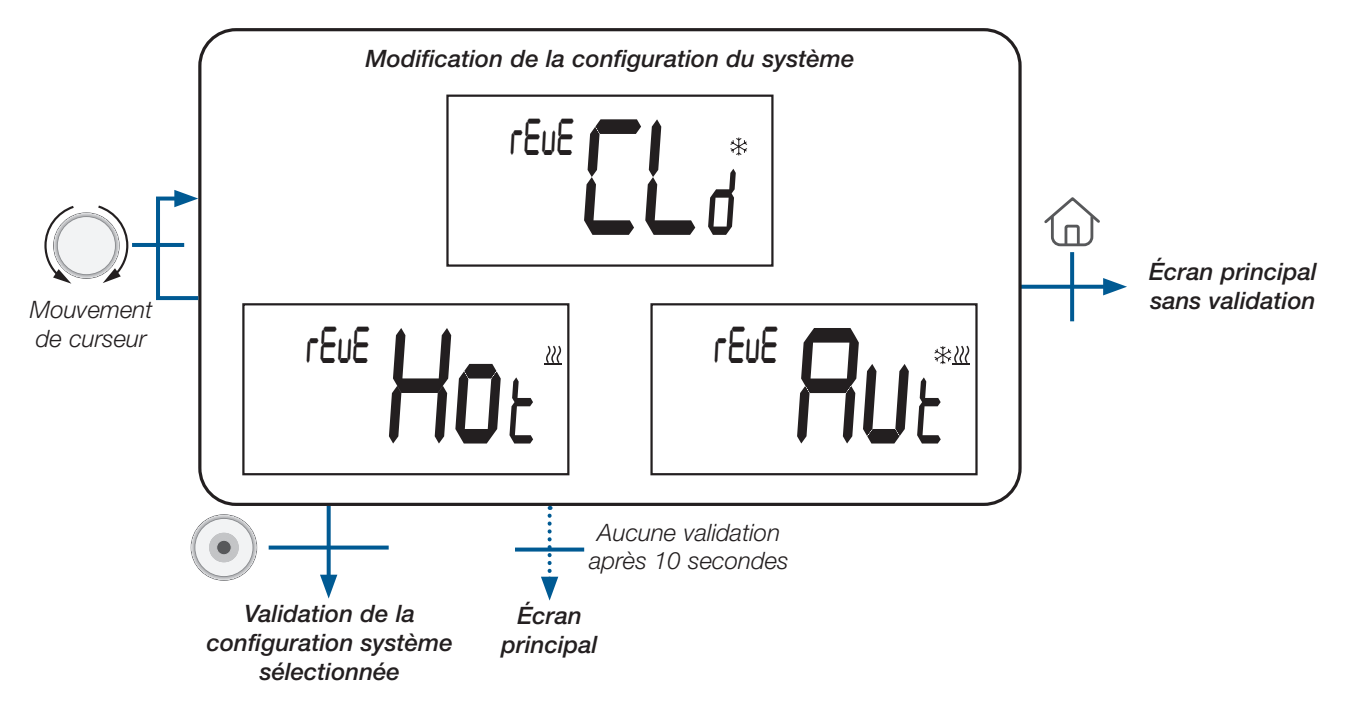

# 8.3 Description de la configuration du système

| Configuration du système                                         | Écran LCD           | Description                                                                                                    |
|------------------------------------------------------------------|---------------------|----------------------------------------------------------------------------------------------------|
| Chauffage                                                        | reue Hor            | Le système chauffe uniquement.                                                                                                    |
| Refroidissement                                                  | rEuE C *            | Le système ne fera que refroidir.                                                                                                    |
| Commutation automatique<br>du chauffage<br>et du refroidissement | reue <b>Ru</b> e*** | Le système basculera automatiquement entre<br>le chauffage et le refroidissement en fonction<br>du point de consigne de température et de la<br>température ambiante,<br>(voir chapitre « Configurations du système de<br>chauffage et de refroidissement »"). |

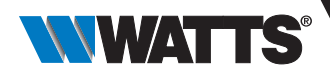

# 9. Détection de fenêtres ouvertes

Entrez dans le paramètre utilisateur nº 08.

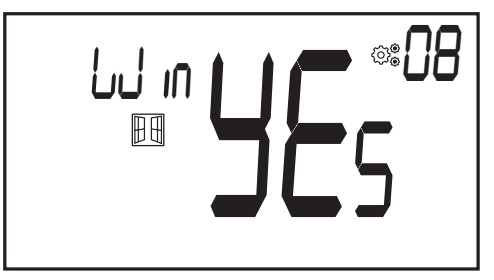

Lorsqu'elle est activée et qu'une détection est en cours d'exécution, l'icône apparaît et clignote à l'écran! ; Cette fonction se fait en mesurant et en enregistrant l'évolution de la température.

Lorsqu'une fenêtre ouverte est détectée, le thermostat s'applique au point de consigne de température hors-gel du système de chauffage.

L'utilisateur peut redémarrer le système de chauffage et arrêter la détection de fenêtre en appuyant sur une touche.

# 10. Réinitialiser

En maintenant enfoncé le bouton à l'arrière du thermostat, l'utilisateur peut: - Déverrouiller le code PIN - Aller directement au menu d'appairage (5 secondes) - Réinitialiser le thermostat avec une valeur de paramètre utilisateur égale au réglage d'usine. (10 secondes).

5/10 secondes

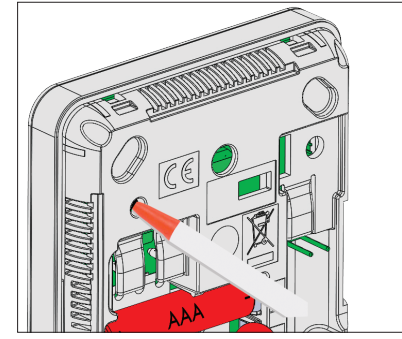

# 11. Verrouillage du clavier

Réveillez le thermostat (rétroéclairage éclairé), appuyez et maintenez enfoncé 应 et 📃 simultanément. Une fois le verrouillage activé, le logo apparaît sur l'écran LCD :

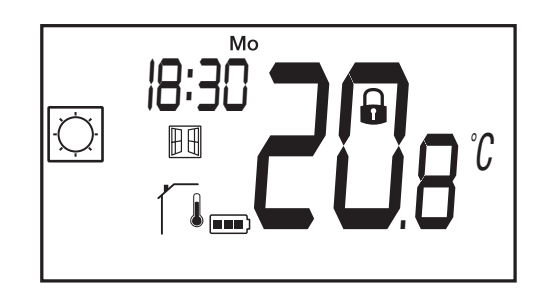

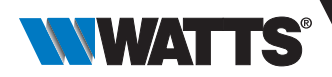

# 12. Code PIN

Pour activer cette fonction, entrez le paramètre utilisateur 12 puis définissez le code PIN dans le paramètre n° 13. Le code PIN protège le thermostat de tout changement de réglage de température ou mode.

Lorsque l'utilisateur appuie sur une touche, « PIN » sera affiché.

Si l'utilisateur appuie une autre fois sur une touche, il doit entrer le code PIN.

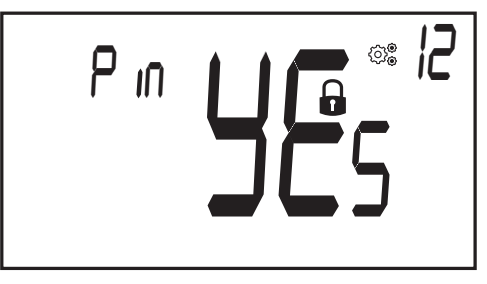

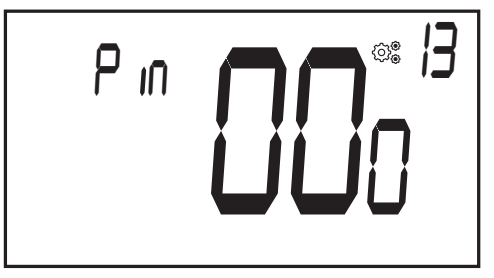

# 13. Autres informations

## 13.1 Icônes d'indication de chauffage et de rafraîchissement

Icône indiquant que le système requiert du chauffage est 🚫 (comfort mode), ou du refroidissement est

# 13.2 Fonctionnement de la communication sans fil

Lorsque l'utilisateur envoi un signal RF, l'icône Sclignote pendant la transmission.

Le signal RF est envoyée :

- Lorsque l'utilisateur appuie sur n'importe quelle touche du thermostat. -
- Lorsque l'utilisateur appuie sur la touche de la centrale tactile central pour mettre à jour le thermostat. -
- Automatiquement toutes les 3-4 minutes

## 13.3 Indication du niveau de charge des piles

L'icône LCD. Après le remplacement de la batterie, l'icône le s'affichera pas. L'utilisateur doit pousser le bouton () dans le menu principal pour afficher la valeur des piles.

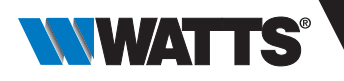

# 14. Menu de sélection des paramètres

## 14.1 Comment accéder au menu de sélection des paramètres utilisateur

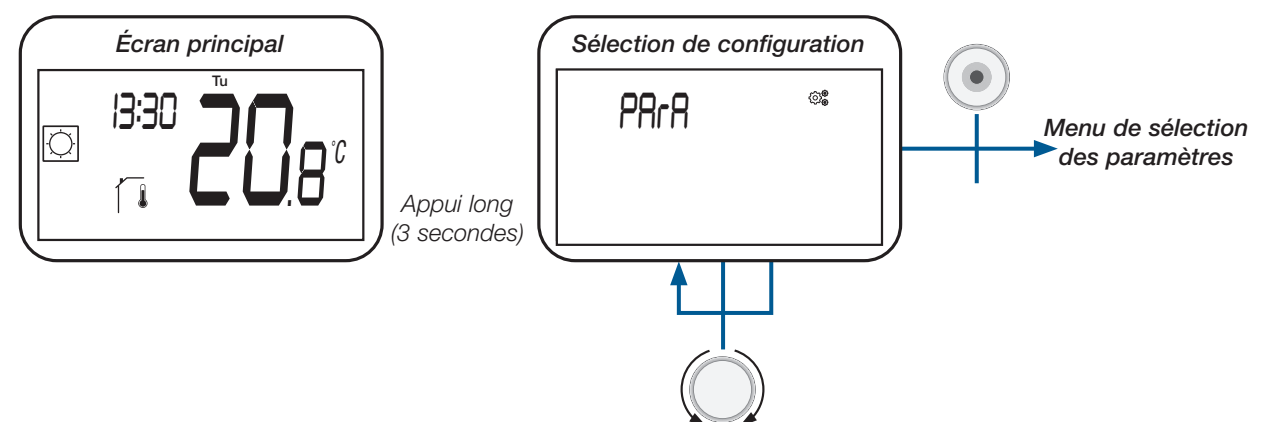

## 14.2 Description du paramétrage utilisateur

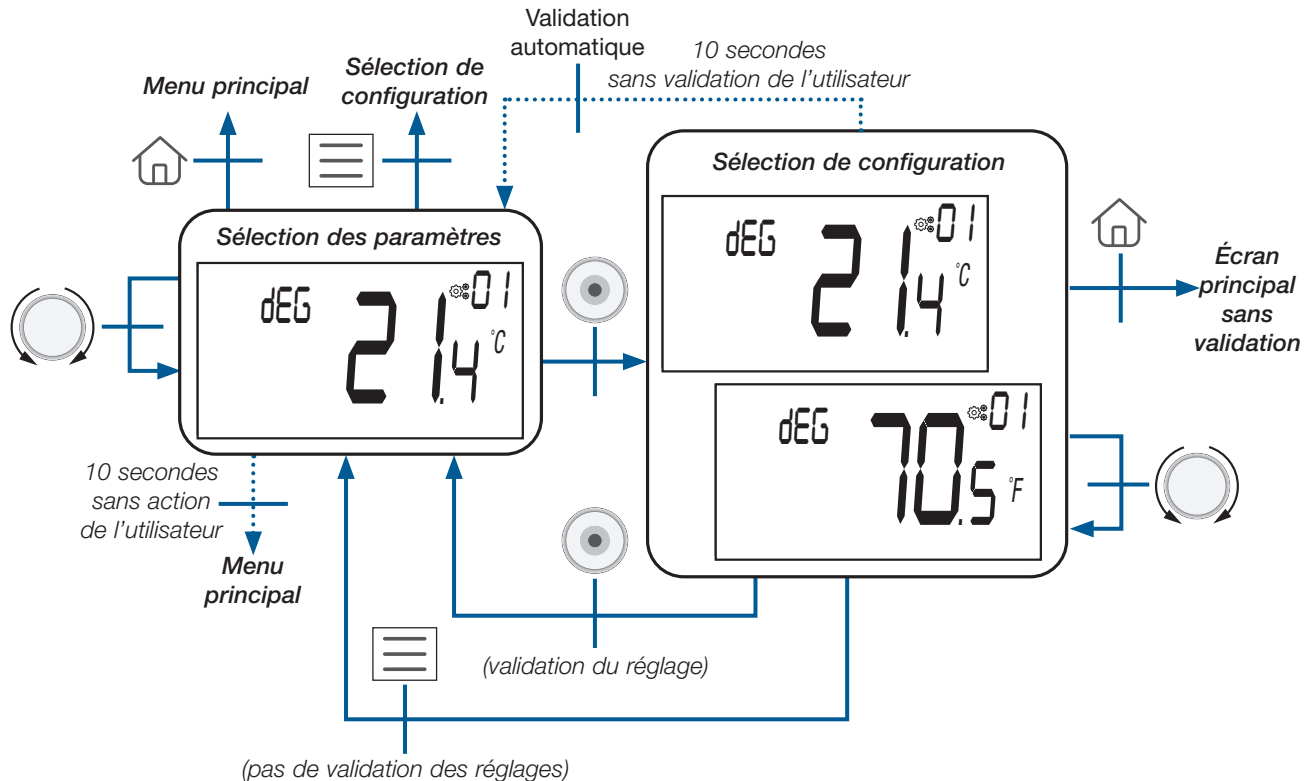

(pas de validation des regia

Informations affichées sur l'écran LCD :

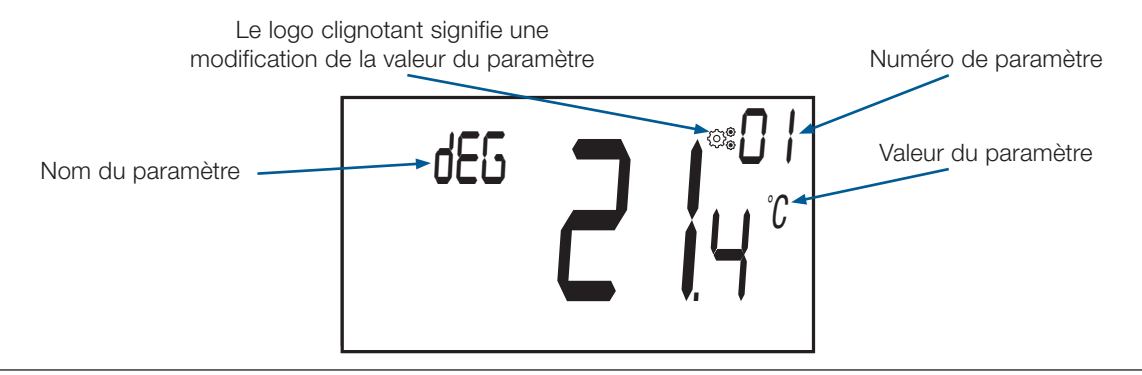

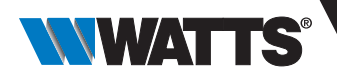

# 15. Description des paramètres utilisateur

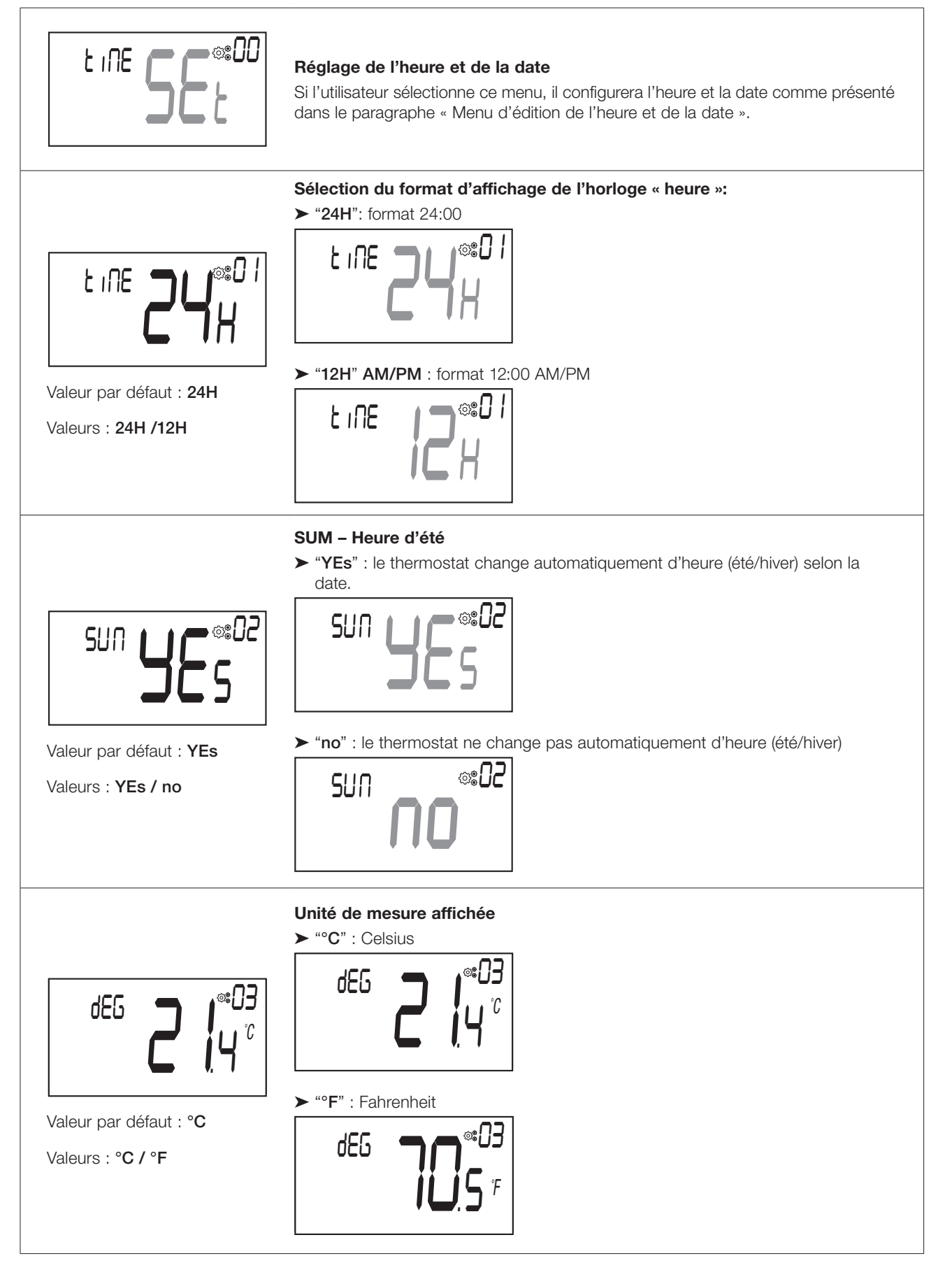
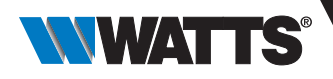

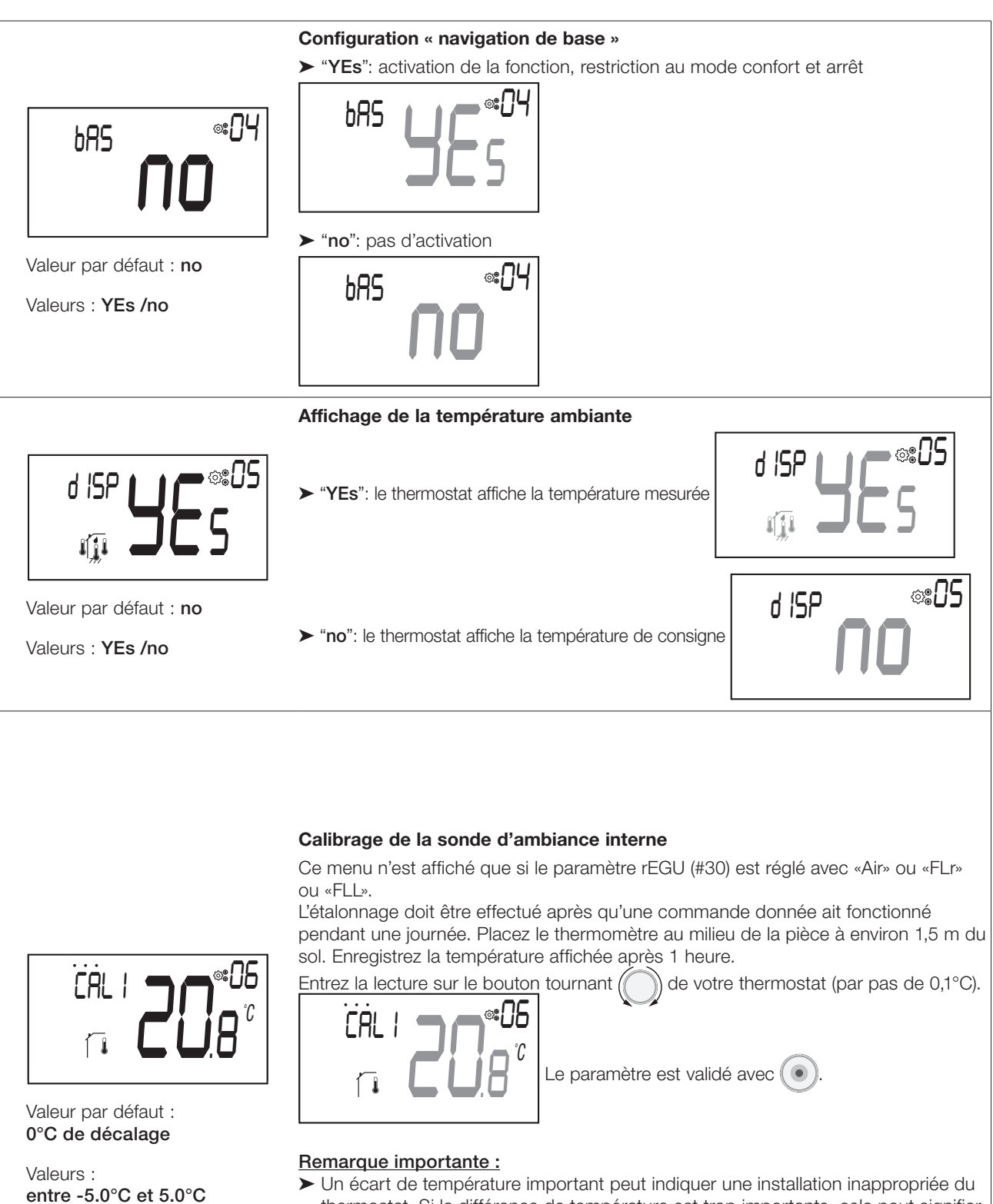

- Un écart de température important peut indiquer une installation inappropriée du thermostat. Si la différence de température est trop importante, cela peut signifier que votre thermostat n'a pas été installé correctement, par ex au bon endroit.
- ➤ La fonction détection de fenêtre ouverte ne doit en aucun cas être déclenchée si l'utilisateur modifie la valeur de décalage. Cette fonction sera redémarrée après validation de l'utilisateur.

73

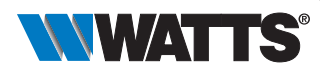

#### Calibrage de la sonde externe

Ce menu n'est affiché que si le paramètre rEGU (n°30) est réglé avec «Amb». L'étalonnage doit être effectué après qu'une commande donnée a fonctionné pendant une journée. Placez le thermomètre au milieu de la pièce à environ 1,5 m au-dessus du sol. Notez la température affichée après 1 heure. Entrez la lecture sur le bouton tournant () de votre thermostat (par pas de 0,1 °C).

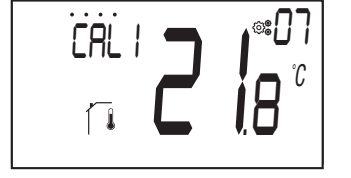

Valeur par défaut : décalage de 0°C

Valeurs : entre -5.0°C et 5.0°C

#### Remarque importante :

r RI

Un écart de température important peut indiquer une installation inappropriée du thermostat. Si la différence de température est trop importante, cela pourrait signifier que votre thermostat n'a pas été installé correctement, par ex bon endroit.

Le paramètre est validé avec (

➤ La fonction détection de fenêtre ouverte ne doit en aucun cas être déclenchée si l'utilisateur modifie la valeur de décalage. Cette fonction sera redémarrée après validation de l'utilisateur.

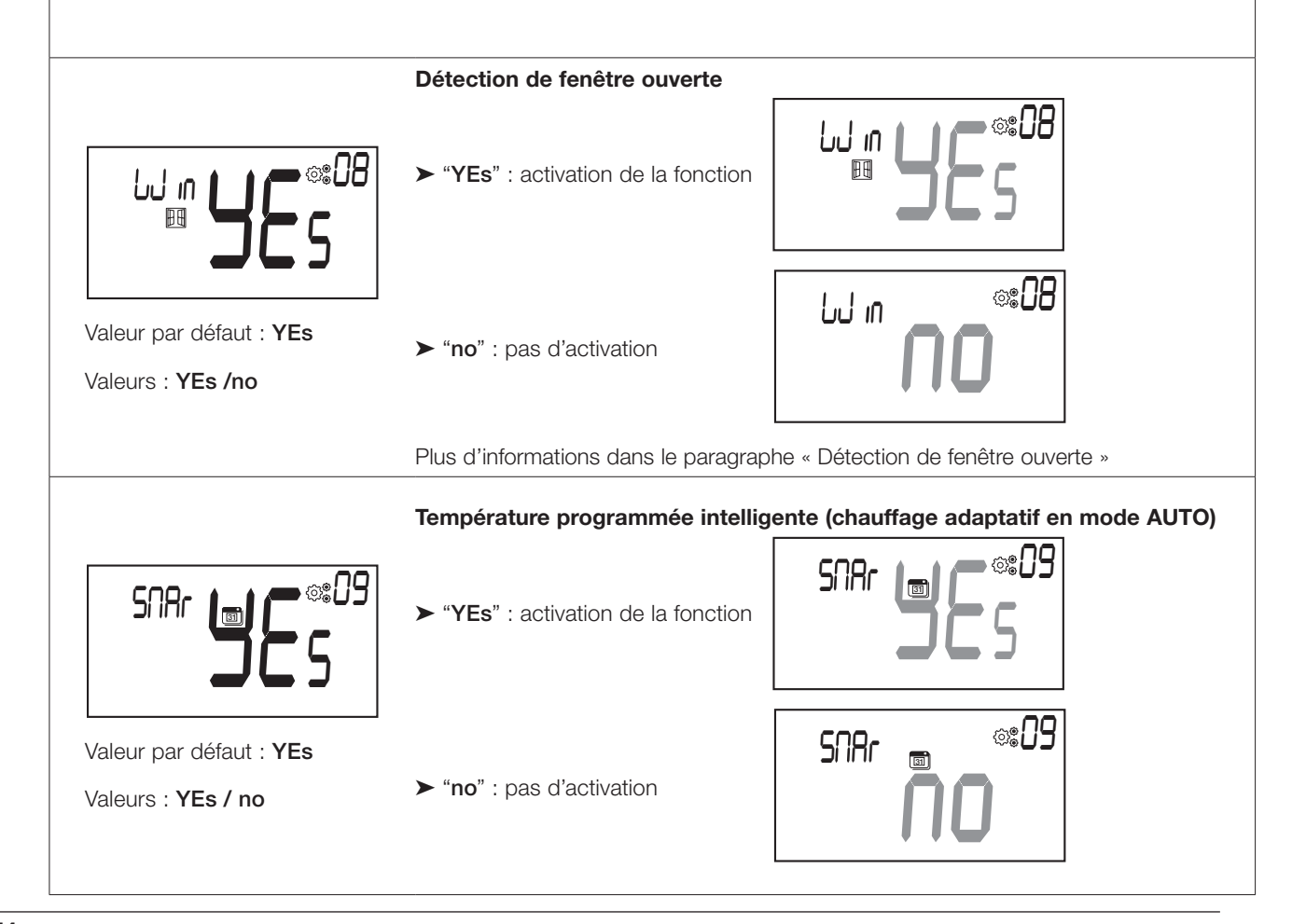

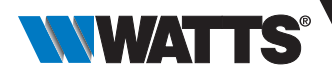

#### Configuration de fonctionnement du thermostat

Ce menu de paramètres n'apparaît que si le thermostat numérique n'est pas associé à un boîtier de connexion RF et/ou à une unité centrale.

"Hot" : Mode de chauffage. Seul le menu chauffage ou confort Le menu de refroidissement est désactivé .

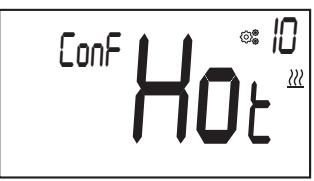

"CLd" : Mode de refroidissement. Seul le menu refroidissement est activé . Le menu chauffage ou confort est désactivé . du mode de fonctionnement »").

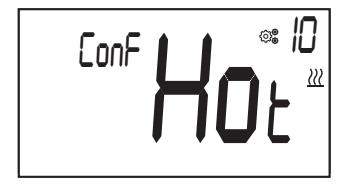

Valeur par défaut : Hot

CoLd

Valeur par défaut : YEs

Valeurs : YEs / no

Valeurs : Hot / CLd / rEv / Aut

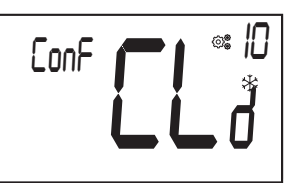

"rEv" : activation du menu « réversible » (cf. paragraphes « Description du niveau du menu » et « Menu réversible")

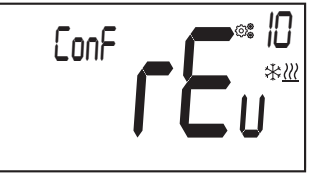

➤ "Aut" : mode automatique. Les menus de refroidissement et de chauffage sont fusionnés pour définir un seul point de consigne de température.

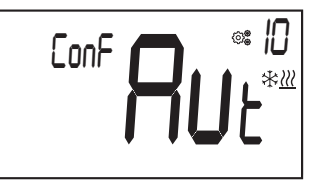

#### Autorisation ou non du mode refroidissement

"YEs": activation de la fonction

| CoLd | <b>JC</b> 5*      |
|------|-------------------|
| CoLd | »   <br><b>10</b> |

"no": pas d'activation

Ce menu de paramètres n'apparaît que si le thermostat numérique est associé à une unité centrale BT-CT03 ou à un boîtier de connexion 6Z ou 10Z.

Il permet de permettre ou non le système de refroidissement dans la salle du thermostat.

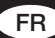

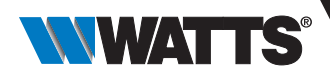

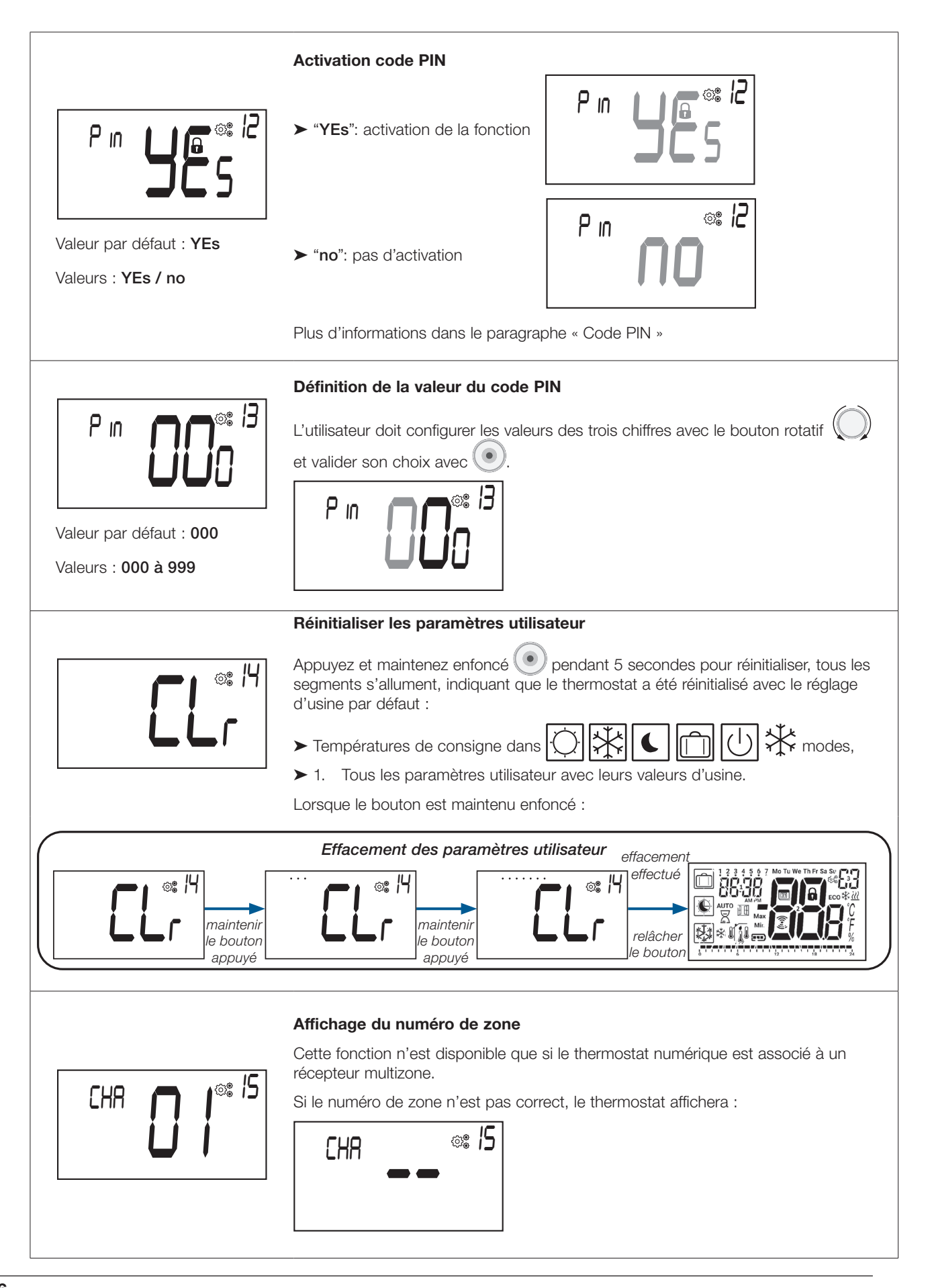

FR

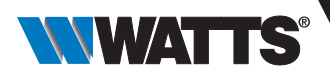

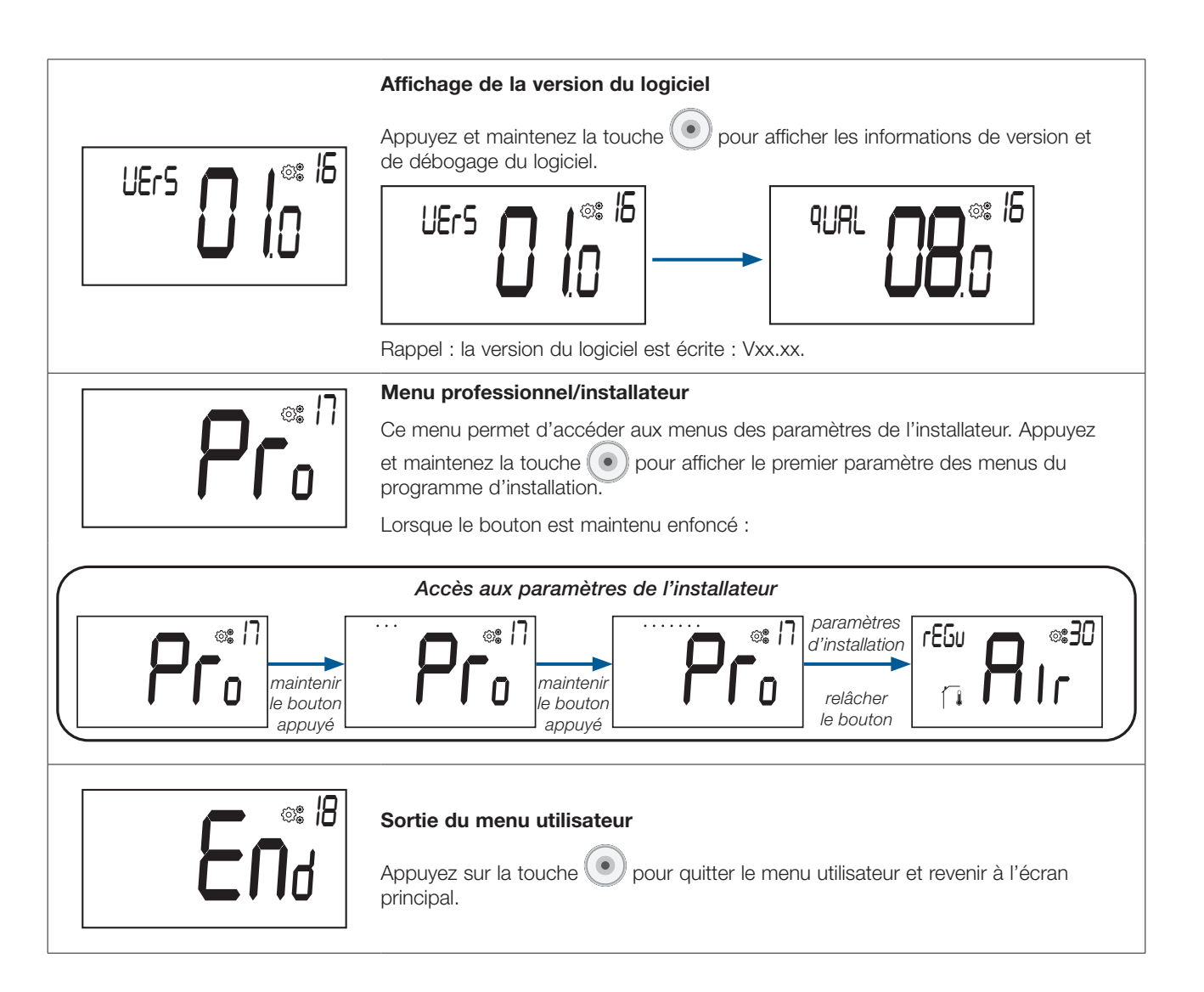

# 16. Menu d'édition de l'heure et de la date

Comment accéder au menu de l'édition de l'heure et de la date

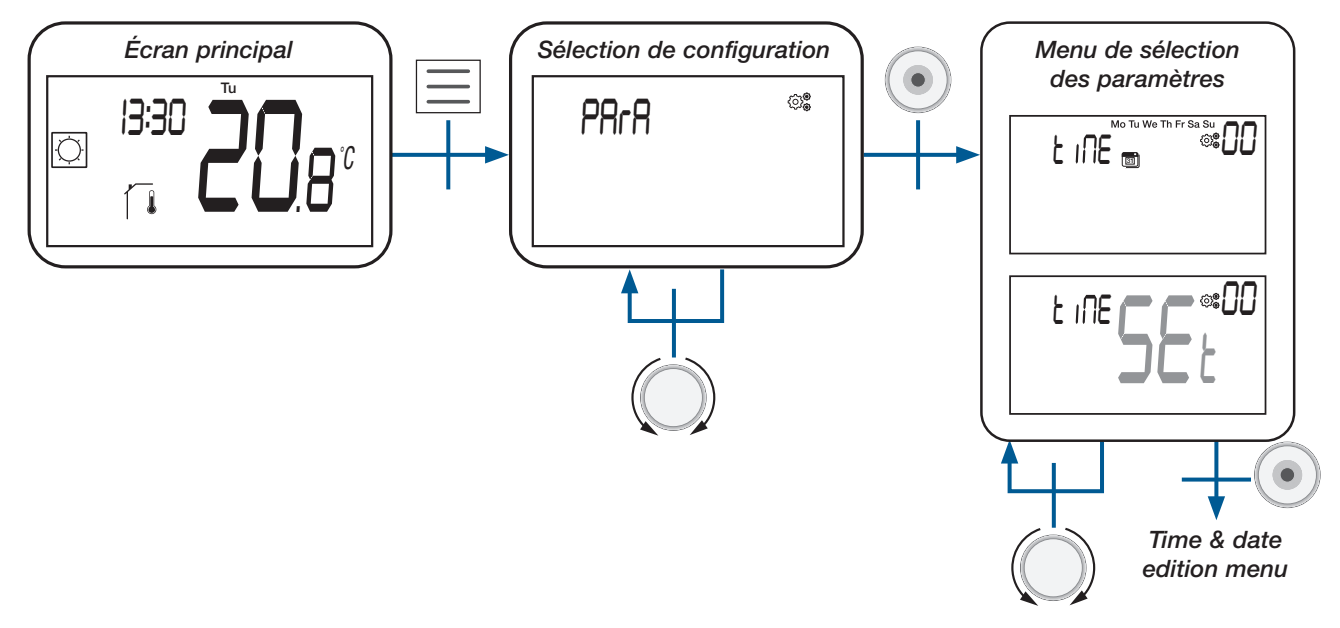

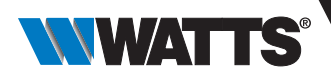

# 17. Description des paramètres de l'installateur

Pour accéder à ces paramètres du programme d'installation, le programme d'installation doit accéder au paramètre utilisateur n° 17.

Ensuite, il appuie et maintient la touche de validation 🕑 enfoncée pendant 5 secondes :

Pour aider l'utilisateur à accéder au menu, une animation est réalisée lors de la mise en attente du bouton 🔍

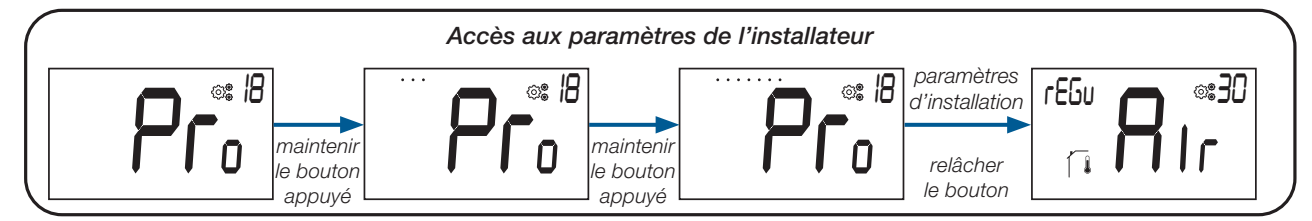

En utilisant le bouton de réinitialisation sur le dos du thermostat, l'utilisateur peut accéder directement aux menus professionnels (voir paragraphe « Réinitialiser »).

### 17.1 Description du menu de sélection des paramètres professionnels

Le défilement du menu se fait avec le bouton rotatif 💭. Le menu est sélectionné en appuyant sur la touche 🕑

Une fois dans le menu, la valeur du paramètre est modifiée en tournant le bouton rotatif

Appuyez à nouveau sur la touche 🕐 pour définir la valeur du paramètre.

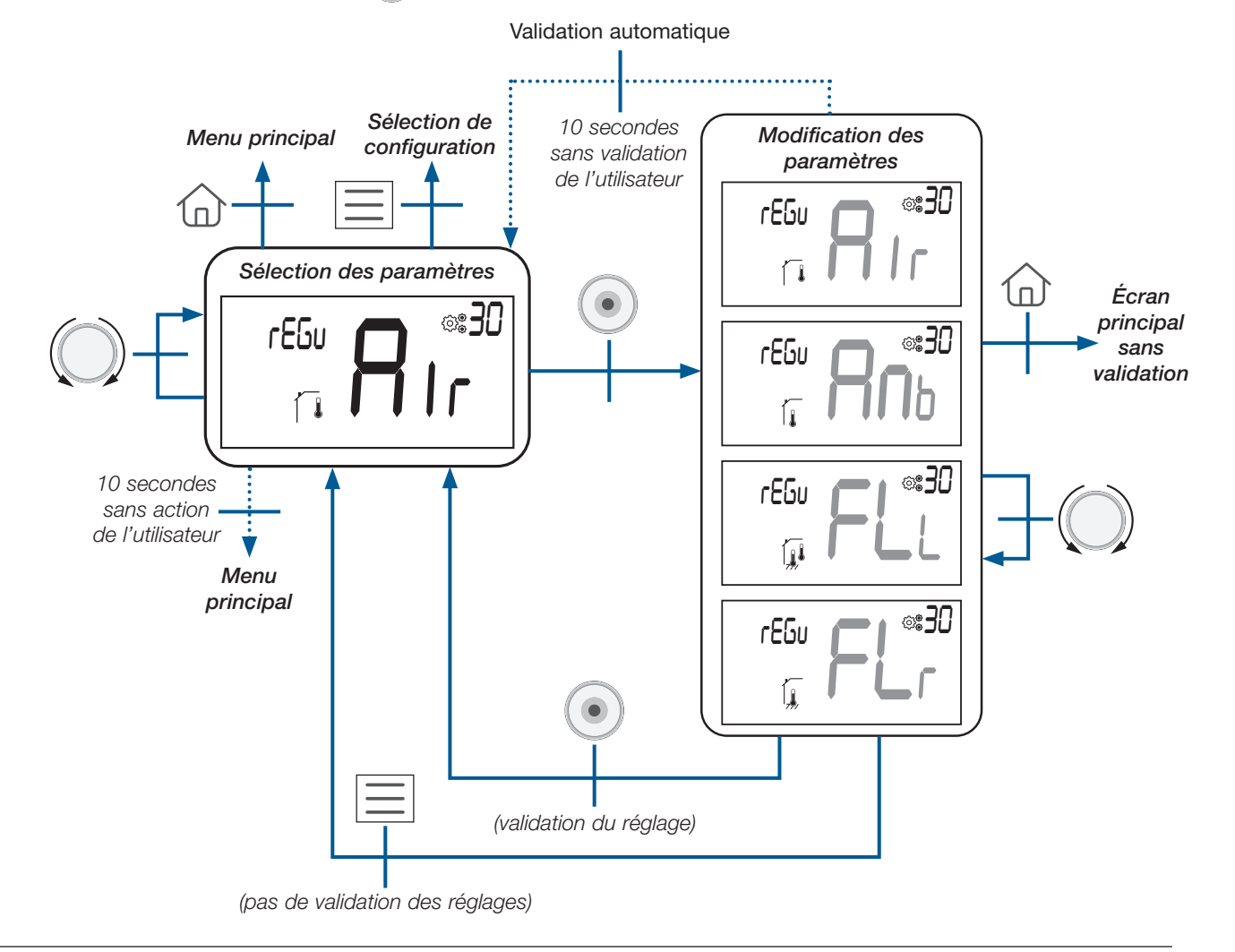

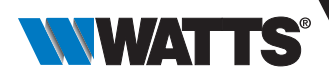

## 17.2 Informations affichées sur l'écran LCD

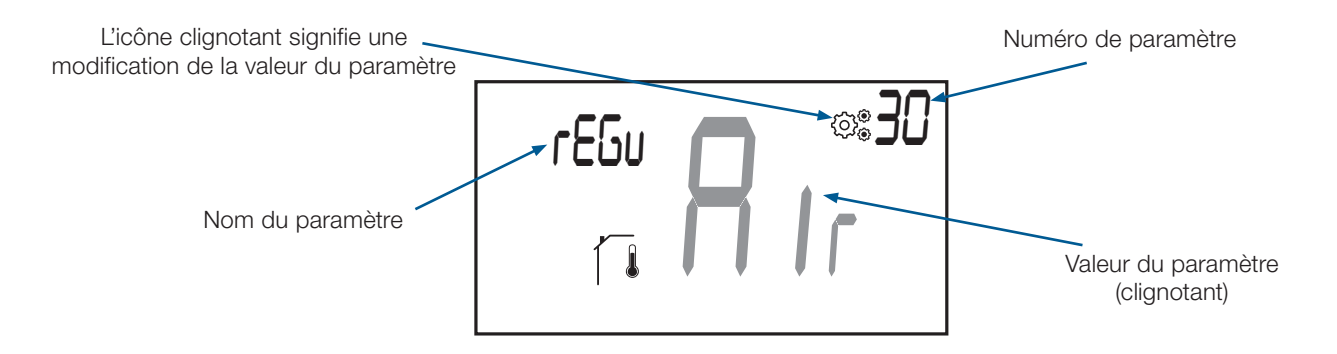

## 17.3 Description des paramètres professionnels

| <ul> <li>"Air": Régulation avec sonde interne</li> <li>"Air": Régulation avec sonde externe</li> <li>"Amb": Régulation avec sonde externe</li> <li>"Amb": Régulation avec sonde externe</li> <li>"ESu Régulation avec sonde externe</li> <li>"ESu Régulation avec sonde externe</li> <li>"ESu Régulation avec sonde externe</li> <li>"ESu Régulation sur sonde au sol (sonde externe du thermostat, unique lorsque le thermostat est connecté au maître) ou sonde embarquée sur restriction</li> </ul>                                                                                                    |          |
|----------------------------------------------------------------------------------------------------|----------|
| Image: constraint of the second second se |          |
| Image: Second state in the second state in the second s |          |
| Image: Second state in the second state in the second s |          |
| Valeur par défaut : Air       "FLr" : Régulation sur sonde au sol (sonde externe du thermostat, uniqué lorsque le thermostat est connecté au maître) ou sonde embarquée sur restriction sur sonde au sol (sonde externe du thermostat, uniqué lorsque le thermostat est connecté au maître) ou sonde embarquée sur restriction sur sonde au sol (sonde externe du thermostat, uniqué lorsque le thermostat est connecté au maître) ou sonde embarquée sur restriction sur sonde au sol (sonde externe du thermostat, uniqué lorsque le thermostat est connecté au maître) ou sonde embarquée sur restriction sur sonde au sol (sonde externe du thermostat, uniqué lorsque le thermostat est connecté au maître) ou sonde embarquée sur restriction sur sonde au sol (sonde externe du thermostat, uniqué lorsque le thermostat est connecté au maître) ou sonde embarquée sur restriction sur sonde au sol (sonde externe du thermostat, uniqué lorsque le thermostat est connecté au maître) ou sonde embarquée sur restriction sur sonde au sol (sonde externe du thermostat, uniqué lorsque le thermostat est connecté au maître) ou sonde embarquée sur restriction sur sonde au sol (sonde externe du thermostat, uniqué lorsque le thermostat est connecté au maître) ou sonde embarquée sur restriction sur sonde externe du thermostat est connecté au maître) ou sonde embarquée sur restriction sur sonde externe du thermostat est connecté au maître) ou sonde embarquée sur restriction sur sonde externe du thermostat est connecté au maître) ou sonde embarquée sur restriction sur sonde externe du thermostat est connecté au maître) ou sonde embarquée sur restriction sur sonde externe du thermostat est connecté au maître) sonde externe du thermostat est connecté au maître) ou sonde externe du thermostat est connecté au maître) sonde externe du thermostat est connecté au maître) sonde externe du thermostat est connecté au maître) sonde externe du thermostat est connecté au maître) sonde externe est connecté au maître) sonde externe est con          |          |
| Valeurs :                                                                                                    | ement    |
| Air / Amb / FLr / FLL                                                                                                    | scoptour |
| "FLL" : Régulation avec sonde de sol et sonde d'air                                                                                                    |          |
|                                                                                                    |          |
| Affichage de la température mesurée par un sonde externe                                                                                                    |          |
| Enp 2008°       Si "Err" est affiché, la sonde interne est endommagée :         Image: Si "Err" est affiché, la sonde interne est endommagée :         Image: Si "Err" est affiché est est est endommagée :         Image: Si "Err" est est est est est est est est est est                                                                                                    |          |

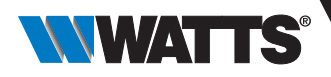

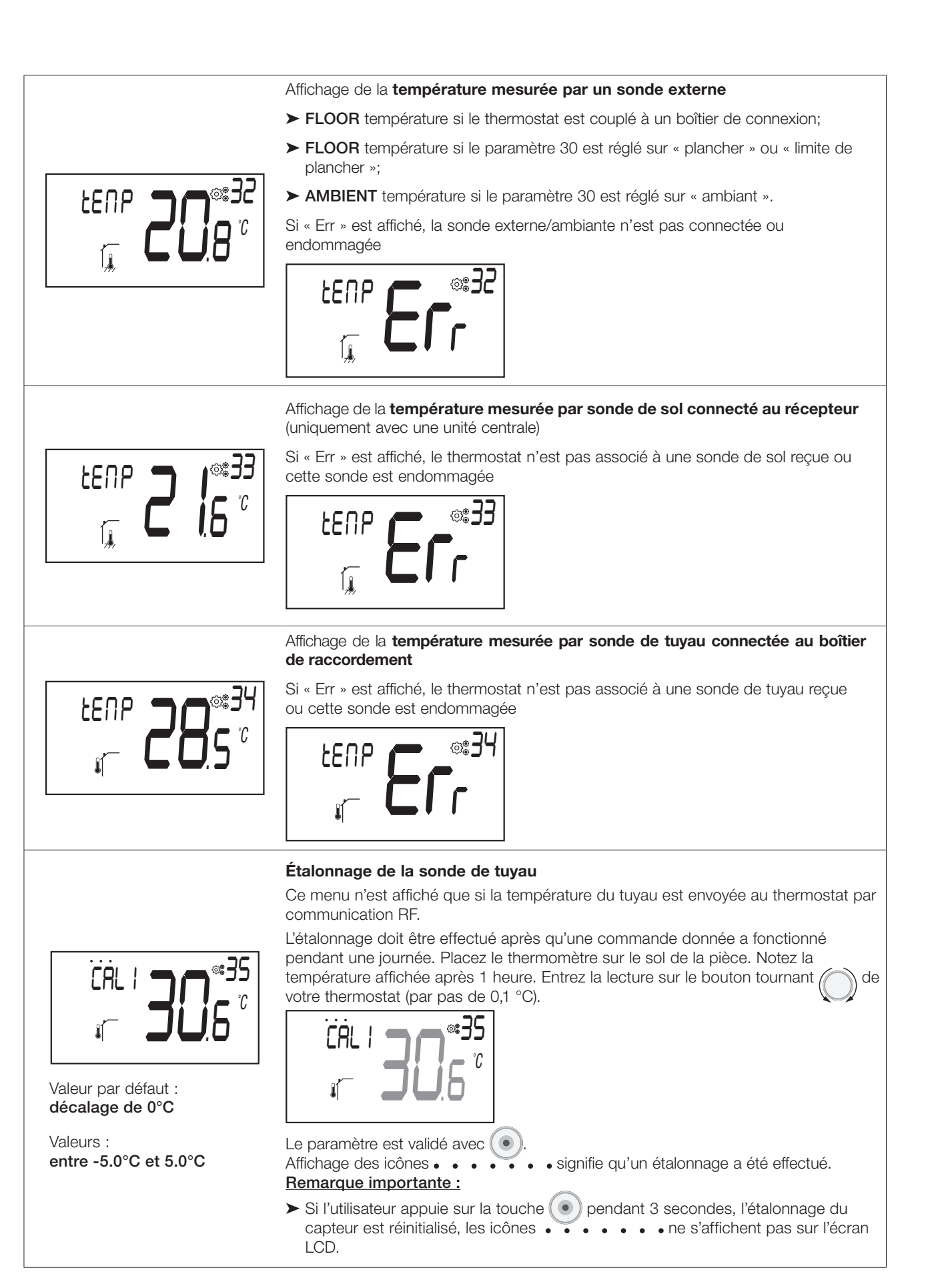

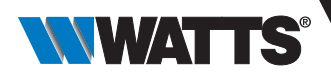

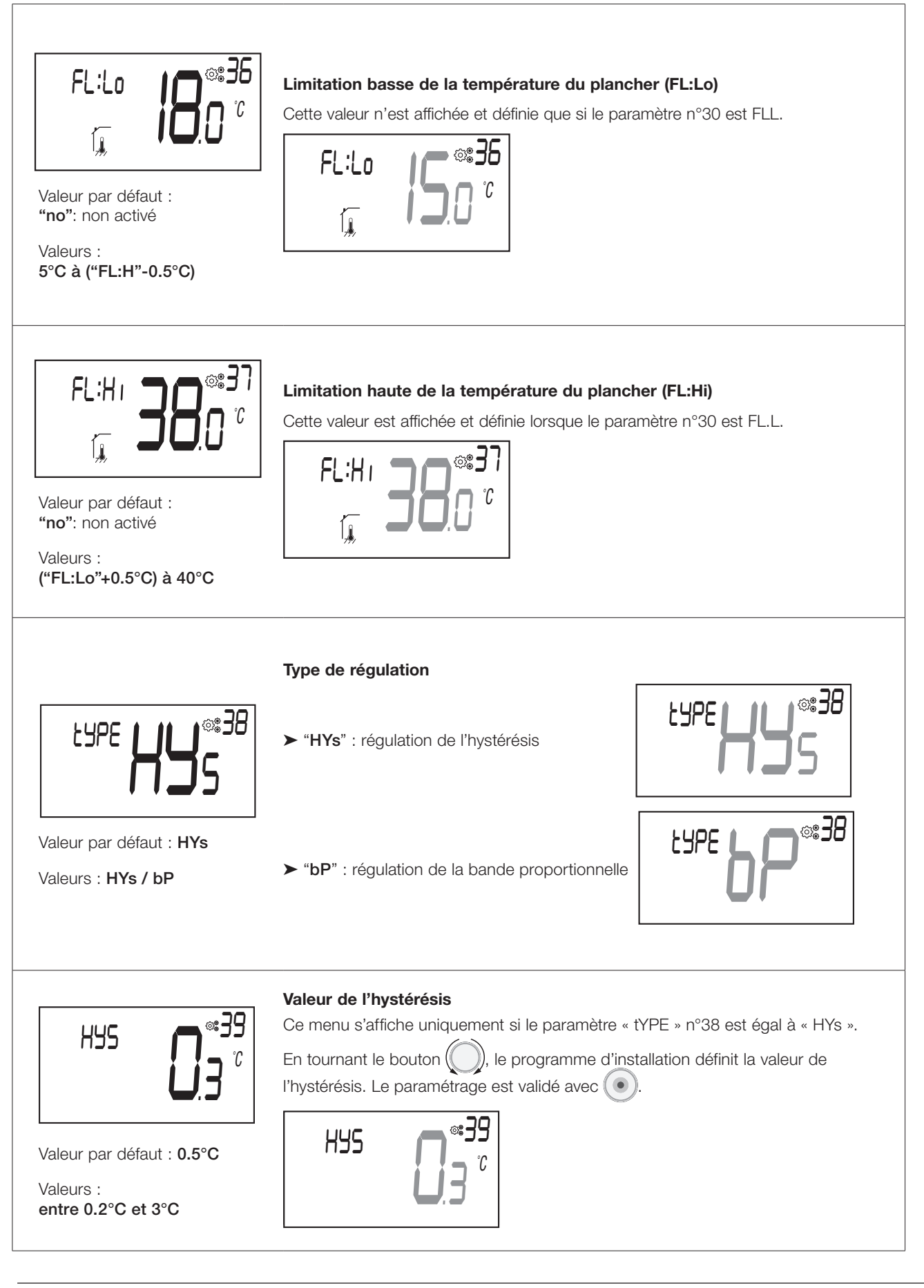

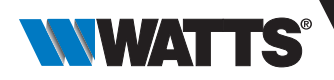

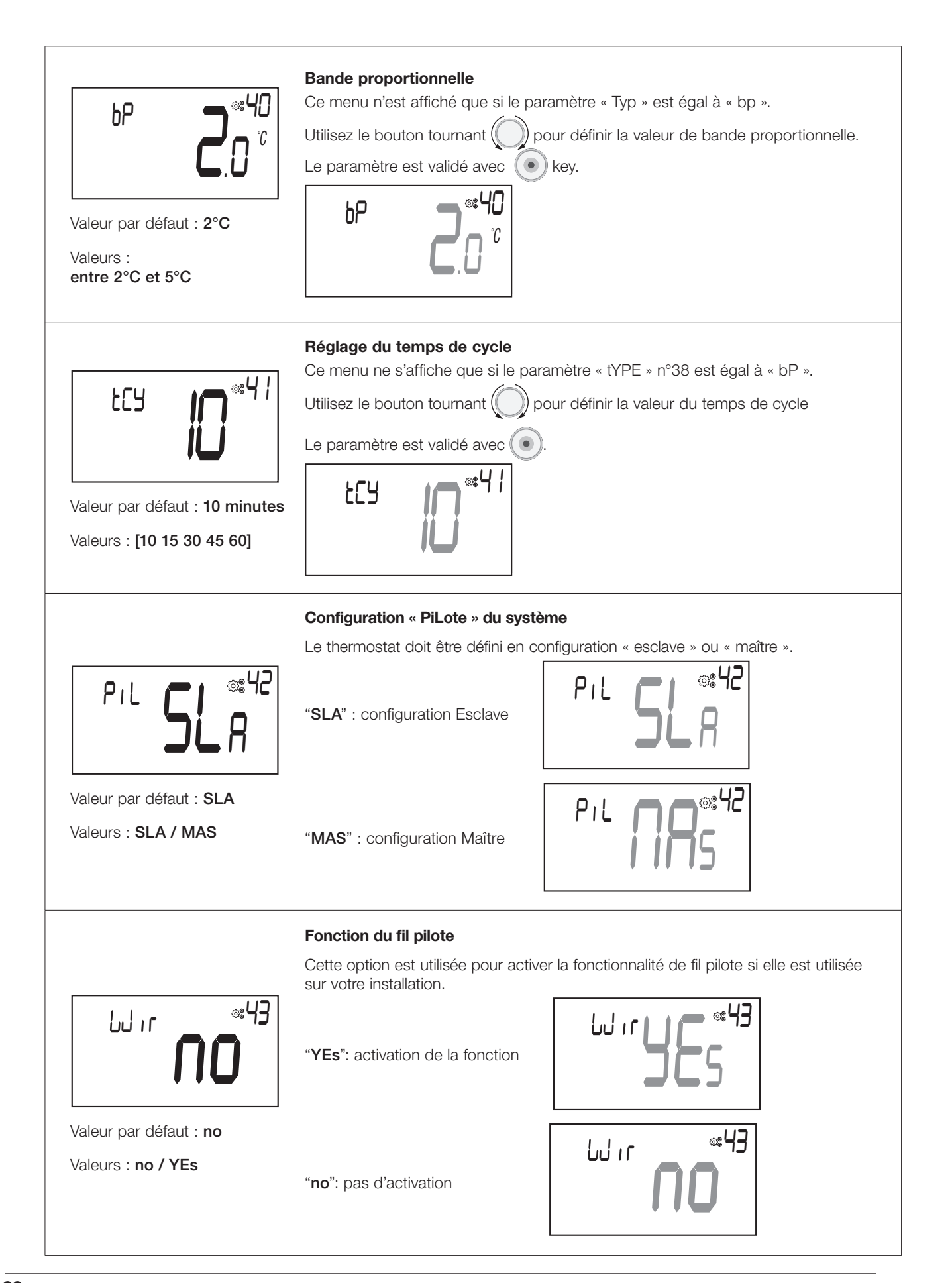

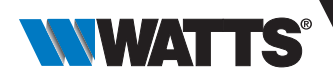

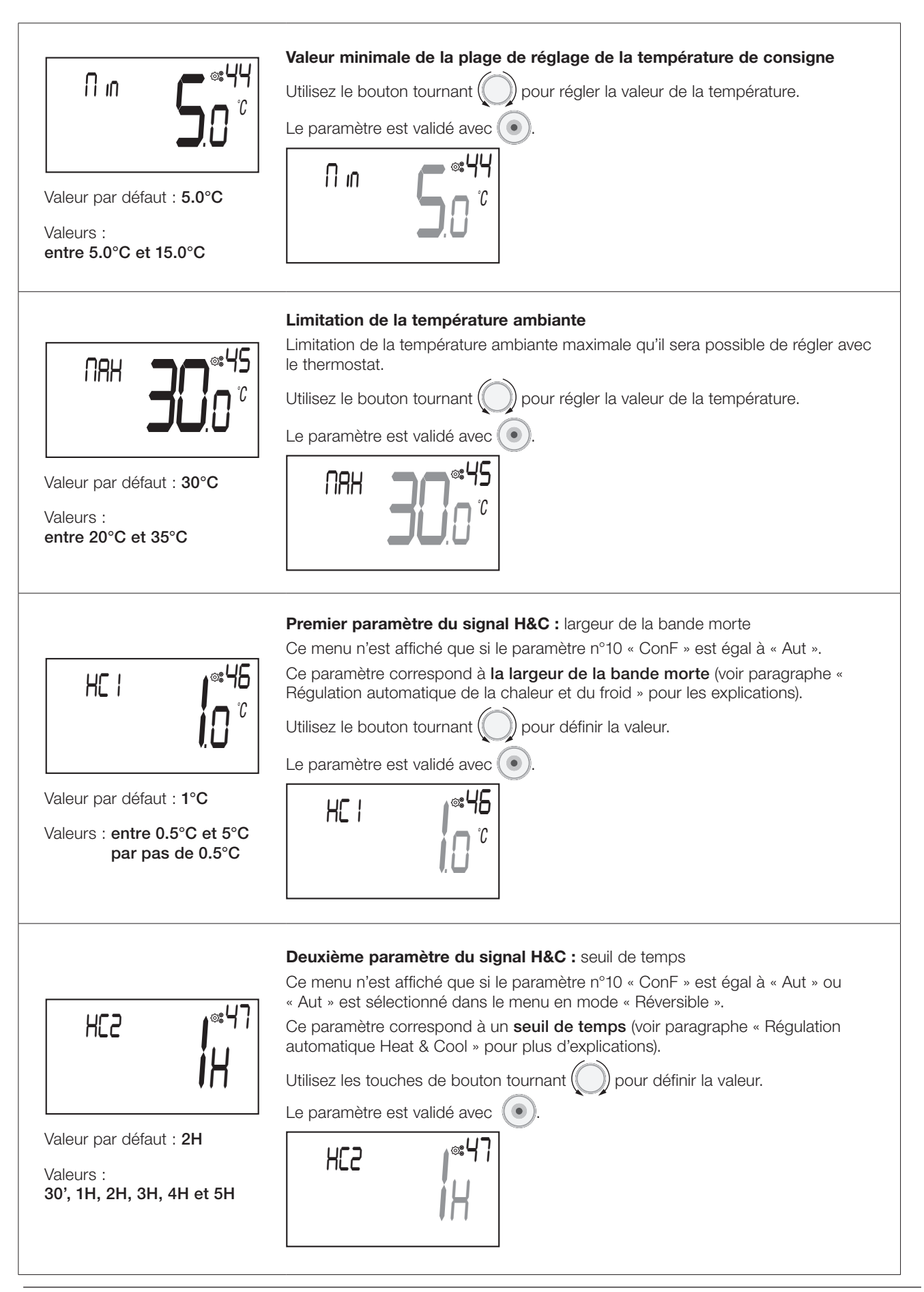

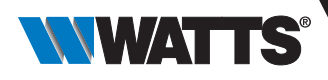

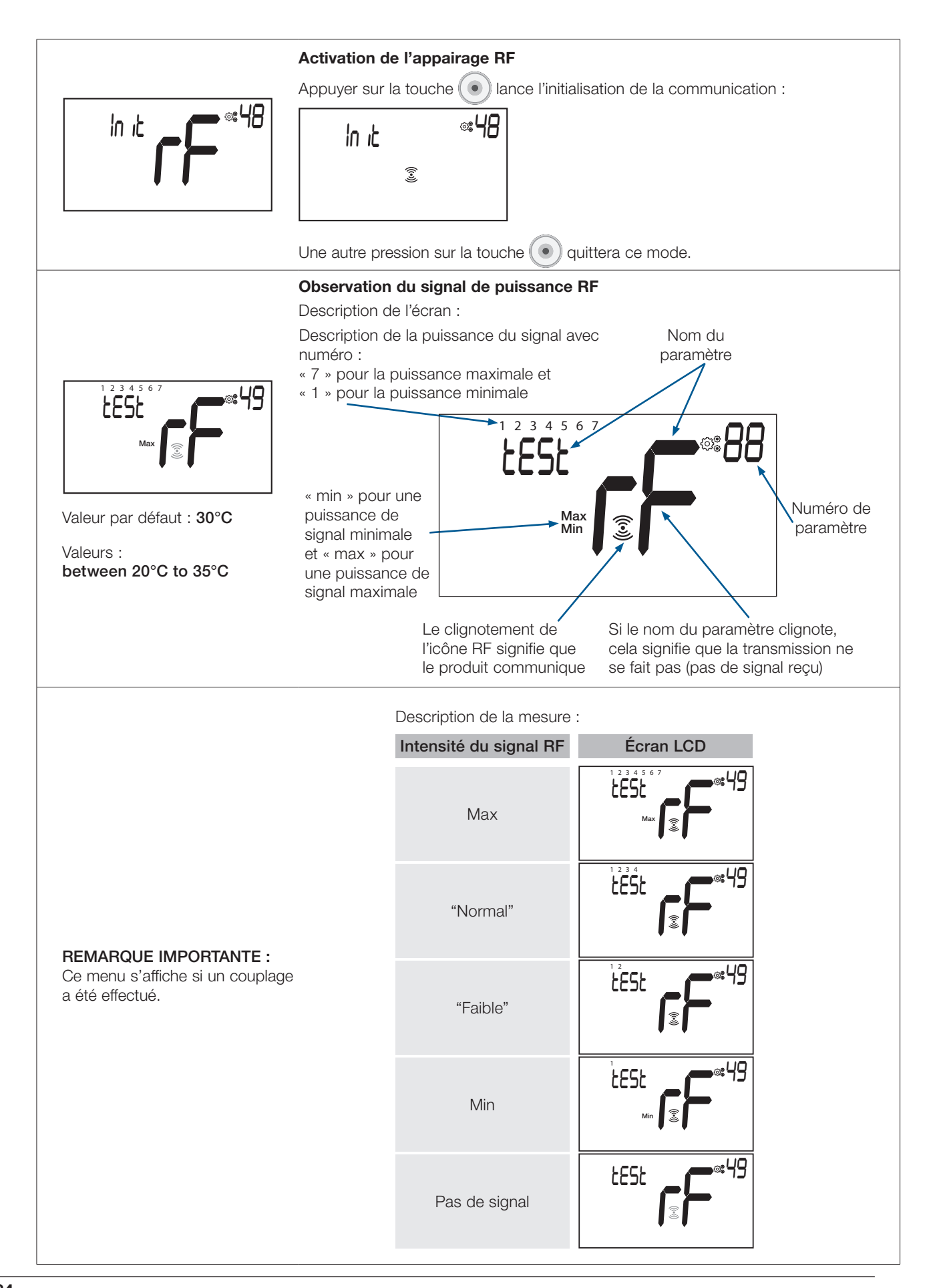

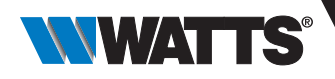

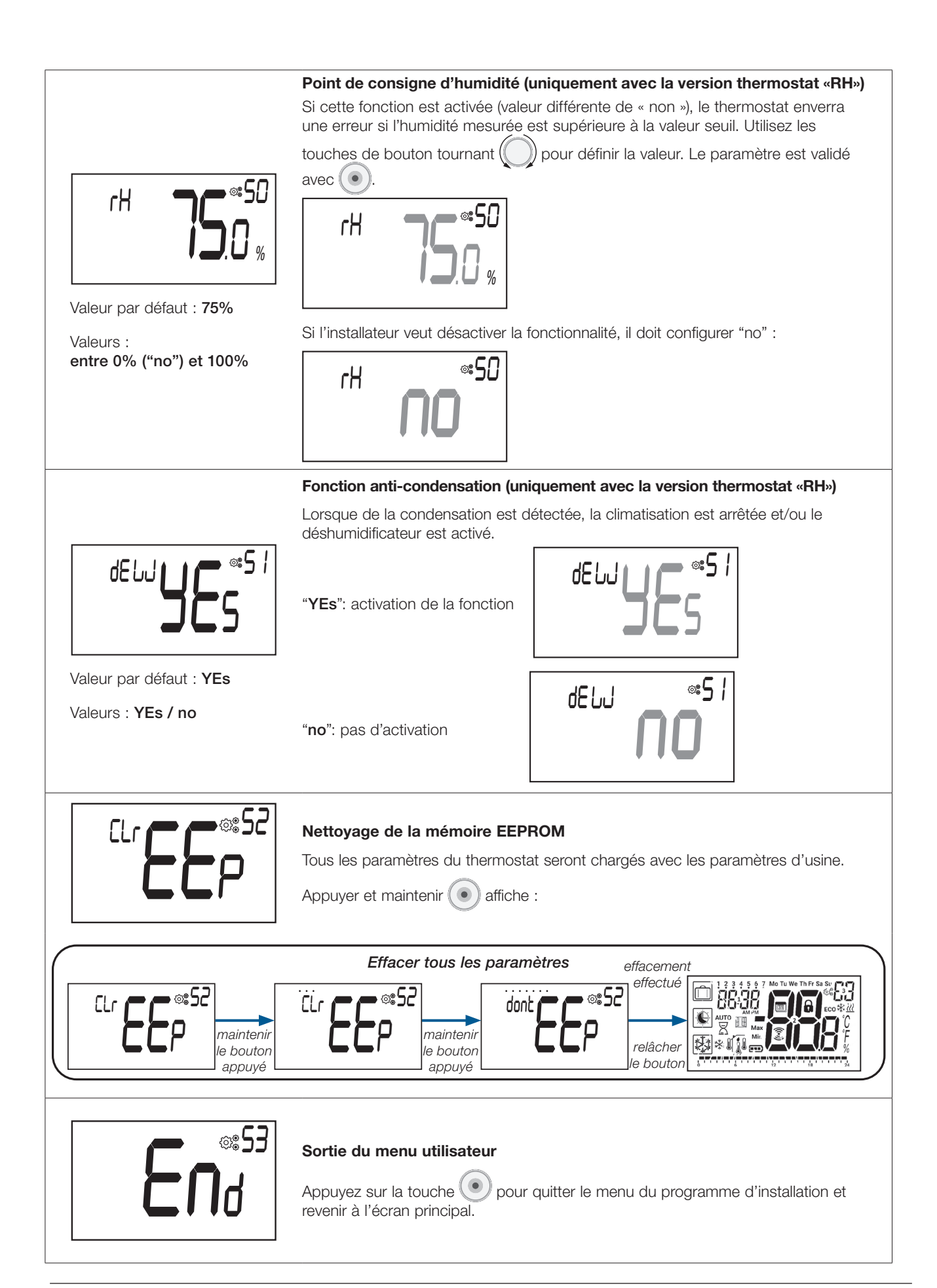

FR

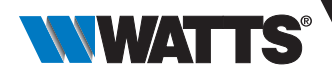

# 18. Dépannage et solutions

Description des erreurs de thermostat affichéesThermostat errors are:

- Erreur de mesure de température
   O Sonde interne;
  - O Sonde externe. Si ce capteur est cassé, la télécommande continue à fonctionner avec la sonde interne.
- ► Piles faibles.
- Perte de communication RF (uniquement lorsque le thermostat est associé à une unité centrale ou à une boîte de connexion).
- > Erreur de mesure de l'humidité.

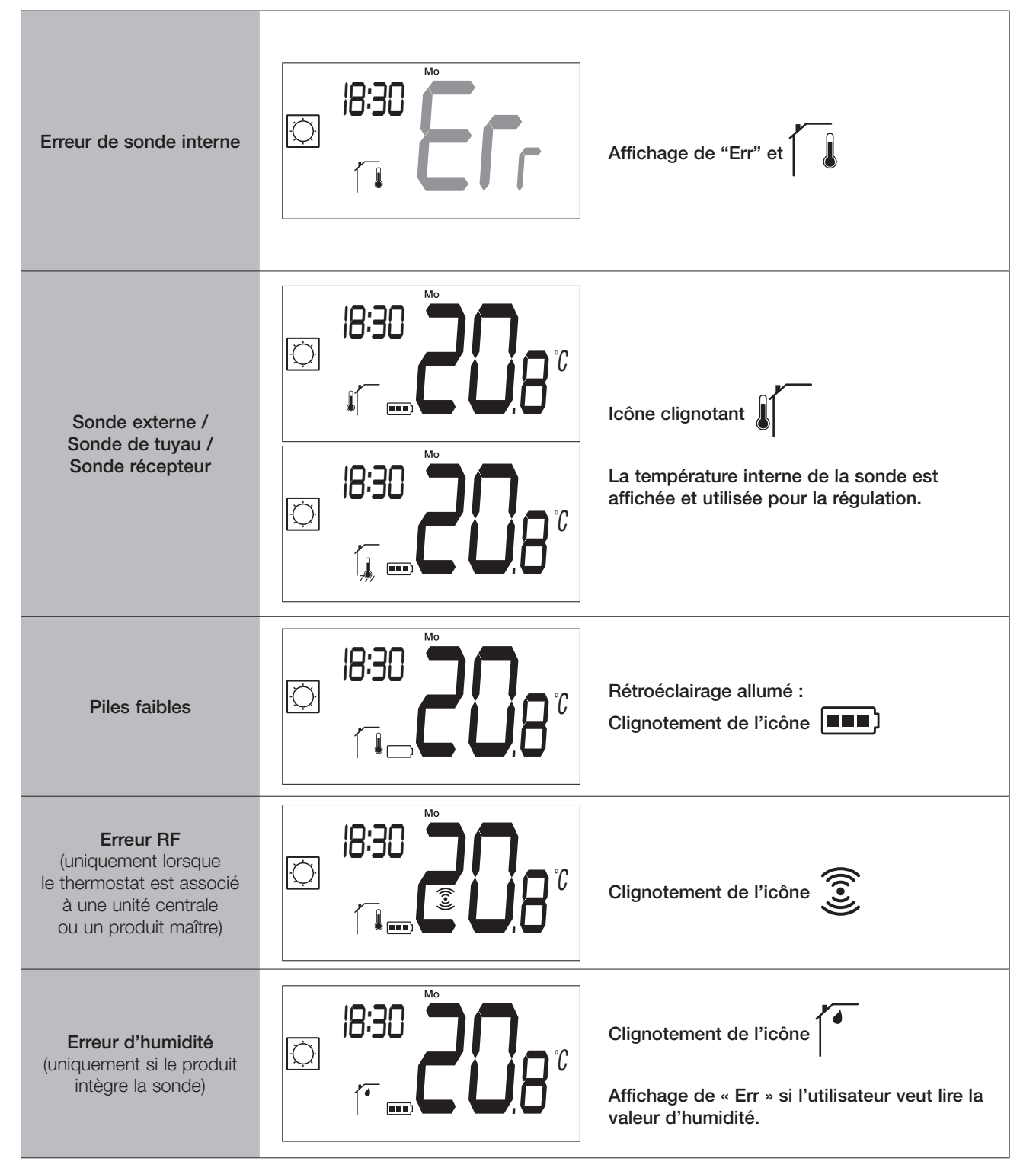

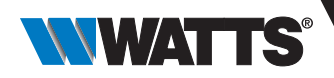

# **19. Entretien**

### Indication du niveau des piles

Les piles sont considérées comme faibles lorsque le niveau de tension est trop faible pour un bon fonctionnement du produit.

L'icône Clignotera sur l'écran LCD.

### Nettoyage du thermostat

Dépoussiérez doucement l'extérieur du thermostat avec un chiffon doux non pelucheux.

Si le thermostat a besoin d'un nettoyage plus approfondi :

- Humidifiez légèrement un chiffon doux et propre avec de l'eau.
- Essorez tout excès d'eau du tissu.
- Essuyez délicatement l'écran et les côtés du thermostat, en vous assurant qu'aucune goutte d'eau ne s'accumule autour du produit.

## 20. Caractéristiques techniques

| Objet du contrôle                                                         | Thermostat                                                                                                    |
|---------------------------------------------------------------------------|----------------------------------------------------------------------------------------------------|
| Construction du contrôle                                                  | Commande électronique montée indépendamment                                                                                             |
| Classe de logiciel                                                        | Classe A                                                                                                    |
| Extension de l'élément sensible                                           | Température                                                                                                    |
| Contrôle du degré de pollution                                            | 2 - Environnement domestique normal/ 3 (ventilateur)                                                                                    |
| Température pour le test de pression de la bille                          | 75°C                                                                                                    |
| Communication sans fil (radiofréquence) - ERP                             | 868.3 Mhz ± 300 KHz – ERP < 25mW                                                                                                    |
| IP (degré d'intrusion de corps étrangers et degrés de résistance à l'eau) | IP20                                                                                                    |
| Humidité ambiante maximale<br>(humidité relative)                         | 80% à 20°C (68°F)                                                                                                    |
| ERP                                                                       | IV                                                                                                    |
| Température ambiante de fonctionnement                                    | 0°C à 50°C (32°F à 122°F)                                                                                                    |
| Température de stockage                                                   | -20°C à 60°C (-4°F à 140°F)                                                                                                    |
| Piles                                                                     | Deux piles alcalines AAA de 1,5 V (garantie de 1 an de<br>durée de vie des piles et protection contre l'inversion<br>de sens des piles) |
| Communication sans fil<br>(radiofréquence)                                | 868.3 MHz, <10 mW.<br>Portée d'environ 150 mètres en plein champ.<br>Portée d'environ 30 mètres en zone résidentielle                   |
| Sonde de température interne                                              | CTN 10K à 25°C                                                                                                    |
| Sonde de température externe                                              | CTN 10K à 25°C                                                                                                    |
| Sonde d'humidité interne                                                  | SHT40                                                                                                    |
| Sonde de température (précision)                                          | ± 0.25°C                                                                                                    |
| Rétro-éclairage                                                           | Blanc                                                                                                    |

Important : Ne vaporisez pas le thermostat directement avec de l'eau, et n'utilisez pas de solutions de nettoyage ou de polissage, car cela pourrait endommager le thermostat.

# 20.1 Dimensions et poids

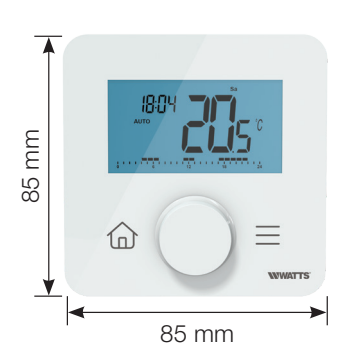

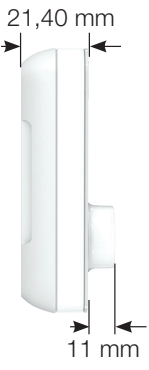

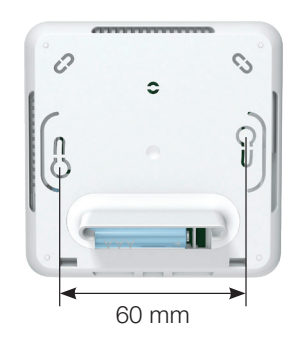

Poids: 115g (thermostat seul) - incluant la boîte 220g

## **21. Directives**

| Désignation                                                                                   | Description                                                                                                    | Liens Web  |
|-----------------------------------------------------------------------------------------------|----------------------------------------------------------------------------------------------------|------------|
| Directive Basse<br>Tension<br>(LVD) 2014/35/EU                                                | Commandes électriques automatiques à usage domestique et analogue -<br>Partie 1: Exigences générales                                                                                                    | 2014/35/UE |
|                                                                                               | Dispositifs de commande électrique automatiques à usage domestique et<br>analogue - Partie 2-9: Règles particulières pour les dispositifs de commande à<br>détection de température                                                                |            |
| Directive compatibilité<br>électromagnétique<br>(EMC)<br>Directive 2014/30/EU                 | Compatibilité électromagnétique - Exigences pour les appareils domestiques,<br>outils électriques et appareils analogues Partie 1: Emission                                                                                                    | 2014/30/UE |
|                                                                                               | Compatibilité électromagnétique - Exigences pour les appareils domestiques,<br>outils électriques et appareils analogues Partie 2: Immunité - Norme de<br>famille de produits                                                                      |            |
| Radio equipment –<br>Directive 2014/53/EU                                                     | Amendements – CEM – Équipements informatiques – Caractéristiques<br>d'immunité – Limites et méthodes de mesure                                                                                                    | 2014/53/EU |
|                                                                                               | Compatibilité électromagnétique et spectre radioélectrique (ERM); Norme de compatibilité électromagnétique (CEM) pour les équipements et services radio – Partie 3: Conditions spécifiques pour les dispositifs à courte portée (SRD)              | 2012/19/EU |
|                                                                                               | Compatibilité électromagnétique et spectre radioélectrique (ERM); Norme de compatibilité électromagnétique (CEM) pour les équipements de communication radio et les services – Partie 1: Exigences techniques communes                             |            |
|                                                                                               | Compatibilité électromagnétique et spectre radioélectrique (ERM) - Dispositifs<br>à courte portée (SRD) - Équipement radio à utiliser dans la gamme de<br>fréquences de 25 MHz à 1000 MHz avec des niveaux de puissance allant<br>jusqu'à 500 Mw ; |            |
|                                                                                               | Compatibilité électromagnétique et spectre radioélectrique (ERM) - Dispositifs à courte portée (SRD) - Équipements radio à utiliser dans la fréquence 25 MHz à 1000 MHz - partie 2                                                                 |            |
| Restriction of the use<br>of certain hazardous<br>substances (RoHS) -<br>Directive 2011/65/EU | Documentation technique pour l'évaluation des produits électriques et<br>électroniques en ce qui concerne la restriction des substances dangereuses                                                                                                | 2011/65/EU |

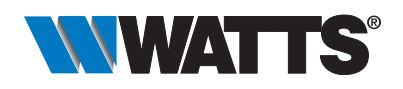

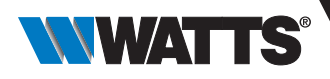

# **Allgemeine Informationen**

### Sicherheitshinweise und Betriebsanleitung

- Dieses Produkt sollte vorzugsweise von einem qualifizierten Fachmann installiert werden. Vorbehaltlich der Einhaltung der oben genannten Bedingungen übernimmt der Hersteller die Haftung für das Gerät im Rahmen der gesetzlichen Bestimmungen.
- Bei der Arbeit mit dem Thermostat sind alle Anweisungen in dieser Installations- und Betriebsanleitung zu beachten. Ausfälle durch unsachgemäße Installation, unsachgemäßen Gebrauch oder mangelhafte Wartung führen zum Erlöschen der Herstellerhaftung.

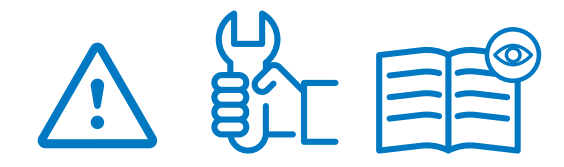

- Jeder Reparaturversuch entbindet von der Verantwortung und der Verpflichtung zu Garantie und Ersatz durch den Hersteller.
- Für eine genaue Messung der Umgebungstemperatur darf der Thermostat nicht verdeckt werden. Daher darf der Fühler niemals hinter dicken Vorhängen, Möbeln usw. verborgen werden. Alternativ sollte ein Fernfühler verwendet werden.
- Batterien können explodieren oder auslaufen und Verbrennungen verursachen, wenn sie aufgeladen, ins Feuer geworfen, mit einem anderen Batterietyp gemischt, verkehrt herum eingelegt oder zerlegt werden. Ersetzen Sie alle verbrauchten Batterien zur gleichen Zeit. Tragen Sie Batterien nicht lose in Ihrer Tasche oder Handtasche. Entfernen Sie das Batterieetikett nicht. Halten Sie Batterien von Kindern fern. Bei Verschlucken sofort einen Arzt hinzuziehen.

- 2012/19/EU (WEEE-Richtlinie): Produkte, die mit diesem Symbol gekennzeichnet sind, dürfen in der Europäischen Union nicht als unsortierter Siedlungsabfall entsorgt werden. Für ein ordnungsgemäßes Recycling geben Sie dieses Produkt beim Kauf eines gleichwertigen Neugeräts an Ihren örtlichen Lieferanten zurück oder entsorgen Sie es an ausgewiesenen Sammelstellen. Weitere Informationen finden Sie unter: www. recyclethis.info
- 2006/66/EG (Batterierichtlinie): Dieses Produkt enthält eine Batterie, die in der Europäischen Union nicht als unsortierter Siedlungsabfall entsorgt werden darf. Spezifische Informationen zur Batterie finden Sie in der Produktdokumentation. Die Batterie ist mit diesem Symbol gekennzeichnet, das auch Hinweise auf Cadmium (Cd), Blei (Pb) oder Quecksilber (Hg) enthalten kann. Geben Sie die Batterie zum ordnungsgemäßen Recycling an Ihren Lieferanten oder an eine dafür vorgesehene Sammelstelle zurück. Weitere Informationen finden Sie unter: www. recyclethis.info

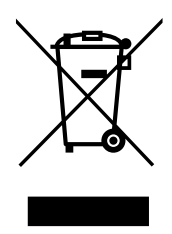

#### Anwendung

 Der Thermostat ist f
ür den Einsatz in Wohnr
äumen, B
üror
äumen, Gesch
äftsr
äumen und Industrieanlagen konzipiert. Überpr
üfen Sie vor der Inbetriebnahme, ob die Installation den geltenden Vorschriften entspricht, um eine ordnungsgem
äße Nutzung der Anlage zu gew
ährleisten.

Für die Installation des Thermostats beachten Sie bitte die «Schnellinstallationsanleitung».

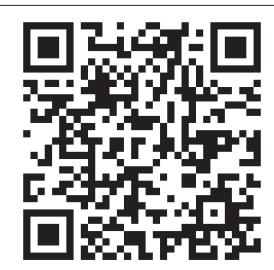

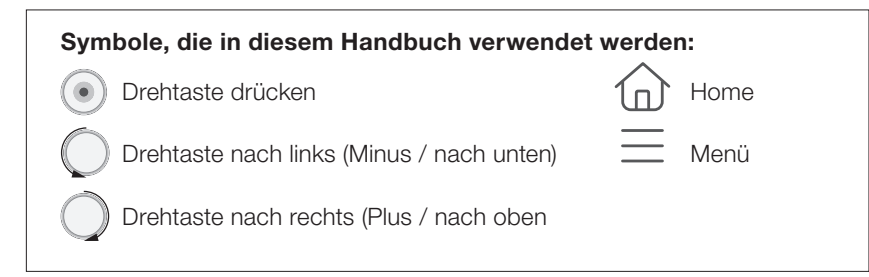

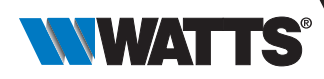

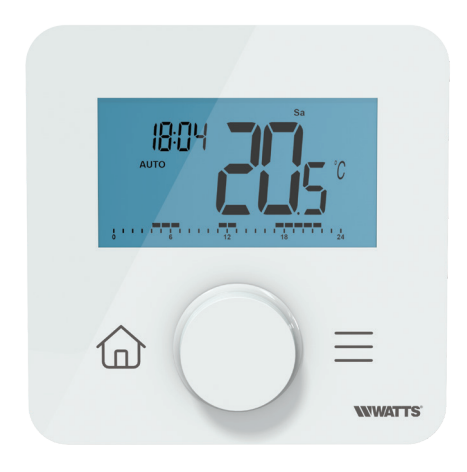

# 1. Präsentation

- $\bullet$  Vernetzter programmierbarer Thermostat, kompatibel mit dem WATTS Vision $\ensuremath{\mathbb{R}}\xspace$ -System
- Smartphone-App-Steuerungsmöglichkeit in Verbindung mit der Zentraleinheit BT-CT03 RF
- 2 sensitive Bedientasten + 1 Drehtaste
- Drahtlose bidirektionale Funk-Kommunikation 868,3 MHz
- Heizen und Kühlen
- Unterschiedliche Temperaturprogramme und Einstellungen
- Erkennung offener Fenster
- Frostschutz-Funktion
- PIN-Code für öffentliche Bereiche
- Nichtflüchtiger EEPROM-Speicher
- Wand- oder Tischmontage mit Ständer (im Lieferumfang enthalten)
- 2 Parameter-Menüs: Benutzer und Installateur

#### Optional

Externer Sensor mit mehreren Regelungsmöglichkeiten (Boden, Fernfühler, kombiniert...).

## 2. Verpackungsinhalt

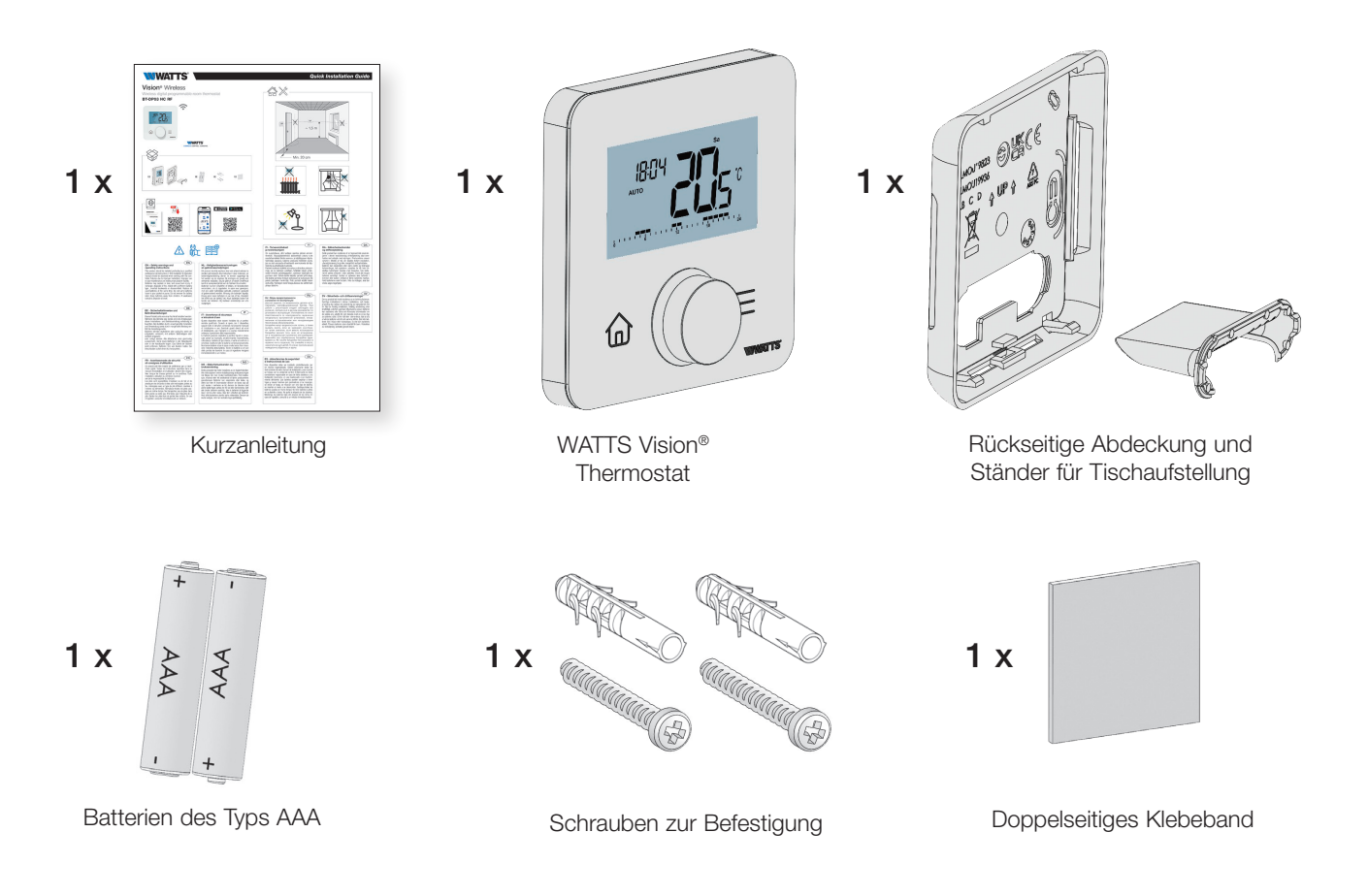

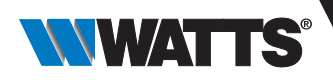

# 3. Erste Installation

Siehe Kurzanleitung für Informationen zur Installation.

### 3.1 Batterien einsetzen

- Öffnen Sie die Abdeckung und legen Sie die 2 mitgelieferten AAA-Batterien ein.
- Schließen Sie die Abdeckung.

ACHTUNG: Es besteht Explosionsgefahr, wenn die Batterie durch einen falschen Typ ersetzt wird. Entsorgen Sie verbrauchte Batterien gemäß den Anweisungen.

## 3.2 Funk-Kopplung (Paarung)

**Einrichten der drahtlosen Funk-Kommunikation:** Sie müssen Ihren Empfänger oder den WATTS Vision®-Zentraleinheit in den Funkkopplungsmodus versetzen (beachten Sie die Anleitung des jeweiligen Geräts). Drücken Sie 5 Sekunden lang die Taste auf der Rückseite für den direkten Zugriff auf das Menü zur Funk-Kopplung.

Die folgenden Bildschirme werden angezeigt:

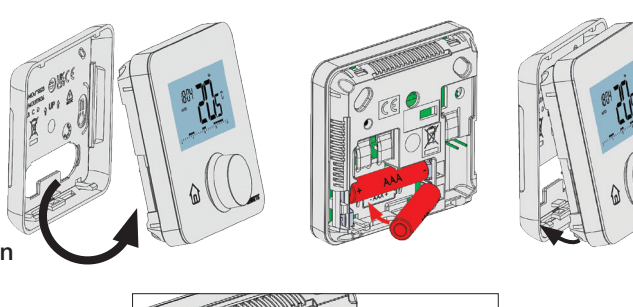

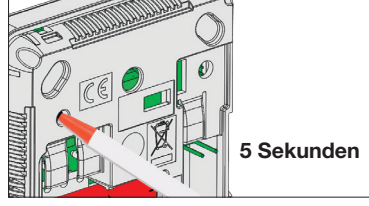

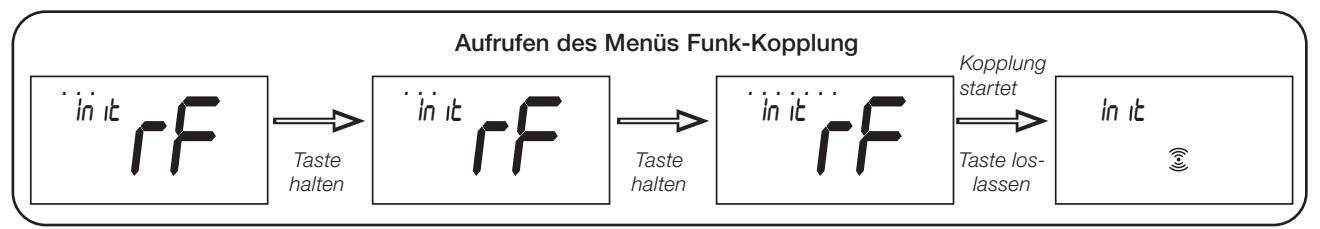

### Andere Methode aus dem Parametermenü:

So gelangt man in das Menü Funk-Kopplung:

 Gehen Sie in das «Installateurparameter Menü» und wählen Sie den Parameter #48 «rF» aus (siehe Abschnitte «Installateurparameter Menü» und «Installateurparameter Auswahl und Einstellung»)

> Drücken Sie die Drehtaste (•). Der folgende Bildschirm wird angezeigt:

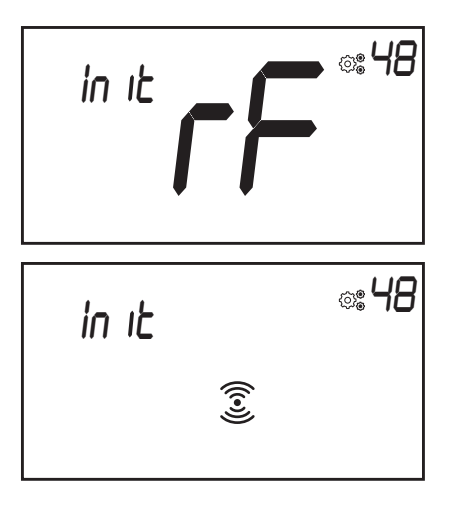

Wenn sich der Thermostat in der Funk-Kopplungsphase befindet, sendet er ohne Unterbrechung bidirektionale Kopplungsframes (Paarungssignale).

Während der Funk-Paarung gibt es zwei Fälle:

- > Paarung mit dem Empfänger : Nach erfolgreicher Kopplung verlässt der Thermostat automatisch den Paarungs-Modus.
- Paarung nicht beendet oder nicht erfolgreich (oder Inaktivität der Tasten): Der digitale Thermostat bleibt 10 Sekunden im Paarungs-Modus und stoppt dann automatisch.

Um alle Funk-Parameter (ID und Typ des Empfängers) zurückzusetzen, ist die einzige Methode, den Speicher des Thermostats zu löschen. Das Zurücksetzen erfolgt im «Installateurparameter Menü» mit dem Parameter #52 Clr EEP (siehe Abschnitt «Installateurparameter Beschreibung»).

#### WICHTIGE HINWEISE :

- ✔ Nach der Kopplung werden fast alle Parameter des Empfängers auf die Werkseinstellungen zurückgesetzt ;
- ✔ Wenn keine Paarung durchgeführt wurde, sendet der Thermostat keinen Funk-Frame (Funk-Signal);
- ✓ Der Installateur kann die Signalleistung mit dem Menü «Installateurparameter» beobachten (siehe Abschnitt «Installateurparameter Beschreibung»).

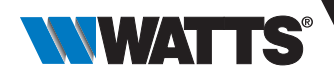

## 3.3 Beschreibung der Eingabe Datum und Uhrzeit

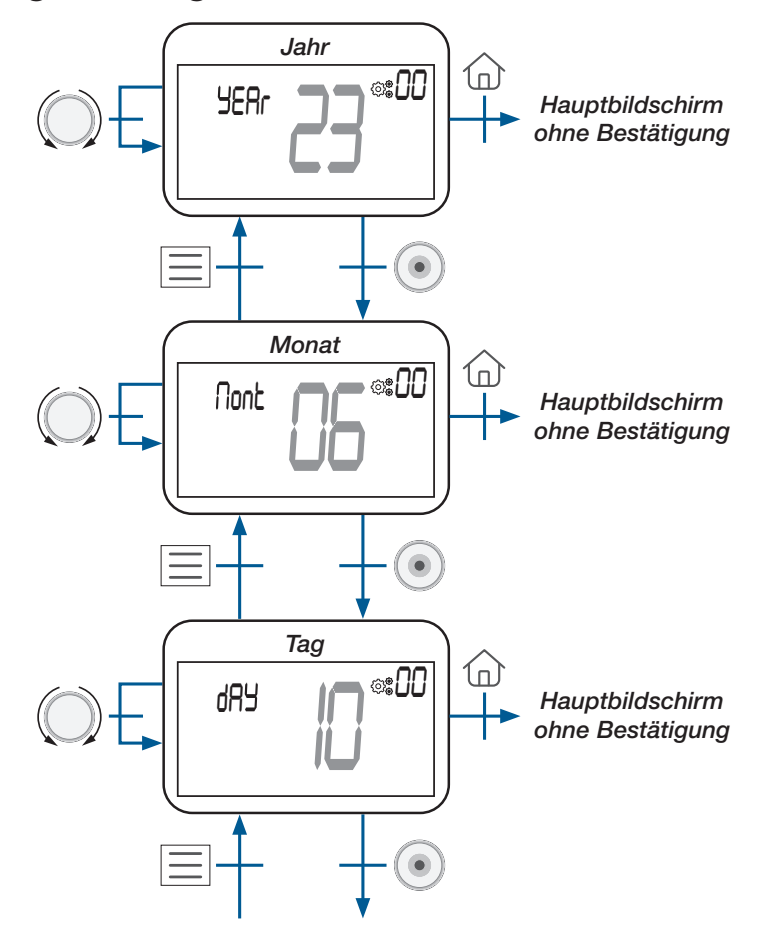

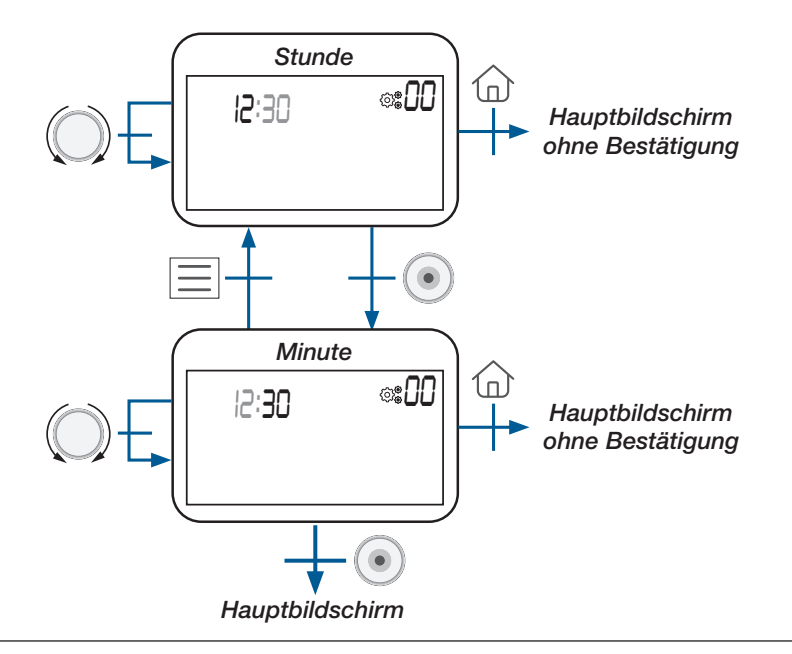

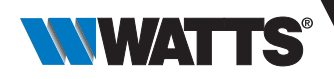

# 4. Produktbeschreibung

### 4.1 Tastatur auf der Vorderseite: 2 Tasten und eine Drehtaste

Die Tastatur besteht aus 3 Tasten (eine Drehtaste und 2 kapazitive Tasten), wie in der Abbildung unten dargestellt:

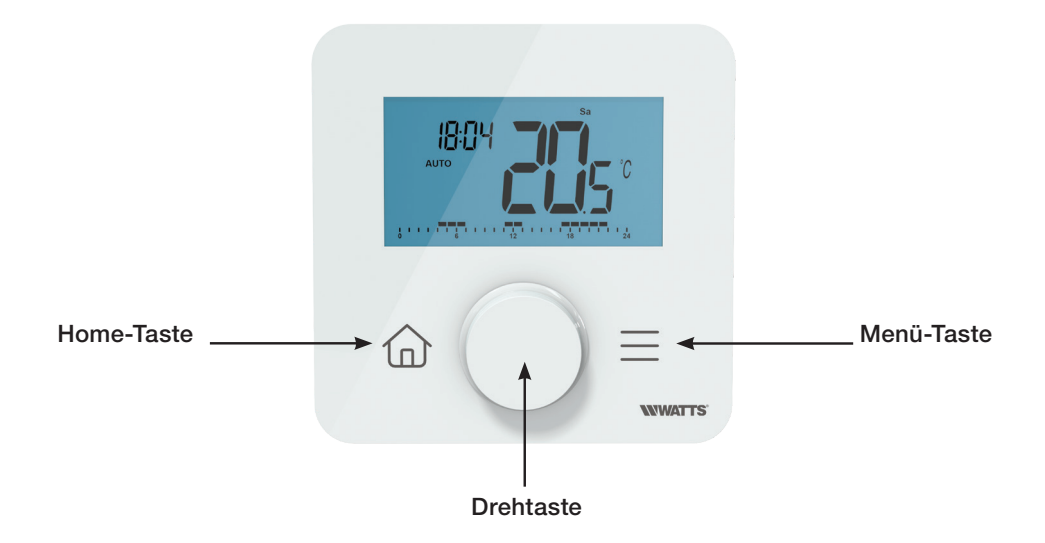

#### Beschreibung der Drehtaste:

Minus Drehung oder Navigation nach unten/links

Aufwecken des Produkts / Bestätigung der Parametereinstellung / Anzeige der gemessenen Temperatur oder des Temperatursollwerts / Speicherung des Sollwerts für die Ausnahmeregelung bzw. AUTO-Abweichung

Plus Drehung oder Navigation nach oben/rechts

#### Beschreibung von 2 kapazitiven Tasten :

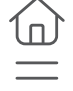

Home-Taste, um zum Hauptbildschirm zurückzukehren

Menü-Taste zum Aufrufen des Menüs Betriebsartauswahl oder Parametermenüs oder der Programmauswahl.

#### WICHTIGE HINWEISE :

- Wenn die Hintergrundbeleuchtung für einige Sekunden ausgeschaltet ist, kann durch Drücken einer Taste ein Funk-Frame (Funk-Signal) gesendet werden (siehe Kapitel «Drahtlose Kommunikation»). Diese Kommunikation ermöglicht die Aktualisierung des Thermostats entsprechend den an der Zentraleinheit oder in der App vorgenommenen Änderungen.
- ➤ Wenn sich der Thermostat im Standby-Modus befindet, drücken oder drehen Sie die Drehtaste (●);
- ► Reset-Taste auf der Rückseite:

Wenn Sie diese Taste gedrückt halten, kann der Benutzer auf bestimmte Funktionen zugreifen:

- Entsperren des Geräts;
- E Funk-Kopplung des Geräts;
- Zurücksetzen der Benutzerparameter auf Werkseinstellung.

Der Abschnitt «Reset» beschreibt diese Funktion mit weiteren Informationen.

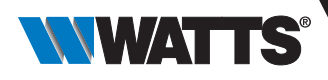

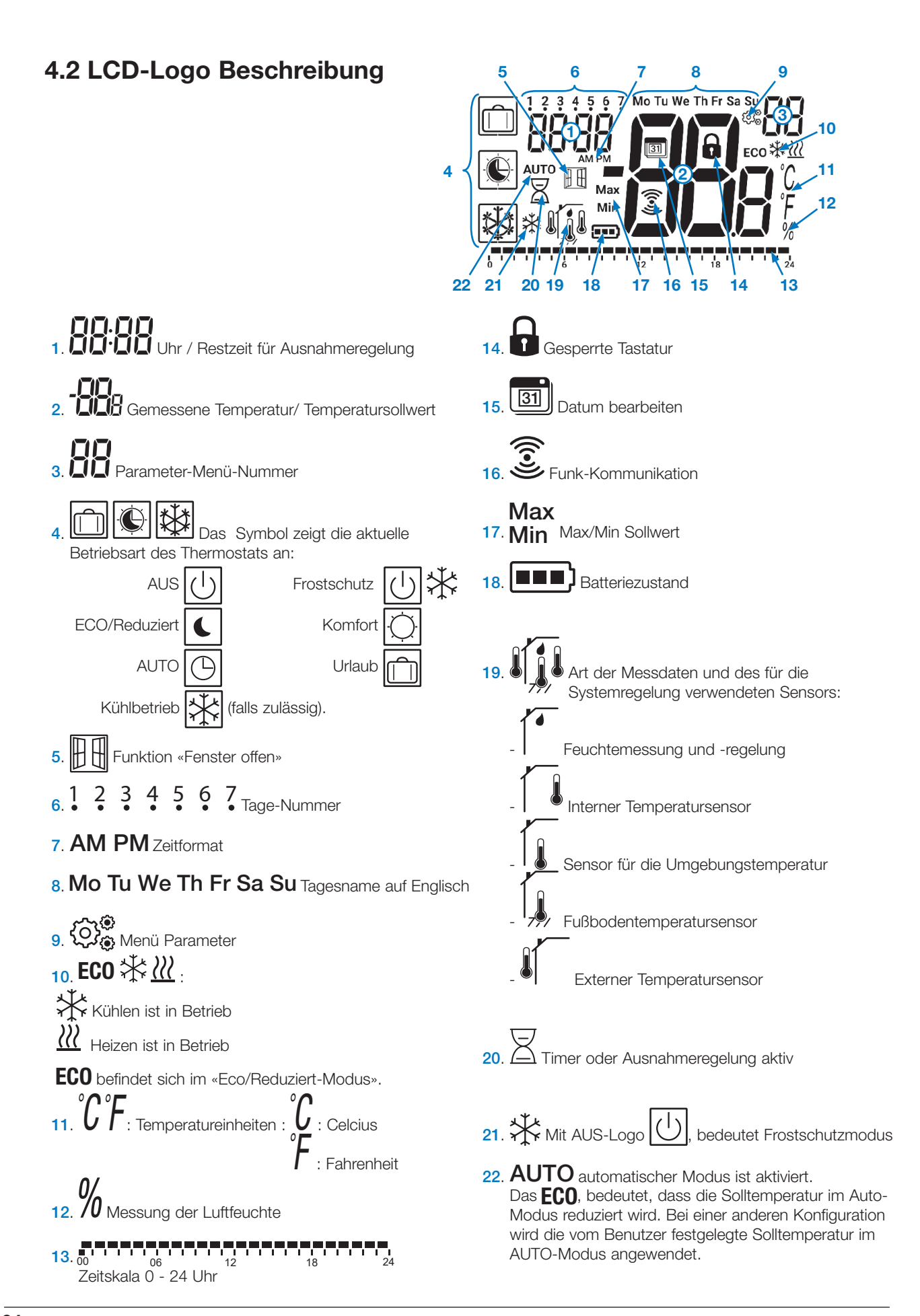

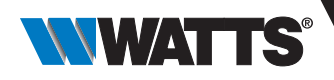

# 5. Betriebsart Auswahl

### 5.1 Menü Aufbau

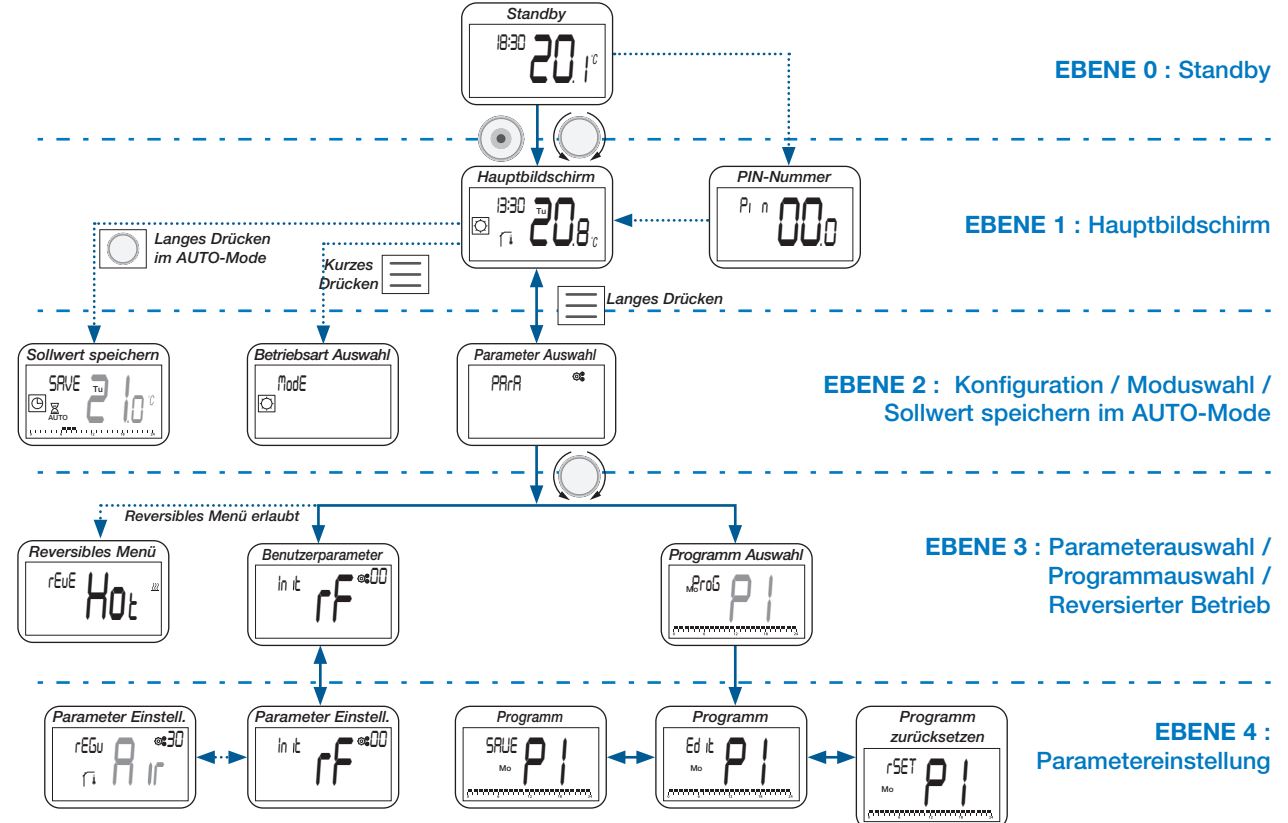

### 5.2 Standby-Bildschirm Beschreibung

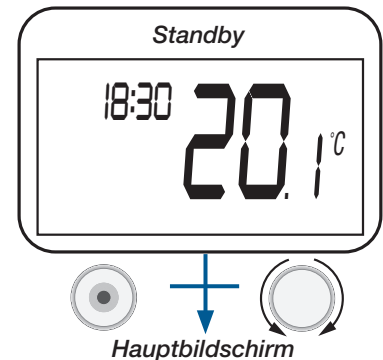

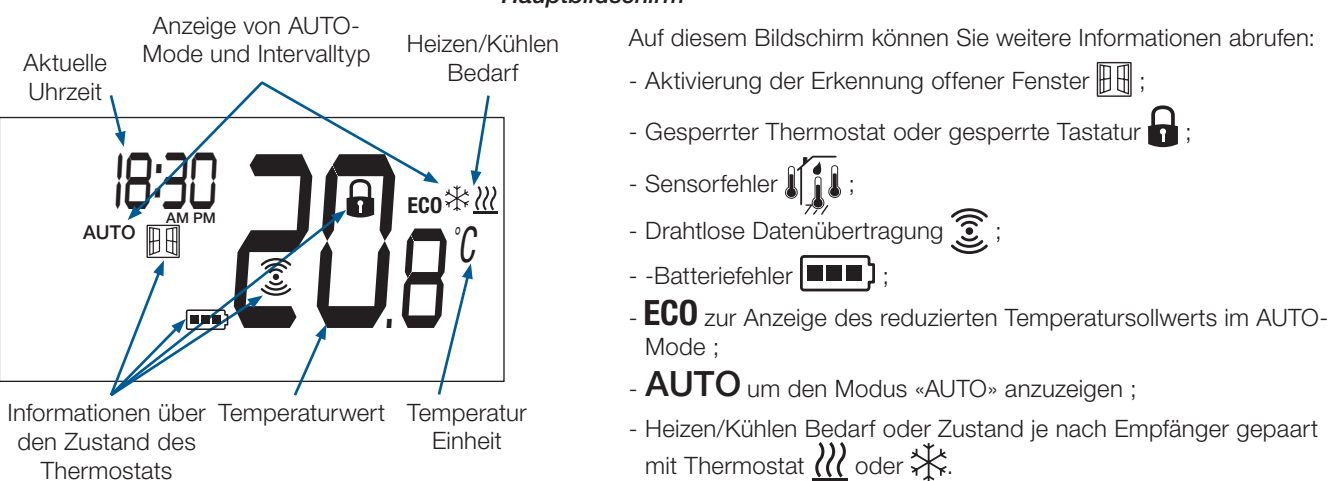

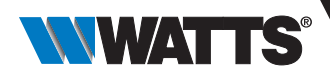

### 5.3 Hauptbildschirm Beschreibung

Diese Einstellung hängt von der vom Benutzer gewählten Betriebsart ab (siehe Abschnitt «Beschreibung der Betriebsart»).

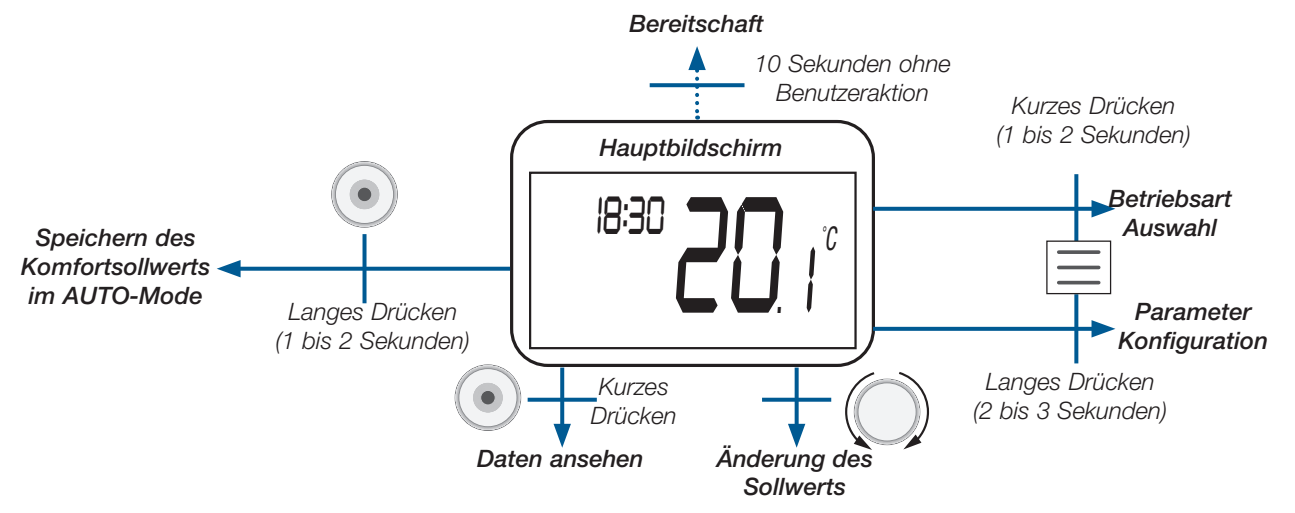

#### Die angezeigten Daten sind in der nachstehenden Abbildung dargestellt:

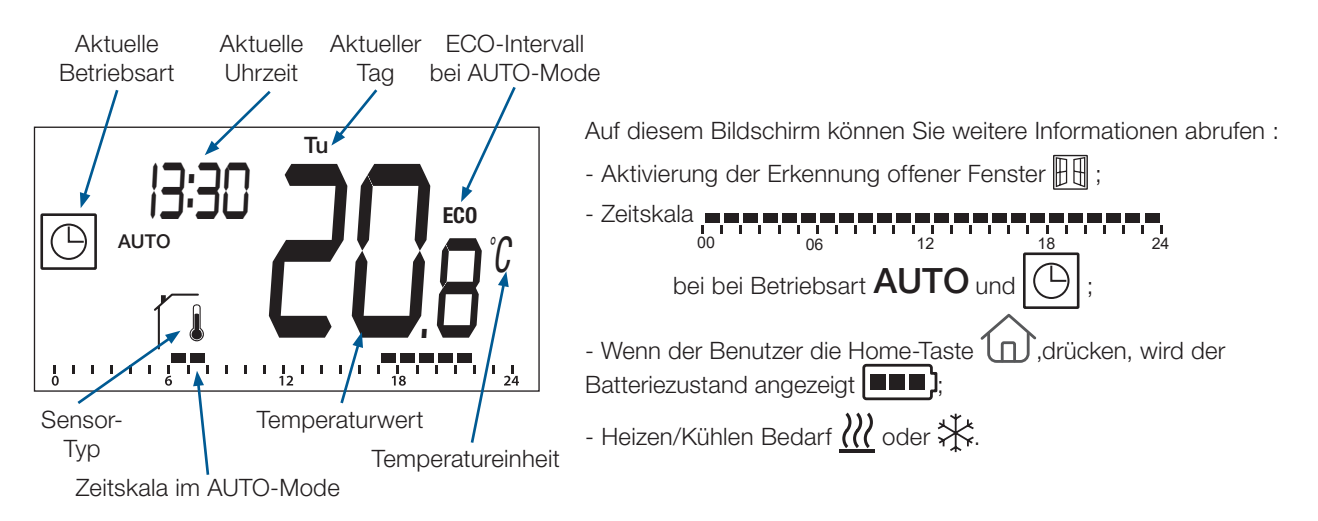

### 5.4 Ausnahmeregelung des Temperatursollwerts im AUTO-Mode

Der Thermostat ist im Auto-Modus konfiguriert ( **AUTO** und <u>b</u>) und eine Abweichung des Temperatursollwerts wird gestartet.

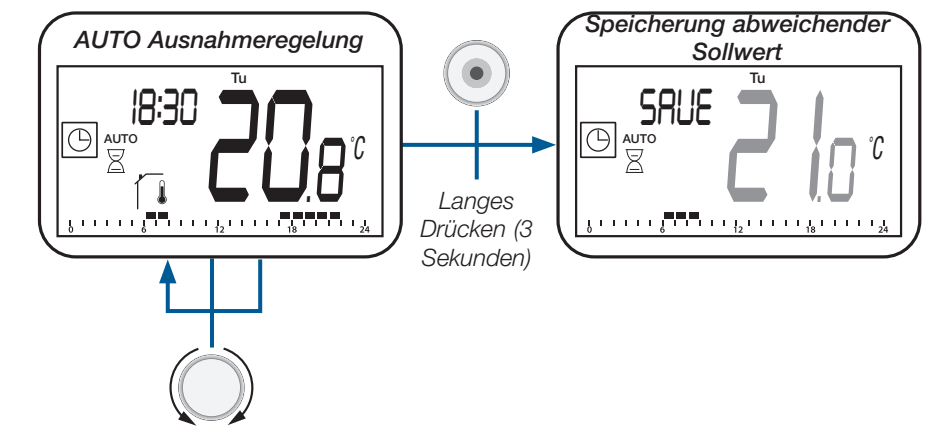

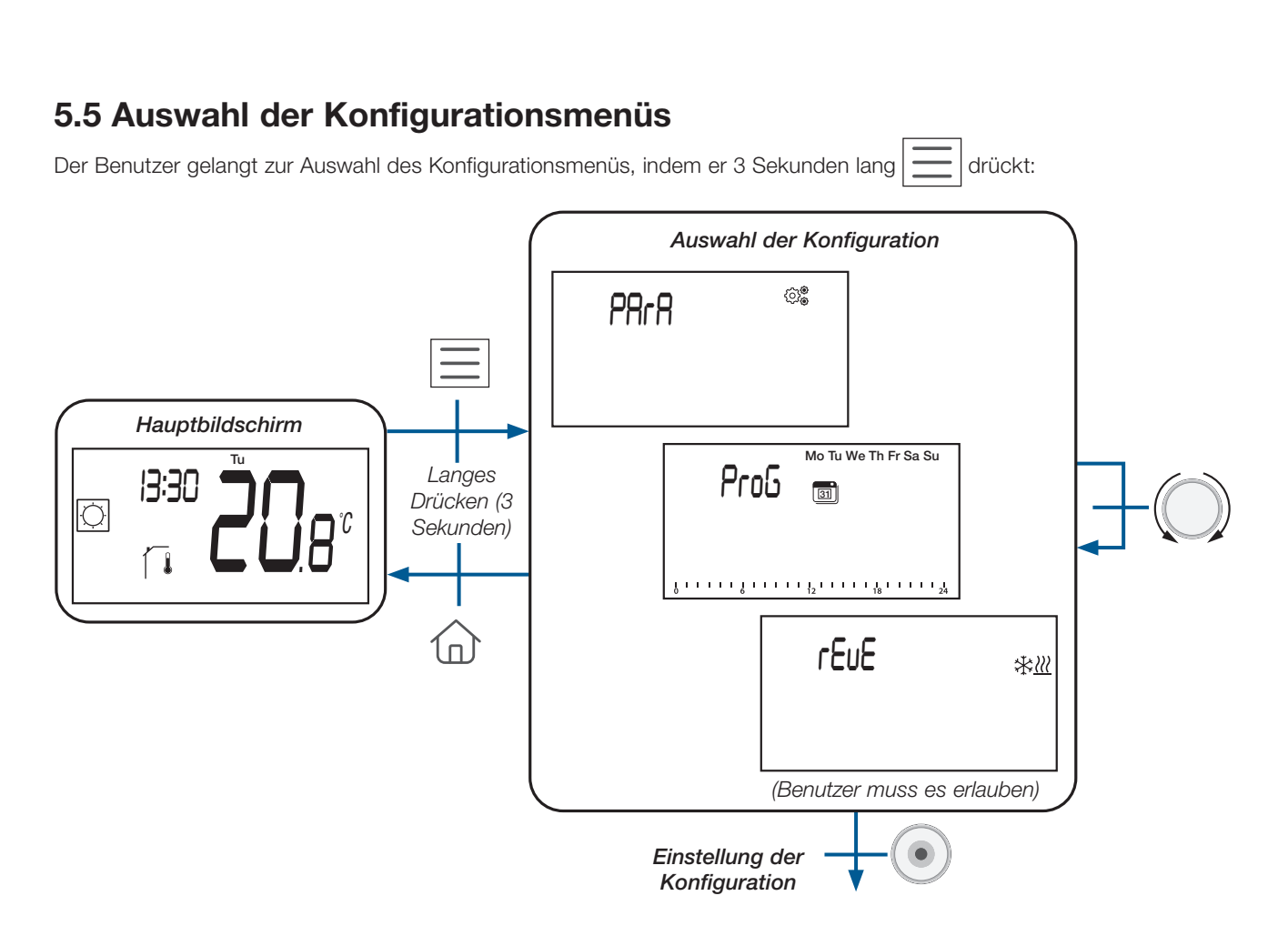

Es gibt zwei verschiedene Konfigurationsmenüs, drei, wenn das Reversible Menü erlaubt ist (siehe Abschnitt «Reversibles Menü»):

| LCD-Anzeige                                                                                       | Menüauswahl                              | Beschreibung                                                                                                    |
|---------------------------------------------------------------------------------------------------|------------------------------------------|----------------------------------------------------------------------------------------------------|
|                                                                                                   |                                          | Der Benutzer wählt ein Programm aus, welches im AUTO-Mode angewendet werden soll.                                                                                                    |
| Pro5 (3)                                                                                          | Programm Auswahl &<br>Programm Anpassung | Der Benutzer bearbeitet das Benutzerprogramm<br>oder wählt die eingebauten Programm aus oder<br>bearbeitet die eingebetteten Programme (siehe<br>Abschnitte «Programm Auswahlmenü» und                                                                                                    |
| δ · · · · · · δ · · · · · · <sup>1</sup> 2 · · · · · · <sup>1</sup> 8 · · · · · · <sup>1</sup> 24 |                                          | «Benutzerdefiniertes Programm»).<br><u>Wichtiger Hinweis :</u> Diese Konfiguration ist<br>nicht verfügbar, wenn der Thermostat mit einer<br>Zentraleinheit gekoppelt ist.                                                                                                    |
| PArA ©®                                                                                           | Auswahl der<br>Benutzerparameter         | Der Benutzer geht zum Menü, um die<br>einzustellenden Thermostatparameter auszuwählen<br>(siehe Abschnitt «Benutzerparameter Auswahl und<br>Einstellung»).                                                                                                    |
| rEuE **                                                                                           | Reversibles Menü                         | Der Benutzer geht in dieses Menü, um die<br>Systemkonfiguration zu ändern: Heizen, Kühlen<br>oder automatisches Umschalten von H&C (siehe<br>Kapitel «Reversibles Menü»). Der Benutzer muss<br>dieses Menü mit einem bestimmten Parameter<br>aktivieren (siehe Abschnitt «Benutzerparameter |
|                                                                                                   |                                          | Abschnitt «Reversibles Menü» beschrieben.                                                                                                    |

DE

WATTS

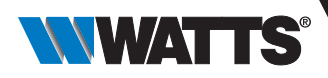

Je nach Empfängertyp und Thermostatkonfiguration können unterschiedliche Navigationsmenüs verwendet werden.

### a. Zugriff auf das Menü zur Auswahl der Betriebsart (Mode)

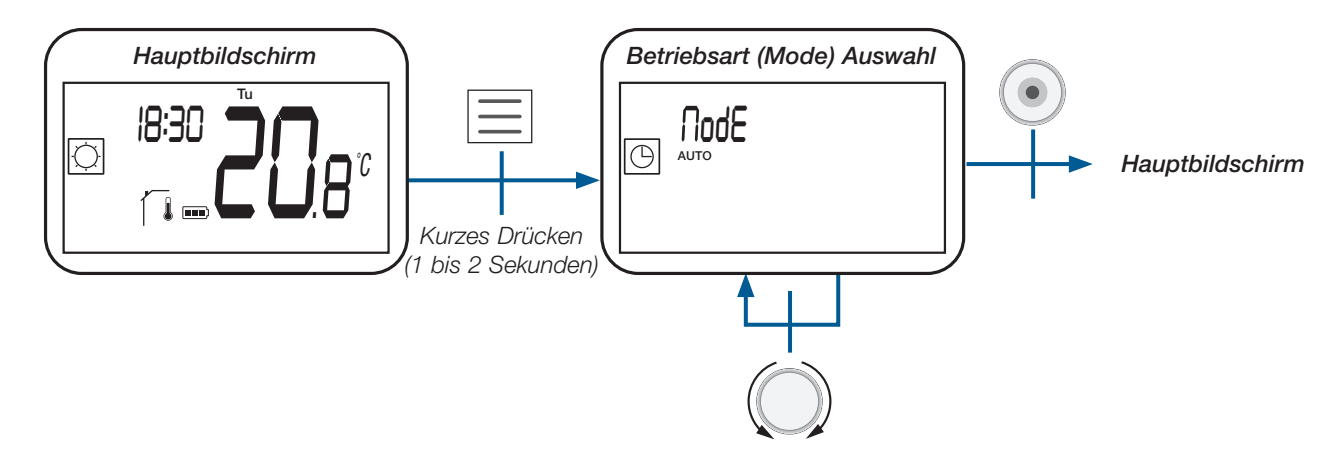

### b. Betriebsarten

In der folgenden Tabelle sind alle Betriebsarten des Thermostats aufgeführt (siehe Abschnitt «Beschreibung der Betriebsarten»).

| Logo       | Betriebsart                                                                                                    |
|------------|----------------------------------------------------------------------------------------------------|
|            | Urlaubs-Modus                                                                                                    |
|            | Auto-Modus                                                                                                    |
| $\bigcirc$ | Komfortbetrieb, wenn Reversibel oder Heizbetrieb<br>gewählt wurde (siehe Abschnitt «Benutzerparameter<br>Beschreibung») |
| <b>(</b>   | ECO/Reduzierter Modus                                                                                                   |
|            | Frostschutz-Modus                                                                                                    |
|            | AUS-Modus                                                                                                    |
|            | Kühlbetrieb, wenn Reversibel oder Kühlbetrieb<br>gewählt wurde (siehe Abschnitt «Benutzerparameter<br>Beschreibung»)    |

98

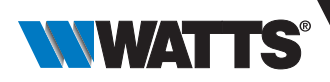

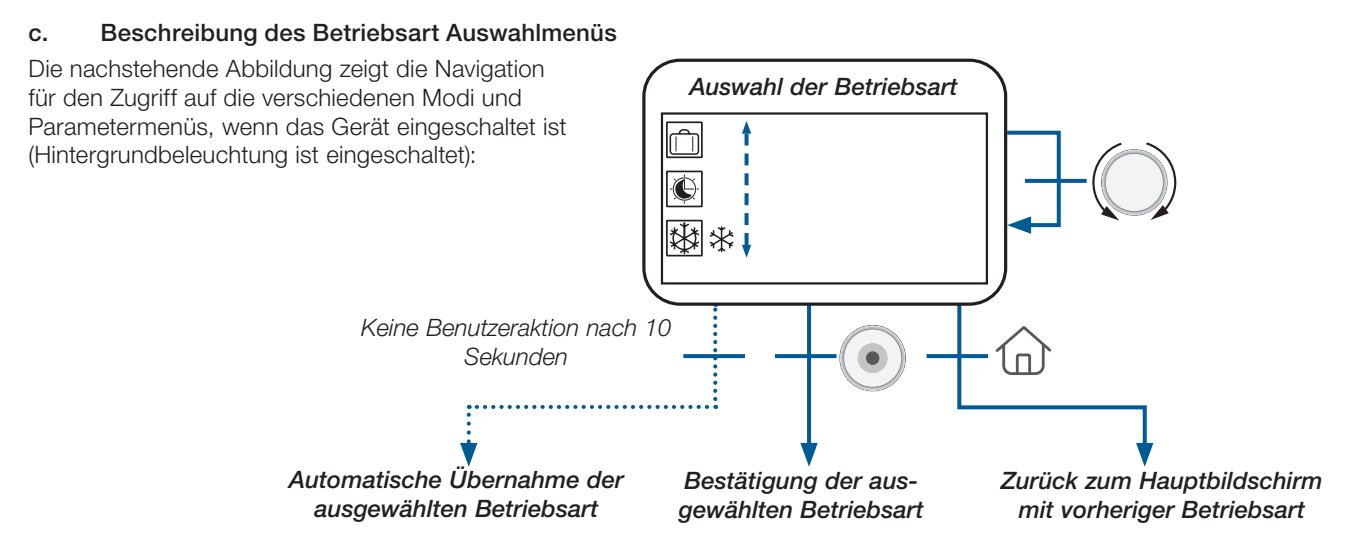

Je nach Systemkonfiguration ist die Anzahl der wählbaren Betriebsarten unterschiedlich, wie in der nachstehenden Tabelle dargestellt:

| Konfiguration des Systems  | Betriebsarten                                                                                                    |
|----------------------------|----------------------------------------------------------------------------------------------------|
| Klassisch                  |                                                                                                    |
| mit «reversiblem Modus»    | $\bigcirc \_ \bigcirc \_ \bigcirc \_ \bigcirc \_ \bigcirc \_ \bigcirc \_ \bigcirc \_ \bigcirc \_ \bigcirc \_ \bigcirc \_$ |
| mit «einfacher Navigation» |                                                                                                    |

Eine Besonderheit ist die automatische Moduswahl nach 10 Sekunden Inaktivität des Benutzers:

- ► Wenn der aktuell gewählte Modus 💭 oder 💽 oder 🚺 🔆 oder 👯 oder 拱 oder Ū, behält die automatische Auswahl den aktuell gewählten Modus bei ;
- ➤ Wenn der aktuell gewählte Modus der Urlaubsmodus in oder Timer/Ausnahmeregelung ist, kehrt der Thermostat automatisch in den alten Modus in der in der

### d. Beschreibung der Betriebsarten

Das Drücken einer Taste hat eine Wirkung in Bezug auf die Taste :

- Reset (Taste auf der Rückseite des Geräts): ermöglicht das Entsperren des Geräts, den direkten Eintritt in den Kopplungs-Modus und das Zurücksetzen des Geräts auf die Werkskonfiguration;
- $\mathbf{F}(\mathbf{0})$

ermöglicht die Änderung der Sollwerttemperatur ;

- ermöglicht das Bestätigen von Parameteränderungen oder das Ändern der angezeigten Temperatur Sollwert oder Messwert) und das Speichern des Komforttemperatur-Sollwerts während der Abweichung im AUTO-Modus;
- erlaubt den Zugriff: O zum Menü der Betriebsart Auswahl mit kurzem Drücken;
   O durch langes Drücken auf das Parameter Auswahlmenü
- ► → ermöglicht die direkte Rückkehr zum Hauptbildschirm ohne Validierung der Einstellungen.

Hinweis : Die Reset-Taste auf der Rückseite des Geräts ermöglicht den Zugriff auf bestimmte Menüs.

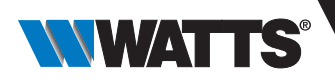

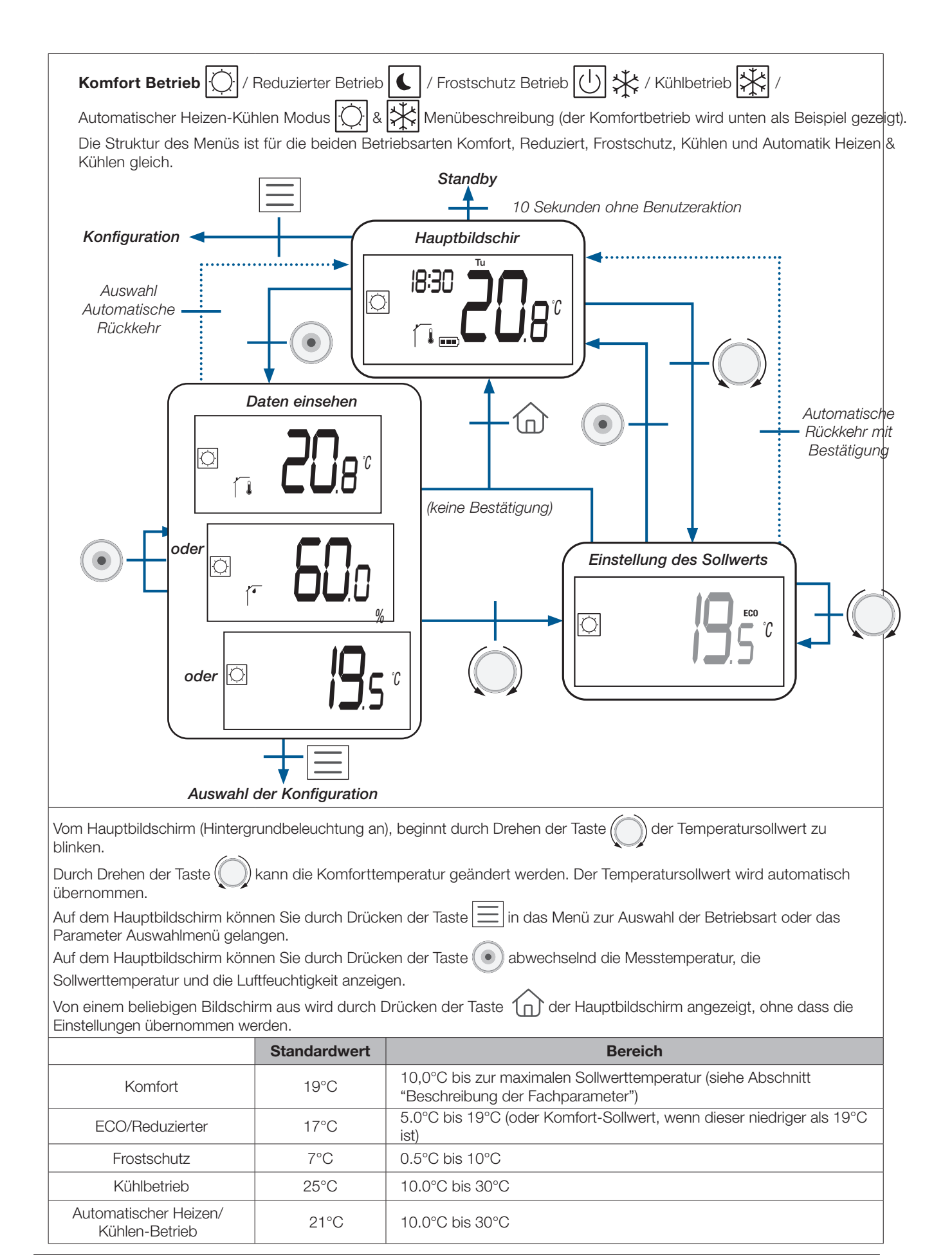

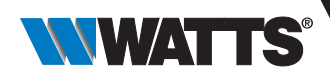

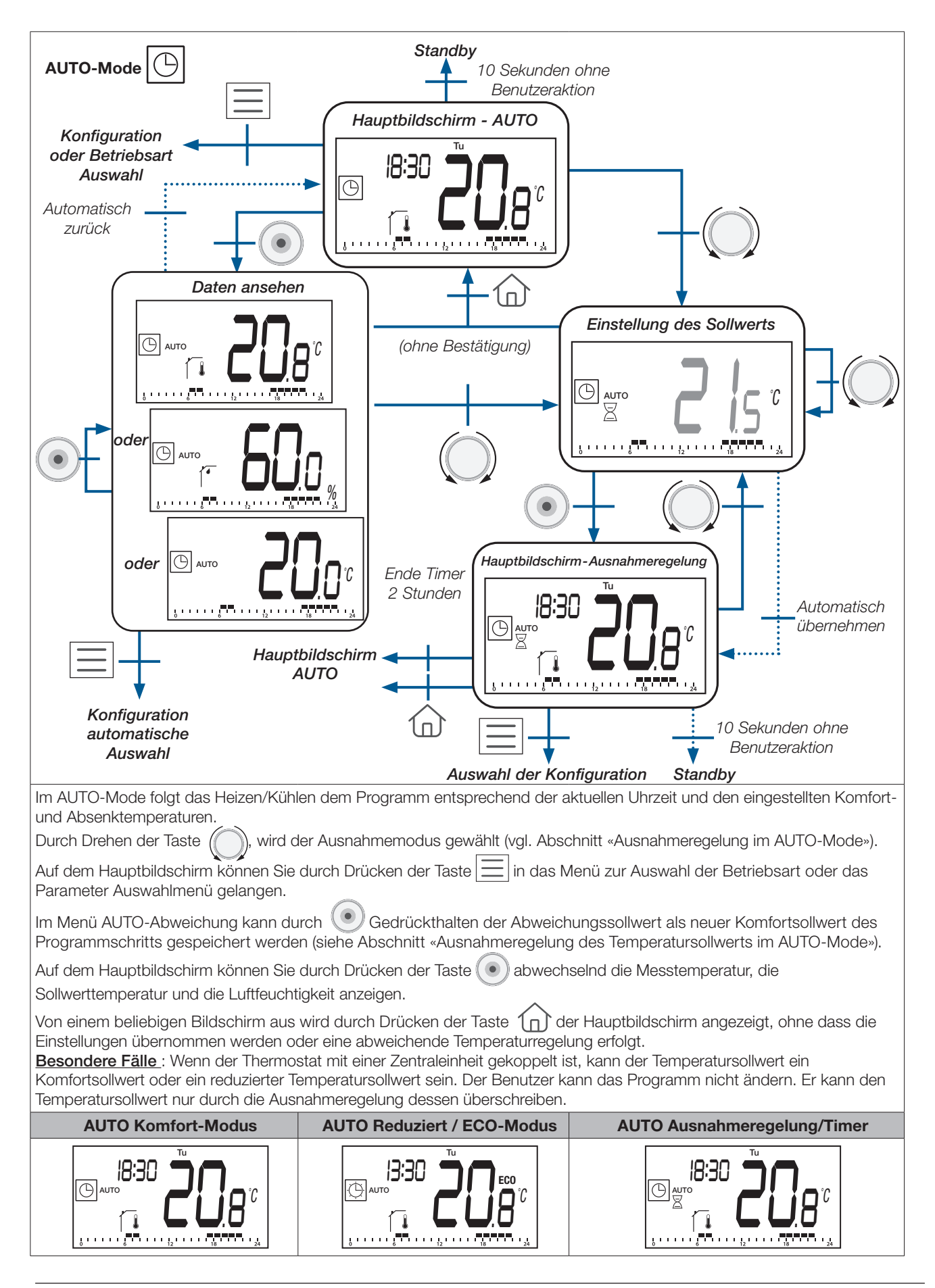

DE

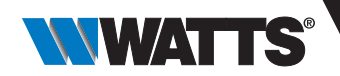

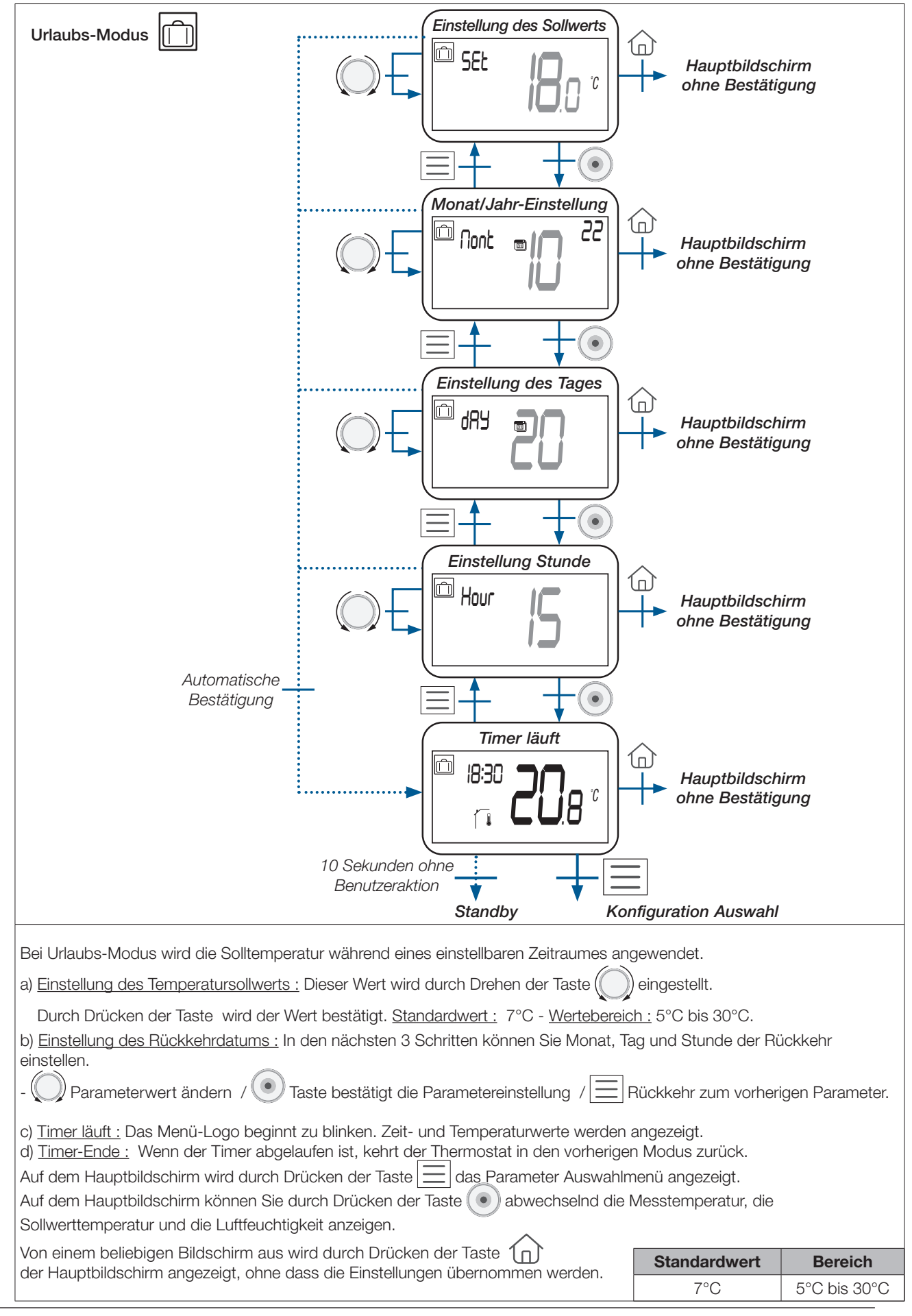

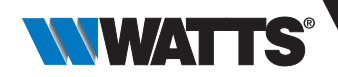

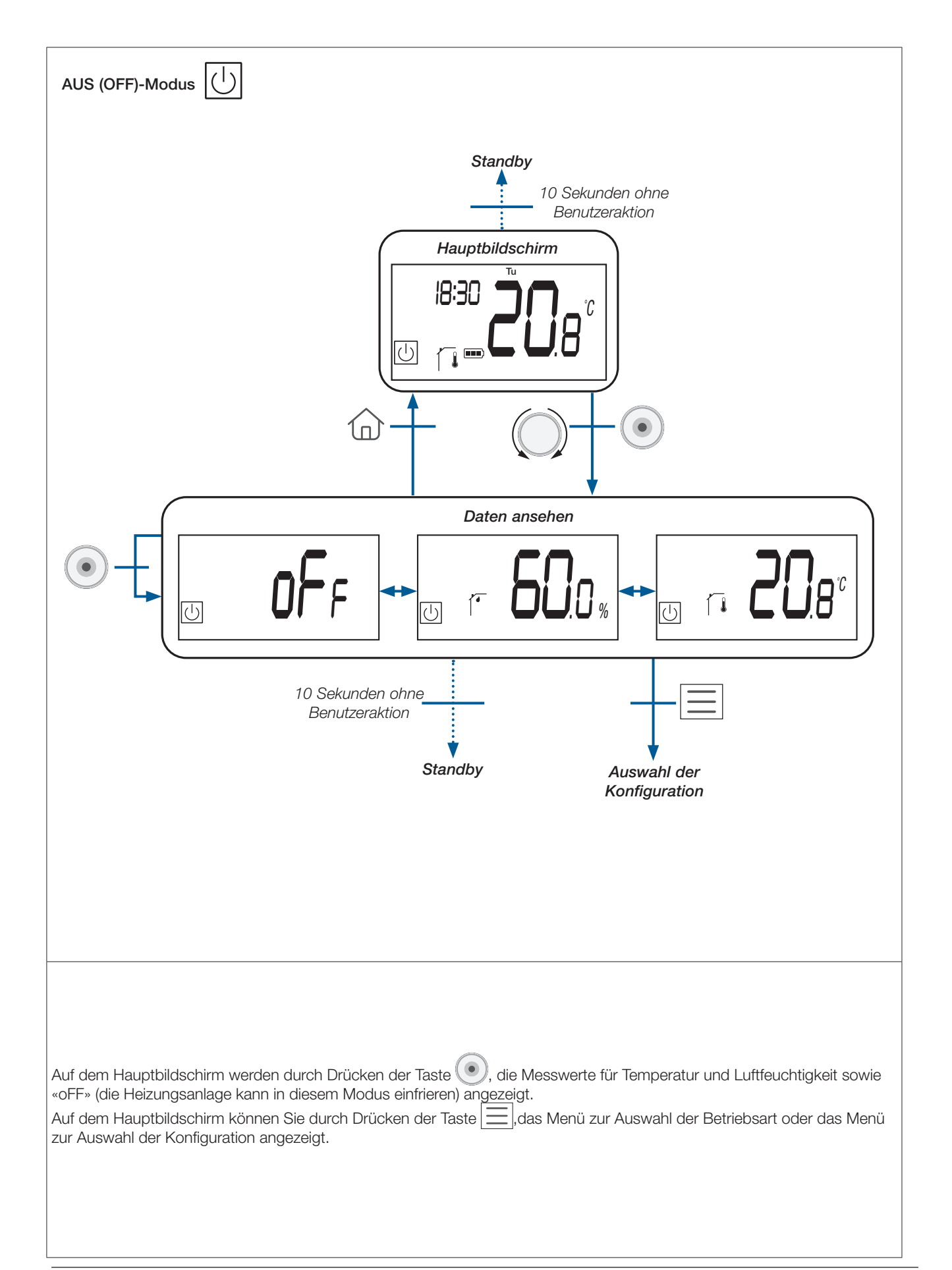

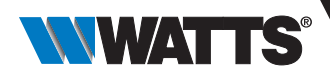

# 6. Programmauswahl Menü

Dieses Menü ist nicht verfügbar, wenn der Thermostat mit einer Zentraleinheit gekoppelt ist.

### 6.1 Zugriff auf das Menü Programmauswahl

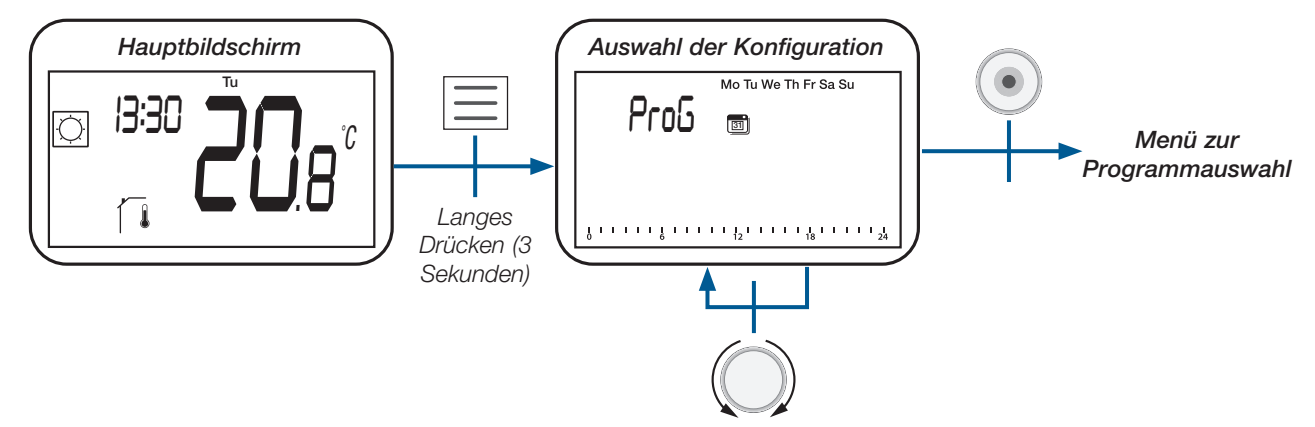

### 6.2 Beschreibung der eingebetteten und benutzerdefinierten Programme

Der Benutzer kann zwischen vier Programmen wählen:

- P1 bis P3: werkseitig eingebettete Programme (siehe Abschnitt «Beschreibung des eingebetteten Programms»);

- U: Benutzerprogramm, das vom Endbenutzer geändert werden kann (siehe Abschnitt «Benutzerdefiniertes Programm»).

### 6.3 Beschreibung des Programm Auswahlmenüs

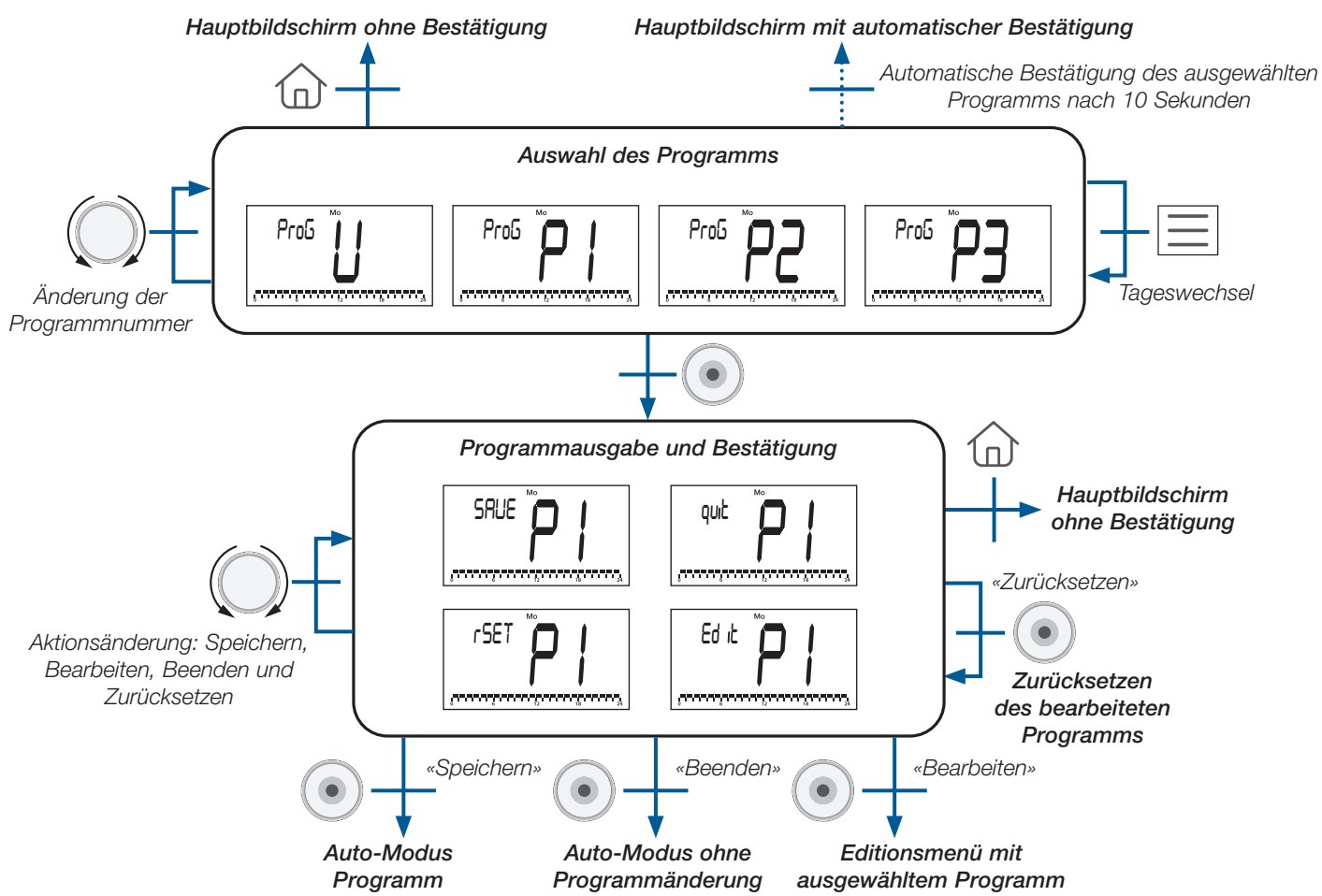

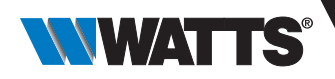

## 6.4 Beschreibung werkseitig eingebettete Programme

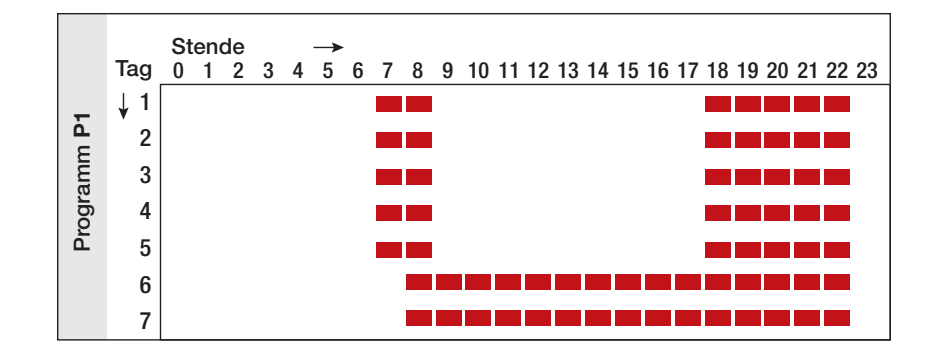

P1 (Standardprogramm): Morgen (7h-9h), Abend (18h-23h) & Wochenende (8h-23h)

P2: Morgens (7h-9h), mittags (12h-14h), abends (18h-23h) & am Wochenende (8h-23h)

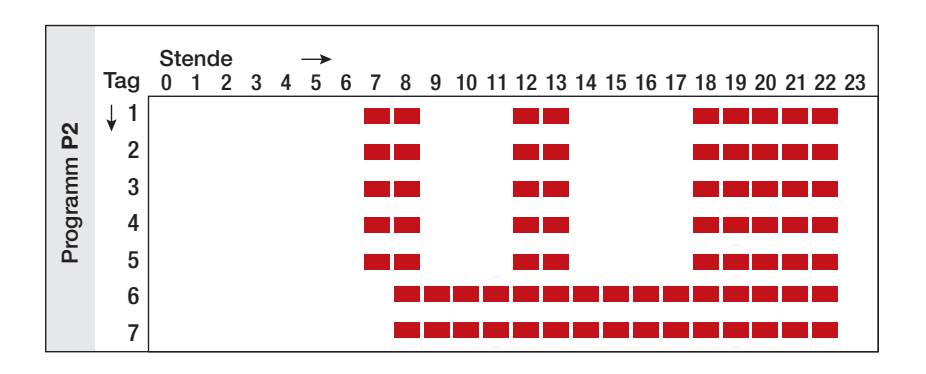

P3: Morgens (7h-9h), abends (18h-23h) & Mittwochs (7h-23h) & am Wochenende (8h-23h)

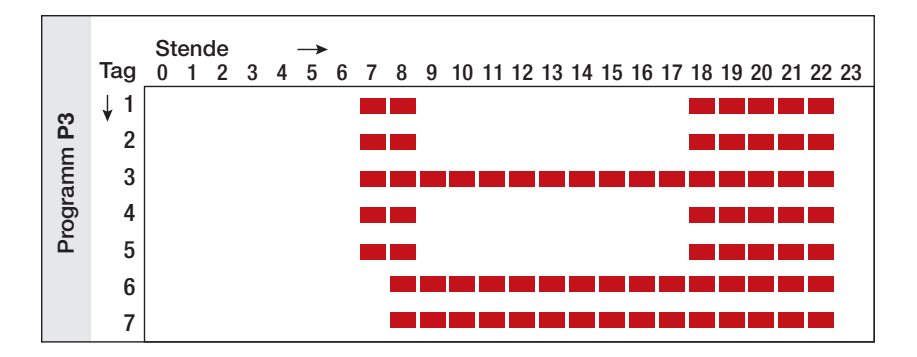

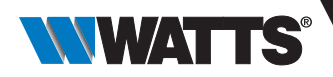

# 7. Programm Anpassung

In diesem Menü können Sie das Benutzerprogramm «U» ändern. Es ist nicht verfügbar, wenn der Thermostat mit einer Zentraleinheit gekoppelt ist.

## 7.1 Zugriff auf das Menü Programm Anpassung

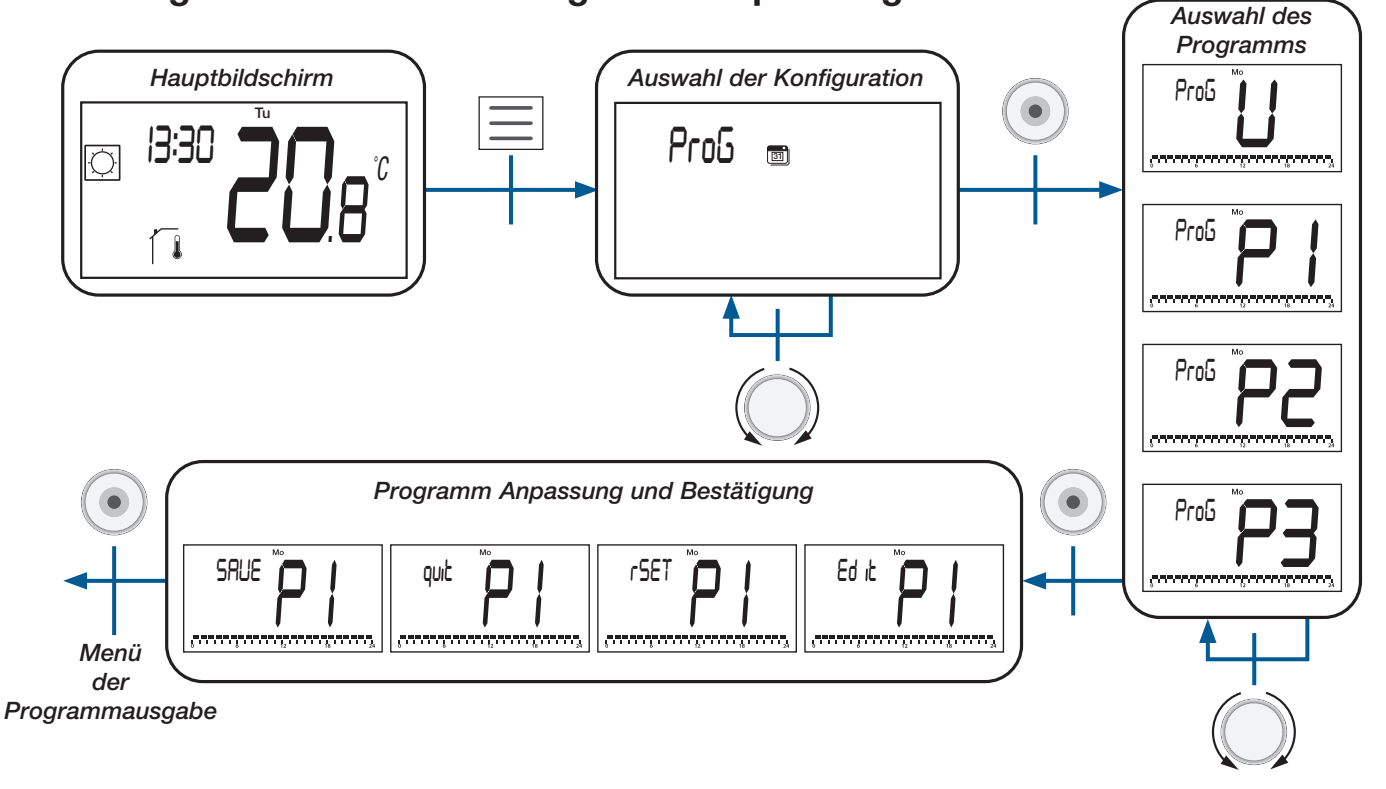

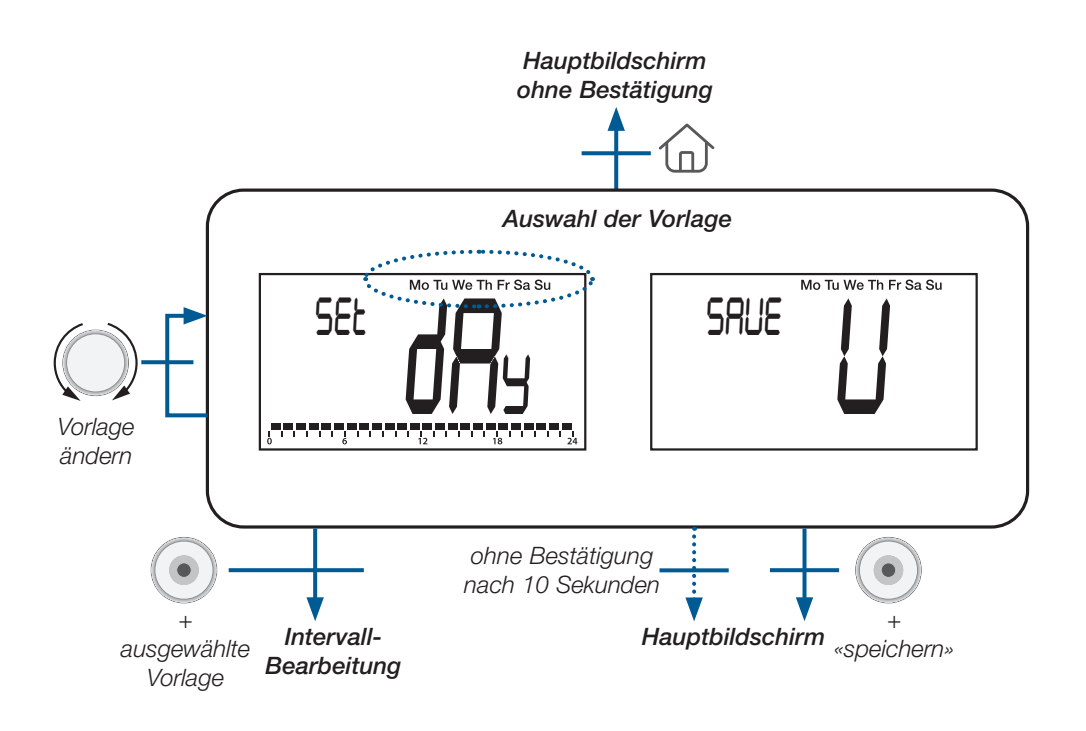

106

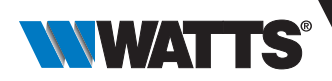

| Тур         | LCD-Anzeige           | Beschreibung                                                                                   |
|-------------|-----------------------|------------------------------------------------------------------------------------------------|
| Vorlage     | Mo Tu We Th Fr Sa Su  | Alle Wochentage haben die gleiche Konfiguration                                                |
|             | Mo Tu We Th Fr        | Alle Tage zwischen Montag und Freitag haben die gleiche Konfiguration                          |
|             | Sa Su                 | Samstag und Sonntag werden die gleiche Konfiguration haben                                     |
| Tag         | Mo (Montag)           | _                                                                                              |
|             | <b>Tu</b> (Dienstag)  |                                                                                                |
|             | We (Mittwoch)         |                                                                                                |
|             | Th (Donnerstag)       | Jeder Tag hat seine eigene Konfiguration. Der Benutzer wird den<br>ausgewählten Tag bearbeiten |
|             | Fr (Freitag)          |                                                                                                |
|             | Sa (Samstag)          |                                                                                                |
|             | <b>Su</b> (Sonntag)   |                                                                                                |
| «Speichern» | SRUE U We Th Fr Sa Su | Bearbeitetes Benutzerprogramm speichern und zum Hauptbildschirm<br>zurückkehren                |

Es gibt 3 vordefinierte Vorlagen oder eine tageweise Programmierung und ein Speichermenü:

### 7.2 Auswahl des Intervalls

Der Benutzer kann vier Intervalle pro Tag festlegen. «t1» bis «t4» entspricht «Zeit 1» bis «Zeit 4». Jedes Intervall hat seinen eigenen Temperatursollwert.

Der Sollwert ist höher als der ECO-Temperatursollwert und sein maximaler Wert entspricht 30°C.

Wenn der Benutzer die Programmbearbeitung startet, kann er das Intervall «t1» (Zeit 1) oder «ECO» wählen, um einen reduzierten Sollwert zu definieren oder «SAVE» wählen, um die Konfiguration ohne Intervall zu beenden.

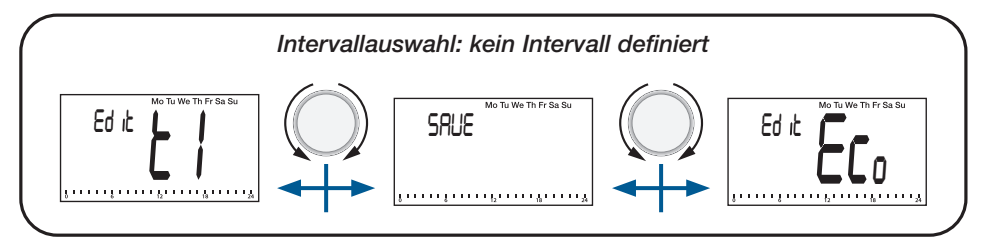

Nach der Erstellung des ersten Intervalls «t1» kann der Benutzer folgendes auswählen:

Intervall «t1» zur Änderung,

Intervall «t2» für die Erstellung eines neuen Intervalls,

«ECO» zur Festlegung eines reduzierten Sollwerts oder

«SAVE», um das Programm mit nur einem Intervall zu speichern.

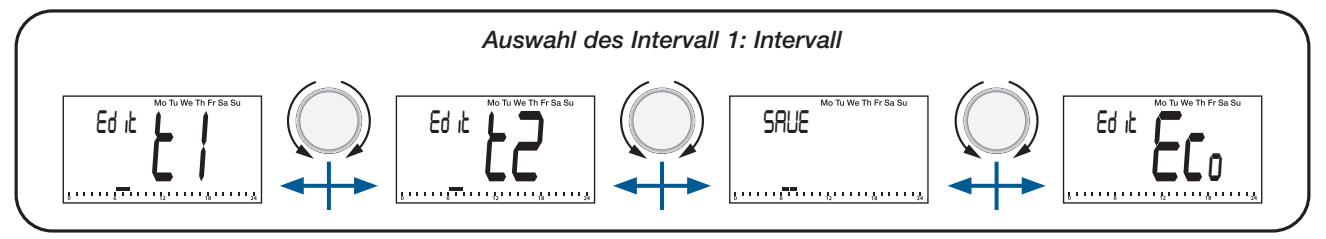

### Wichtige Punkte :

- > Ohne ein bearbeitetes «Komfort»-Intervall hält der Thermostat den ganzen Tag über den ECO-Temperatursollwert.
- Der ECO/Reduzierte Sollwert kann im Menü «Programm Anpassung» geändert werden. Der Benutzer kann diesen Wert jedoch ändern, indem er in den «Reduziert/ECO-Modus» wechselt (siehe Abschnitt «Betriebsarten, ECO/Reduziert-Modus»). Wenn der Benutzer den reduzierten/ ECO-Sollwert ändert, wird der Temperatursollwert des Programms mit diesem neuen Wert aktualisiert.

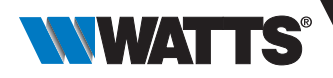

## 7.3 Intervall Definition

Beschreibung der auf dem LCD-Display angezeigten Informationen:

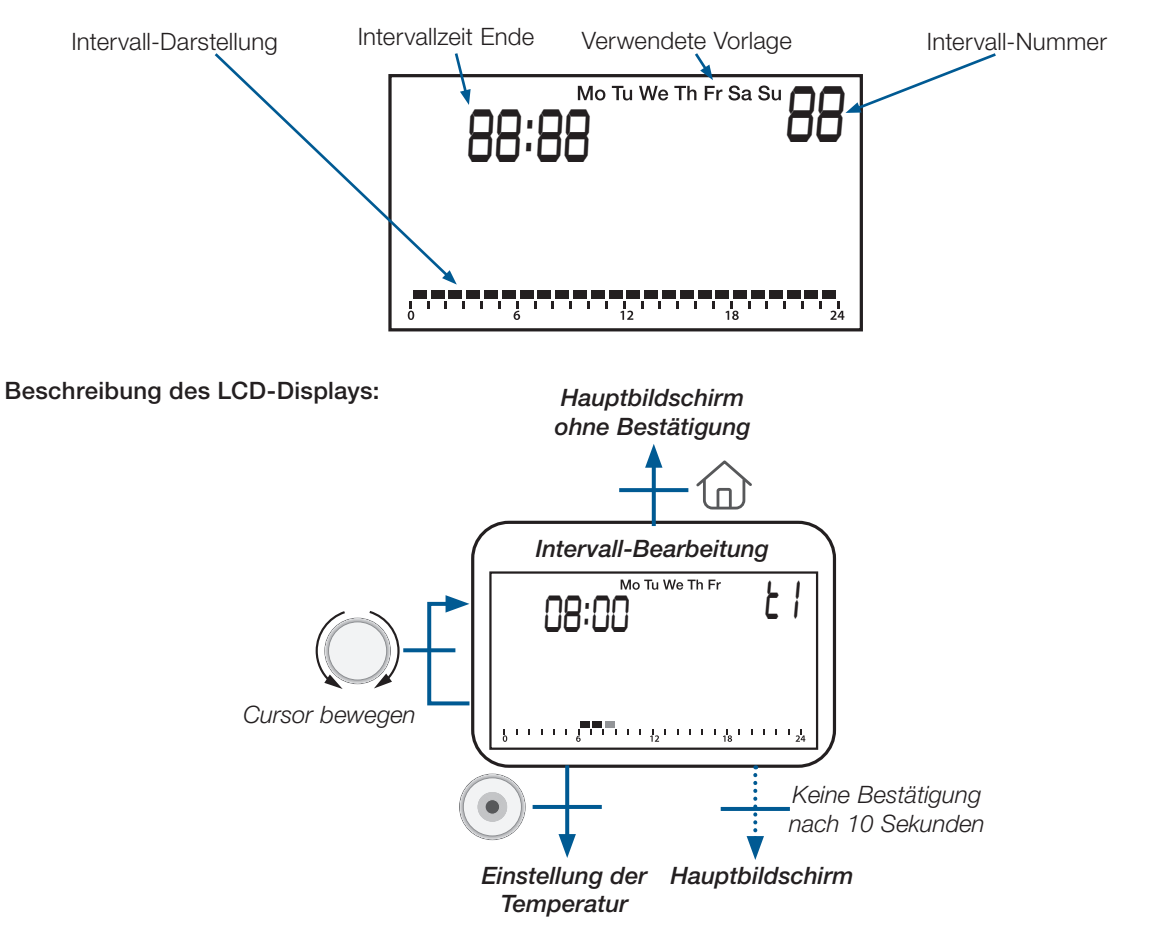

### Wichtige Punkte :

Wenn der Benutzer zu Beginn des Intervalls die Bestätigungstaste Odrückt, kehrt er zur Auswahl der Intervallnummer zurück.

> Der Benutzer kann ein bestehendes Intervall nicht mit einem neuen Intervall überschreiben. Er muss das bestehende Intervall ändern und anschließend ein neues Intervall hinzufügen.

> Die Mindestdauer eines Intervalls entspricht einer Stunde.

➤ Wenn der Benutzer ein neues Intervall hinzufügen möchte, ist ein «freier» Bereich von 1 Stunde erforderlich (siehe Beispiele in der nächsten Tabelle).

> Die minimale Dauer des Intervalls wird automatisch verwaltet.

| Studienfälle                                           | Beispiele                                             |
|--------------------------------------------------------|-------------------------------------------------------|
| Es ist nicht möglich, ein neues Intervall hinzuzufügen | 0 6 12 18 24<br>0 6 12 18 24<br>0 6 12 18 24          |
| Erlaubt, ein neues Intervall hinzuzufügen              | $ \begin{array}{cccccccccccccccccccccccccccccccccccc$ |
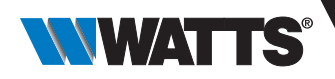

### 7.4 Definition des Sollwerts

Die Sollwerte sind grundsätzlich höher als der ECO-Sollwert (+0,5°C) und der mit den Benutzerparametern definierte Höchstwert (siehe Abschnitt «Benutzerparameter Beschreibung»).

#### Beschreibung der auf dem LCD-Display angezeigten Informationen:

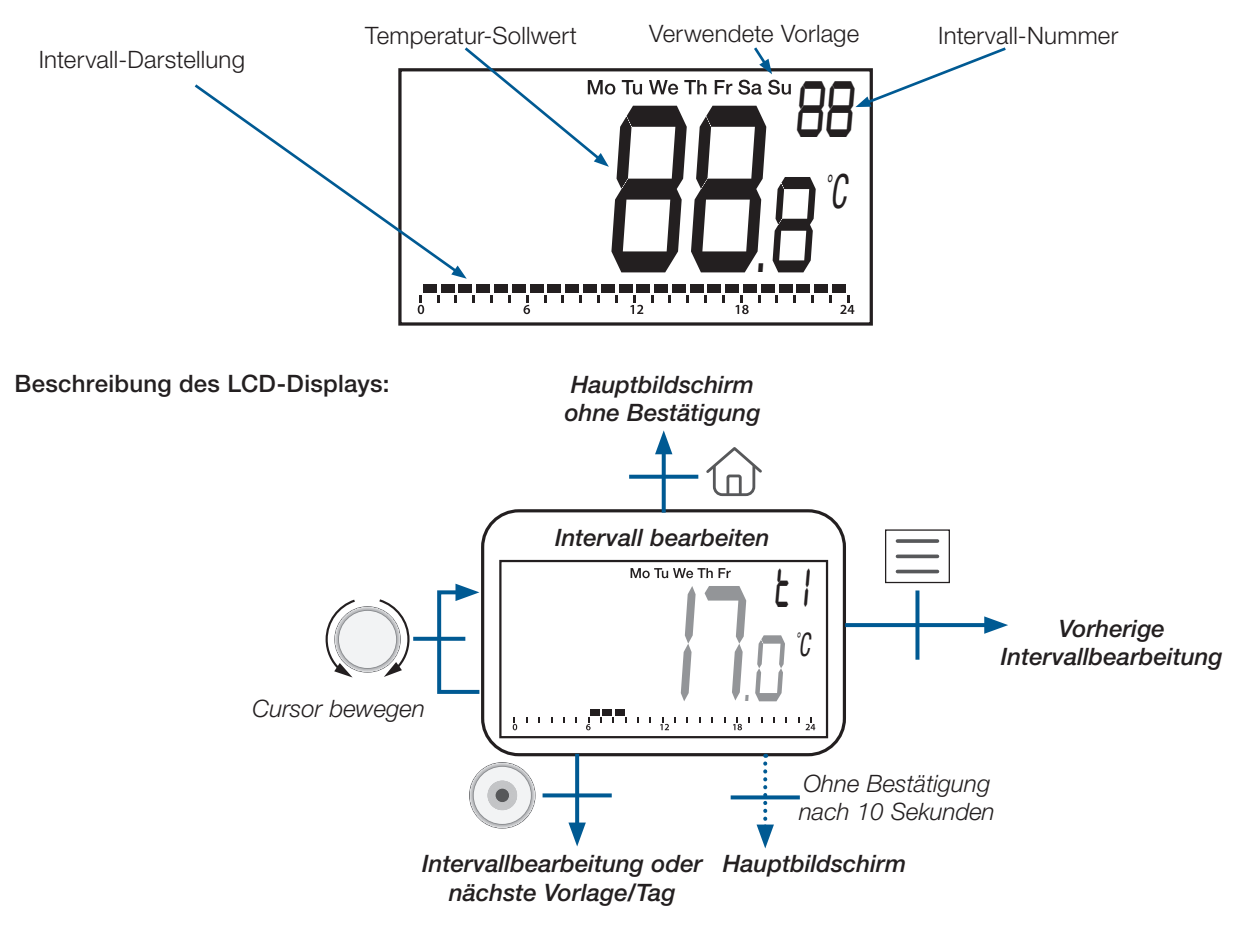

#### 8. Reversibles Menü

In diesem Menü kann der Benutzer die Systemkonfiguration ändern: Heizen, Kühlen oder automatische Umschaltung von Heizung und Kühlung (siehe Kapitel « 8.3 Heizen & Kühlen Systemkonfiguration»).

Dieses Menü wird vom Benutzer mit den im Abschnitt «Benutzerparameter Beschreibung» beschriebenen Konfigurationsparametern zugelassen/aktiviert. Sobald dieses Menü aktiviert ist, kann der Benutzer wie unten dargestellt darauf zugreifen (siehe Abschnitt «Menü Aufbau»).

#### 8.1 Zugriff auf das Reversible Menü

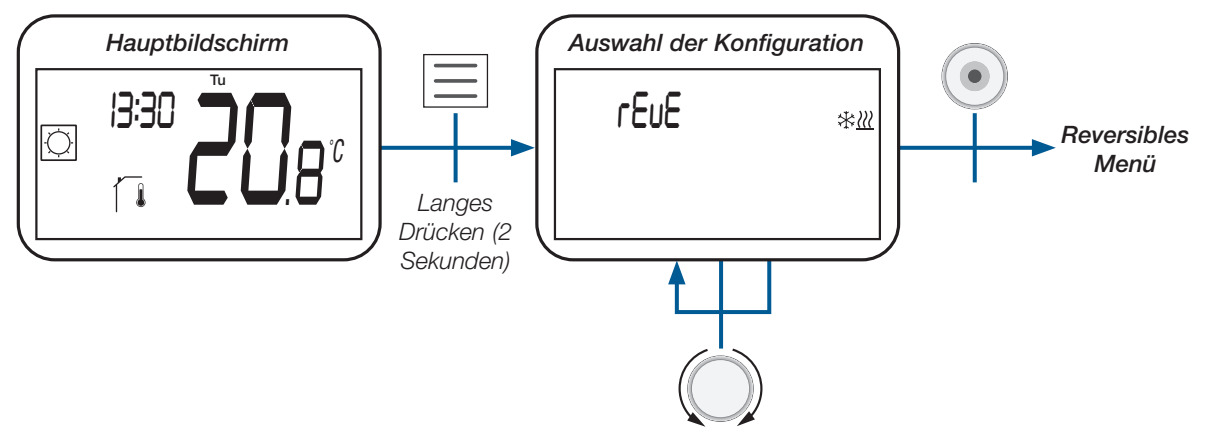

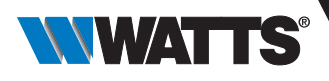

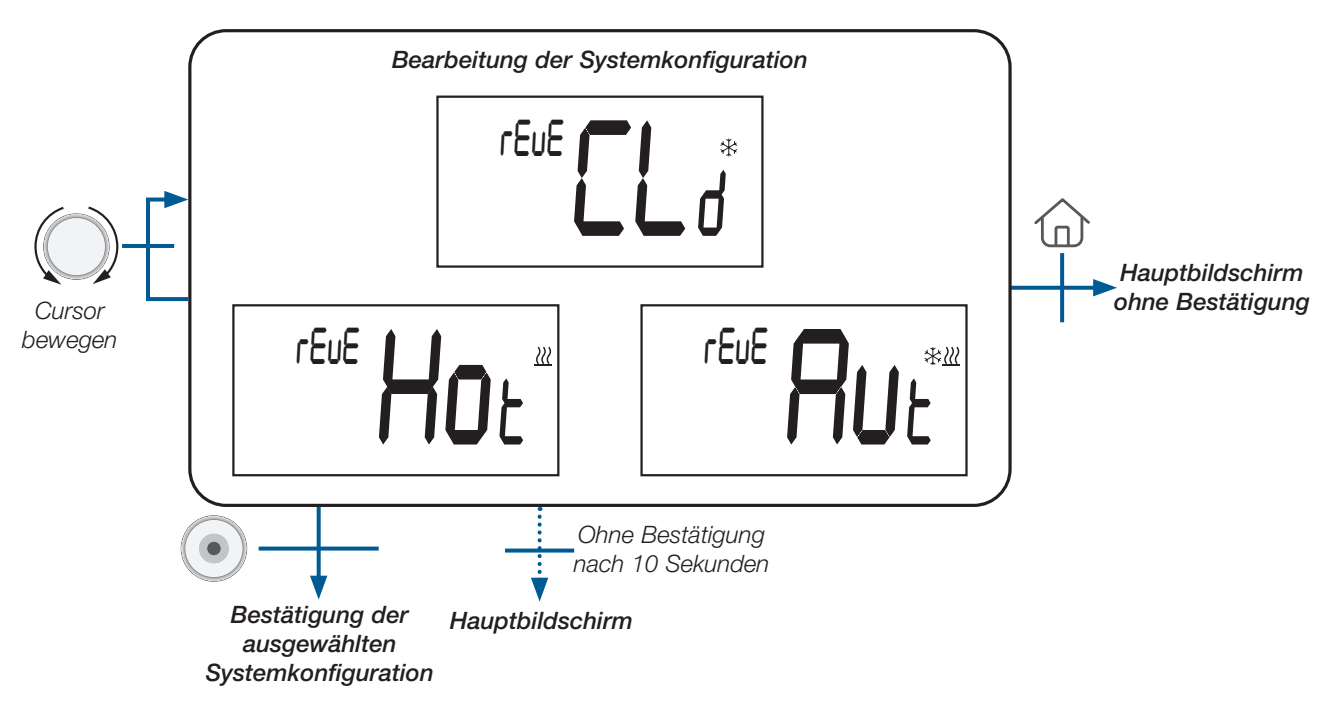

# 8.2 Beschreibung des Reversiblen Menüs

### 8.3 Heizen & Kühlen Systemkonfiguration

| Konfiguration des Systems                         | LCD-Bildschirm    | Beschreibung                                                                                                    |
|---------------------------------------------------|-------------------|----------------------------------------------------------------------------------------------------|
| Heizung                                           | reue Hor          | Das System ist nur Heizbetrieb                                                                                              |
| Kühlung                                           | rEuE CL *         | Das System ist nur im Kühlbetrieb                                                                                           |
| Automatisches Umschalten von<br>Heizen und Kühlen | reue <b>Ru</b> e* | Das System schaltet automatisch<br>zwischen Heizen und Kühlen um,<br>je nach Temperatursollwert und<br>Umgebungstemperatur. |

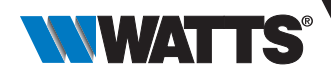

# 9. Erkennung offener Fenster

Gehen Sie in die Benutzerparameter Einstellungen, Parameter #08.

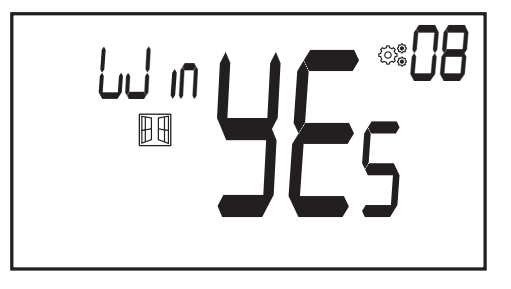

Wenn die Funktion aktiviert ist und eine Erkennung läuft, erscheint und blinkt das Symbol auf dem Bildschirm; diese Funktion wird durch Messung und Aufzeichnung der Temperaturentwicklung ausgeführt.

Wenn ein geöffnetes Fenster erkannt wird, wendet der Thermostat den Sollwert für die Frostschutztemperatur des Heizsystems an. Der Benutzer kann das Heizsystem neu starten und die Fenstererkennung durch Drücken einer Taste beenden.

## 10. Reset (Rücksetzen)

Wenn Sie die Taste auf der Rückseite des Thermostats gedrückt halten, können Sie:

- Pincode entsperren
- direkt zum Funk-Kopplungs Menü gehen (5 Sekunden)
- Benutzerparameter auf Werkseinstellung zurücksetzen (10 Sekunden).

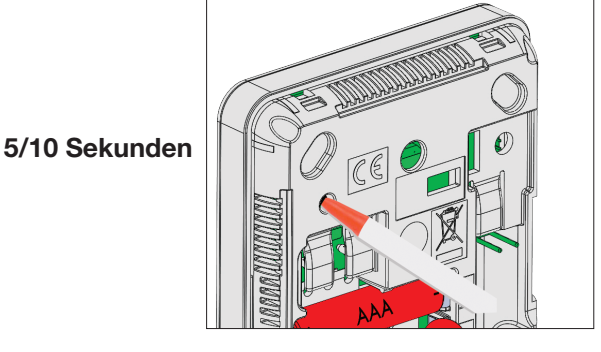

# **11. Tastatur sperren**

Aufwecken des Thermostats (beleuchtete Hintergrundbeleuchtung), gleichzeitiges Drücken und Halten der Tasten (\_\_) und

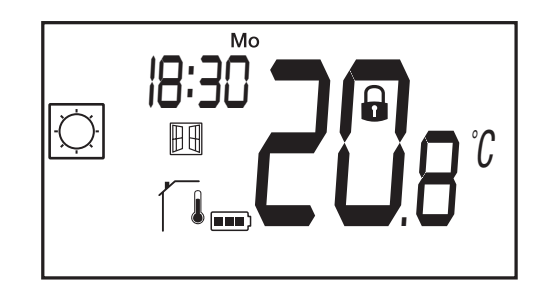

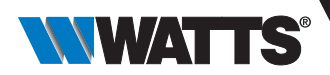

# 12. PIN-Code

Um diese Funktion zu aktivieren, gehen Sie zum Benutzerparameter #12 und definieren dann den PIN-Code in Parameter #13. Der PIN-Code schützt den Thermostat vor jeder Änderung der Temperatur- oder Betriebsart-Einstellung. Wenn der Benutzer eine Taste drückt, wird «PIN» angezeigt.

Drückt der Benutzer ein weiteres Mal eine Taste, muss er die PIN-Nummer eingeben.

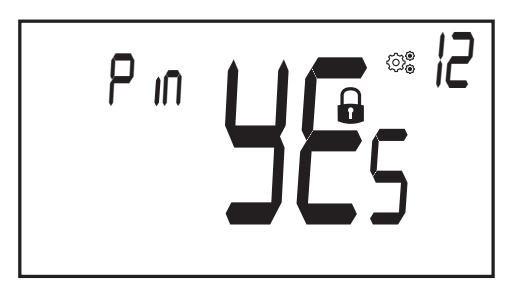

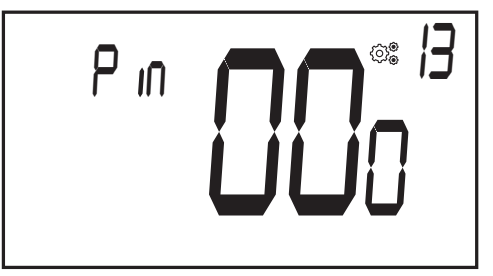

## 13. Weitere Informationen

#### 13.1 Heizen und Kühlen Logos

Heizen ist (Komfortbetrieb) - Kühlen ist

#### 13.2 Funktion der drahtlosen Kommunikation

Wenn der digitale Thermostat einen Funk-Frame (Funk-Signal) sendet, blinkt das LCD-Logo 3 während der Übertragung. Ein Funk-Frame wird gesendet:

- Wenn der Benutzer eine beliebige Taste des Thermostats drückt
- Wenn der Benutzer die Taste an der Zentraleinheit drückt, um den Thermostat zu aktualisieren
- Automatisch alle 3-4 Minuten

#### 13.3 Anzeige des Batteriezustands

Das Symbol **Des** blinkt auf dem LCD-Bildschirm. Nach dem Auswechseln der Batterie wird **Des** nicht mehr angezeigt. Der Benutzer muss die Home-Taste nicht mehr und den Batteriewert anzuzeigen.

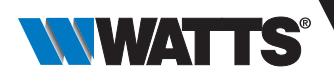

# 14. Parameter Auswahlmenü

#### 14.1 Zugang zum Benutzerparameter Menü

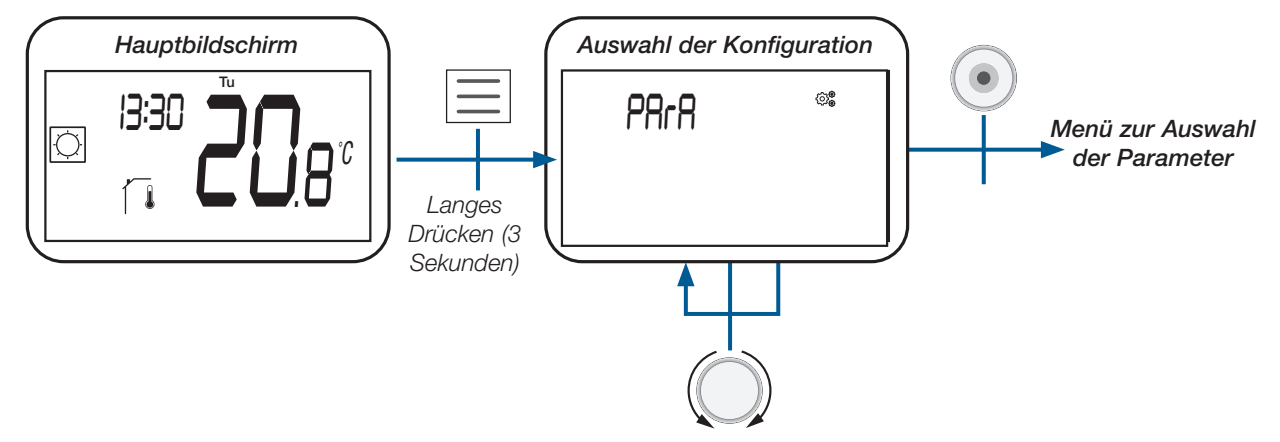

#### 14.2 Benutzerparameter Auswahl und Einstellung

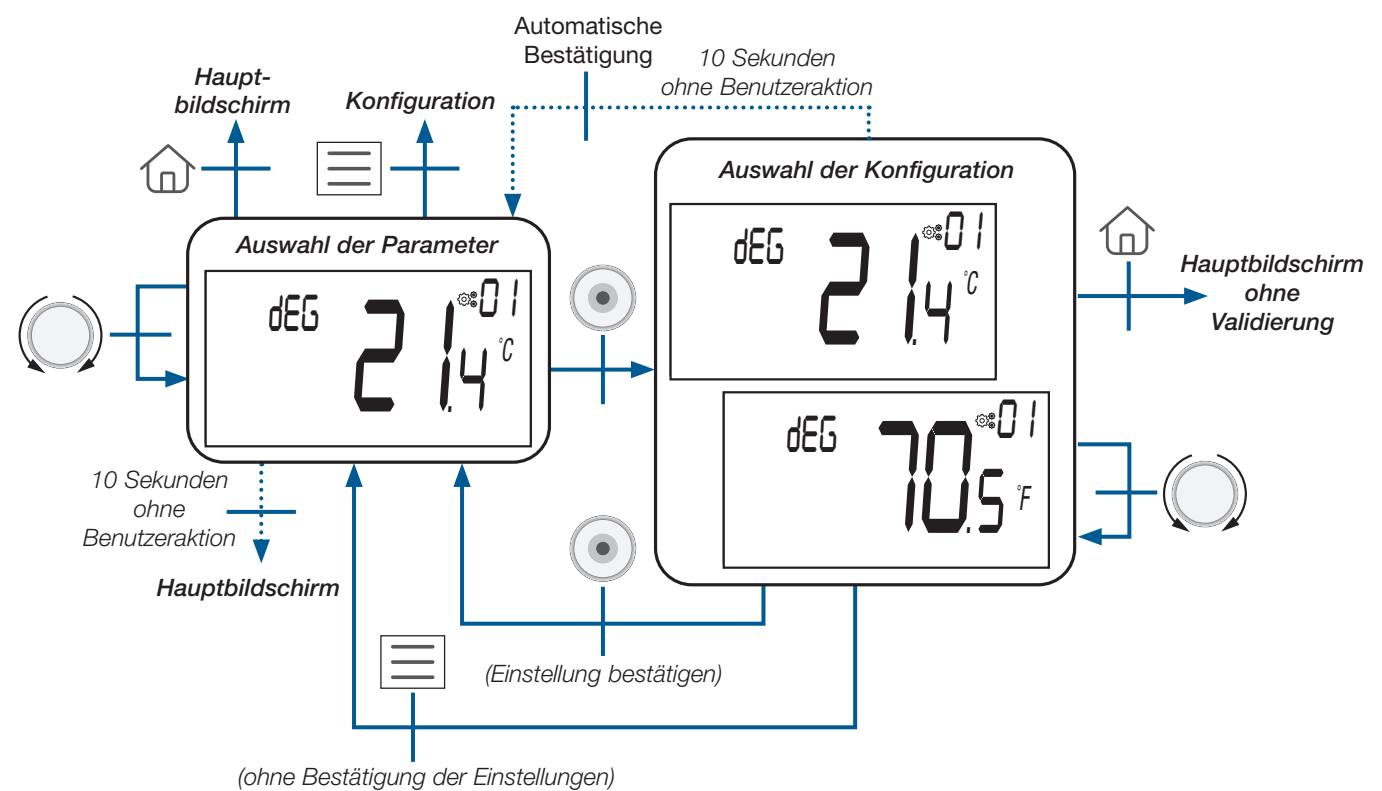

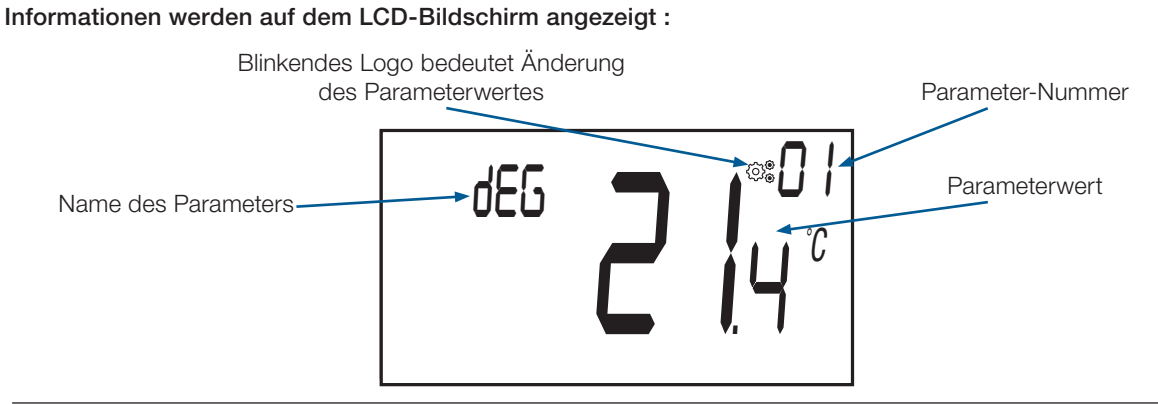

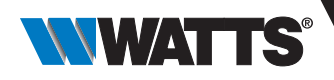

# 15. Benutzerparameter Menü

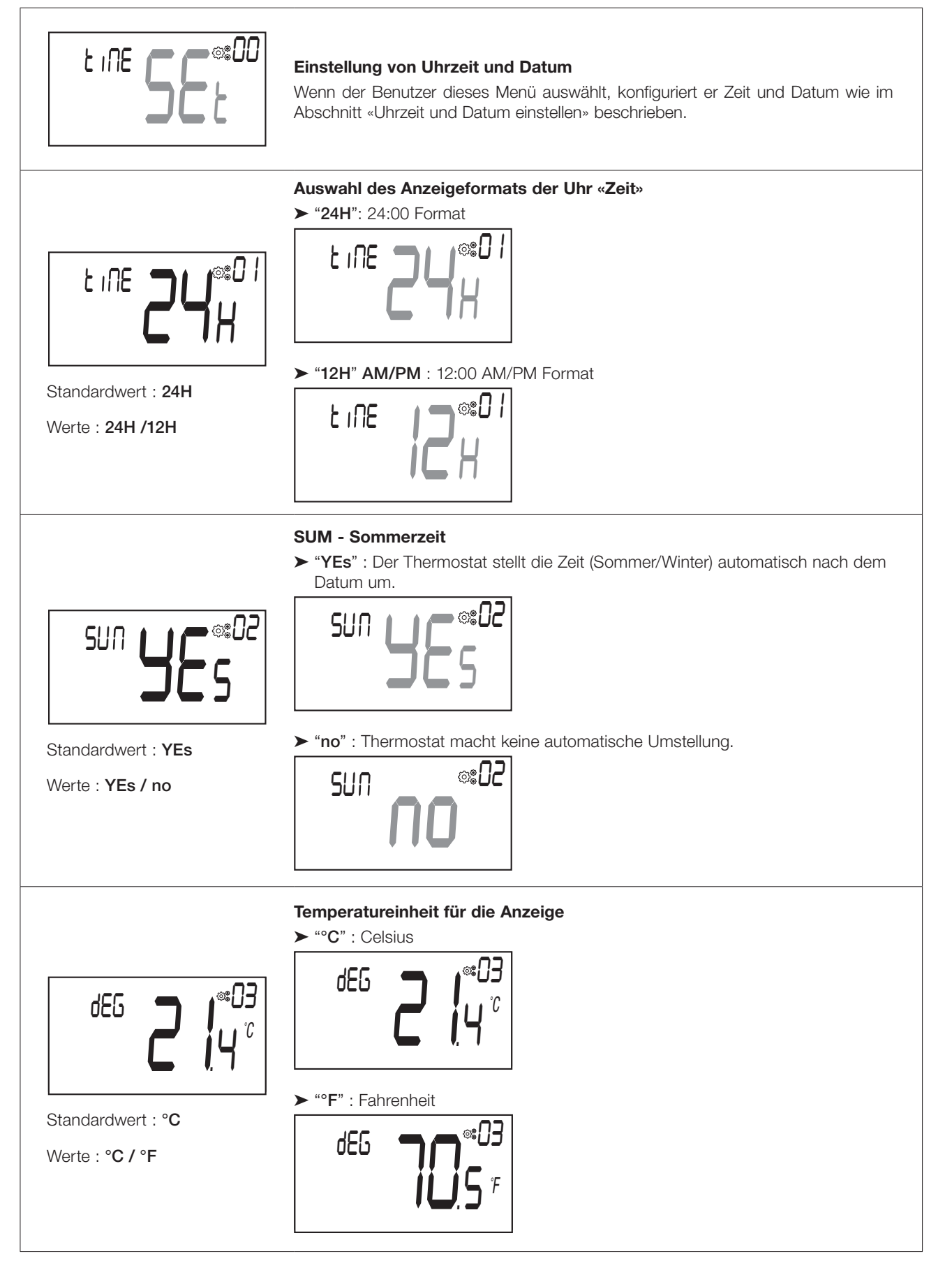

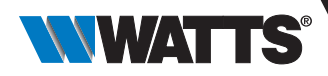

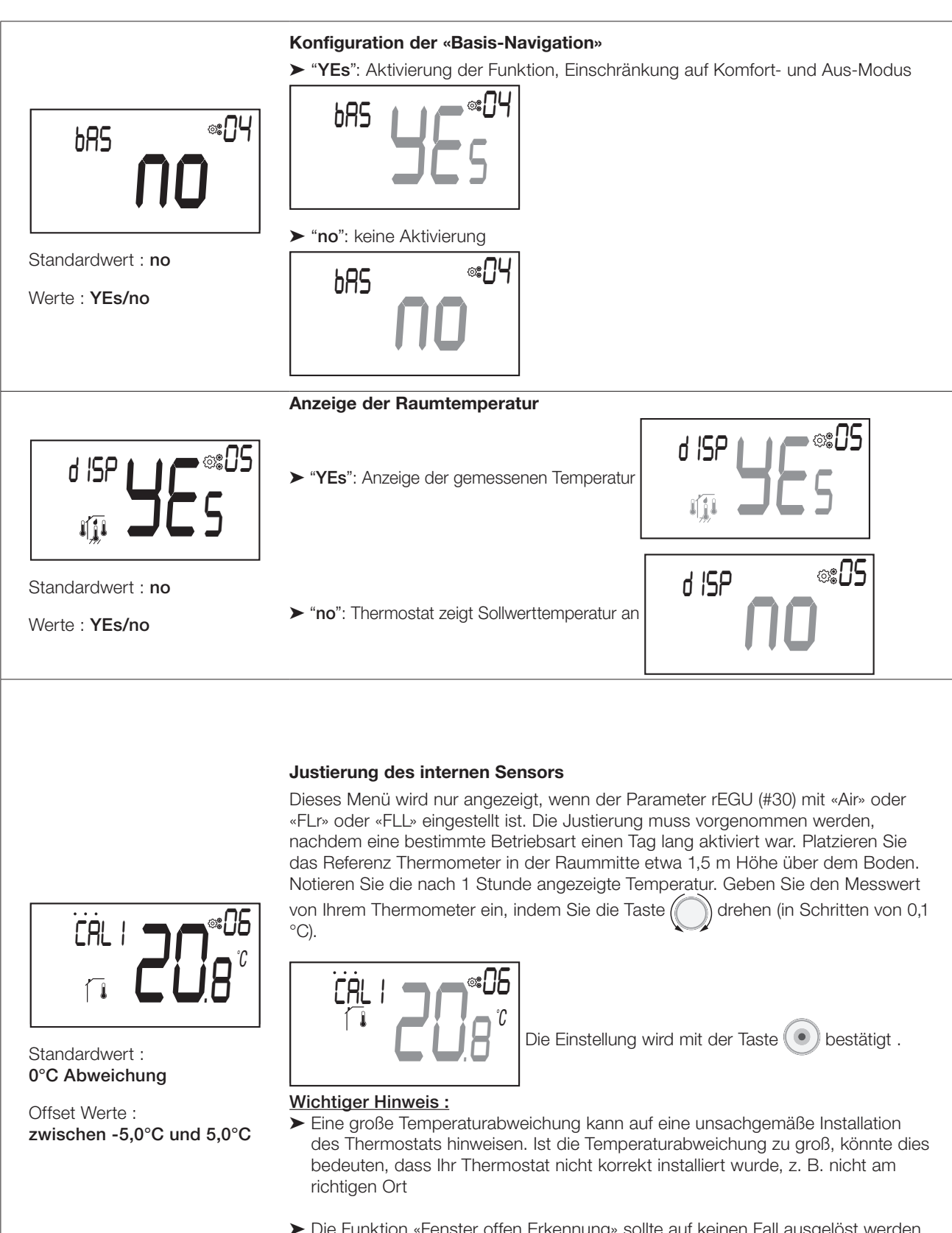

Die Funktion «Fenster offen Erkennung» sollte auf keinen Fall ausgelöst werden, wenn der Benutzer den Offset-Wert ändert. Diese Funktion wird nach dem Bestätigen durch den Benutzer neu gestartet.

DE

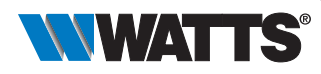

CAL

Standardwert : 0°C Abweichung

Offset Werte :

zwischen -5,0°C und 5,0°C

#### Justierung des externen Sensors

Dieses Menü wird nur angezeigt, wenn der Parameter rEGU (#30) mit «Amb» eingestellt ist. Die Justierung muss vorgenommen werden, nachdem eine bestimmte Betriebsart einen Tag lang aktiviert war. Platzieren Sie das Referenz Thermometer in der Raummitte etwa 1,5 m Höhe über dem Boden. Notieren Sie die nach 1 Stunde angezeigte Temperatur. Geben Sie den Messwert von Ihrem Thermometer ein, indem Sie die Taste () drehen (in Schritten von 0,1 °C).

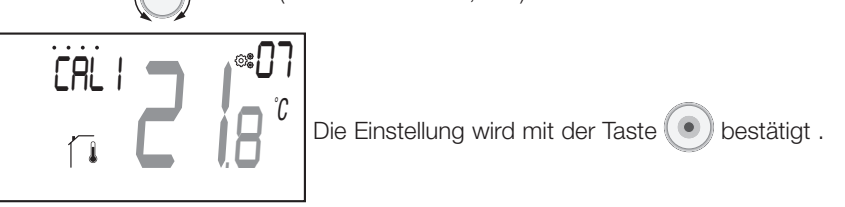

### Wichtiger Hinweis :

- Eine große Temperaturabweichung kann auf eine unsachgemäße Installation von der Thermostat. Wenn der Temperaturunterschied zu groß ist, könnte dies 0°C Thermostat wurde nicht richtig installiert, z.B. an der richtigen Stelle.
- Die Funktion «Fenster offen Erkennung» sollte auf keinen Fall ausgelöst werden, wenn der Benutzer den Offset-Wert ändert. Diese Funktion wird nach dem Bestätigen durch den Benutzer neu gestartet.

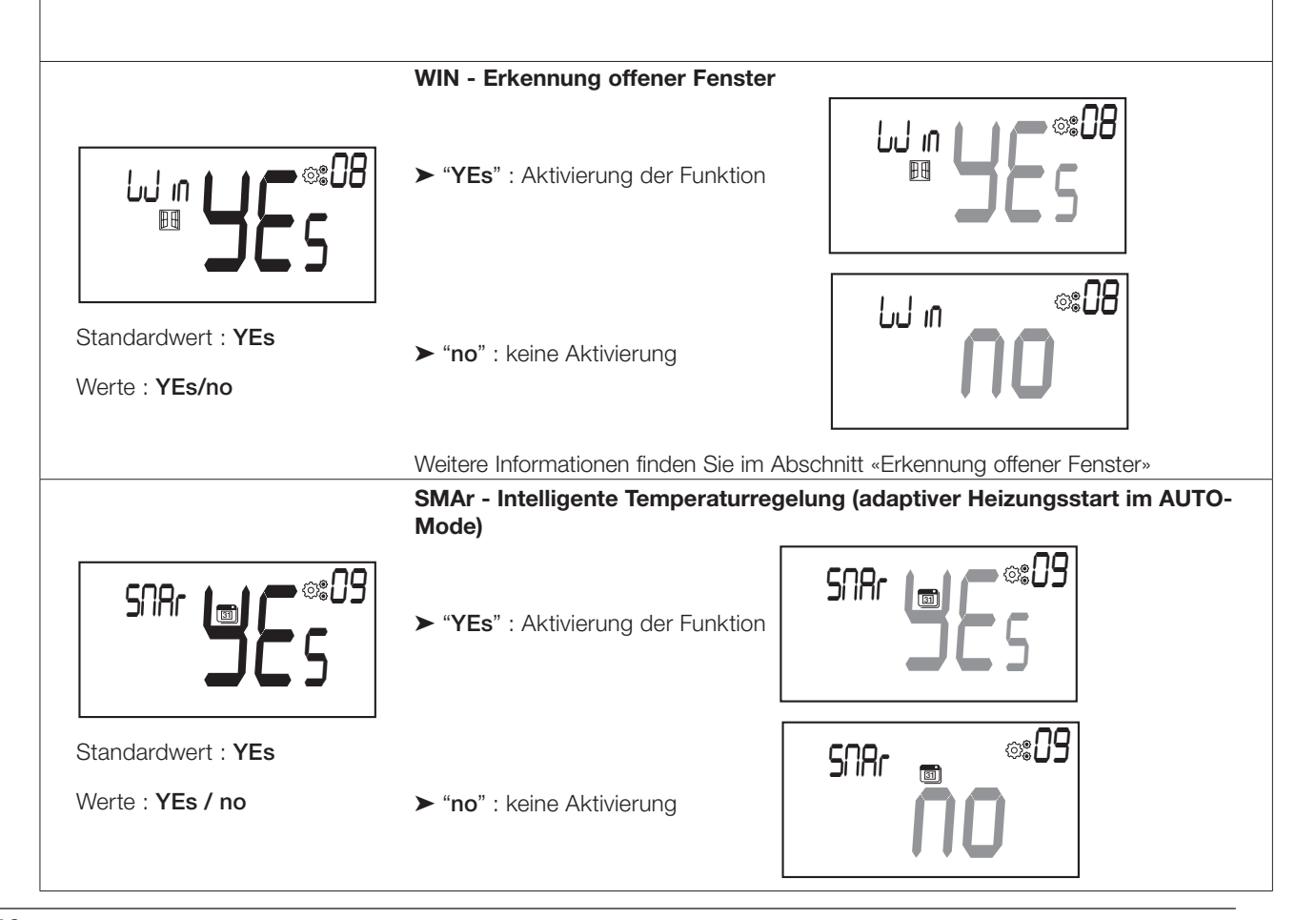

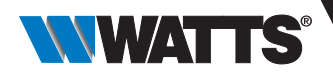

#### Konfiguration der Betriebsweise des Thermostats

Dieses Parametermenü erscheint nur, wenn der digitale Thermostat nicht mit einem Funk-Regelverteiler und/oder einer Zentraleinheit verbunden ist.

"Hot" : Heizbetrieb. Nur das Heiz- oder Komfortmenü ist aktiviert. Das Menü Kühlen ist deaktiviert.

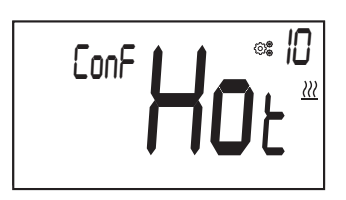

"CLd" : Kühlbetrieb. Nur das Menü Kühlen ist aktiviert . Das Menü «Heizen» oder «Komfort» ist deaktiviert . (siehe Abschnitt «Beschreibung der Betriebsarten»).

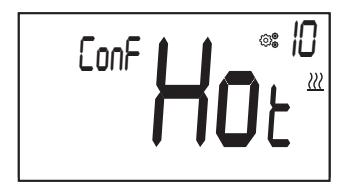

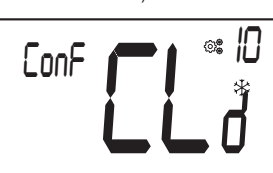

Standardwert: Hot

CoLd

Standardwert : YEs

Werte : YEs / no

- Werte : Hot / CLd / rEv / Aut
- "rEv" : Aktivierung des Menüs «Reversibel» (vgl. Abschnitte «Menü Aufbau» und «Reversibles Menü»).

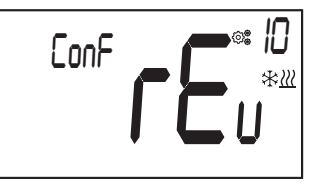

► "Aut" : Automatikbetrieb. Die Menüs für Kühlen und Heizen werden gruppiert, um nur einen Temperatursollwert einzustellen.

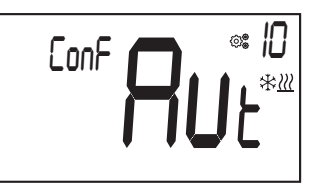

#### Kühlbetrieb genehmigen / nicht genehmigen

"YEs": Aktivierung der Funktion

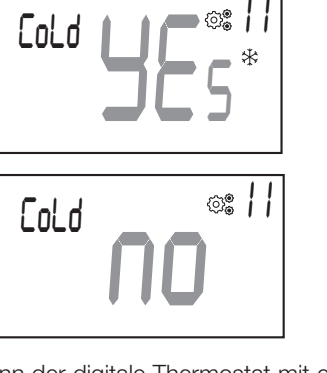

"no": keine Aktivierung

Dieses Parametermenü erscheint nur, wenn der digitale Thermostat mit einer Zentraleinheit oder einem Funk-Regelverteiler verbunden ist.

Es ermöglicht, die Kühlung in einem Raum zu aktivieren bzw. deaktivieren.

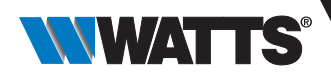

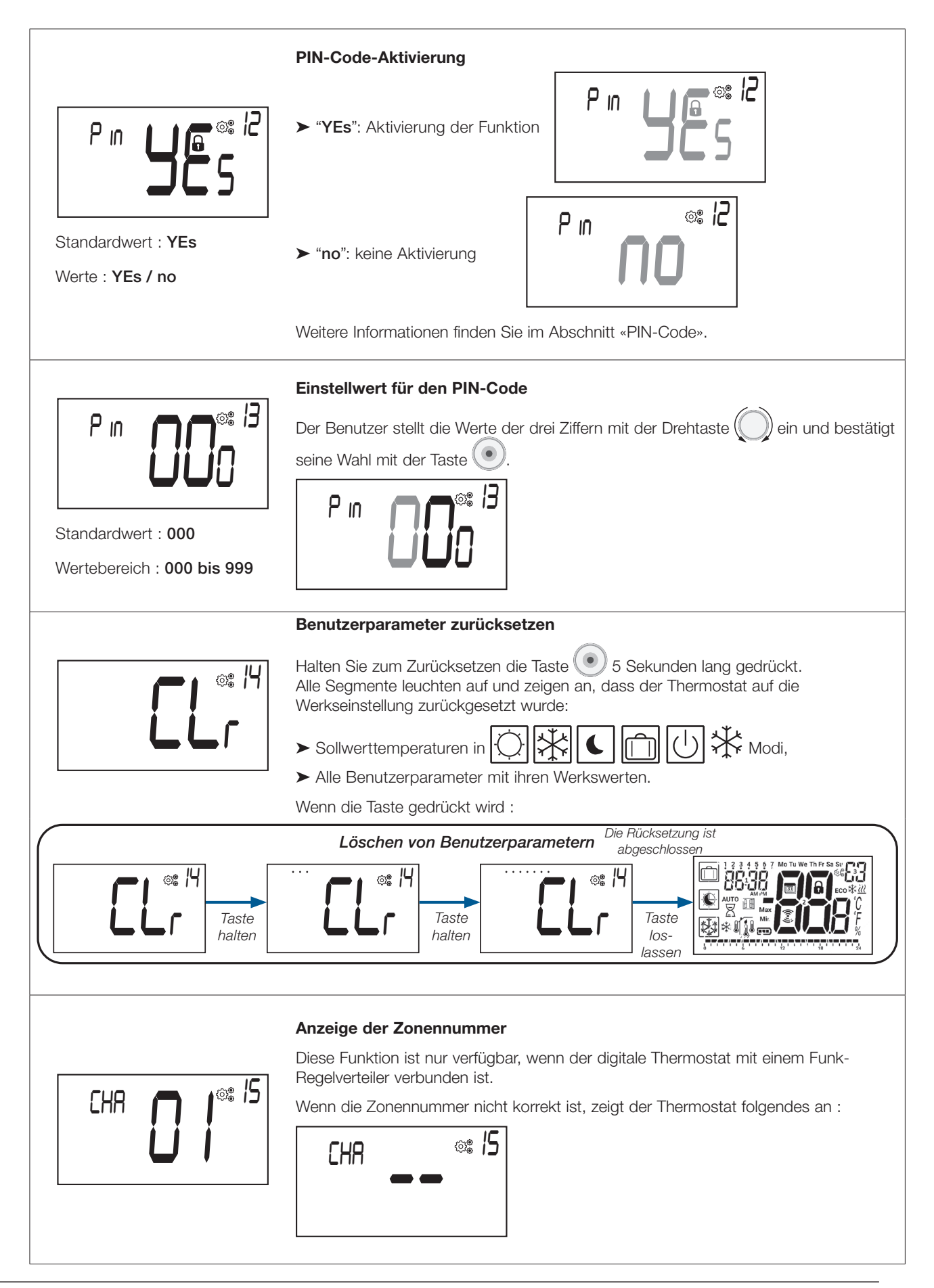

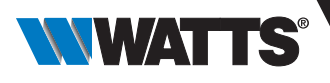

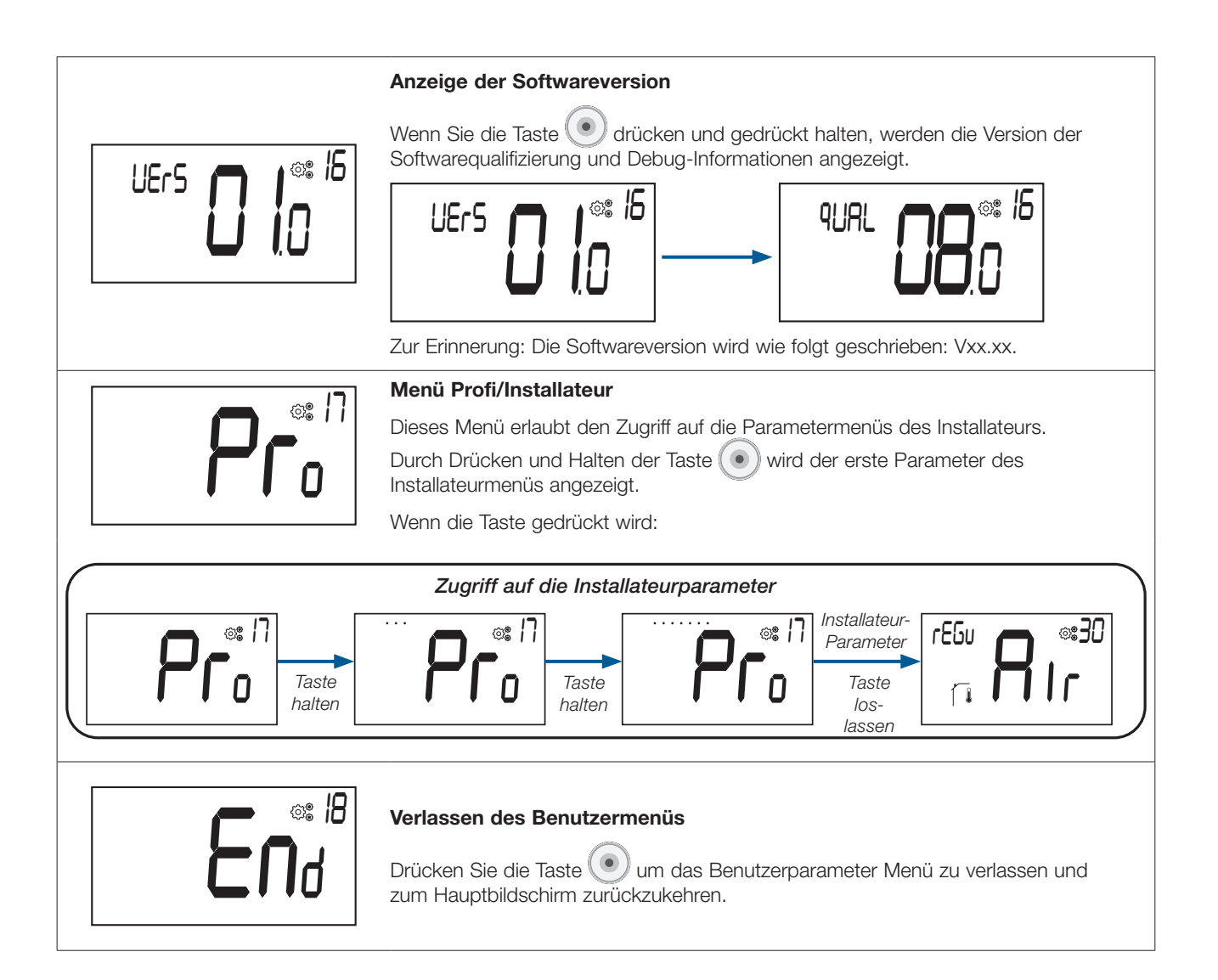

# 16. Uhrzeit und Datum einstellen

Zugriff auf das Menü für die Einstellung von Uhrzeit und Datum

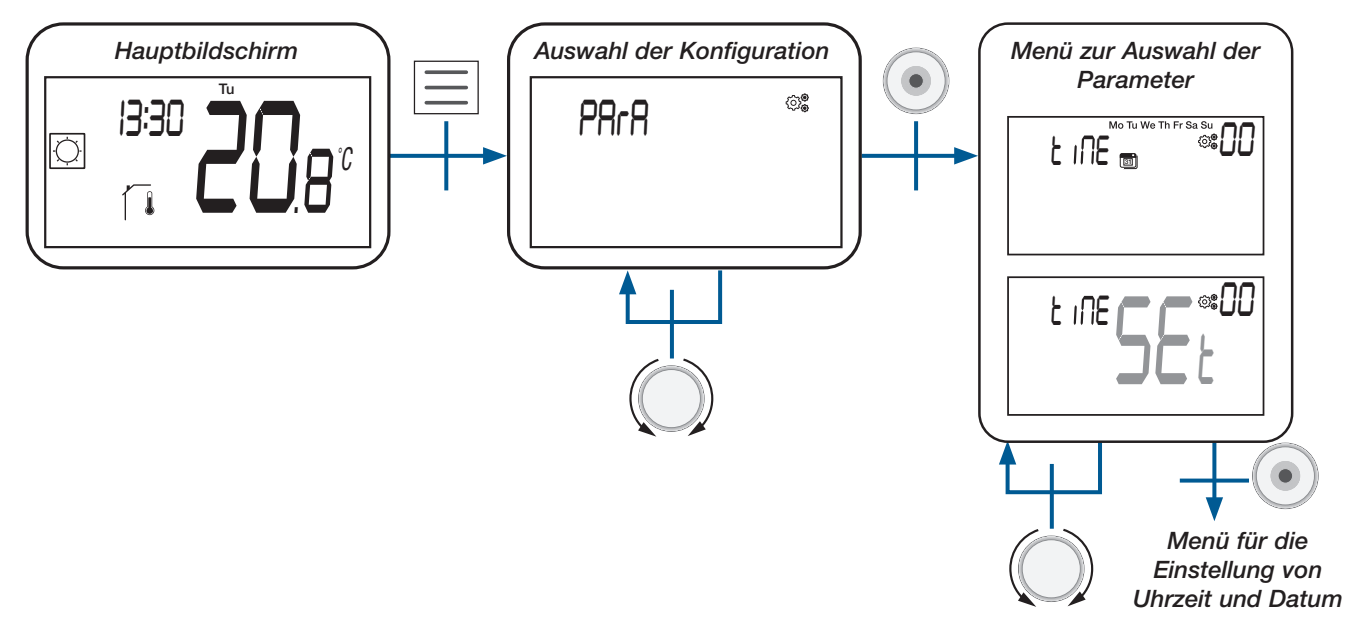

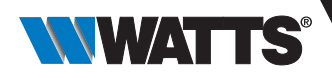

# 17. Installateurparameter Menü

Um auf diese Installationsparameter zuzugreifen, muss der Installateur zum Benutzerparameter #17 gehen. Danach die Taste O drücken und 5 Sekunden lang gedrückt halten:

Um dem Benutzer den Zugang zum Menü zu erleichtern, wird während des Haltens der Taste 🕐 eine Animation realisiert :

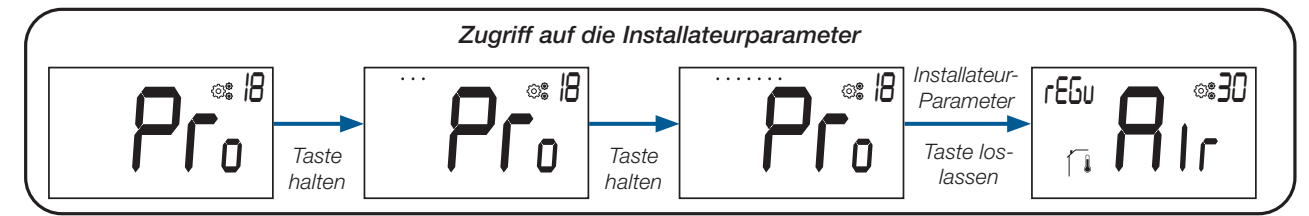

Mit der Reset-Taste auf der Rückseite des Thermostats kann der Benutzer direkt auf das Installateurparameter Menü zugreifen (siehe Abschnitt «Reset»).

#### 17.1 Installateurparameter Auswahl und Einstellung

Das Blättern im Menü erfolgt mit der Drehtaste . Das Menü wird durch Drücken der Taste e ausgewählt. Im Menü wird der Parameterwert durch Drehen der Drehtaste geändert.

Erneutes Drücken der Taste 💌 setzt den Parameterwert zurück.

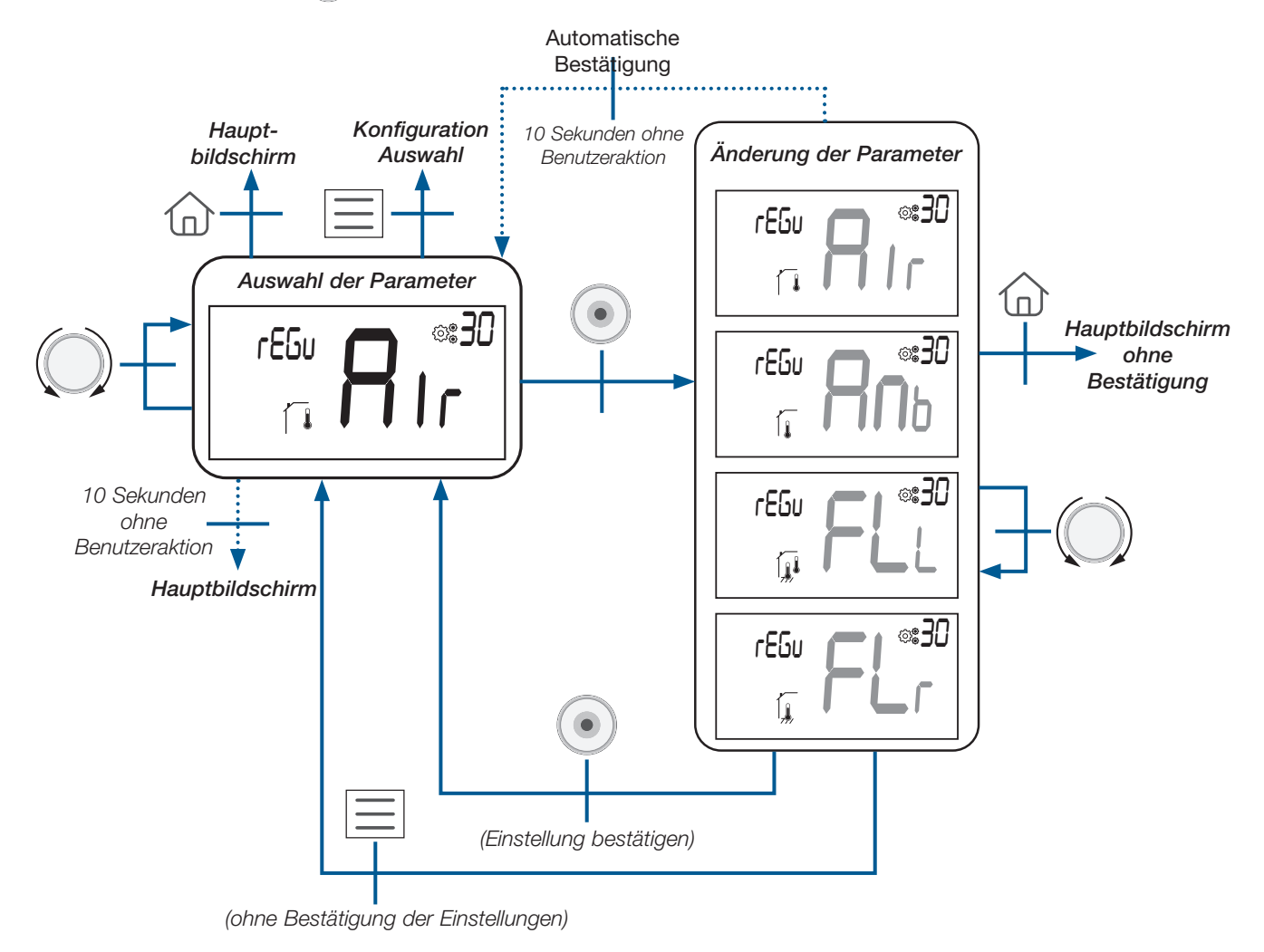

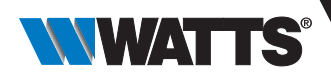

### 17.2 Anzeige von Informationen auf dem LCD-Bildschirm

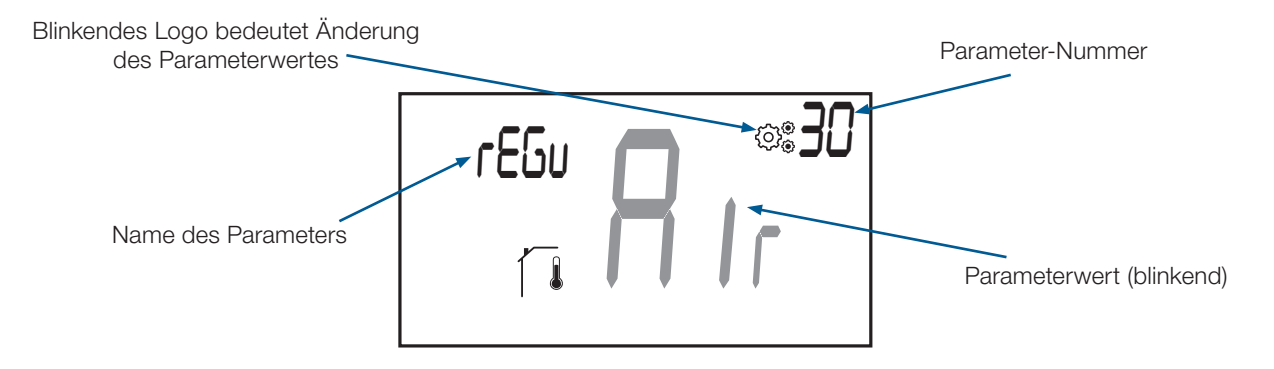

#### 17.3 Installateurparameter Beschreibung

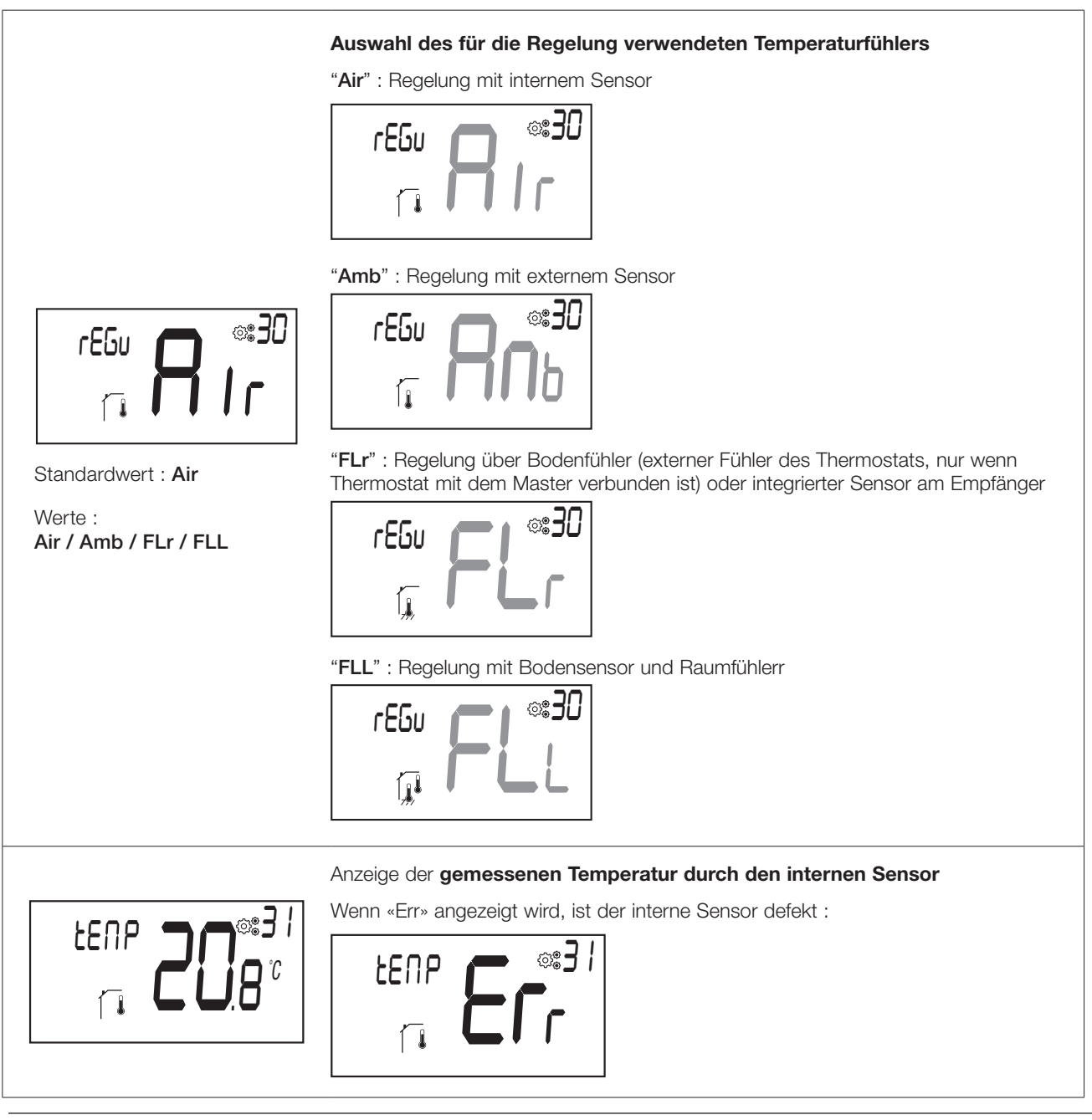

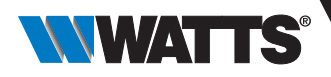

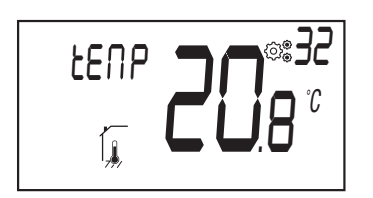

Anzeige der gemessenen Temperatur durch externen Sensor

**BODEN** Temperatur, wenn der Thermostat mit einem Funk-Regelverteiler verbunden ist;

- ► BODEN Temperatur, wenn Parameter 30 auf «FLr» oder «FLL» eingestellt ist;
- ► AMBIENT-Temperatur, wenn Parameter 30 auf «Amb» eingestellt ist.

Wenn «Err» angezeigt wird, ist der externe/Fernfühler nicht angeschlossen oder beschädigt :

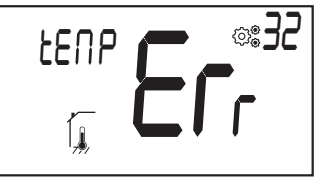

Anzeige der durch einen externen Sensor eines gekoppelten Funk-Empfängers gemessenen Temperatur (nur in Verbindung mit Zentraleinheit)

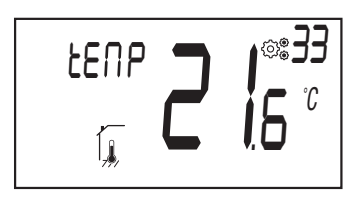

Wenn «Err» angezeigt wird, ist der Thermostat nicht mit einem Funk-Empfänger Bodensensor verbunden oder der Sensor ist beschädigt:

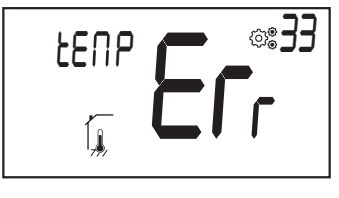

LENP **28**.5°

Standardwert : 0°C Abweichung

Offset Werte :

zwischen -5.0°C und 5.0°C.

angeschlossenen Temperaturfühler Wenn «Err» angezeigt wird, ist der Thermostat nicht mit einem Funk-Regelverteiler verbunden oder dieser Fühler ist nicht angeschlossen oder beschädigt :

Anzeige der gemessenen Temperatur durch den an den Funk-Regelverteiler

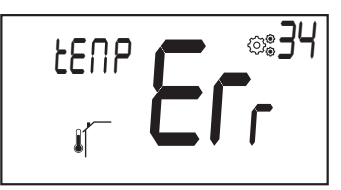

#### Justierung des Sensors eines gekoppelten Funk-Empfängers (z.B. BT-FR02 RF)

Dieses Menü wird nur angezeigt, wenn eine Fühlertemperatur per Funk-Kommunikation an den Thermostat gesendet wird.

Die Justierung muss vorgenommen werden, nachdem eine bestimmte Betriebsart einen Tag lang aktiviert war. Platzieren Sie das Referenz Thermometer auf dem Boden oder besser in unmittelbarer Nähe des Bodensensors. Notieren Sie die nach 1 Stunde angezeigte Temperatur.

Geben Sie den Messwert auf Ihrem Thermometer ein, indem Sie die Taste ( drehen (in 0,1°C-Schritten).

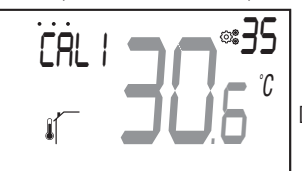

Die Einstellung wird mit der Taste 💌 bestätigt .

#### Wichtiger Hinweis :

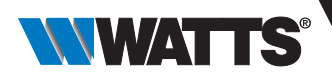

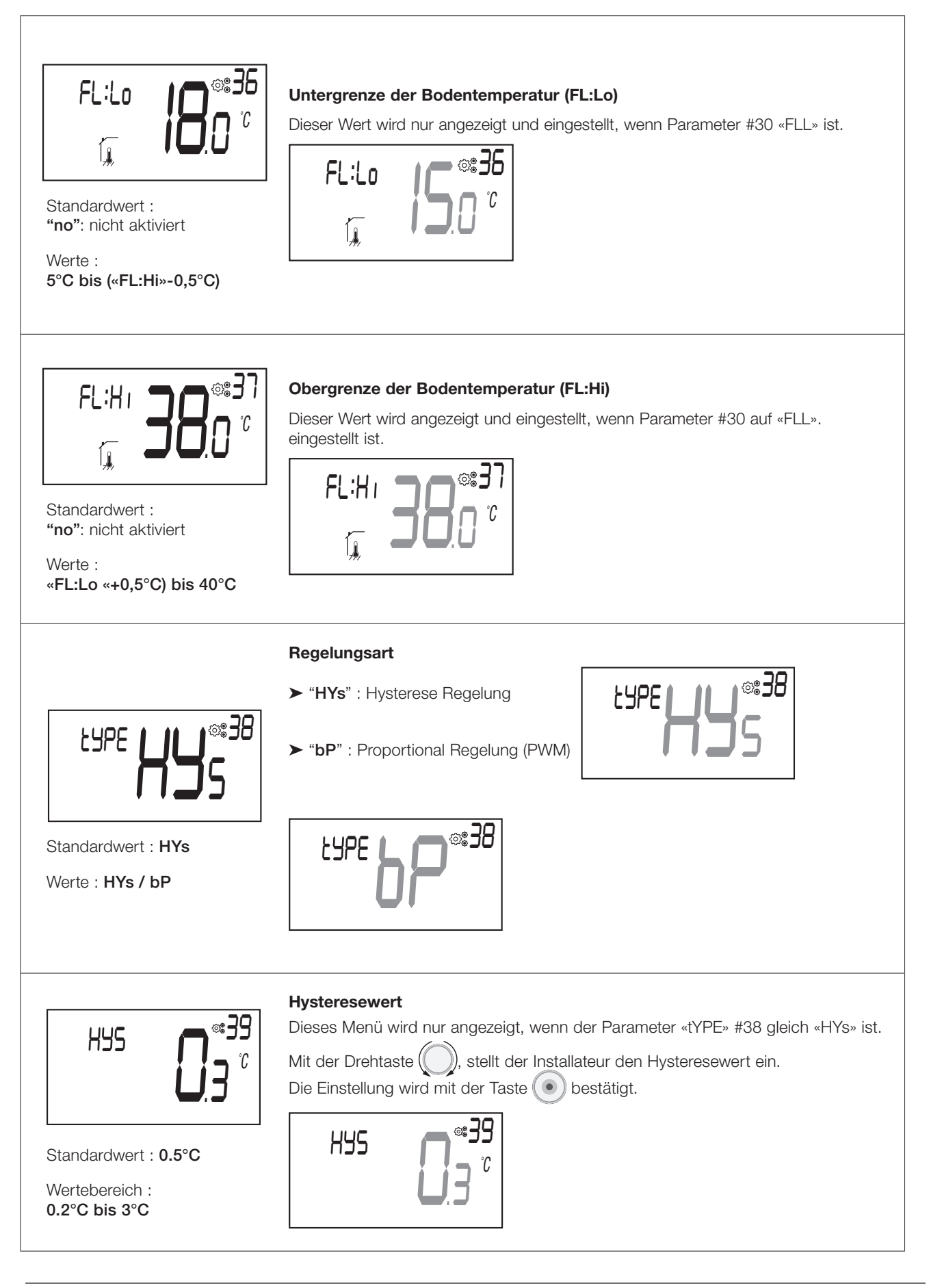

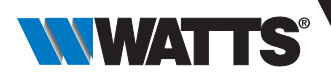

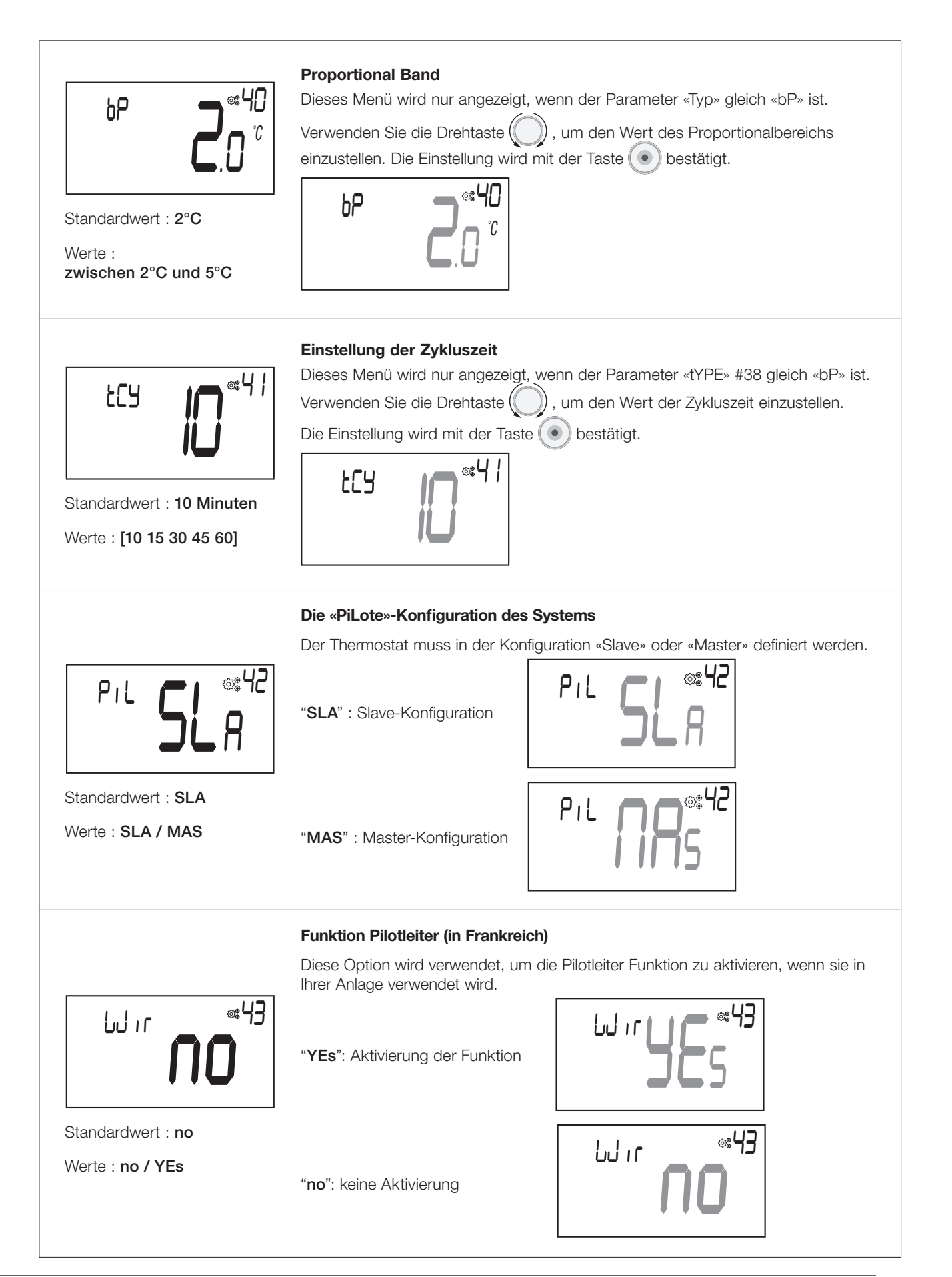

124

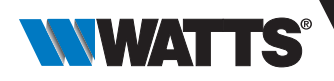

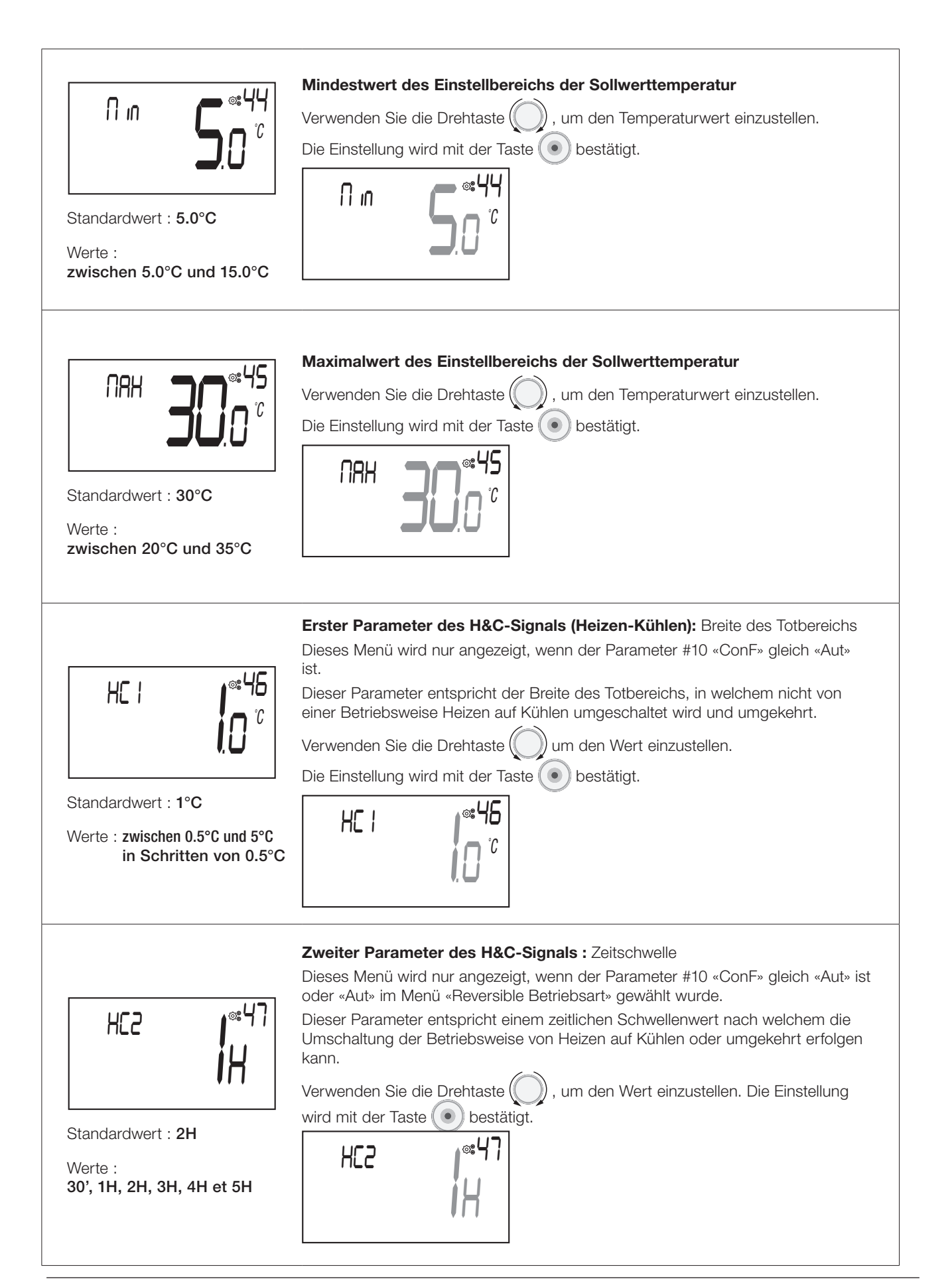

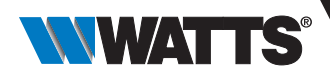

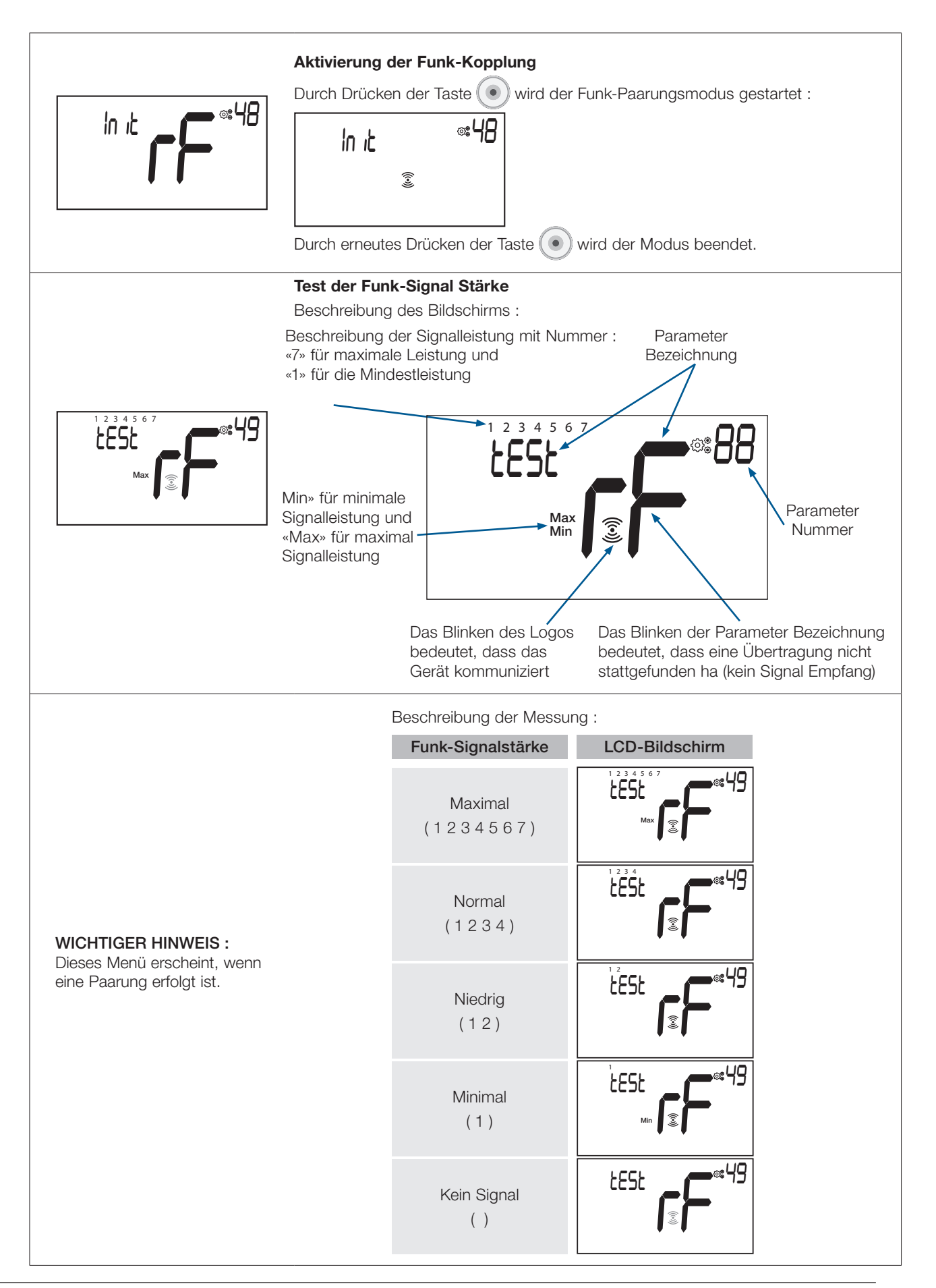

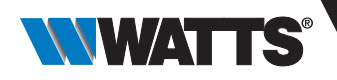

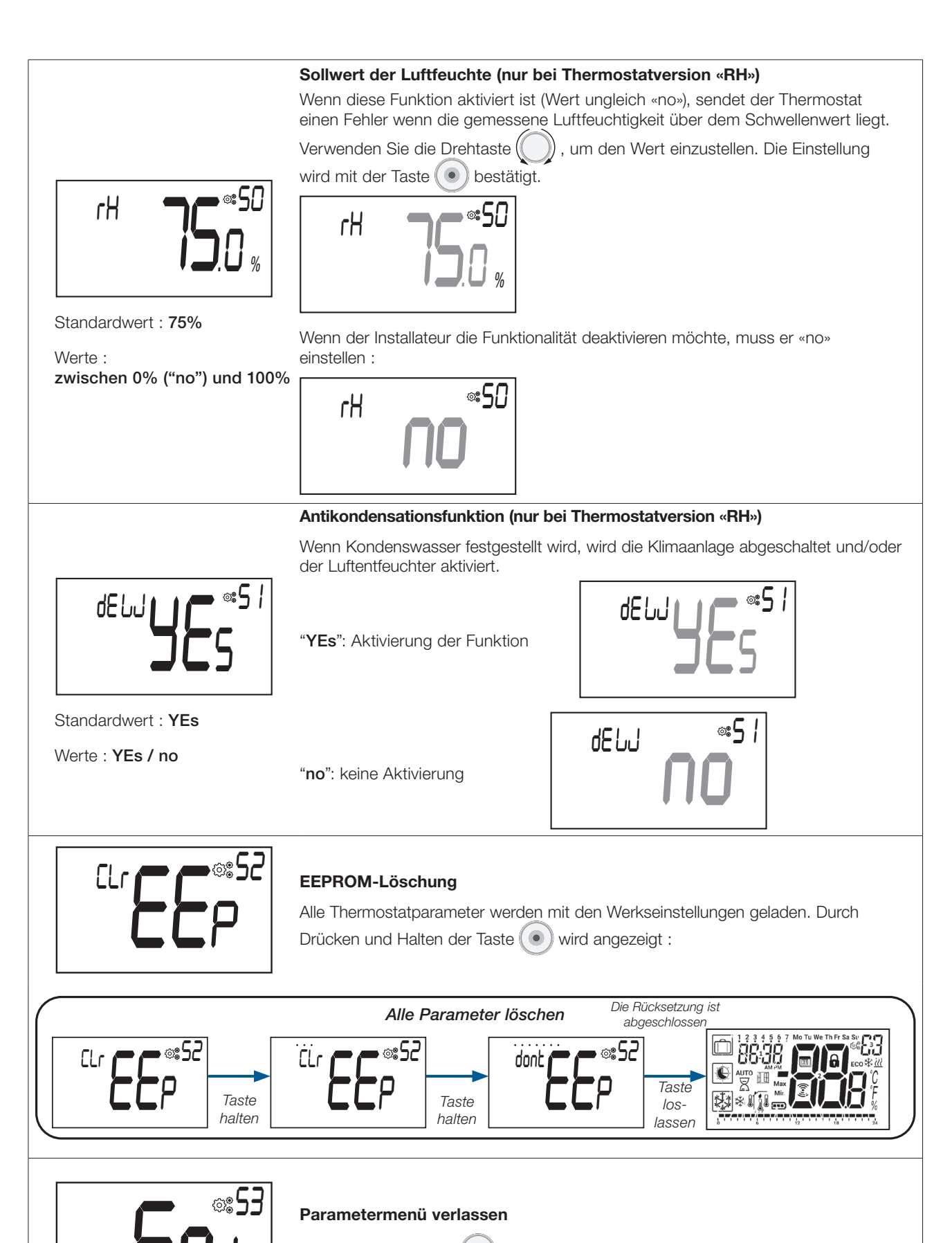

Drücken Sie die Taste (), um das Installateurparameter Menü zu verlassen und zum Hauptbildschirm zurückzukehren.

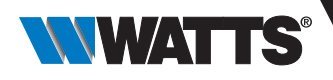

# 18. Fehlersuche & Lösungen

Beschreibung der angezeigten Thermostatfehler :

- Fehler der Temperaturmessung
  O Interner Sensor;
  - ${\rm O}$  Externer Sensor. Wenn dieser Sensor defekt ist, arbeitet das Gerät mit dem internen Sensor.
- ► Schwache Batterien
- Verlust der Funk-Kommunikation (nur wenn der Thermostat mit der Zentraleinheit oder einem Regelverteiler verbunden ist).
- ► Fehler der Feuchtemessung

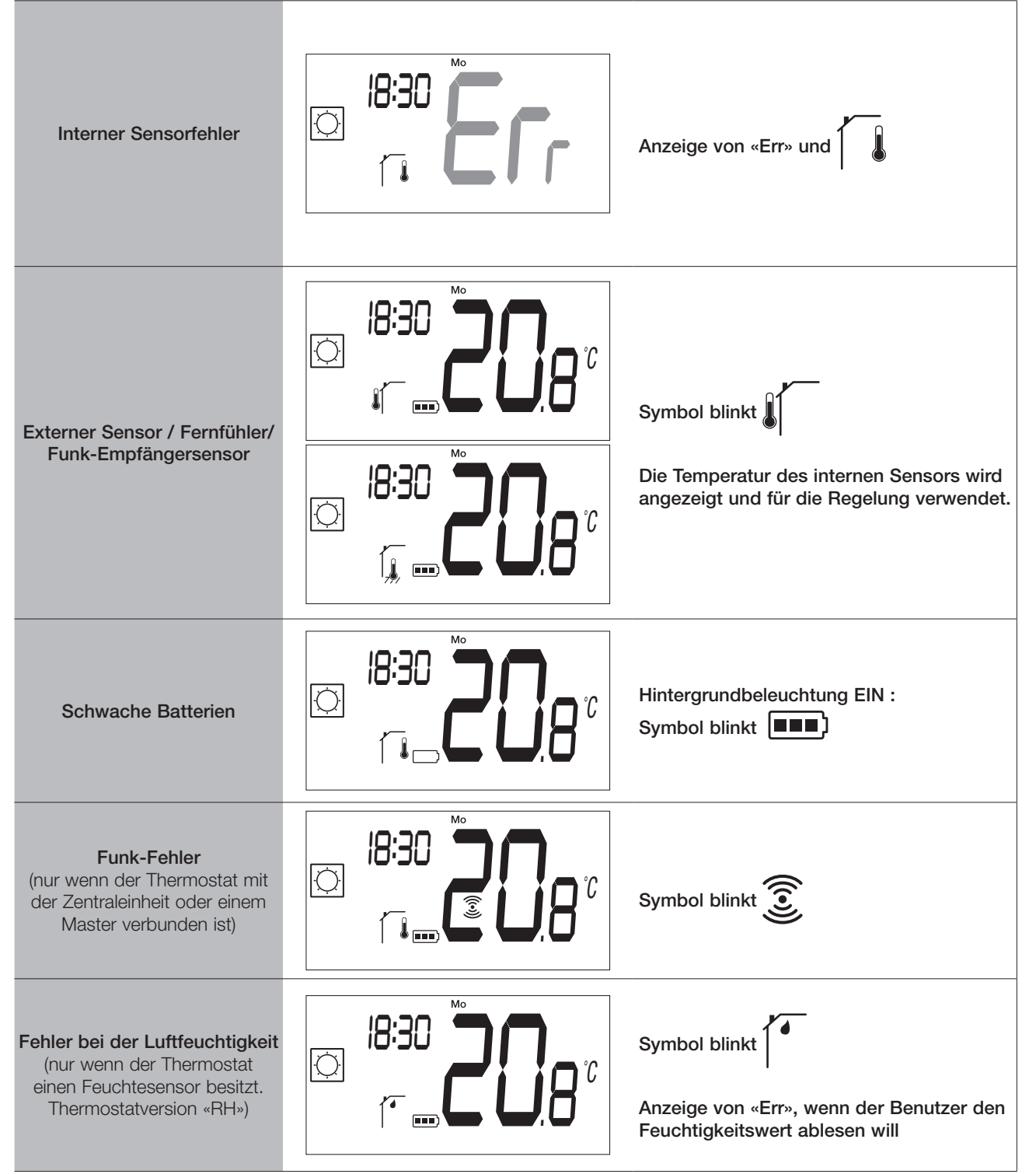

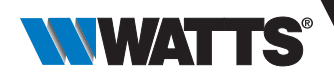

# 19. Wartung

#### Anzeige des Batteriezustands

Die Batterien gelten als schwach, wenn die Spannung für eine korrekte Funktion des Produkts zu niedrig ist. Das Symbol blinkt auf dem LCD-Bildschirm.

#### Reinigung des Thermostats

Reinigen Sie die Außenseite des Thermostats vorsichtig mit einem weichen, fusselfreien Tuch. Wenn der Thermostat eine gründlichere Reinigung benötigt:

- Feuchten Sie ein weiches, sauberes Tuch leicht mit Wasser an.
- Wringen Sie überschüssiges Wasser aus dem Tuch aus.

- Wischen Sie das Display und die Seiten des Thermostats vorsichtig ab und achten Sie darauf, dass sich keine Wassertropfen um das Gerät herum ansammeln.

<u>Wichtig</u>: Spritzen Sie den Thermostat nicht direkt mit Wasser ab und verwenden Sie keine Reinigungslösungen oder Polituren, da dies den Thermostat beschädigen kann.

### 20. Technische Daten

| Zweck der Steuerung                                                       | Thermostat                                                                                                    |  |
|---------------------------------------------------------------------------|----------------------------------------------------------------------------------------------------|--|
| Konstruktion der Steuerung                                                | Unabhängig montierte elektronische Steuerung                                                                          |  |
| Software-Klasse                                                           | Klasse A                                                                                                    |  |
| Erweiterung des Sensorelements                                            | Temperatur                                                                                                    |  |
| Verschmutzungsgrad der Steuerung                                          | 2 - Normale Haushaltsumgebung/ 3 (Gebläse)                                                                            |  |
| Temperatur für die Kugeldruckprüfung                                      | 75°C                                                                                                    |  |
| Funk Frequenzband - ERP                                                   | 868,3 Mhz ± 300 KHz - ERP < 25mW                                                                                      |  |
| IP (Grad des Eindringens von Fremdkörpern und Grad der Wasserdichtigkeit) | IP30                                                                                                    |  |
| Maximale Umgebungsfeuchtigkeit<br>(relative Luftfeuchtigkeit)             | 80% bis 20°C (68°F)                                                                                                   |  |
| ERP Klasse                                                                | IV                                                                                                    |  |
| Betriebstemperatur in der Umgebung                                        | 0°C bis 50°C (32°F bis 122°F)                                                                                         |  |
| Temperatur bei der Lagerung                                               | -20°C bis 60°C (-4°F bis 140°F)                                                                                       |  |
| Batterien                                                                 | Zwei AAA-Alkalibatterien mit 1,5 V (1 Jahr Garantie auf die Bat-<br>terielebensdauer und Schutz gegen Batterieumkehr) |  |
| Drahtlose Kommunikation<br>(Funkfrequenz)                                 | 868,3 MHz, <10 mW.<br>Reichweite von ca. 150 Metern im freien Feld. Reichweite von<br>ca. 30 Metern in Wohngebieten.  |  |
| Interner Temperatursensor                                                 | CTN 10K bei 25°C                                                                                                    |  |
| Externer Temperatursensor                                                 | CTN 10K bei 25°C                                                                                                    |  |
| Interner Feuchtigkeitssensor                                              | SHT40                                                                                                    |  |
| Temperatursensor (Genauigkeit)                                            | ± 0.25°C                                                                                                    |  |
| Hintergrundbeleuchtung                                                    | Weiß                                                                                                    |  |

# 20.1 Abmessungen und Gewicht

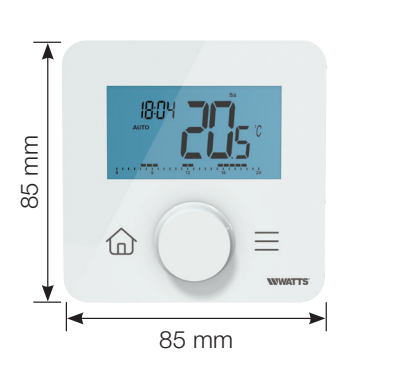

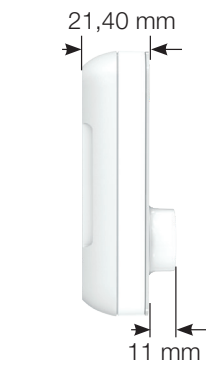

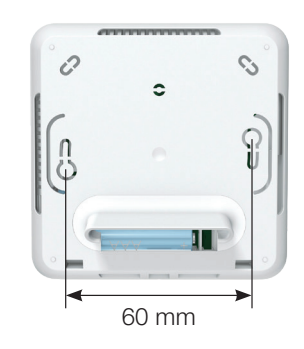

Gewicht: 115g (nur Thermostat) - alles inklusive Box 220g

### 21. Richtlinien

| Typ Website                                                                                              | Beschreibung                                                                                                    | Link zur   |
|----------------------------------------------------------------------------------------------------|----------------------------------------------------------------------------------------------------|------------|
| Niederspannung<br>(LVD) - Richtlinie<br>2014/35/EU                                                       | Automatische elektrische Regel- und Steuergeräte für den Hausgebrauch und<br>ähnliche Anwendungen - Teil 1: Allgemeine Anforderungen                                                                                                    | 2014/35/UE |
|                                                                                                    | Automatische elektrische Regel- und Steuergeräte für den Hausgebrauch<br>und ähnliche Anwendungen - Teil 2-9: Besondere Anforderungen an<br>temperaturabhängige Regel- und Steuergeräte                                                             |            |
| Elektromagnetische<br>Verträglichkeit (EMV) -<br>Richtlinie 2014/30/EU                                   | Elektromagnetische Verträglichkeit - Anforderungen für Haushaltsgeräte.<br>Elektrowerkzeuge und ähnliche Geräte - Teil 1: Emission                                                                                                    | 2014/30/UE |
|                                                                                                    | Elektromagnetische Verträglichkeit - Anforderungen an Haushaltsgeräte,<br>Elektrowerkzeuge und ähnliche Elektrogeräte - Teil 2: Störfestigkeit -<br>Produktfamiliennorm                                                                             |            |
| Funkanlagen -<br>Richtlinie 2014/53/EU                                                                   | Abänderungen - EMV - Einrichtungen der Informationstechnik -<br>Störfestigkeitseigenschaften - Grenzwerte und Messverfahren                                                                                                    | 2014/53/EU |
|                                                                                                    | Elektromagnetische Verträglichkeit und Funkspektrumangelegenheiten (ERM);<br>Elektromagnetische Verträglichkeit für Funkeinrichtungen und -dienste; Teil 3:<br>Spezifische Bedingungen für Funkgeräte geringer Reichweite (SRD)                     | 2012/19/EU |
|                                                                                                    | Elektromagnetische Verträglichkeit und Funkspektrumangelegenheiten (ERM);<br>Elektromagnetische Verträglichkeit (EMV) für Funkeinrichtungen und -dienste;<br>Teil 1: Gemeinsame technische Anforderungen                                            |            |
|                                                                                                    | Elektromagnetische Verträglichkeit und Funkspektrumangelegenheiten<br>(ERM) - Funkanlagen mit geringer Reichweite (SRD) - Funkanlagen, die im<br>Frequenzbereich von 25 MHz bis 1000 MHz mit einer Leistung von bis zu 500<br>Mw eingesetzt werden; |            |
|                                                                                                    | Elektromagnetische Verträglichkeit und Funkspektrumangelegenheiten (ERM)<br>- Funkgeräte geringer Reichweite (SRD) - Funkgeräte für den Einsatz im<br>Frequenzbereich 25 MHz bis 1000 MHz - Teil 2                                                  |            |
| Beschränkung der<br>Verwendung<br>bestimmter<br>gefährlicher Stoffe<br>(RoHS) - Richtlinie<br>2011/65/EU | Technische Dokumentation für die Bewertung von Elektro- und<br>Elektronikprodukten im Hinblick auf die Beschränkung gefährlicher Stoffe                                                                                                    | 2011/65/EU |

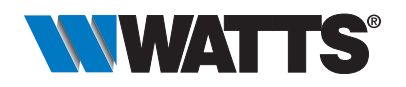